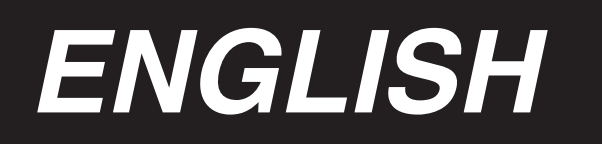

# **INSTRUCTION MANUAL**

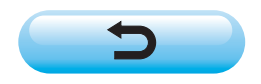

# CONTENTS

| I . MECHANICAL SECTION (WITH REGARD TO THE SEWING MACHINE).     | 1    |
|-----------------------------------------------------------------|------|
| 1. SPECIFICATIONS                                               | 1    |
| 2. CONFIGURATION                                                | 2    |
| 3. INSTALLATION                                                 | 3    |
| 3-1. Installing the electrical box                              |      |
| 3-2. Installing and connecting the power switch                 | 3    |
| 3-3. Installation of the sewing machine head                    | 4    |
| 3-4. Installing the drain receiver and the head support rubber  |      |
| 3-5. Safety switch                                              | 5    |
| 3-6. Installing the throat plate auxiliary cover                | 6    |
| 3-7. Installing the panel                                       | 7    |
| 3-8. Attaching the pedal chain (For S specification only)       | 7    |
| 3-9. Installing the thread stand                                | 7    |
| 3-10. Raising the machine head                                  | 8    |
| 3-11. Connecting the cord                                       | 9    |
| 3-12. Installing the motor cover                                | 11   |
| 3-13. Managing the cord                                         | 12   |
| 3-14. Connecting the pneumatic components (Pneumatic type only) | 12   |
| 3-15. Installing the air hose (Pneumatic type only)             | 13   |
| 3-16. Installing the eye protection cover                       | 14   |
| 4. PREPARATION OF THE SEWING MACHINE                            | 14   |
| 4-1. Lubrication                                                | 14   |
| 4-2. Attaching the needle                                       | 15   |
| 4-3. Threading the machine head                                 | 15   |
| 4-4. Installing and removing the bobbin case                    | 16   |
| 4-5. Installing the bobbin                                      | 16   |
| 4-6. Adjusting the thread tension                               | 17   |
| 4-7. Intermediate presser height                                | 18   |
| 4-8. Adjusting the thread take-up spring                        | 19   |
| 5. OPERATION OF THE SEWING MACHINE                              | 19   |
| 5-1. Sewing                                                     | 19   |
| 5-2. Needle thread clamp device                                 | 20   |
|                                                                 |      |
| <b>11.0PERATION SECTION (WITH REGARD TO THE PANEL)</b>          | - 22 |
|                                                                 | 22   |
| 2. WHEN USING IP-400                                            | 25   |
| 2-1. Name of each section of IP-400                             | 25   |
| 2-2. Buttons to be used in common                               | 26   |
| 2-3. Basic operation of IP-400                                  | 27   |
| 2-4. LCD display section at the time of sewing shape selection  | 29   |
| (1) Sewing shape data input screen                              | 29   |
| (2) Sewing screen                                               | 31   |
| 2-5. Performing sewing shape selection                          | 33   |
| 2-6. Changing item data                                         | 35   |
| 2-7. Checking pattern shape                                     | 37   |
| 2-8. Performing modification of needle entry point              | 38   |
| (1) Changing the thread tension value                           | 38   |

|    | (2) Changing the intermediate presser height value                                  |                  |
|----|-------------------------------------------------------------------------------------|------------------|
|    | 2-9. How to use temporary stop                                                      | 40               |
|    | (1) To continue performing sewing from some point in sewing                         | 40               |
|    | (2) To perform re-sewing from the start                                             | 41               |
|    | 2-10. When setting of sewing product is difficult because of interruption of needle | ∍tip41           |
|    | 2-11. Winding bobbin thread                                                         | 42               |
|    | (1) When performing winding bobbin thread while performing sewing                   | 42               |
|    | (2) When performing winding bobbin thread only                                      |                  |
|    | 2-12. Using counter                                                                 | 43               |
|    | (1) Setting procedure of the counter                                                | 43               |
|    | (2) Count-up releasing procedure                                                    |                  |
|    | (3) How to change the counter value during sewing                                   | 45               |
|    | 2-13. Performing new register of users' pattern                                     | 46               |
|    | 2-14. Naming users' pattern                                                         | 47               |
|    | 2-15. Performing new register of pattern button                                     |                  |
|    | 2-16. LCD display section at the time of pattern button selection                   |                  |
|    | (1) Pattern button data input screen                                                | 49               |
|    | (2) Sewing screen                                                                   | 51               |
|    | 2-17. Performing pattern button No. selection                                       | 53               |
|    | (1) Selection from the data input screen                                            | 53               |
|    | (2) Selection by means of the shortcut button                                       | 54               |
|    | 2-18. Changing contents of pattern button                                           |                  |
|    | 2-19. Copying pattern button                                                        |                  |
|    | 2-20. Changing sewing mode                                                          |                  |
|    | 2-21. LCD display section at the time of combination sewing                         |                  |
|    | (1) Pattern input screen                                                            |                  |
|    | (2) Sewing screen                                                                   |                  |
|    | 2-22. Performing combination sewing                                                 |                  |
|    | (1) Selection of combination data                                                   |                  |
|    | (2) How to edit combination data                                                    |                  |
|    | 2-23. Changing memory switch data                                                   |                  |
|    | 2-24. Using information                                                             |                  |
|    | (1) Observing the maintenance and inspection mornation                              |                  |
|    | (2) Observing the production control information                                    |                  |
|    | (3) Observing the production control information                                    |                  |
|    | (4) Performing setting of the production control mornation                          |                  |
|    | (3) Observing the working measurement information                                   |                  |
|    | (1) Handling possible data                                                          |                  |
|    | (1) Performing communication by using the smart media                               |                  |
|    | (2) Performing communication by using RS-232C                                       | 73               |
|    | (d) Take-in of the data                                                             | 70               |
|    | (4) Taking in plural data together                                                  |                  |
|    | 2-26 Derforming formatting of the smart media                                       |                  |
| 3  | WHEN USING CP-20                                                                    |                  |
| э. | 2.1 Name of each eaction of CD 20                                                   |                  |
|    | 3-2 Operation of CD-20 (Basic)                                                      | ······ / ð<br>70 |
|    | (1) Item data setting                                                               |                  |
|    | (1) Item data setting                                                               | ۳<br>۵۱          |
|    | (2) Performing modification of the needle entry point                               | יייייי<br>מט     |
|    |                                                                                     |                  |

| (4) When the pattern is changed                                                |        |
|--------------------------------------------------------------------------------|--------|
| 3-3. Performing copying of pattern                                             |        |
| 3-4. Performing deletion of pattern                                            |        |
| 3-5. Sewing                                                                    |        |
| (1) Change to the other sewing pattern                                         |        |
| 3-6. Winding bobin                                                             |        |
| (1) To wind a bobbin while the sewing machine is performing sewing             | 87     |
| (2) To wind a bobbin independently                                             | 87     |
| 3-7. Operation of CP-20 (Advanced)                                             |        |
| (1) Performing sewing using the pattern keys (P1, P2, P3, P3, P4 and P5)       |        |
| (2) Register to the pattern key                                                | 88     |
| (3) Sewing operation                                                           |        |
| 3-8. Performing sewing using the combination function                          |        |
| (1) Register of the combination                                                |        |
| (2) Sewing operation                                                           |        |
| (1) How to use the temperary step                                              |        |
| (1) How to use the temporary stop                                              |        |
| 3-10. Start and change of the memory switch                                    |        |
|                                                                                | 08     |
| 4.1 Data list                                                                  | 00     |
| 4-1. Data IISt                                                                 | 106    |
|                                                                                | 100    |
| J. LINON CODE LIGT                                                             | 100    |
| III. MAINTENANCE OF SAWING MACHINE                                             | 114    |
|                                                                                | 114    |
| 1-1. Adjusting the height of the needle bar (Changing the length of the needle | e) 114 |
| 1-2. Adjusting the needle-to-shuttle relation                                  | 114    |
| 1-3. Adjusting the height of the feeding frame                                 | 116    |
| 1-4. Adjusting the vertical stroke of the intermediate presser                 | 116    |
| 1-5. The moving knife and counter knife                                        | 117    |
| 1-6. Needle thread clamp device                                                | 117    |
| 1-7. Thread breakage detector plate                                            | 117    |
| 1-8. Draining waste oil                                                        | 118    |
| 1-9. Amount of oil supplied to the hook                                        | 118    |
| 1-10. Replacing the fuse                                                       | 118    |
| 1-11. Changing the voltage of 100 ↔ 200V                                       | 119    |
| 1-12. Replenishing the designated places with grease                           | 120    |
| 1-13. Troubles and corrective measures (Sewing conditions)                     | 122    |
| 2. OPTIONAL                                                                    | 124    |
| 2-1. Table of Needle hole guide                                                | 124    |
|                                                                                | 404    |

# I. MECHANICAL SECTION (WITH REGARD TO THE SEWING MACHINE)

# **1. SPECIFICATIONS**

| 1  | Sewing area                  | X (lateral) direction Y (longitudinal) direction                                        |  |  |
|----|------------------------------|-----------------------------------------------------------------------------------------|--|--|
|    | <b>J</b>                     | AMS-210E-1306 : 130 mm × 60 mm                                                          |  |  |
|    |                              | AMS-210E-1510 150 mm × 100 mm                                                           |  |  |
|    |                              | AMS-210E-2206 220 mm x 60 mm                                                            |  |  |
| 2  | Max, sewing speed            | 2,700 rpm (When sewing pitch is 3 mm or less)                                           |  |  |
| 3  | Stich length                 | 0.1 to 12.7 mm (Min. resolution : 0.05 mm)                                              |  |  |
| 4  | Feed motion of feeding frame | Intermittent feed (2-shaft drive by stepping motor)                                     |  |  |
| 5  | Needle bar stroke            | 41.2 mm                                                                                 |  |  |
| 6  | Needle                       | DP x 5, DP x 17                                                                         |  |  |
| 7  | Lift of feeding frame        | Max. 25mm (Pneumatic type only Max.30mm)                                                |  |  |
| 8  | Intermediate presser stroke  | 4 mm (Standard) (0 to 10 mm)                                                            |  |  |
| 9  | Lift of intermediate         | 20 mm                                                                                   |  |  |
|    | presser                      |                                                                                         |  |  |
| 10 | Intermediate presser         | Standard 0 to 3.5 mm (Max. 0 to 7.0 mm)                                                 |  |  |
|    | DOWN position                |                                                                                         |  |  |
|    | variable                     |                                                                                         |  |  |
| 11 | Shuttle                      | Double-capacity semi-rotary hook                                                        |  |  |
| 12 | Lubricating oil              | New Defrix Oil No. 2 (Supplied by oiler)                                                |  |  |
| 13 | Memory of pattern            | EEP-ROM , Smart media                                                                   |  |  |
|    | data                         | • EEP-ROM : Max. 200 patterns (Max. 20,000 stitches/pattern)                            |  |  |
|    |                              | Smart media : Max. 999 patterns (Max. 50,000 stitches/pattern)                          |  |  |
| 14 | Temporary stop facility      | Used to stop machine operation during a stitching cycle.                                |  |  |
| 15 | Enlarging / Reducing         | Allows a pattern to be enlarged or reduced on the X axis and Y axis independently       |  |  |
|    | facility                     | when sewing a pattern. Scale : 1% to 400% times (0.1% steps)                            |  |  |
| 16 | Enlarging / Reducing         | Pattern enlargement / reduction can be done by increasing / decreasing either stitch    |  |  |
|    | method                       | length or the number of stitches. (Only increase/decrease of stitch length when pattern |  |  |
|    |                              | button is selected and CP-20 is used)                                                   |  |  |
| 17 | Max. sewing speed            | 200 to 2,700 rpm (Scale : 100 rpm steps)                                                |  |  |
|    | limitation                   |                                                                                         |  |  |
| 18 | Pattern selection            | Pattern No. selection method                                                            |  |  |
|    | facility                     | (EEP-ROM : 1 to 200, Smart media : 1 to 999)                                            |  |  |
|    |                              | (CP-20 is the scroll type.)                                                             |  |  |
| 19 | Bobbin thread counter        | UP/DOWN method (0 to 9,999)                                                             |  |  |
| 20 | Sewing counter               | UP/DOWN method (0 to 9,999) (IP-400 only)                                               |  |  |
| 21 | Memory back-up               | In case of a power interruption, the pattern being used will automatically be stored in |  |  |
|    |                              | memory.                                                                                 |  |  |
| 22 | 2nd origin setting           | Using jog keys, a 2nd origin (needle position after a sewing cycle) can be set in       |  |  |
|    | facility                     | the desired position within the sewing area. The set 2nd origin is also stored in       |  |  |
|    |                              | memory.(IP-400 only)                                                                    |  |  |
| 23 | Sewing machine motor         | 550W servo-motor                                                                        |  |  |
| 24 |                              | 1,200mm (W) X /10mm (L) X 1,200mm (H) (Excluding thread stand)                          |  |  |
| 20 | Rower consumption            |                                                                                         |  |  |
| 20 |                              | 500 VA                                                                                  |  |  |
| 21 |                              |                                                                                         |  |  |
| 28 | Operating humidity range     | 35 % to 85 % (No dew condensation)                                                      |  |  |
| 29 | Line voltage                 | Bated voltage +10% 50 / 60 Hz                                                           |  |  |
| 30 | Air pressure used            | Standard 0.35 to 0.4 MPa (Max, 0.55 MPa)(Pneumatic type only)                           |  |  |
| 31 | Air consumption              | 1.8 dm <sup>3</sup> / min (ANR) (Pneumatic type only)                                   |  |  |
| 32 | Needle highest               | After the completion of sewing, the needle can be brought up to its highest position.   |  |  |
|    | position stop facility       |                                                                                         |  |  |
| 33 | Noise                        | Workplace-related poise at sowing speed                                                 |  |  |
|    |                              | $n = 2.700 \text{ min}^{-1}$ : LPA $\leq 84 \text{dB}(A)$                               |  |  |
|    |                              | Noise mesurement according to DIN 45635-48-B-2-KL2                                      |  |  |
|    |                              | Noise mesurement according to DIN 45635-48-B-2-KL2                                      |  |  |

# **2. CONFIGURATION**

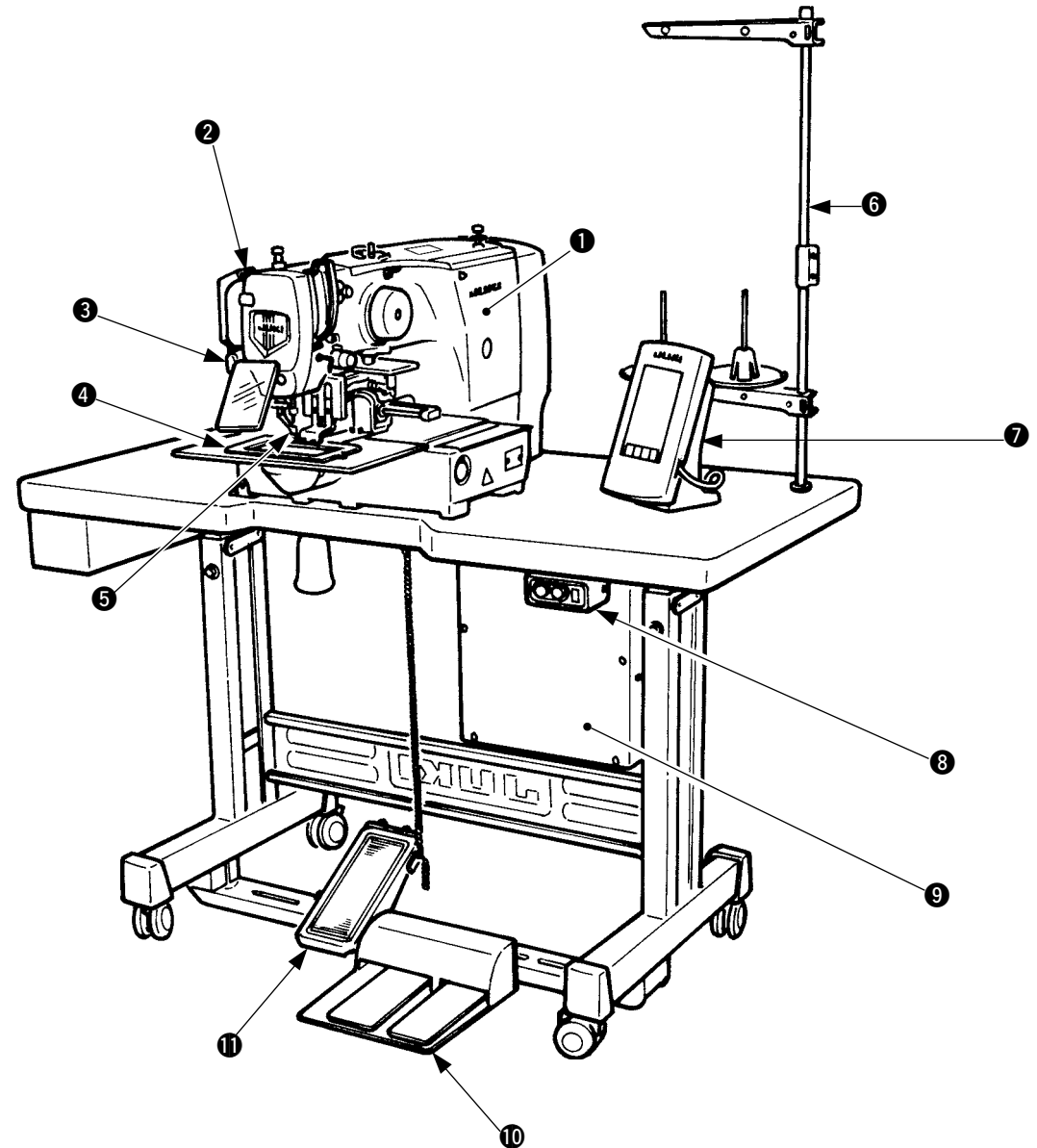

- Machine head
- Wiper switch
- 3 Temporary stop switch
- 4 Feeding frame
- **6** Intermediate presser
- 6 Thread stand
- Operation panel (IP-400 or CP-20)
- 8 Power switch
- Ontrol box
- Foot pedal
- Manual pedal (Excluding pneumatic type)

Air regulator (for pneumatic type only)

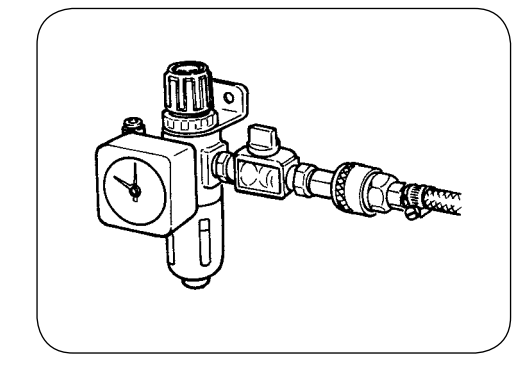

# **3. INSTALLATION**

## 3-1. Installing the electrical box

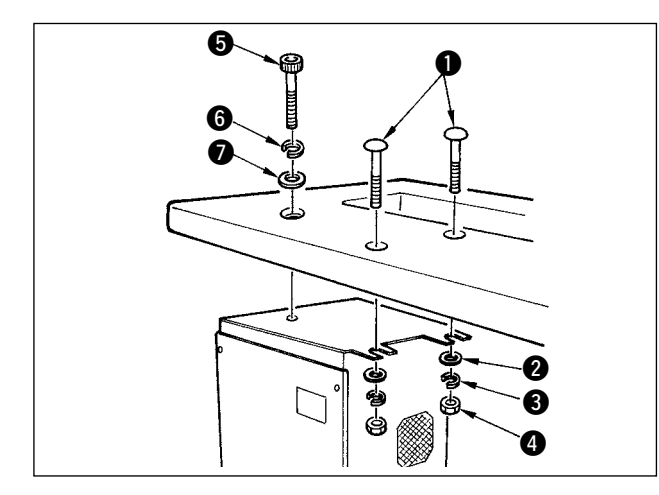

Install the electrical box on the underside of the table at the location illustrated using round-head bolt ①, plain washer ②, spring washer ③ and nut ④ supplied with the machine, and using bolt having hexagonal indentation on the head ⑤ spring washer ⑥ and plain washer ⑦ supplied with the machine.

#### **3-2.** Installing and connecting the power switch

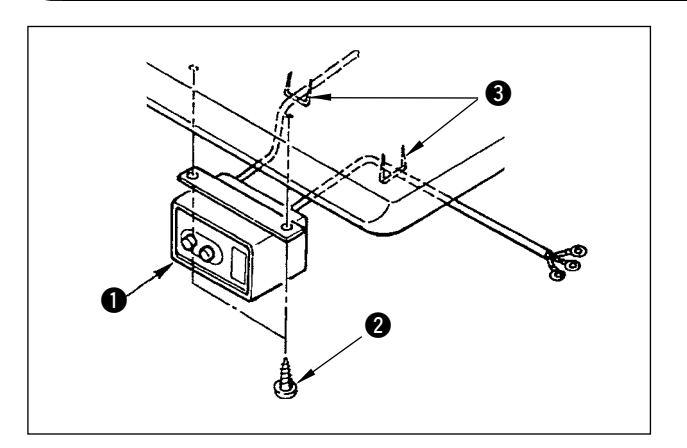

1) Installing the power switch

Fix power switch **①** under the machine table with wood screws **②**.

Fix the cable with staples ③ supplied with the machine as accessories in accordance with the forms of use.

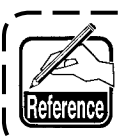

Five staples (3) including the staple ( for fixing the operation panel cable ( are supplied as accessories. (2) Connecting the power source cord

Voltage specifications at the time of delivery from the factry are indicated on the voltage indication seal. Connect the cord in accordance with the specifications.

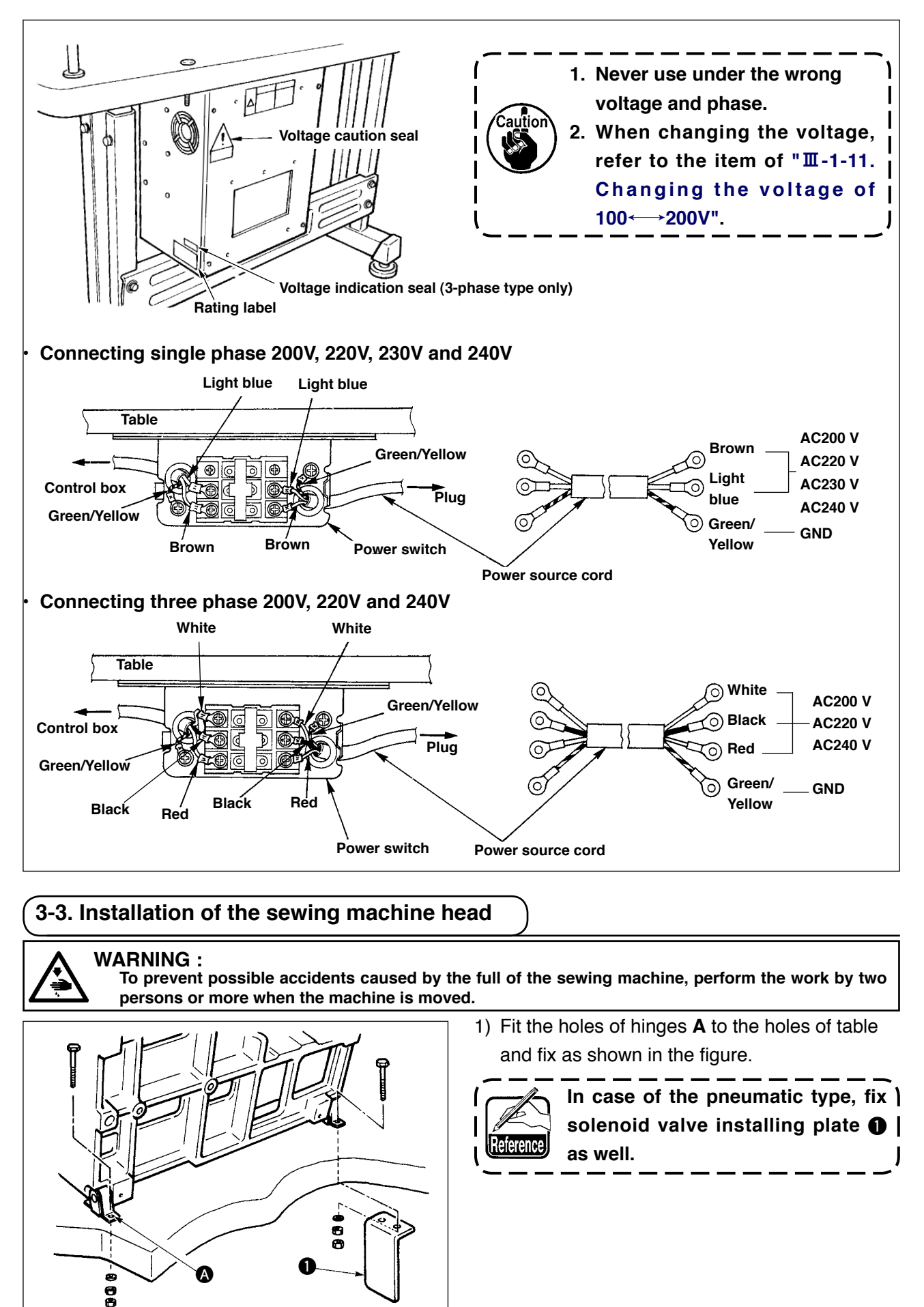

#### 3-4. Installing the drain receiver and the head support rubber

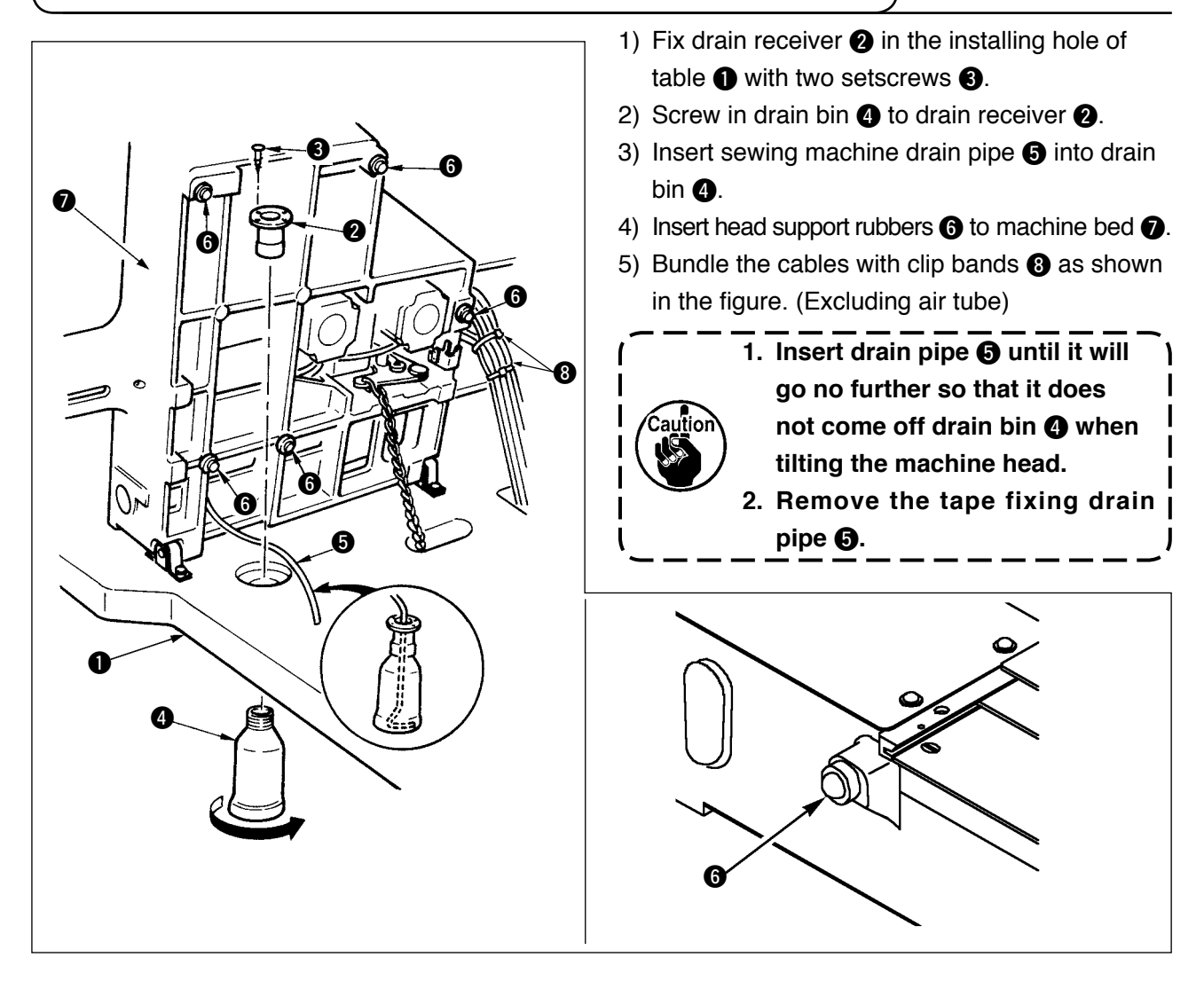

# 3-5. Safety switch

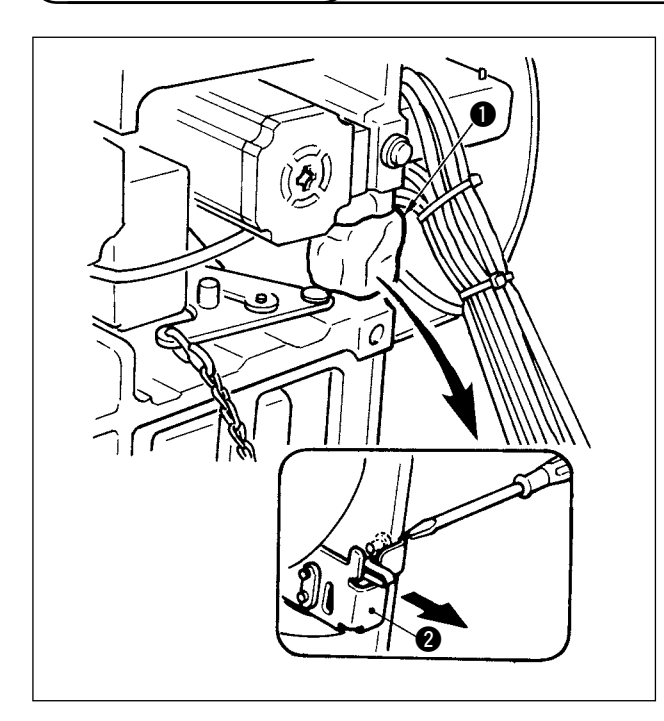

Remove tape **2** fixing the lever section of safety switch **1**.

When using the safety switch without removing tape ①, it is very dangerous since the sewing machine works even in the state that it is tillted.
 In case error 302 occurs when the sewing machine works after setup, loosen the safety switch ② fitting screw with a screwdriver, and lower the sewing machine.

#### 3-6. Installing the throat plate auxiliary cover

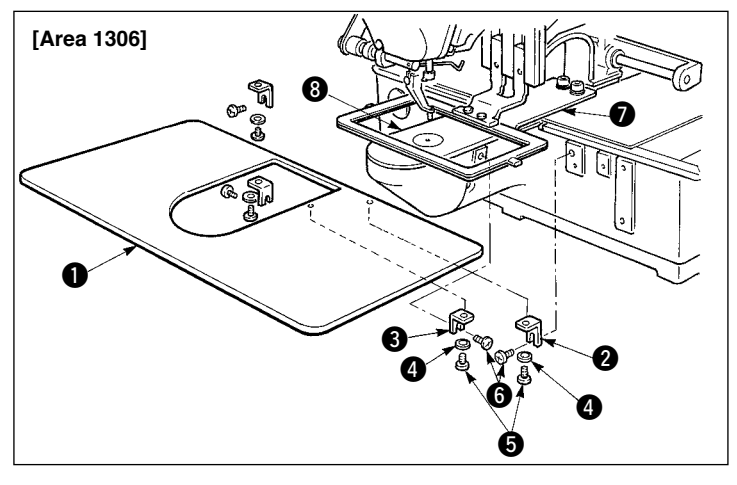

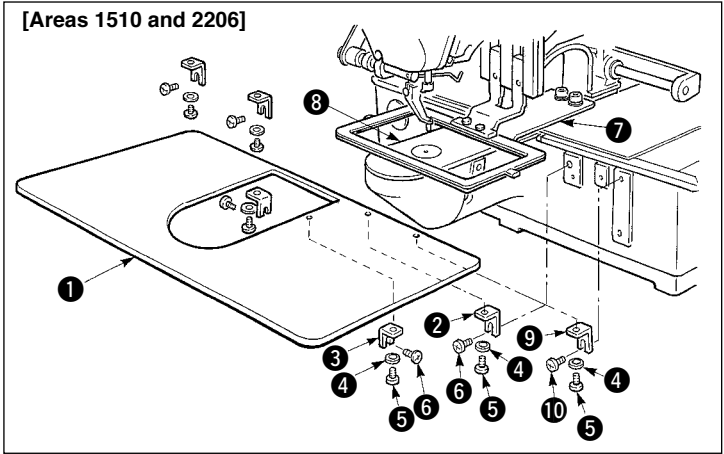

#### [When using area 1306]

 Temporarily fix throat plate auxiliary cover supports A 2 and B 3 to the machine bed with setscrews (M5)6.

#### [When using areas 1510 and 2206]

- Temporarily fix throat plate auxiliary supports A 2 and B 3 to the machine bed with setscrews (M5) 6 and throat plate auxiliary support C 9 to the machine bed with setscrew (M6) 10.
- 2) Move the cloth feed base to the rear, and place throat plate auxiliary cover
  from between lower plate and throat plate
  and throat plate
  At this time, be careful not to bend lower plate
- 3) Fix throat plate auxiliary cover ① with throat plate auxiliary cover setscrews
  ② and washers ④.

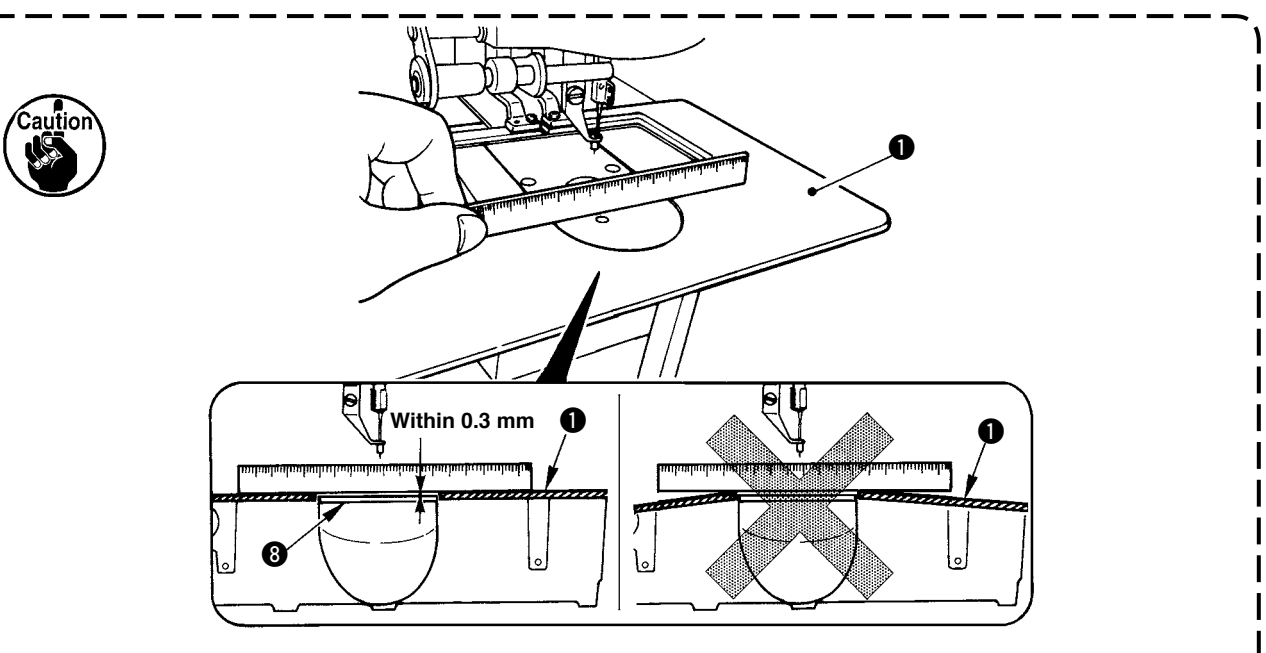

- 1. Be careful so as not to mistake the direction of throat plate auxiliary cover support.
- Fix the throat plate auxiliary cover ① so that is higher than the throat plate ③ (within 0.3 mm). When it is lower than the throat plate ③, needle breakage or the like due to the defective feed will be caused.
- 3. Confirm by putting a ruler or the like that the throat plate auxiliary cover ① is horizontally installed. If not, throat plate auxiliary cover ① and lower plate ⑦ come in contact partially with each other, and abnormal worn-out will be caused.

## 3-7. Installing the panel

1) Installing the IP-400

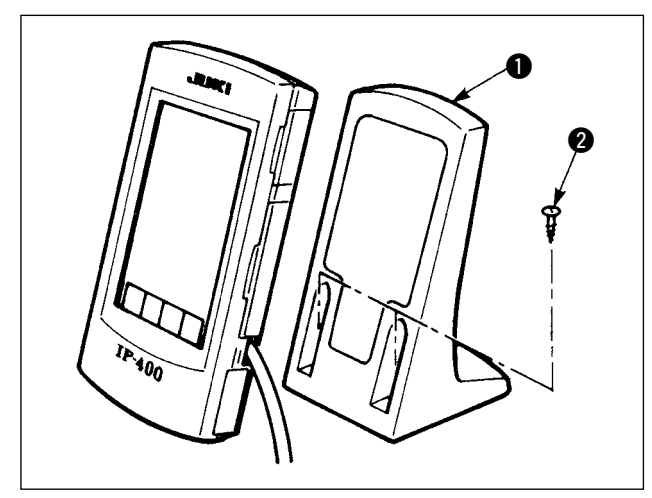

Fix operation panel installing plate 1 to an optional place on the table with two wood screws 2.

#### 2) Installing the CP-20

accessories.

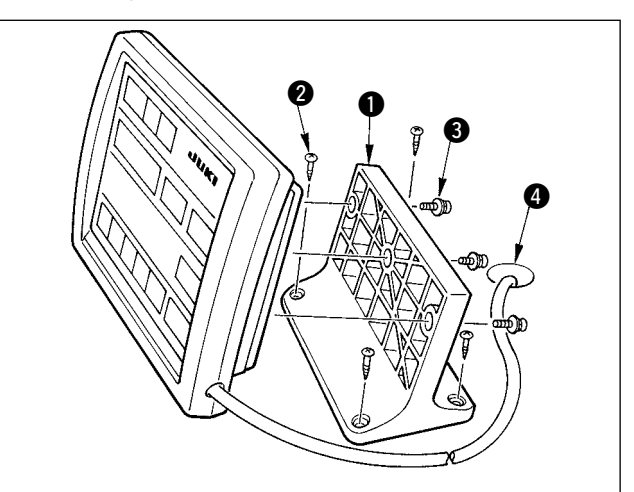

Fix operation panel installing plate 1 to an optional place on the table with wood screws 2, and pass the cable through table hole 4. Fix the operation panel on panel installing plate 1 with screws 6 supplied as accessories. Fix the cable on the bottom surface of the table with the staples supplied with the machine as

## 3-8. Attaching the pedal chain (For S specification only)

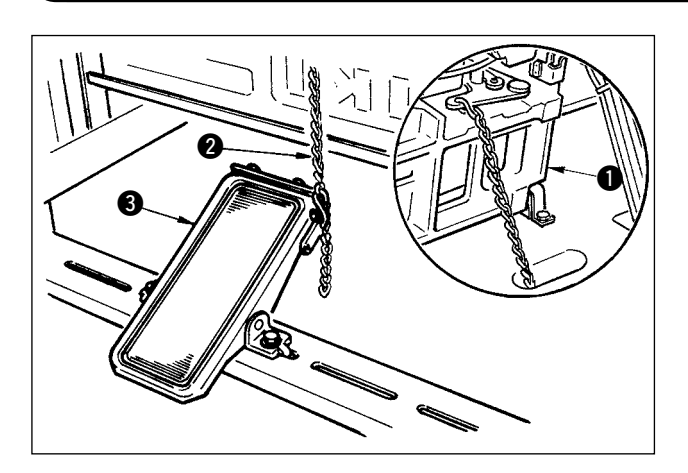

Connect the machine **①** and manual pedal **③** with chain **②**.

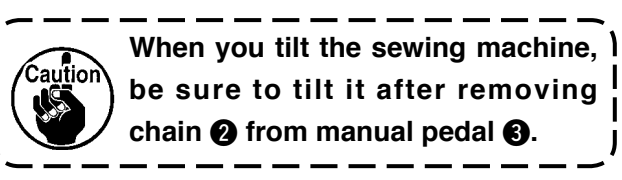

## 3-9. Installing the thread stand

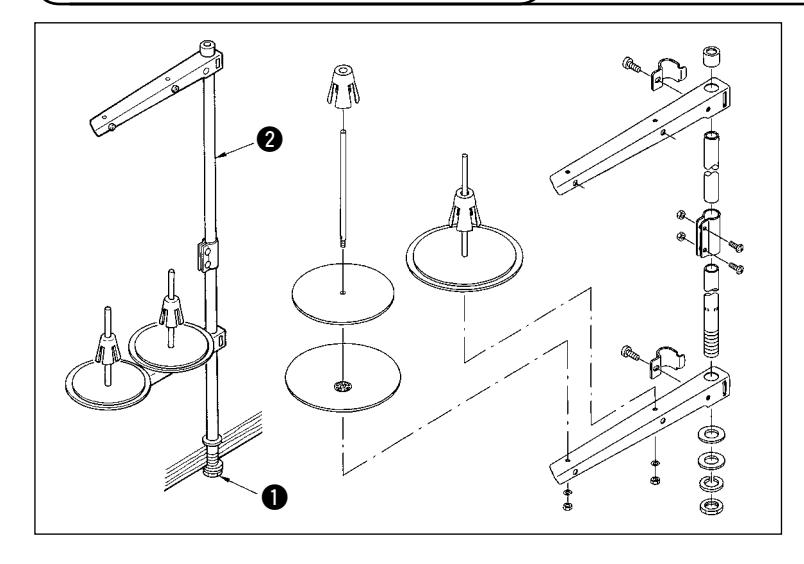

- 1) Assemble the thread stand, and put it in the hole in the top left corner of the machine table.
- 2) Tighten locknut ① to fix the thread stand.
- When ceiling wiring is possible, pass the power cord through spool rest rod 2.

#### 3-10. Raising the machine head

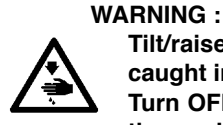

Tilt/raise the sewing machine head with both hands taking care not to allow your fingers to be caught in the head.

Turn OFF the power before starting the work so as to prevent accidents caused by abrupt start of the sewing machine.

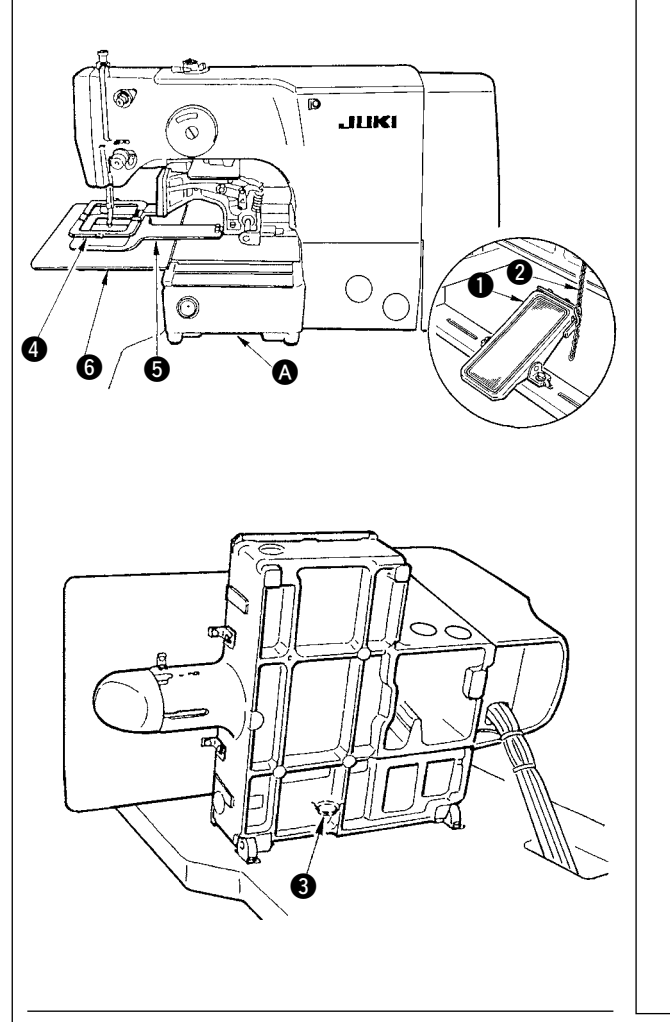

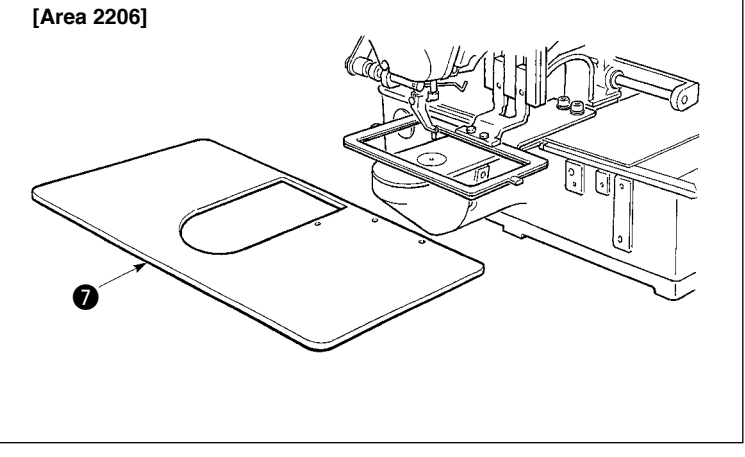

#### [When using areas 1306 and 1510]

When raising the sewing machine, hold inserting section (2) of the machine bed by hand, and quietly raise it until bed support rubber (3) comes in contact with the table. For the S type, remove chain (2) from manual pedal (1) first, and perform the work.

- 1. Be sure to raise the machine head at the leveled place so as to prevent the sewing machine from falling.
  - 2. When raising the machine head, move feeding frame 
    beforehand to the right-hand side until it goes no further, and fix it with tape or the like. When the machine head is raised in the state that moving or fixing is insufficient, breakage of X-move cover or X-move rail will be caused. Besides, feeding frame
    which is tilted to the left-hand side by the self-weight interferes with the intermediate presser or the like and breakage of the components will be caused.

#### [When using area 2206]

- Remove throat plate auxiliary cover
   from the sewing machine.
- 2) Hold inserting section (A) of the machine bed by hand, and quietly raise it until bed support rubber (3) comes in contact with the table.
- After returning the sewing machine to its home position, refer to "I -3-6. Installing the throat plate auxiliary cover", and install the throat plate auxiliary cover.

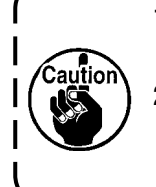

- 1. Be sure to raise the machine head at the leveled place so as to prevent the sewing machine from falling.
- When raising the sewing machine without removing throat plate auxiliary cover (), the throat plate auxiliary cover interferes with the table, bend or breakage of the throat plate auxiliary cover, tilt of the sewing machine, etc. will result.

## 3-11. Connecting the cord

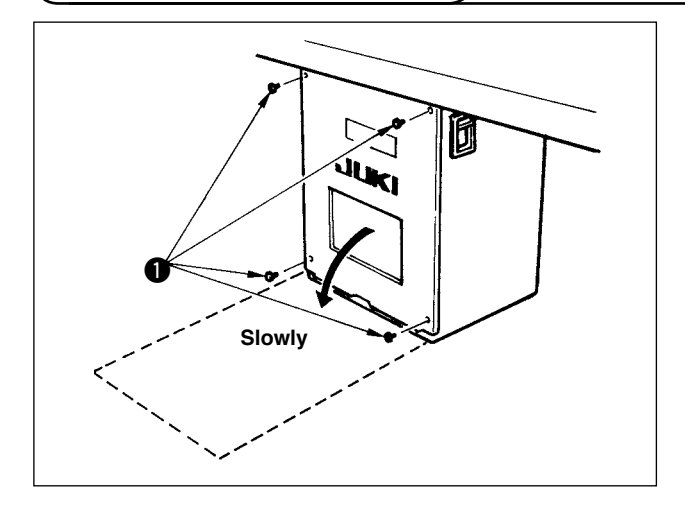

#### [How to open the control box]

Remove four screws ① fixing the rear cover of the electrical box. When opening the rear cover, pressing it with your hands, slowly open it by approximately 90° until it stops as illustrated.

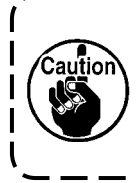

Be sure to lend your hand to the rear cover in order not to let the rear cover fall. In addition, do not apply force to the rear cover opened.

# 

#### [How to close the control box]

- Take care so that the cord is not caught between the rear cover and the electrical box main body, close the rear cover while pressing section A on the lower side of the rear cover, and tighten four screws 1.
- 2) Lower downward the cord located on the side of the control box and cord presser plate C in the push hole B, press the cord and tighten screws 2.

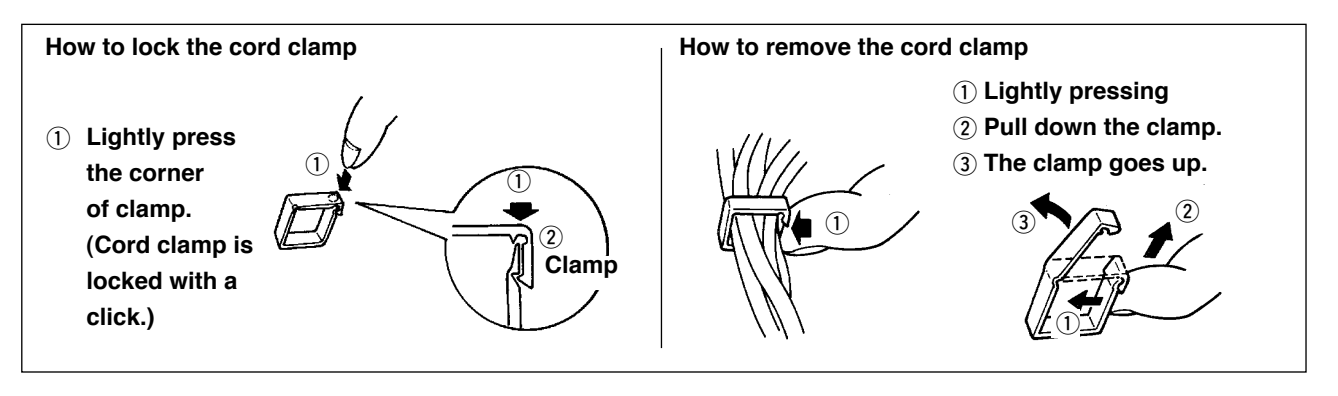

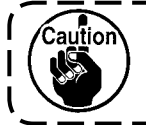

When fixing the cord with the cord clamp, be careful of the route or the like so that the stress is not applied to the cord.

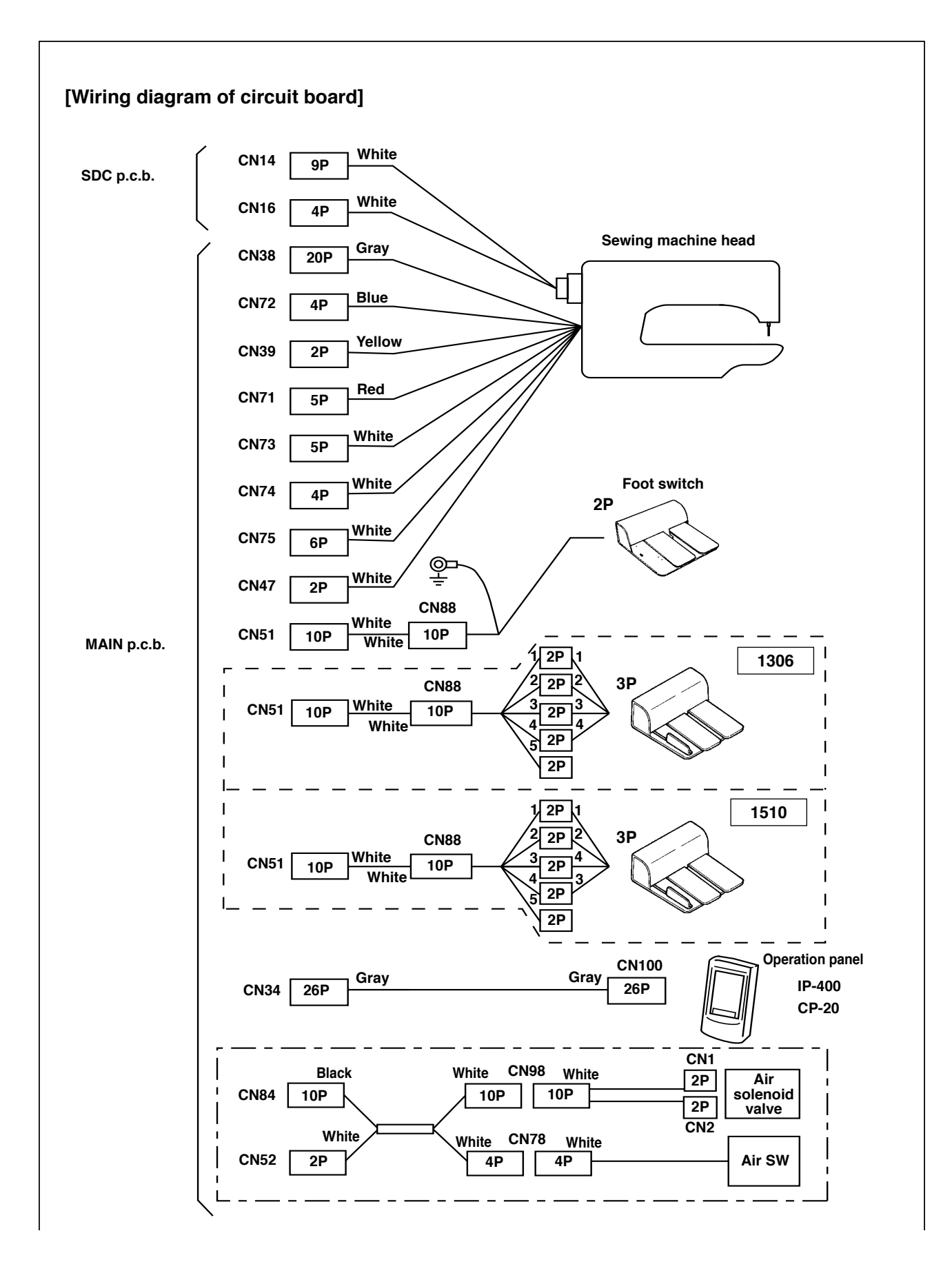

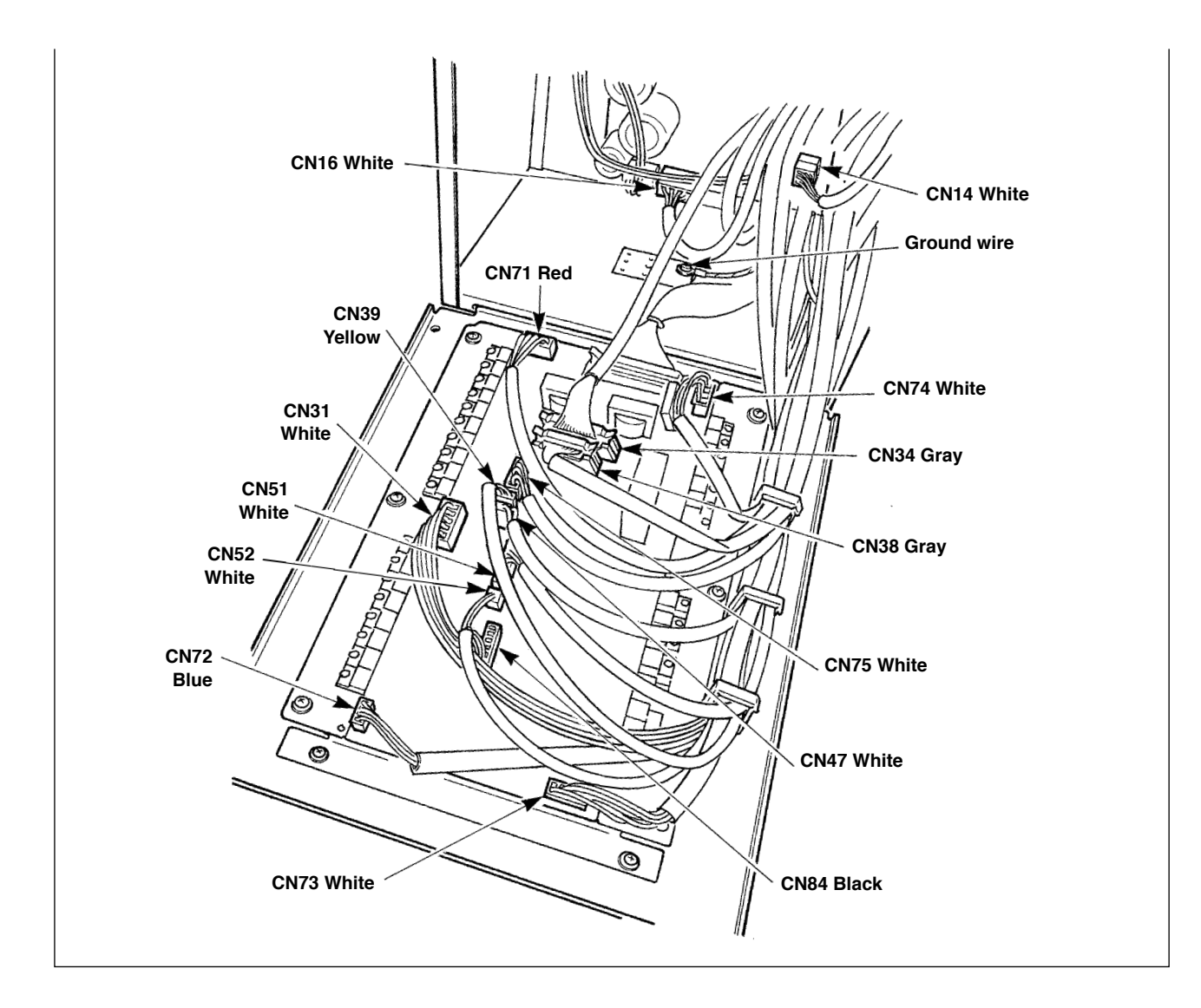

# 3-12. Installing the motor cover

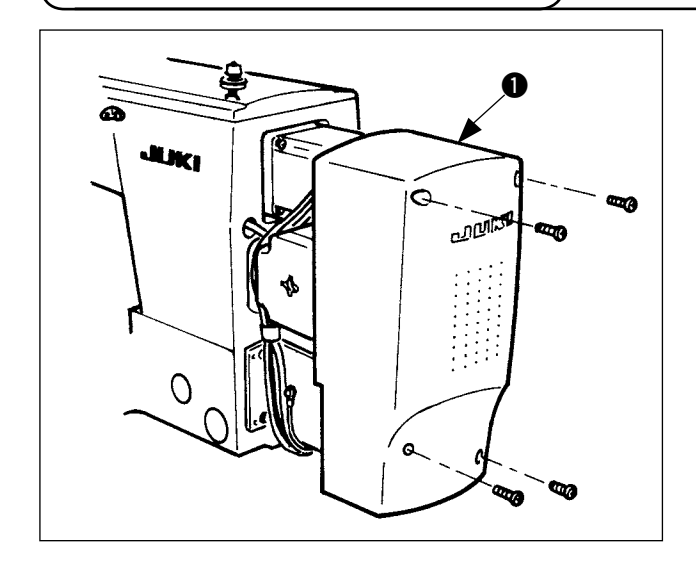

Install motor cover ① on the machine main unit with screws supplied with the machine as accessories.

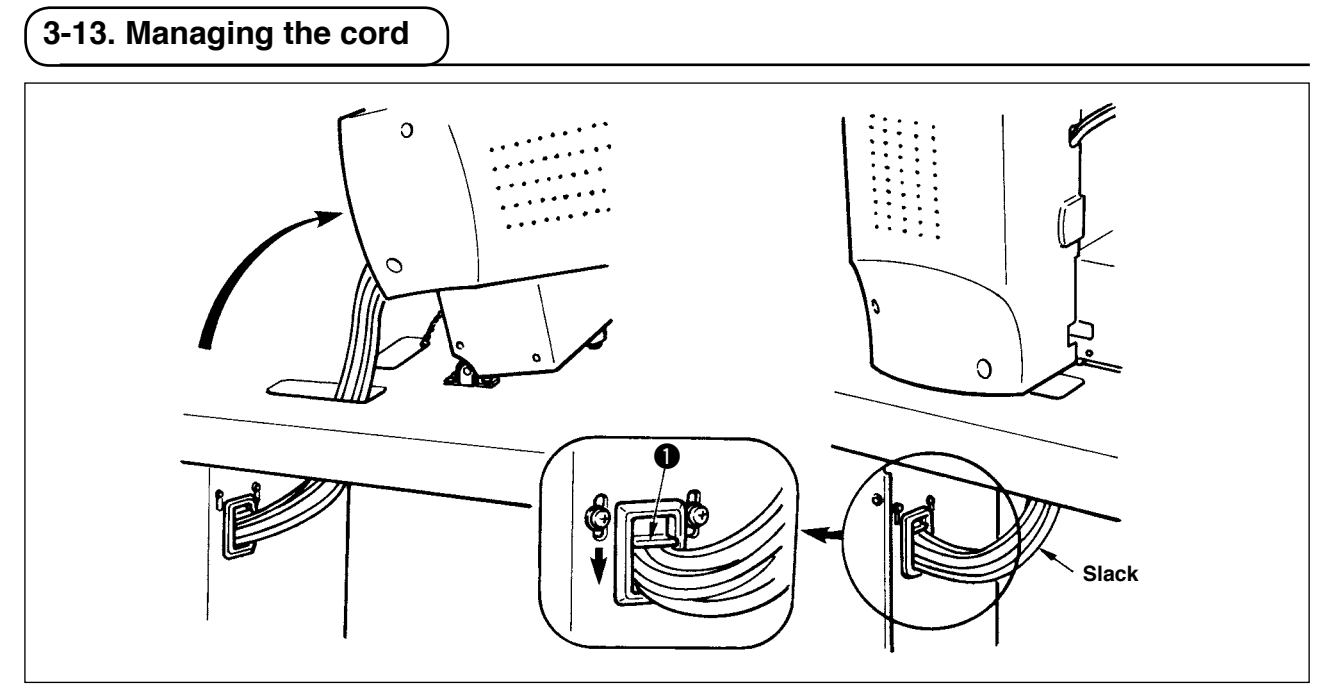

1) Fix the cords with cords setting plate ① in the state that the cords are slack to such an extent that stress is not applied to the cords even when the machine head is tilted as shown in the figure.

#### 3-14. Connecting the pneumatic components (Pneumatic type only)

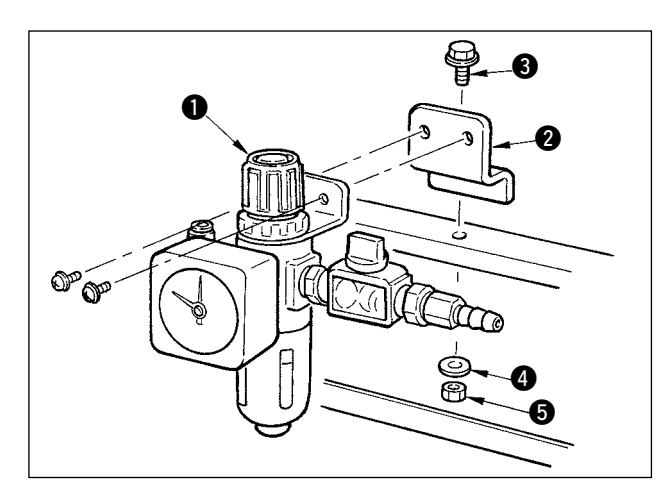

- Install regulator 1 to installing plate 2, and install it to the stand with screw 3, washer 4 and nut 5.
- 2) Connect the cord coming from the regulator with CN78 (air relay cable). (Refer to
  - " I -3-11. [Wiring diagram of circuit board]".)

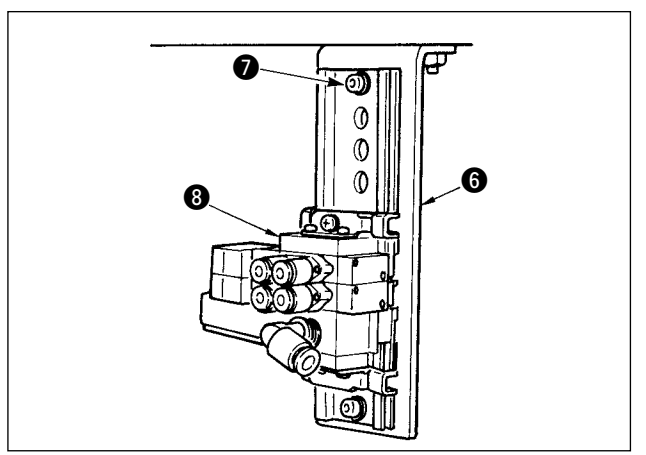

3) Install solenoid valve asm. (3) to solenoid valve installing plate (6) using setscrew (7) supplied as accessories.

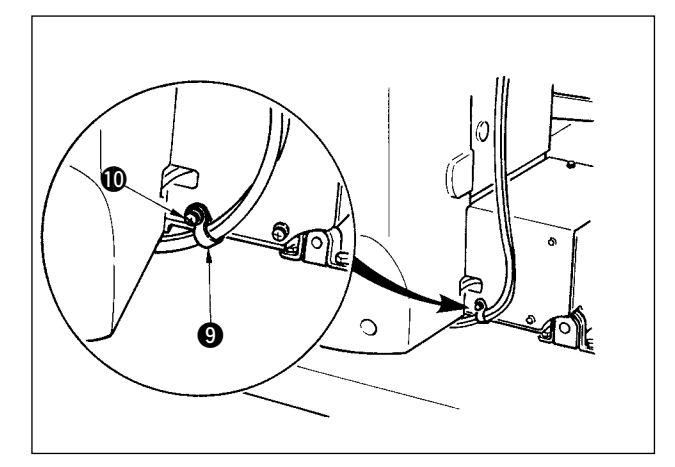

4) Fix the air tube using cable clip ④ supplied with the machine as accessories. (For the setscrew, use setscrew **①** fixing the motor cover.)

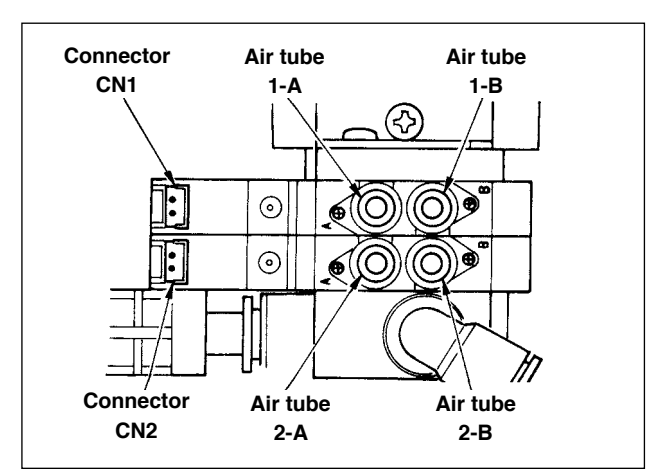

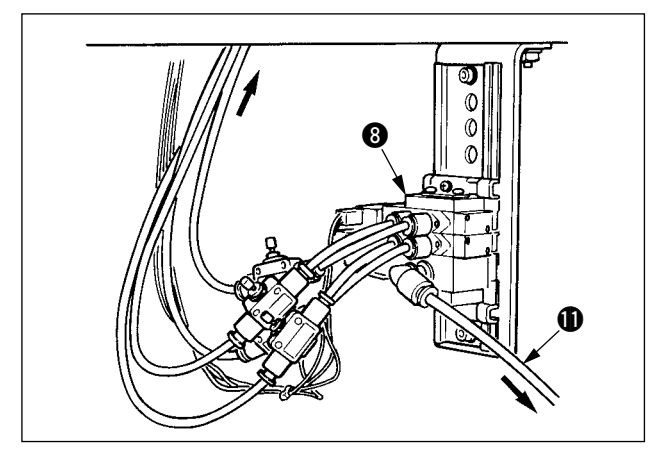

- 5) Install air tubes coming from the machine head and the cords coming from the control box to the position as shown in the figure. At this time, be careful of the number and alphabet of the air tubes and the cords. (Adjust the alphabet of the air tubes to the alphabet of the solenoid valve. Also, adjust the figures to the figures of the connector label.)
- 6) Connect solenoid valve asm. (3) and the regulator (1) using long air tube supplied (1) as accessories.

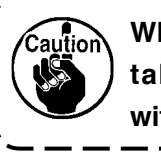

When the cable sags, fix it to the table using the staple supplied with the machine as accessories.

**3-15. Installing the air hose (Pneumatic type only)** 

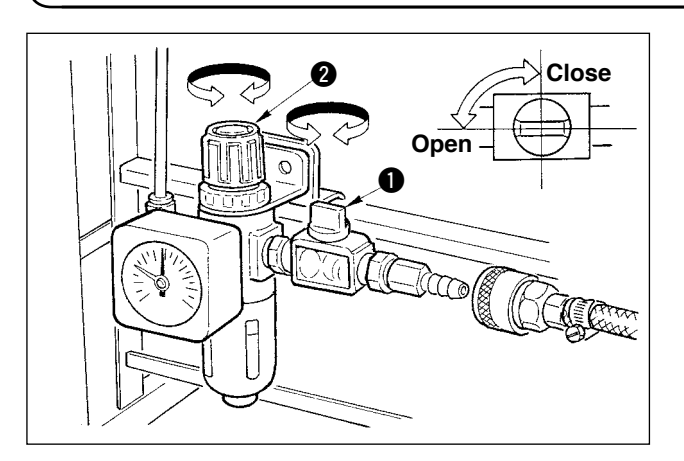

- Connecting the air hose
   Connect the air hose to the regulator .
- 2) Adjustment of air pressure
  Open air cock ①, pull up and turn air
  adjustment knob ② and adjust so that air
  pressure indicates 0.35 to 0.4 MPa (Max. 0.55 MPa). Then lower the knob and fix it.
- \* Close air cock ① to expel air.

#### 3-16. Installing the eye protection cover

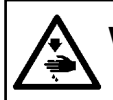

#### WARNING :

Be sure to attach this cover to protect the eyes from the disperse of needle breakage.

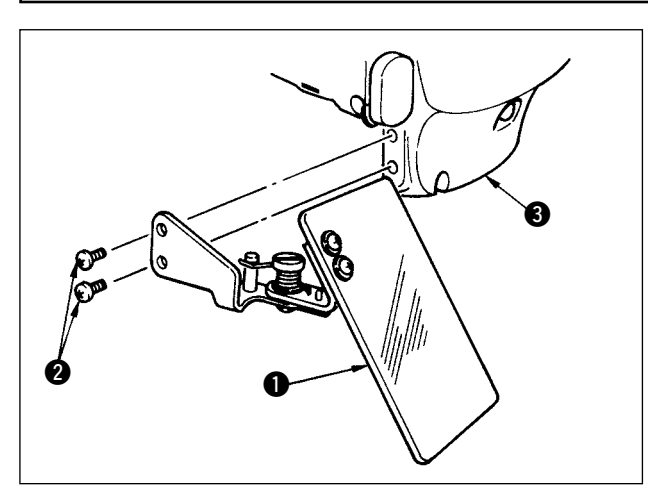

Use eye protection cover ① after securely attaching it on face plate cover ③ with screw ②.

# **4. PREPARATION OF THE SEWING MACHINE**

#### 4-1. Lubrication

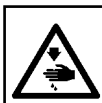

WARNING : Turn OFF the power before starting the work so as to prevent accidents caused by abrupt start of the sewing machine.

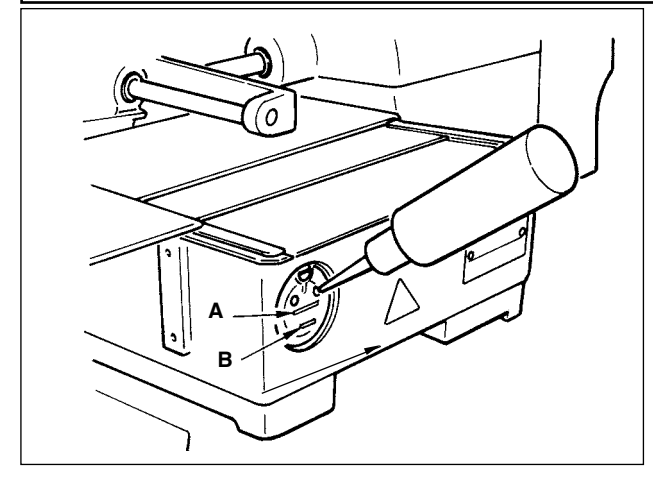

Check that the place between lower line **B** and upper line **A** is filled with oil. Fill there with oil using the oiler supplied with the machine as accessories when oil is short.

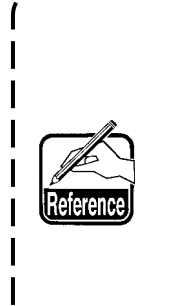

The oil tank which is filled with ) oil is only for lubricating to the | hook portion. It is possible to | reduce the oil amount when the | number of rotation used is low | and the oil amount in the hook | portion is excessive. (Refer to | "III-1-9. Amount of oil supplied | to the hook".)

1. Do not lubricate to the places other than the oil tank and the hook of Caution 2 below. Trouble of components will be caused.

2. When using the sewing machine for the first time or after an extended period of disuse, use the machine after lubricating a small amount of oil to the hook portion. (Refer to "III-1-2. Adjusting the needle-to-shuttle relation".)

#### 4-2. Attaching the needle

WARNING : Turn OFF the power before starting the work so as to prevent accidents caused by abrupt start of the sewing machine.

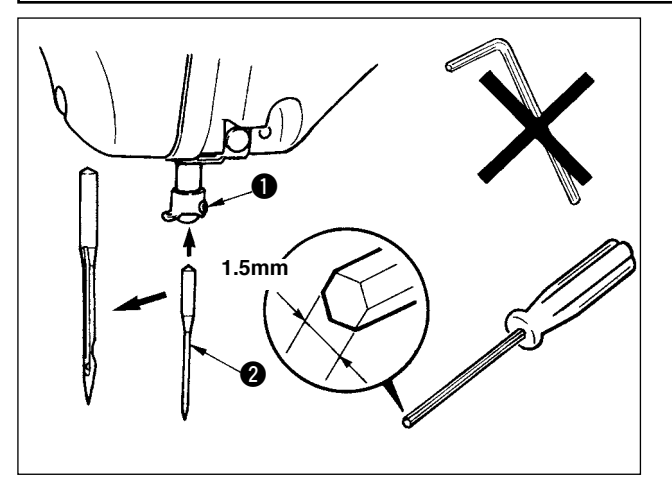

Loosen setscrew 1 and hold needle 2 with the long groove facing toward you. Then fully insert it into the hole in the needle bar, and tighten setscrew 1.

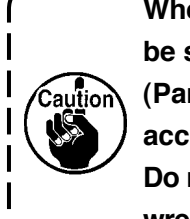

When tightening setscrew 1, be sure to use the screwdriver (Part No.: 40032763) supplied as accessories. Do not use L-shaped hexagon

wrench key. There is a danger of breaking setscrew 1.

#### 4-3. Threading the machine head

#### WARNING :

Turn OFF the power before starting the work so as to prevent accidents caused by abrupt start of the sewing machine.

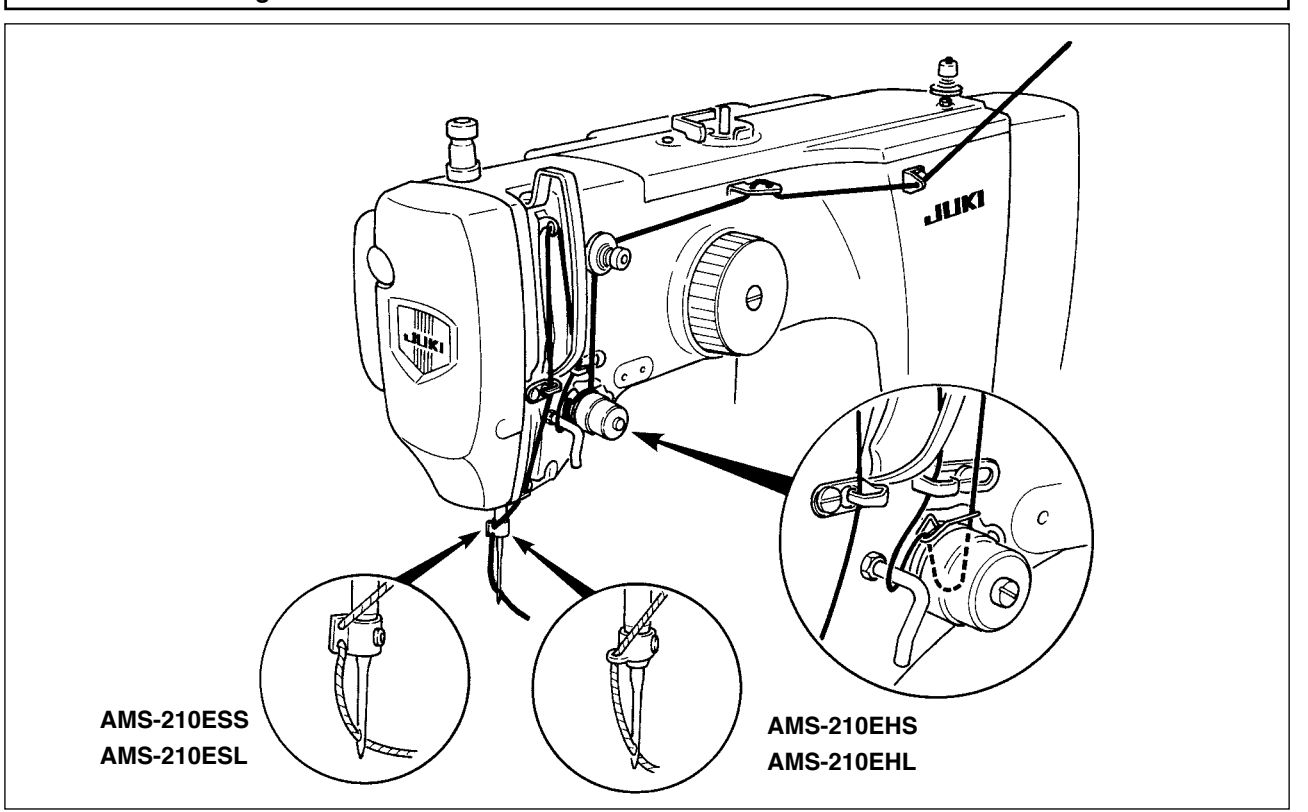

#### 4-4. Installing and removing the bobbin case

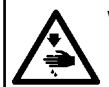

#### WARNING :

Turn OFF the power before starting the work so as to prevent accidents caused by abrupt start of the sewing machine.

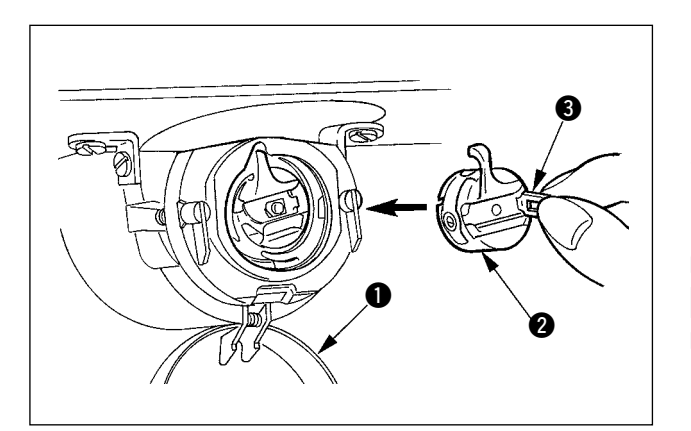

- 1) Open hook cover 1.
- 2) Raise latch (3) of bobbin case (2), and remove the bobbin case.
- 3) When entering bobbin case, insert it with the latch tilted until "click" sounds.

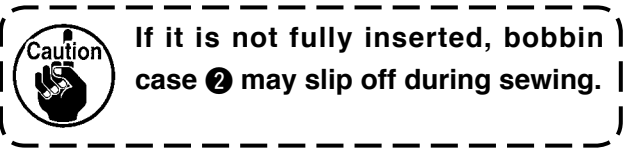

#### 4-5. Installing the bobbin

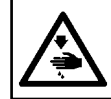

#### WARNING :

Turn OFF the power before starting the work so as to prevent accidents caused by abrupt start of the sewing machine.

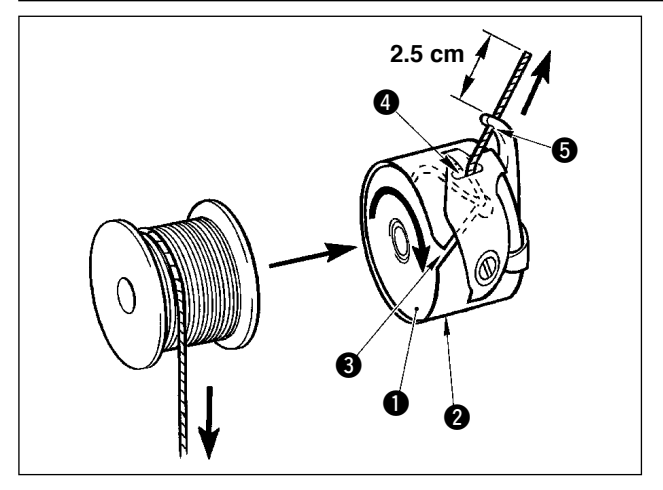

- 1) Set the bobbin 1) into bobbin case 2 in the direction shown in the figure.
- 2) Pass the thread through thread slit 3 of bobbin case 2, and pull the thread as it is. By so doing, the thread will pass under the tension spring and be pulled out from thread hole 4.
- 3) Pass the thread through thread hole **5** of the horn section, and pull out the thread by 2.5 cm from the thread hole.

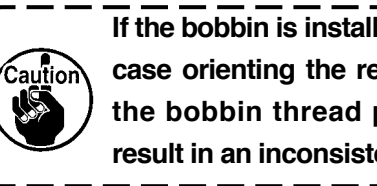

If the bobbin is installed in the bobbin case orienting the reverse direction, the bobbin thread pulling out will result in an inconsistent state.

# 4-6. Adjusting the thread tension

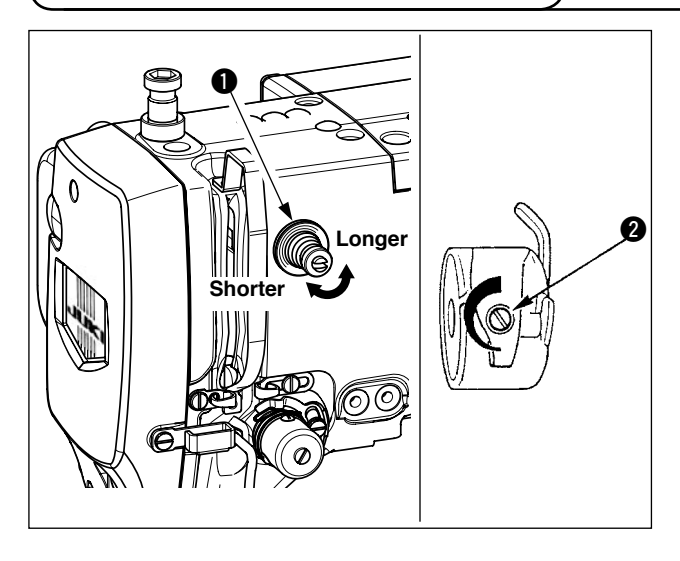

If thread tension controller No. 1 **①** is turned clockwise, the length of remaining thread on the needle after thread trimming will be shorter. If it is turned counterclockwise, the length will be longer. Shorten the length to an extent that the thread is not slipped off.

Adjust needle thread tension from the operation panel and bobbin thread tension with **2**.

#### Adjusting the needle thread tension

#### [IP-400]

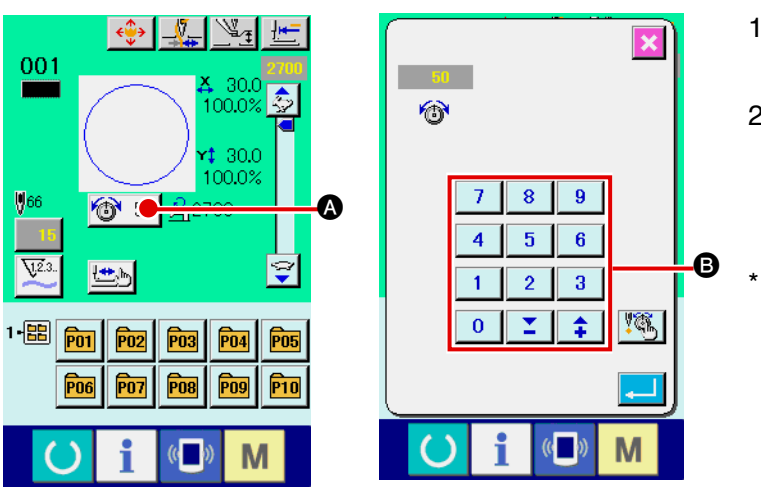

# Select THREAD TENSION button 50 (a) in the sewing screen.

- Set needle thread tension with TEN keys 
   . There is a setting range of 0 to 200. When the set value is increased, the tension becomes higher.
- \* When the set value is 50 at the time of standard delivery, the thread tension is adjusted so that H type is 2.35N and S type is 1.47N (spun thread #50). (When thread tension No. 1 is released)

#### [CP-20]

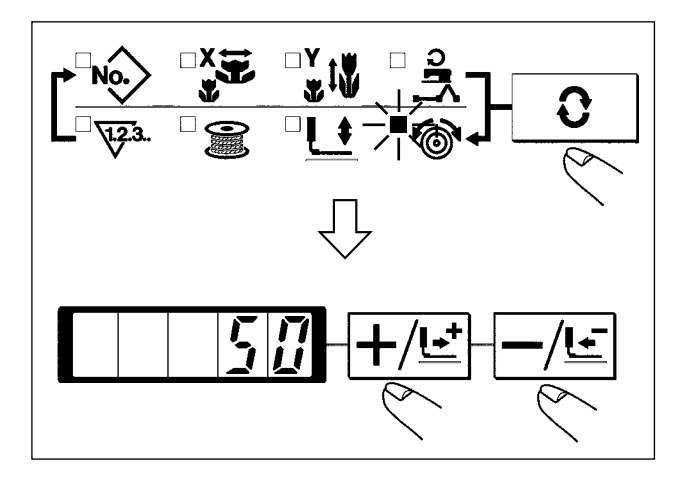

- 1) Select thread tension  $\textcircled{\begin{tmatrix} \hline \begin{tmatrix} \hline \$
- 2) Set needle thread tension with +/ ½ key or
   -/Ŀ key. There is a setting range of 0 to 200.
   When the set value is increased, the tension becomes higher.
- \* When the set value is 50 at the time of standard delivery, the thread tension is adjusted so that H type is 2.35N and S type is 1.47N (spun thread #50).(When thread tension No. 1 is released)

#### 4-7. Intermediate presser height

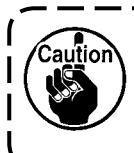

When raising the intermediate presser height, turn the pulley by hand to lower the presed bar, and confirm that the needle bar does not interfere with the intermediate presser. (When using DP X 5 needle, use the sewing machine with the height of 3.5 mm or less.)

[IP-400]

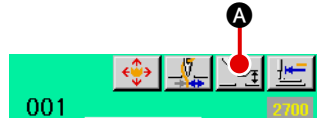

Press INTERMEDIATE PRESSER SETTING button (A) and adjust with TEN keys (B) so that the clearance between the bottom end of intermediate presser and the cloth is 0.5 mm (thickness of thread used).

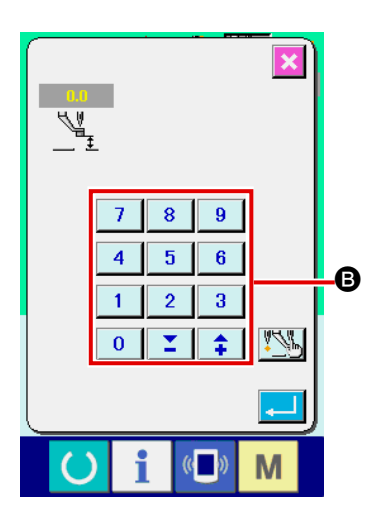

#### [CP-20]

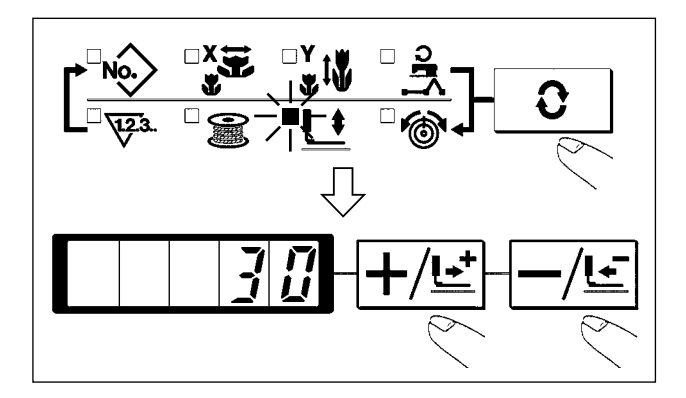

- 1) Select the intermediate presser with **O** key.
- 2) Press O key to lower the intermediate presser.
- Adjust with +/e⁺ or -/e key so that the clearance between the bottom end of intermediate presser and the cloth is 0.5 mm (thickness of thread used) when the needle is in its lowest position.
- Setting range of the intermediate presser is up to the standard of 3.5 mm. However, when using DP X 17 needle for H type or the like, the setting range can be changed up to max. 7 mm with memory switch U112.
- 2. When increasing the height of intermediate presser or making the needle size thicker, confirm the clearance between the wiper and the components. Wiper cannot be used unless the clearance is secured. In this case, turn OFF the wiper switch, or change the set value of memory switch U115.

#### 4-8. Adjusting the thread take-up spring

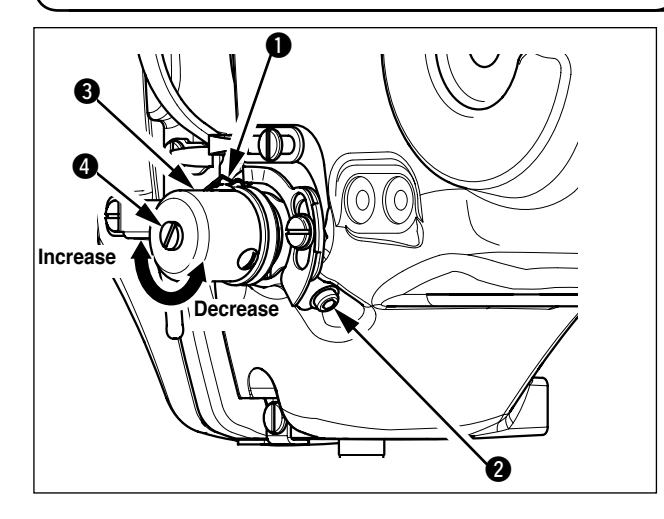

1) Adjusting the stroke

Loosen setscrew **2**, and turn thread tension asm. **3**. Turning it clockwise will increase the moving amount and the thread drawing amount will increase.

2) Adjusting the pressure

To change the pressure of the thread takeup spring ①, insert a thin screwdriver into the slot of thread tension post ④ while screw ② is tightened, and turn it. Turning it clockwise will increase the pressure of the thread takeup spring. Turning it counterclockwise will decrease the pressure.

# **5. OPERATION OF THE SEWING MACHINE**

5-1. Sewing

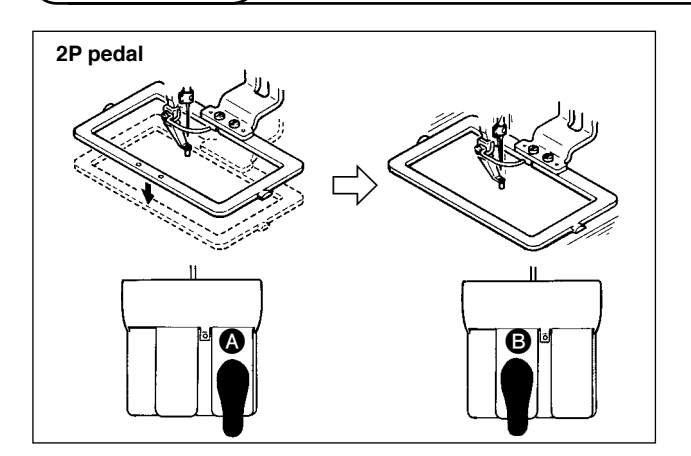

#### [In case of 2P pedal]

- 1) Set a workpiece on the sewing machine.
- Depress the pedal switch ▲, and the feeding frame will come down. Depress it again, and the feeding frame will go up.
- Depress the pedal switch 
   after the feeding frame has come down and the sewing machine will start sewing.
- After the sewing machine completes sewing, the needle point will return to the start point and the feeding frame will go up.

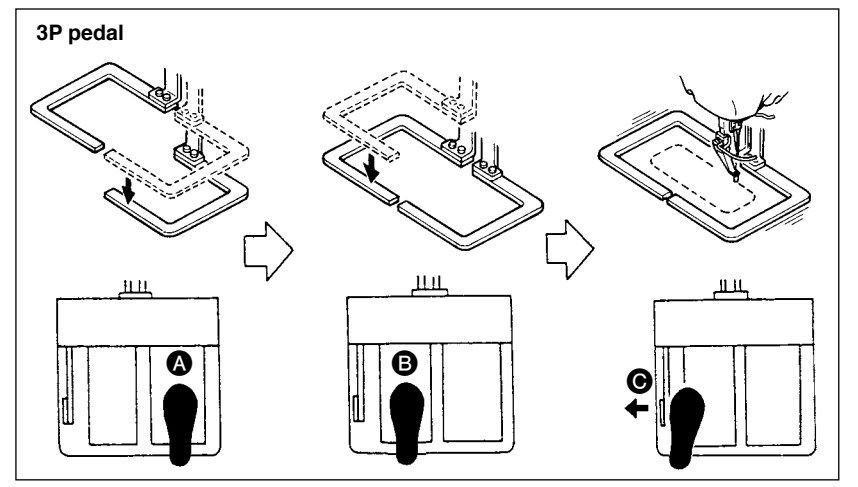

[In case of 3P pedal]

- 1) Set a workpiece on the sewing machine.
- 2) When pedal switch (a) is depressed, the right-hand presser comes down, and when it is depressed again, the presser goes up. When pedal switch (b) is depressed, the left-hand presser comes down, and when it is depressed again, the presser goes up.
- 3) Depress the pedal switch **G** after the feeding frame has come down and the sewing machine will start sewing.
- 4) After the sewing machine completes sewing, the needle point will return to the start point and the feeding frame will go up.

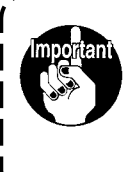

When using the area 1510 with the standard method, the use of 3P pedal is the same ) as that of 2P pedal. Refer to [In case of 2P pedal].

When using the pedal as 3P pedal by remodeling the presser or the like, it is precessary to change the connecting procedure of the pedal and memory switches U81 and U82.

#### 5-2. Needle thread clamp device

By actuating the needle thread clamp device, trouble of sewing at the high-speed start (needle thread slip-off, stitch skipping or needle thread stain) is prevented, and can reduce gathering (bird's nest) of needle thread on the wrong side of cloth while keeping stable sewing. Needle thread clamp device operates in the state that thread clamp display LED is lit, and does not operate when it goes off. When mounting the IP-400, changeover of motion ON/OFF is performed with \_\_\_\_\_ key, and when mounting the CP-20 , changeover of motion ON/OFF is performed with \_\_\_\_\_ key respectively. When the needle thread clamp device is OFF, the machine automatically operates at slow-start.

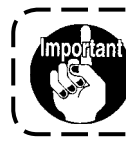

When memory switch No. 35 is "1" (prohibited), the thread clamp does not work. In addition, \_\_\_\_\_ and \_\_\_\_\_ key is ineffective.

#### \* Matters that demand special attention when using the needle thread clamp device

For the thread clamp unit, there are S type and H type in accordance with the sewing types. Refer the respective types and the contents of the memory switches that can be set to the list below.

| Sewing machine | Thread clamp unit type | Memory switch                      |                      |
|----------------|------------------------|------------------------------------|----------------------|
| type           |                        | U69                                | U70                  |
| AMS-210ESS     | S type                 | 0 : S type (standard)              | 0 : Front (standard) |
| AMS-210ESL     |                        |                                    |                      |
| AMS-210EHS     | H type                 | 1 : H type thin thread (standard)  | 0 : Front (standard) |
| AMS-210EHL     |                        | (#50 to #8)                        | or                   |
|                |                        | 2 : H type intermediate            | 1 : Rear             |
|                |                        | 3 : H type thick thread (#5 to #2) |                      |

[Regarding H type thread clamp unit]

Change the set value of memory switch U69 in accordance with the thickness of needle thread. The set value has been set to 1 : H type thin thread at the time of delivery. Commendable value is Set value : 1 for thread count #50 to #8, and that is Set value : 2 for thread count #5 to #2. (The value will change in accordance with the kind and thickness of the actual thread and the kinds of materials to be sewn.) Set the value by adjusting to the state of needle thread on the wrong side of materials.

In addition, it is possible to select the thread clamp position by means of memory switch U70. When using thick thread of thread count #5 to #2, and rolling-in or tucking at the start of sewing occurs, set the set value to 1 : Rear and use the machine.

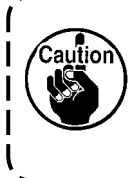

Use the set value of the memory switch which is adjusted to the thread clamp unit type. (For S type thread clamp unit, the set value of U69 and U70 can use nothing but only "0". When the setting is wrong, the thread clamp fails to properly function. So, be careful.

(1) When with thread clamp (motion), use the sewing machine after adjusting the needle thread length at the start of sewing to 40 to 50 mm. When the needle thread length is too long, the needle thread end held with the needle thread clamp may be rolled in the seams.

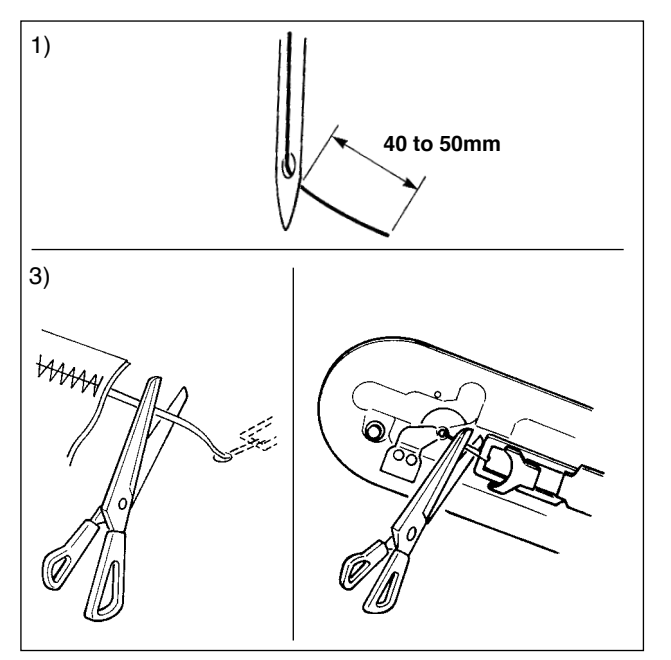

- In case of with the needle thread clamp, the standard of the length of needle thread is 40 to 50 mm.
- When needle thread is long after replacing thread or the like or sewing while holding needle thread by hand, turn OFF the THREAD CLAMP key ( , or .).
- 3) When needle thread held with the needle thread clamp is rolled in the seams, when error has occurred, or when needle thread is held entangled with the needle thread clamp, do not forcibly draw the cloth, but cut the connected needle thread with scissors or the like. The seams cannot be broken because of the needle thread at the start of sewing.
- (2) When the thread clamp is used, and bobbin thread at the sewing start appears on the right side of material, reduce thread tension at the sewing start (2 to 3 stitches) and bobbin thread becomes less conspicuous.

[Example of setting] Tension of 1 to 2 stiltches at the sewing start is "20" when sewing tension setting is "35".

- \* For setting of tension at the start of sewing, see of "I-2-8.(1) Changing the thread tension value".
  - 1. Thread at the start of sewing may be rolled in case of some patterns. When thread is rolled in even after performing adjustment of (1) or (2), use the sewing machine with thread clamp OFF.
    - Thread clamp failure may occur in the state that thread waste is jammed in the thread clamp device. Remove the thread waste referring to "III-1-6. Needle thread clamp device".

# **II**.OPERATION SECTION (WITH REGARD TO THE PANEL)

# 1. PREFACE

#### \* 6 kinds of service patterns are contained in the smart media of the accessories.

| Kind<br>Area | EHS,EHL<br>(Vinyl leather) | EHS,EHL<br>(Denim) | ESS,ESL           |
|--------------|----------------------------|--------------------|-------------------|
|              | ø 36 Pitch 3.6mm           | ø 30 Pitch 3 mm    | ø 30 Pitch 2.5 mm |
| 1306         | Pattern No. 61             | Pattern No. 62     | Pattern No. 63    |
| 2206         | $\bigcirc$                 | $\bigcirc$         | $\bigcirc$        |
|              | ø 60 Pitch 3.6mm           | ø 60 Pitch 3 mm    | ø 60 Pitch 2.5 mm |
| 1510         | Pattern No. 101            | Pattern No. 102    | Pattern No. 103   |
|              | $\bigcirc$                 | $\bigcirc$         | $\bigcirc$        |

#### 1) Kind of sewing data handled with IP-400 and the CP-20

Sewing data that each panel handles are as shown below.

| Pattern name       | Description                                                 | IP-400 | CP-20 |
|--------------------|-------------------------------------------------------------|--------|-------|
| Users' pattern     | Pattern that can be stored in the body.                     | $\sim$ |       |
|                    | Max. 200 patterns can be registered.                        | 0      |       |
| Vector format data | File that extension is ".VDT"                               |        |       |
|                    | The data is read from smart media. Max. 999 patterns can be | 0      |       |
|                    | used.                                                       |        |       |
| M3 data            | Pattern data of AMS-210D series                             | $\cap$ | ×     |
|                    | Used by copying from floppy disk of AMS-210D series to      |        |       |
|                    | smart media. Max. 999 patterns can be used.                 |        |       |
| Sewing standard    | File that extension is ".DAT"                               | 0      | ×     |
| format             | Read from smart media. Max. 999 patterns can be used.       |        |       |

#### 2) Using the data (M3 data) of AMS-210D series with AMS-210E

There are two ways to use M3 data with AMS-210E.

#### 1 Reading by using IP-400

Use PC (personal computer) and copy file (¥AMS¥AMS00xxx.M3) of M3 from floppy disk of AMS-210D to ¥AMS of smart media. Insert the smart media to IP-400, and select Pattern No.xxx from M3 data.

#### 2 Changing to vector format data using PM-1

Change to the vector format data with PM-1. (For the details, refer to Help of PM-1.) Copy the changed vector format data to ¥VDATA folder of smart media. Insert the smart media to IP-400 or CP-20 and select Pattern No.

#### 3) Folder structure of the smart media

Store each file in the directories below of the smart media.

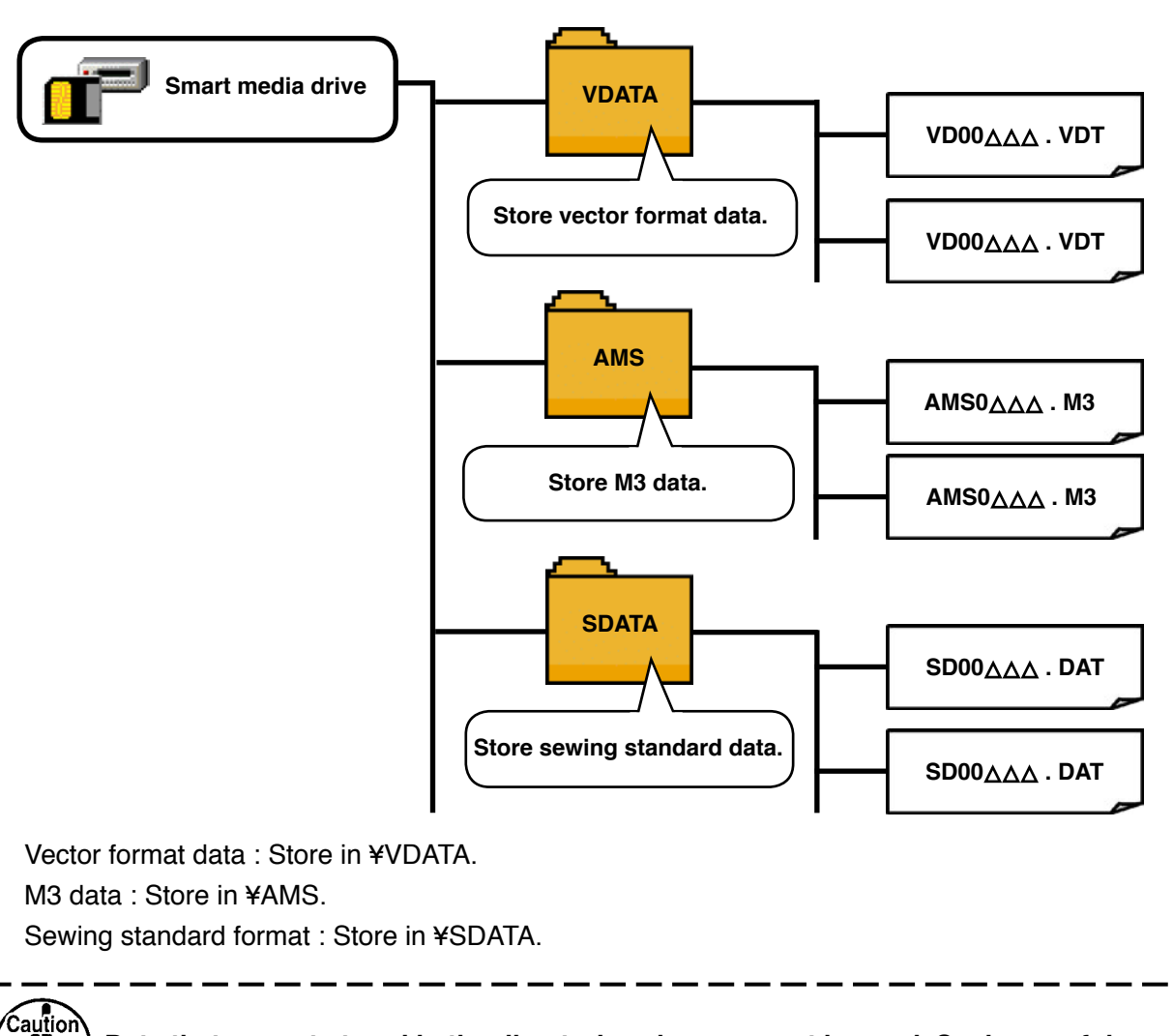

Data that are not stored in the directories above cannot be read. So, be careful.

۱

#### 4) Inserting direction of the smart media

Insert the smart media in the direction as shown in the figure for both IP-400 and the CP-20.

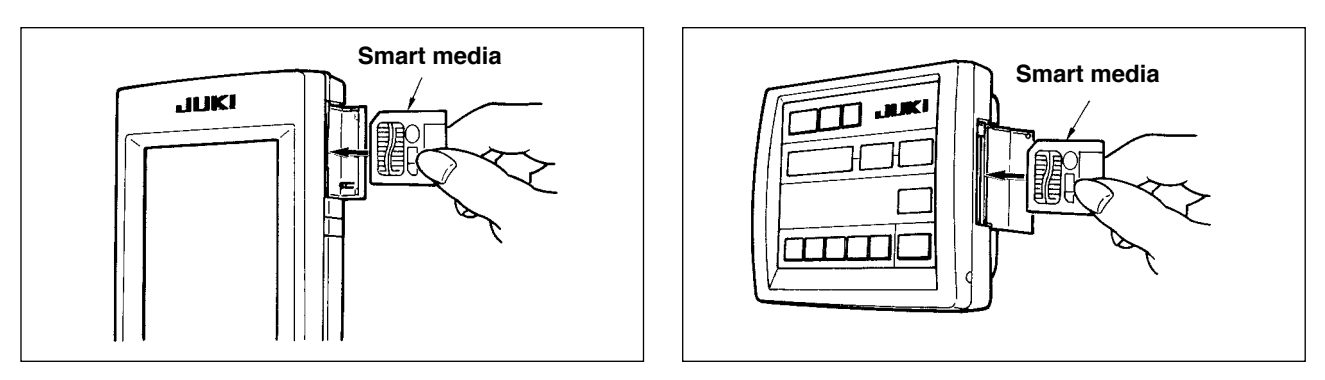

- After completion of setting of the card, close the smart media cover. By closing the cover, it is possible to perform communication. If the smart media card and the cover come in contact with each other and the cover is not closed, check the following matters.
  - Check that the inserting is stopped in the state that the card protrudes by approximately 10 mm.
  - Check that the contact part of the card is put downward and inserted.
  - Check that the smart media card other than 3.3V voltage type is used.

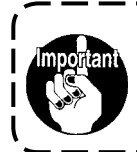

Be sure to use the smart media that has been formatted with IP-400. For the formatting procedure of the smart media, refter to "I-2-26. Performing formatting of the smart media".

#### 5) Removing procedure of the smart media

- Open the smart media cover, push the card until it goes no further, and ease up force when it goes to the end. The card returns by approximately 10 mm in the reverse order of the time of setting.
- (2) Then draw out the card to complete removing.

# 2. WHEN USING IP-400

#### 2-1. Name of each section of IP-400

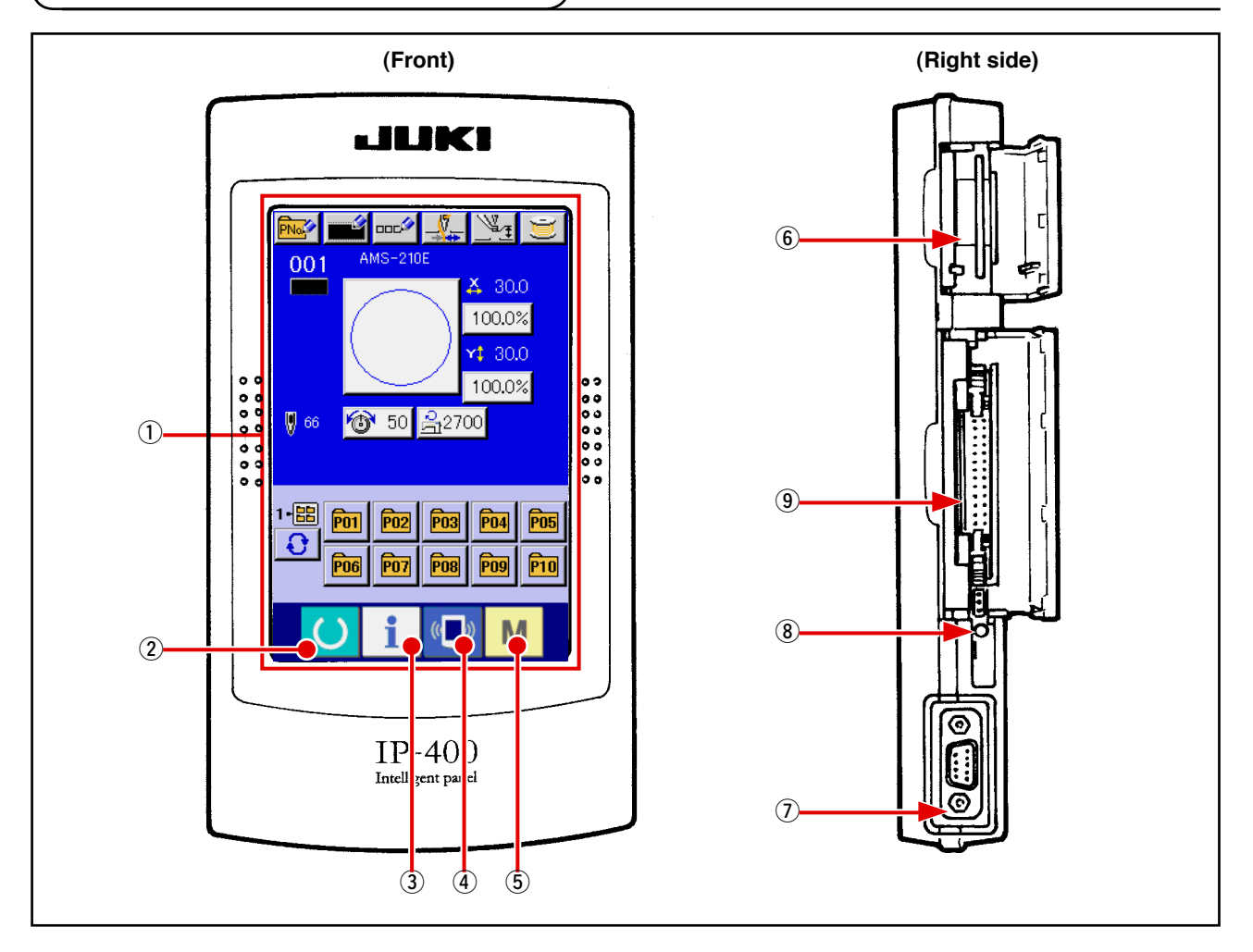

1 Touch panel · LCD display section

**READY** key

(2)

- ③
   INFORMATION key
   →
   Changeover of the data input screen and
- (
   COMMUNICATION key
- → Changeover of the data input screen and the communication screen can be performed.

Changeover of the data input screen and

the information screen can be performed.

- (5 M MODE key → Changeover of the data input screen and the mode changeover screen which performs various detail settings can be performed.
- 6 Smart media card slot (Close the cover for use.)
- Connector for RS-232C communication
- (8) Variable resistor for color LCD screen contrast adjustment
- (9) Connector for external input

# 2-2. Buttons to be used in common

The buttons which perform common operations in each screen of IP-400 are as follows :

| ×               | CANCEL button          | <b>→</b> | This button closes the pop-up screen.<br>In case of the data change screen, the data being<br>changed can be cancelled.                                      |
|-----------------|------------------------|----------|----------------------------------------------------------------------------------------------------|
| $\leftarrow$    | ENTER button           | <b>→</b> | This button determines the changed data.                                                                                                    |
|                 | UP SCROLL button       | <b>→</b> | This button scrolls the button or the display in the upward direction.                                                                                       |
| •               | DOWN SCROLL button     | <b>→</b> | This button scrolls the button or the display in the downward direction.                                                                                     |
| 11              | RESET button           | <b>→</b> | This button performs the release of error.                                                                                                    |
| Nob             | NUMERAL INPUT button   | <b>→</b> | This button displays ten keys and input of numerals can be performed.                                                                                        |
| 000             | CHARACTER INPUT button | <b>→</b> | This button displays the character input screen.<br>→ Refer to " <b>I</b> -2-14. Naming users' pattern".                                                     |
| <u><u>+</u></u> | RESSER LOWERING button | <b>→</b> | Presser is lowered, and the presser lowering screen<br>is displayed. To lift presser, press presser lift button<br>displayed in the presser lowering screen. |
|                 | Bobbin winder button   | <b>→</b> | Bobbin thread winding is performed.                                                                                                    |

 $\rightarrow$  Refer to "**I**-2-11. Winding bobbin thread".

#### 2-3. Basic operation of IP-400

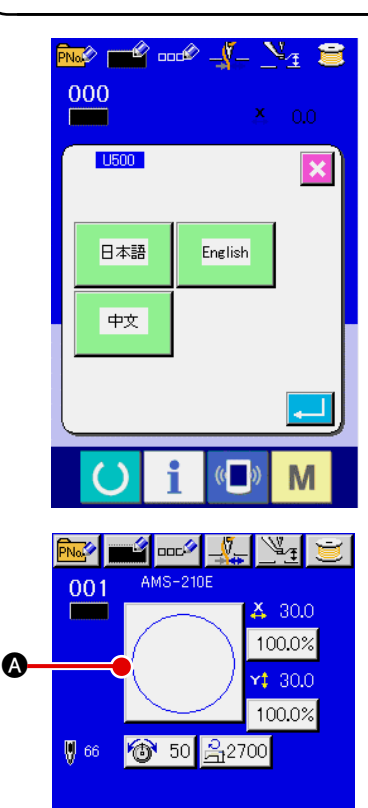

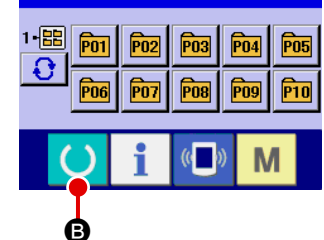

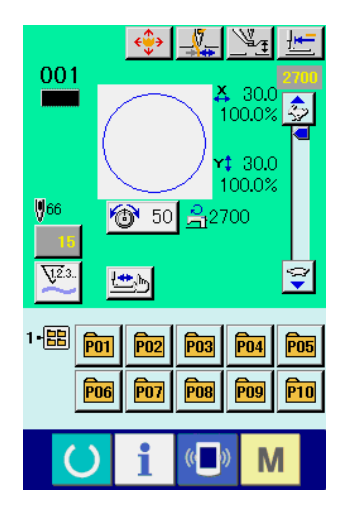

#### ① Turn ON the power switch

When the power is turned ON first, the language selection screen is displayed. Set the language you use. (It is possible to change with Memory switch U500.)

When ending the selection screen with CANCEL button is or ENTER button without performing the language selection, the language selection screen is displayed whenever the power is turned ON.

#### 2 Select the pattern No. you desire to sew.

When the power is turned ON, the data input screen is displayed. Pattern No. button A whichs selected at present is displayed in the center of the screen. Press the button to select the sewing shape. For selecting procedure of the sewing shape, refer to "II-2-5. Performing sewing shape selection".

When READY key () B is pressed, the back color of LCD

display is changed to green, and the sewing machine is set to the sewing possible state.

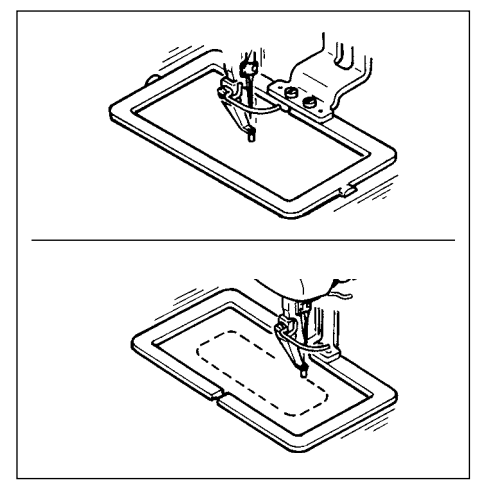

- Start sewing.
   Start sewing referring to " I -5-1. Sewing".
- \* For the screen, refer to "I-2-4. LCD display section at the time of sewing shape selection".

- When using the exclusive presser, confirm the pattern shape for safety's sake. Should the pattern protrude from the feeding frame, needle interferes with the feeding frame during sewing, and there is a danger of needle breakage or the like.
   When the presser is going up, be careful that your fingers are caught with the presser since the presser moves after coming down.
  - 3. When turning OFF the power without pressing READY key (), the set value of

"Pattern No.", "X enlargement/reduction ratio", "Y enlargement/reduction ratio", "Max. sewing speed", "Thread tension" or "Intermediate presser height" is not stored in memory.

#### 2-4. LCD display section at the time of sewing shape selection

#### (1) Sewing shape data input screen

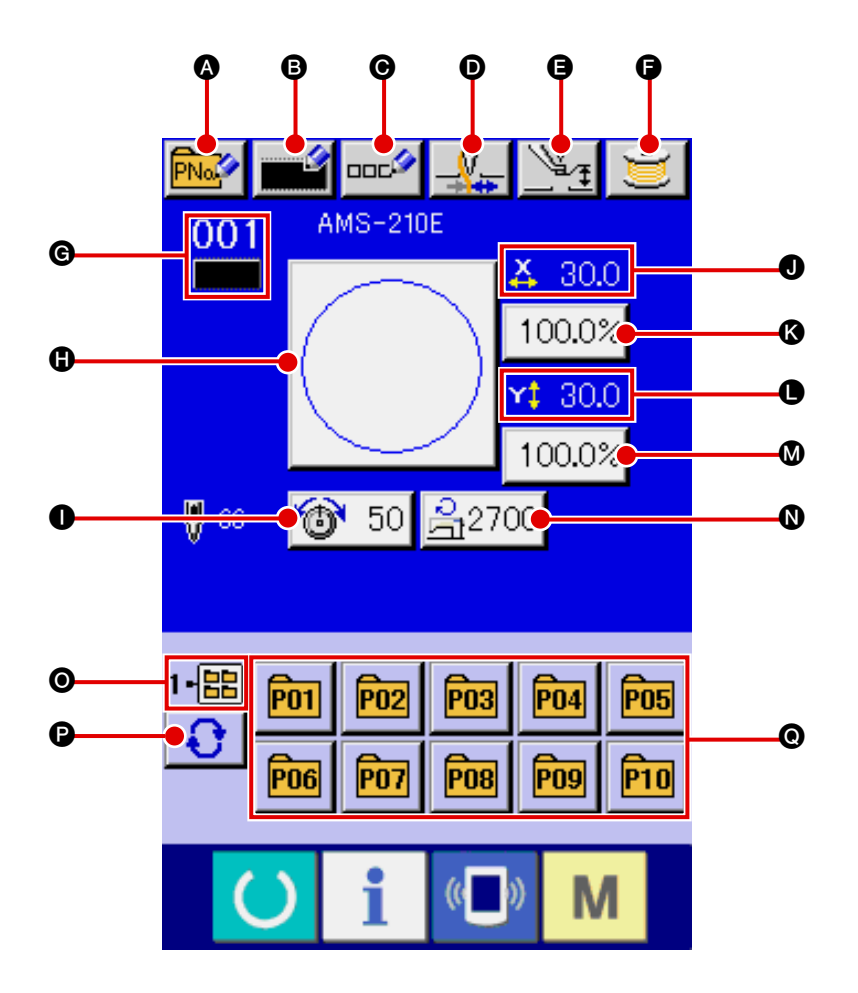

|   | Button and display                     | Description                                                                                                    |  |
|---|----------------------------------------|----------------------------------------------------------------------------------------------------|--|
| A | PATTERN BUTTON<br>NEW REGISTER button  | Pattern button new register screen is displayed.<br>→ Refer to " <b>I</b> -2-15. Performing new register of pattern button".                                                                                               |  |
| 6 | USERS' PATTERN<br>NEW REGISTER button  | Users' pattern new register screen is displayed.<br>→ Refer to " <b>II-2-13. Performing new register of users' pattern</b> ".                                                                                              |  |
| 0 | PATTERN BUTTON<br>NAME SETTING button  | Pattern button name input screen is displayed.<br>→ Refer to " <b>II-2-14. Naming users' pattern</b> ".                                                                                                    |  |
| 0 | THREAD CLAMP button                    | Effective/ineffective of thread clamp is selected.         Image: Selected clamp ineffective         Image: Selected clamp ineffective         Image: Selected clamp ineffective         Image: Selected clamp ineffective |  |
| 9 | INTERMEDIATE PRESSER<br>SETTING button | Intermediate presser is lowered and the intermediate presser reference value change screen is displayed.<br>→ Refer to " <b>I</b> -2-6. Changing item data".                                                               |  |
| 9 | BOBBIN WINDER button                   | Bobbin thread can be wound.<br>→ Refer to " <b>I-2-11. Winding bobbin thread</b> ".                                                                                                    |  |

|   | Button and display                      | Description                                                                                                    |
|---|-----------------------------------------|----------------------------------------------------------------------------------------------------|
| G | SEWING SHAPE NO. display                | Kind and No. of the sewing shape being selected at present is displayed.                                                                                                    |
|   |                                         | There are 4 kinds below of the kinds of sewing shape.                                                                                                    |
|   |                                         | Users' pattern                                                                                                    |
|   |                                         | : Vector format data                                                                                                    |
|   |                                         | : M3 data                                                                                                    |
|   |                                         | : Sewing standard format                                                                                                    |
|   |                                         | <ul> <li>* Be sure to use the smart media that has been formatted with IP-400.</li> <li>For the formatting procedure of the smart media, refter to</li> <li>"II-2-26. Performing formatting of the smart media".</li> </ul>                                                                                                    |
| 0 | SEWING SHAPE SELECTION button           | Sewing shape being selected at present is displayed on this button and when the button is pressed, the sewing shape selection screen is displayed.                                                                                                    |
|   |                                         | → Refer to "II-2-5. Performing sewing shape selection".                                                                                                    |
| 0 | NEEDLE THREAD TENSION<br>SETTING button | Needle thread tension value which is set to the pattern data being selected at present is displayed on this button and when the button is pressed, the item data change screen is displayed.<br>→ Refer to " <b>I</b> -2-6. Changing item data".                                                                                               |
| 0 | X ACTUAL SIZE VALUE display             | <ul> <li>Actual size value in X direction of sewing shape being selected at present is displayed.</li> <li>When the actual size value input is selected by setting memory switch</li> <li>U64 , X actual size value setting button is displayed.</li> <li>→ Refer to "I-2-6. Changing item data".</li> </ul>                                   |
| 3 | X SCALE RATE SETTING<br>button          | Scale rate in X direction of sewing shape being selected at present is displayed on this button.<br>When the scale input is set to non-selection by setting memory switch<br>U64 , the button goes out and the X scale is displayed.<br>→ Refer to "II-2-6. Changing item data".                                                               |
| • | Y ACTUAL SIZE VALUE display             | <ul> <li>Actual size value in Y direction of sewing shape being selected at present is displayed.</li> <li>When the actual size value input is selected by setting memory switch</li> <li>U64 , Y actual size value setting button is displayed.</li> <li>→ Refer to "II-2-6. Changing item data".</li> </ul>                                  |
| ۵ | Y SCALE RATE SETTING button             | Scale rate in Y direction of sewing shape being selected at present is displayed on this button. When the scale input is set to non-selection by setting memory switch $164$ , the button goes out and the Y scale is displayed. $\rightarrow$ Refer to "II-2-6. Changing item data".                                                          |
| 0 | MAX. SPEED LIMITATION                   | Maximum speed limitation which is set at present is displayed on this button<br>and when the button is pressed, the item data change screen is displayed.<br>(However, maximum speed limitation which is displayed is different from<br>the maximum number of revolutions in the pattern.)<br>→ Refer to " <b>I</b> -2-6. Changing item data". |
| 0 | FOLDER NO. display                      | Pattern register button which is displayed indicates the folder No. which has been stored.                                                                                                    |
| Ø | FOLDER SELECTION button                 | Folders to display the patterns are displayed in order.                                                                                                    |
| Θ | PATTERN REGISTER button                 | <ul> <li>PATTERN REGISTER buttons stored in  FOLDER NO display are displayed.</li> <li>→ Refer to "II-2-15. Performing new register of pattern button".</li> <li>* This button is not displayed in the initial state.</li> </ul>                                                                                                    |

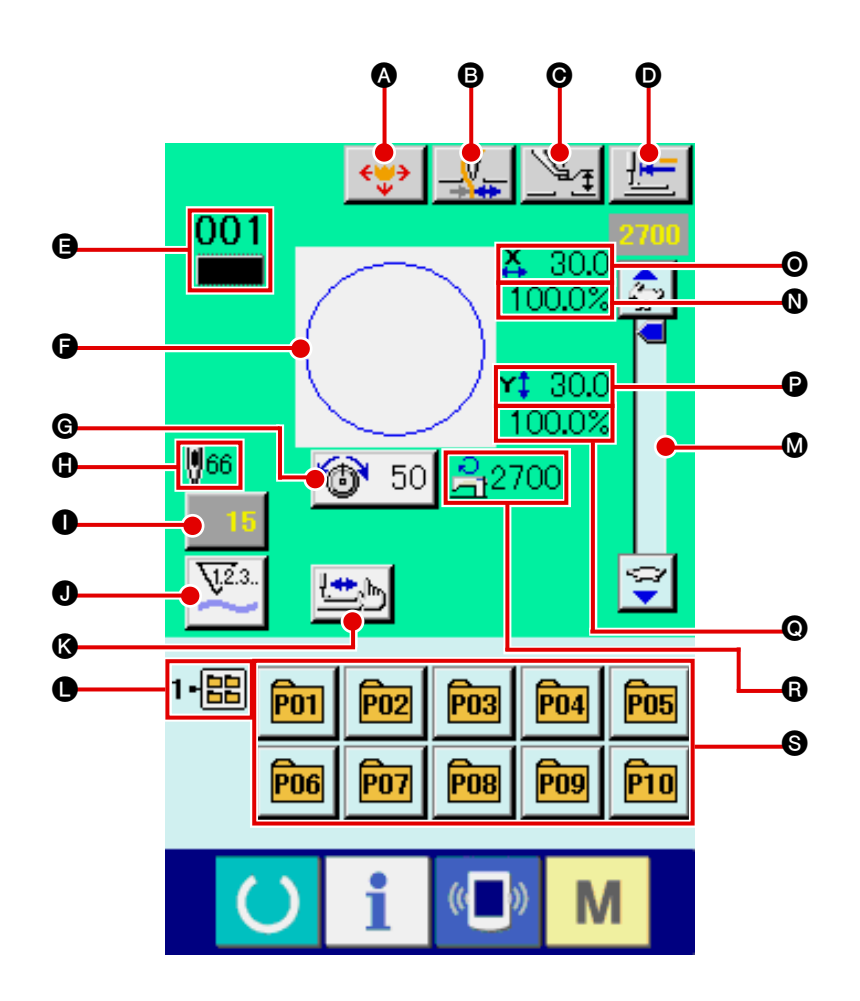

|   | Button and display                     | Description                                                                                                    |  |
|---|----------------------------------------|----------------------------------------------------------------------------------------------------|--|
| ۵ | PATTERN MOVE button                    | Feeding frame is lowered and the pattern move screen is displayed.<br>→ Refer to "II-2-10. When setting of sewing product is difficult<br>because of interruption of needle tip".                                              |  |
| 6 | THREAD CLAMP button                    | Effective/ineffective of the thread clamp is selected.         Image: Selected clamp ineffective         Image: Selected clamp ineffective         Image: Selected clamp ineffective         Image: Selected clamp ineffective |  |
| O | INTERMEDIATE PRESSER<br>SETTING button | Intermediate presser is lowered and the intermediate presser reference value change screen is displayed.<br>→ Refer to " <b>I</b> -2-6. Changing item data".                                                                   |  |
| Ø | RETURN TO ORIGIN button                | This button returns the presser to the start of sewing and raises the presser at the time of temporary stop.                                                                                                    |  |

|   | Button and display          | Description                                                                   |
|---|-----------------------------|-------------------------------------------------------------------------------|
| Ø | SEWING SHAPE NO. display    | Kind and No. of the sewing shape being selected at present is displayed.      |
|   |                             | There are 4 kinds below of the kinds of sewing shape.                         |
|   |                             |                                                                               |
|   |                             | : Users' pattern                                                              |
|   |                             | · Vector format data                                                          |
|   |                             |                                                                               |
|   |                             | : M3 data                                                                     |
|   |                             | M3                                                                            |
|   |                             | : Sewing standard format                                                      |
|   |                             | * Be sure to use the smart media that has been formatted with IP-400.         |
|   |                             | For the formatting procedure of the smart media, refter to                    |
|   |                             | "I-2-26. Performing formatting of the smart media".                           |
| G | SEWING SHAPE display        | Sewing shape being selected at present is displayed.                          |
| G | NEEDLE THREAD TENSION       | Needle thread tension value which is set to the pattern data being selected   |
|   | SETTING button              | at present is displayed on this button and when the button is pressed, the    |
|   |                             | item data change screen is displayed.                                         |
|   |                             | $\rightarrow$ Refer to "II-2-6. Changing item data".                          |
| 0 | TOTAL NUMBER OF STITCHES    | Total number of stitches of the sewing shape being selected at present is     |
|   | OF SEWING SHAPE display     | displayed.                                                                    |
|   |                             | * Displayed only when the sewing shape being selected is the standard         |
|   |                             | pattern.                                                                      |
| 0 | COUNTER VALUE CHANGE        | Existing counter value is displayed on this button.                           |
|   | button                      | When the button is pressed, the counter value change screen is displayed.     |
|   |                             | $\rightarrow$ Refer to " <b>I</b> -2-12. Using counter".                      |
| 0 | COUNTER CHANGE OVER         | Display of sewing counter/No. of pcs. counter can be changed over.            |
|   | button                      | $\rightarrow$ Refer to " <b>I</b> -2-12. Using counter".                      |
| ß |                             | Step sewing screen is displayed. Checking of the pattern shape can be         |
|   |                             | performed.                                                                    |
|   |                             | → Refer " <b>I-2-7. Checking pattern shape</b> ".                             |
|   |                             |                                                                               |
|   | FOLDER NO. display          | Pattern register button which is displayed indicates the folder No. which has |
|   |                             | been stored.                                                                  |
| ۵ | SPEED variable resistor     | Number of rotations of the sewing machine can be changed.                     |
|   |                             |                                                                               |
| Ø | X SCALE RATE display        | Scale rate in X direction of sewing shape being selected is displayed.        |
| 0 | X ACTUAL SIZE VALUE display | Actual size value in X direction of sewing shape being selected is displayed. |
|   |                             |                                                                               |
| Ø | Y ACTUAL SIZE VALUE display | Actual size value in Y direction of sewing shape being selected is displayed. |
|   |                             | Scale rate in V direction of sewing shape being selected is displayed         |
| U | Y SCALE RATE display        | Scale rate in a direction of sewing shape being selected is displayed.        |
| 6 | MAX. SPEED LIMITATION       | Maximum speed limitation which is set at present is displayed. However, the   |
|   | display                     | display is different from the maximum number of revolutions in the pattern.   |
|   |                             | However, the display is different from the maximum number of revolutions      |
|   |                             | in the pattern.                                                               |
| 9 | PATTERN REGISTER button     | Pattern register buttons stored in  FOLDER NO. display are displayed.         |
|   |                             | $\rightarrow$ Refer to "I-2-15. Performing new register of pattern button".   |
|   |                             | * This button is not displayed in the initial state.                          |
| 1 |                             |                                                                               |
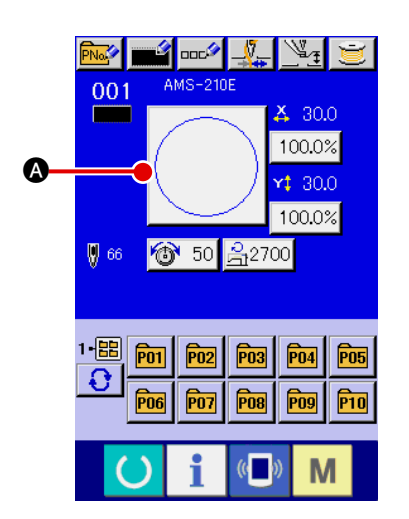

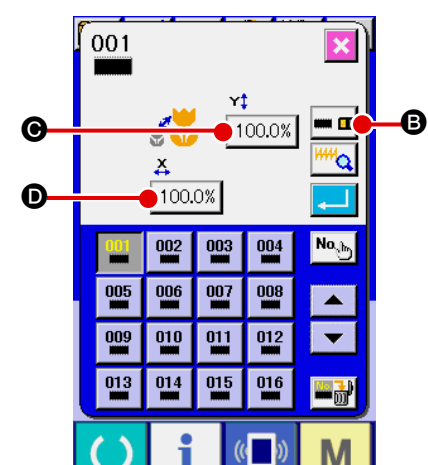

# ① Display the data input screen.

Only in case of the data input screen (blue), the selection of sewing shape can be performed. In case of the sewing screen

(green), press READY key O and display the data input screen (blue).

# Call the sewing shape selection screen. Press SEWING SHAPE button (a) and the sewing shape selection screen is displayed.

③ Select the sewing shape.

There are 4 kinds of the sewing shape.

Press SEWING SHAPE SELECTION button 📖 🔳 🕒

\* This button is not displayed in the initial state.

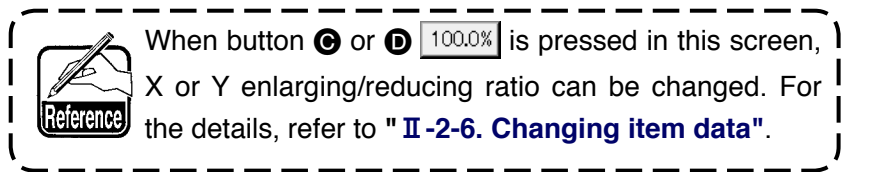

# ④ Determine the kind of sewing shape.

There are 4 kinds below of the sewing shape. Select the kind you desire from among them.

|   | 001 |    |
|---|-----|----|
| 9 |     | _( |

| Pictograph | Name                   | Maximum number of<br>patterns |
|------------|------------------------|-------------------------------|
|            | Users' pattern         | 200                           |
|            | Vector format data     | 999                           |
| M3         | M3 data                | 999                           |
|            | Sewing standard format | 999                           |

Be sure to use the smart media that has been formatted with IP-400. For the formatting procedure of the smart media, refter to "II-2-26. Performing formatting of the smart media".

Select the sewing shape you desire from SEWING SHAPE SELECTION buttons 
and press ENTER

# Dutton.

The sewing shape list screen corresponding to the kind of sewing shape you selected is displayed.

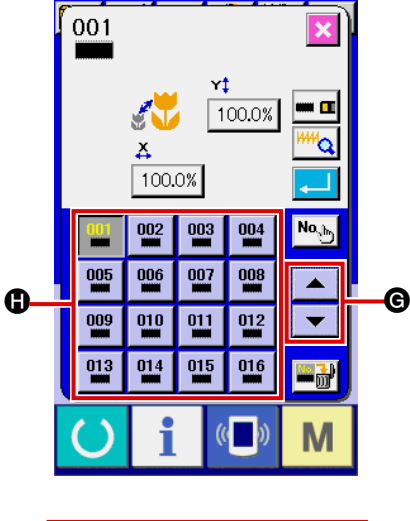

(5) Select the sewing shape.

the SEWING SHAPE buttons (f) are changed over in order. Here, press the SEWING SHAPE button you desire to select. The details of the selected shape is displayed at the upper part of the screen.

- 001 × Y‡ 100.0% ß 9 ¥ 100.0% O 002 003 004 No<sub>sh</sub> 006 005 007 008 • O 009 010 011 012 • 013 014 015 016 **₩** Μ
  - 6 Determine the sewing shape.

When ENTER button is pressed, the sewing shape is determined and the data input screen is displayed.

When the sewing shape is users' pattern, the screen as **A** is displayed.

PATTERN NO. SELECTION button **1** that is registered to users' pattern is displayed. Press the button of PATTERN NO. you desire to select.

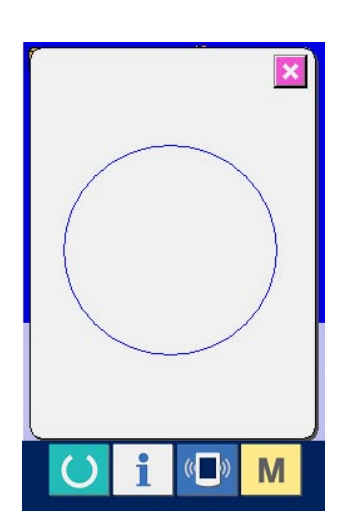

In addition, when you desire to confirm the selected shape, press VIEWER button **(Charles)**, and the viewer screen is displayed to display the selected shape.

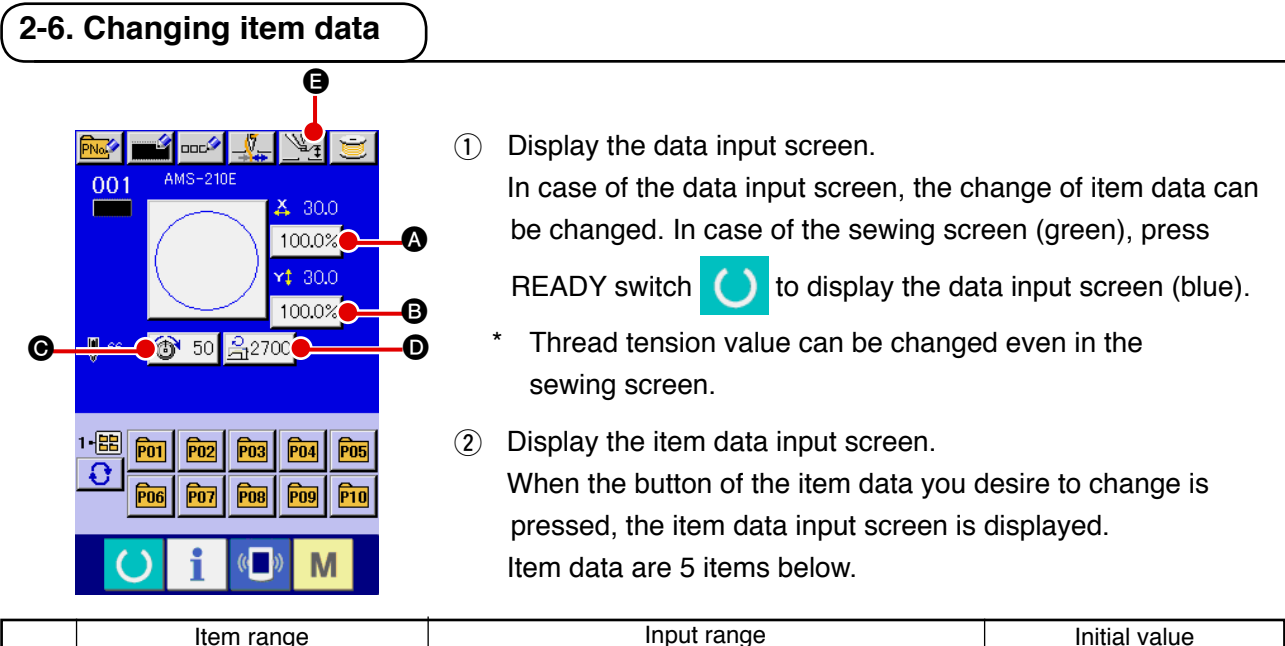

|   | Item range                  | Input range                           | Initial value |
|---|-----------------------------|---------------------------------------|---------------|
| A | Scale rate in X direction   | 1.0 to 400.0 (%)                      | 100.0 (%)     |
| 6 | Scale rate in Y direction   | 1.0 to 400.0 (%)                      | 100.0 (%)     |
| O | Thread tension              | 0 to 200                              | 50            |
| D | Max. speed limitation       | 400 to 2,700 (rpm)                    | 2,700 (rpm)   |
| 9 | Intermediate presser height | 0.0 to 3.5 (mm) (Max 0.0 to 7.0 (mm)) | 0.0 (mm)      |

\* A Scale rate in X direction and B Scale rate in Y direction can be changed to actual size value input by selection of the memory switch <u>U64</u>.

For enlargement and reduction, there are two ways. the data already read in can enlarge or reduce repeatedly with this button. When you desire to enlarge or reduce again from the original data, see "II-2-5. Performing sewing shape selection".

- \* When X or Y enlarging/reducing ratio is individually set in case of circle, arc and spline, the sewing is changed to the point sewing and the pitch becomes uneven. In this case, set and read the X or Y enlarging/reducing ratio in the pattern list screen.
- \* Max. input range and initial value of max. speed limitation ① are determined with memory switch U01.
- \* Change of the intermediate presser height cannot be performed immediately after turning ON the power. Use the machine after pressing READY key () and performing the origin retrieval.

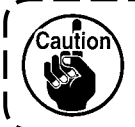

The setting exceeding 100% is dangerous since needle and the cloth presser interferes with each other and needle breakage or the like will occur.

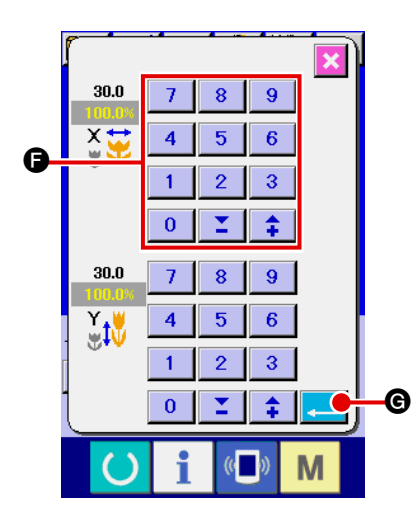

For example, input X scale rate.

Press 100.0% A to display the item data input screen.

- Input the data.
   Input the value you desire with ten keys and + / keys .
- (4) Determine the data.

When ENTER button Control is pressed, the data is determined.

- \* For the other item data, the data can be changed by the same operation.
- \* It is possible to input X/Y value of enlargement/reduction ratio and actual size value with one screen.
- 1. When turning OFF the power without pressing READY key (), the set value of

- "Pattern No.", "X enlargement/reduction ratio", "Y enlargement/reduction ratio", "Max. sewing speed", "Thread tension" or "Intermediate presser height" is not stored in memory.
- 2. In case thread tension is changed in the read state, the set value when the power is turned OFF without pressing READY key or without performing sewing is not stored in memory.
- 3. When operation processing cannot be performed since the reduction ratio is excessively small, E045 Pattern data error is displayed.

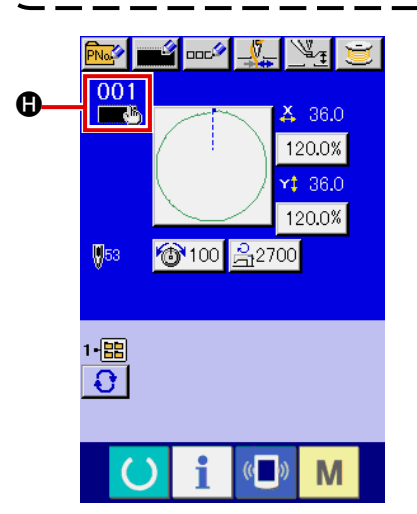

When X/Y enlargement/reduction ratio, thread tension, intermediate presser, adding/deleting of thread tension command, or adding/ deleting of increase/decrease value of intermediate presser of users' pattern or smart media pattern is performed, the pattern kind section becomes change display **(b**).

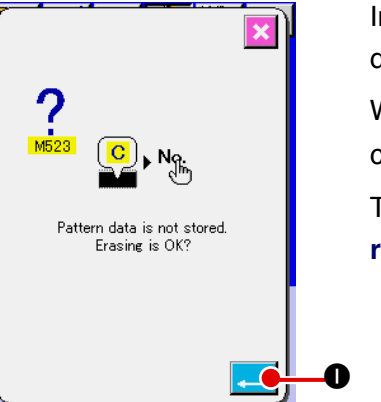

In case of change display **()**, the change confirmation screen is displayed at the time of the change of pattern.

When ENTER button  $\blacksquare$  is pressed, the information on the current pattern is invalidated and the pattern No. is changed.

To store the changed pattern, refer to "**I**-2-13. Performing new register of users' pattern".

# 2-7. Checking pattern shape

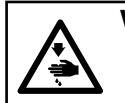

WARNING : Make sure without fail of the contour of the sewing pattern after selection of the sewing pattern. If the sewing pattern extends outside the work clamp feet, the needle will interfere with the work clamp.

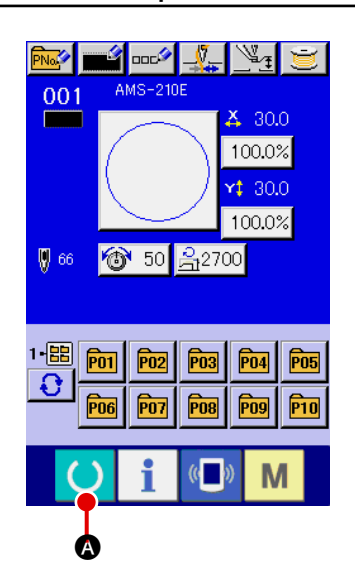

001

1.8 **P01** P02 P03 **P04** P05

B

Display the sewing screen. (1)

Display the data input screen (blue) and press READY key

A. Then the back-light of LCD changes to green and

sewing is possible.

# 2 Display the step sewing screen.

When STEP SEWING button B is pressed, the step sewing screen is displayed.

(3) Lower the presser with the foot switch.

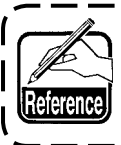

æ 100.0%

¢ 30.0 100.0%

Μ

🔞 50 <mark>🔒 2700</mark>

POT POB P09 **P10** 

The sewing machine does not start even when the foot switch is depressed with this mode.

Proceed stitching with the presser lowered. (4)

Check the shape with PRESSER BACK button G and PRESSER FORWARD button held pressed for a fixed period of time, the presser continues to move even when the button is detached. G.

When you desire to stop, press STOP button

When RETURN TO ORIGIN button **b** is pressed, the presser moves to the origin.

#### Finish checking the shape. (5)

When CANCEL button

**(**) is pressed, the screen returns

to the sewing screen. When the checking of the shape is not in the position of the start of sewing or that of the end of sewing, press the foot switch. Then it is possible to sew from the midway of checking.

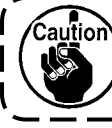

The presser does not come down immediately ) after turning ON the power.

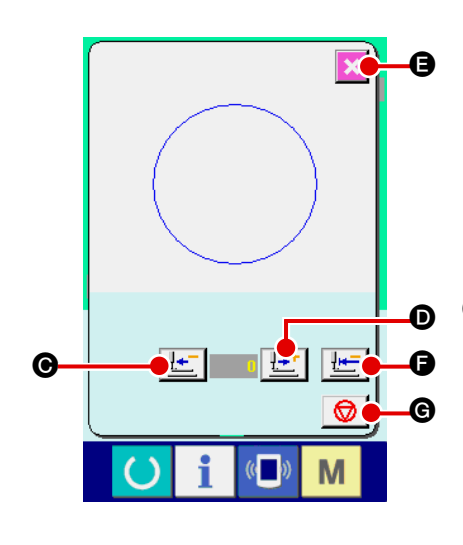

# 2-8. Performing modification of needle entry point

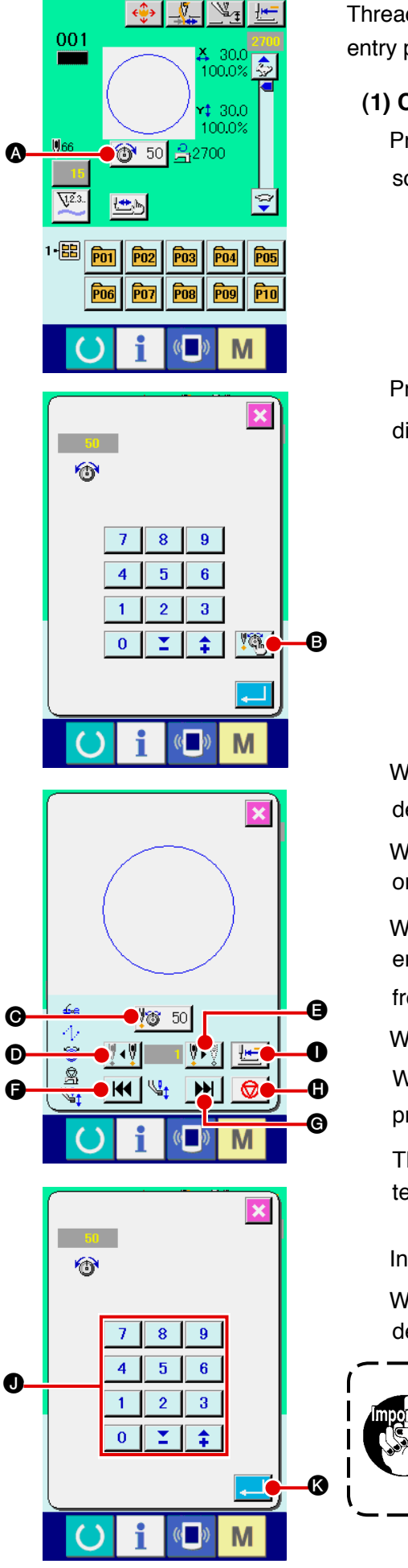

Thread tension value and intermediate presser height of the needle entry point can be changed.

(1) Changing the thread tension value

Press THREAD TENSION button 10 50 (A) in the sewing screen to display the thread tension setting screen.

Press THREAD TENSION SELECTION button B to

display the thread tension command selection screen.

When 100 is pressed, the thread tension value increase/ decrease input screen is displayed.

With **W** or **W G**, needle moves by one stitch in front or rear in the state that the presser is lowered.

With **H G** or **H G** the needle moves to the needle entry point where there is the thread tension command in the front or rear.

When you desire to stop, press STOP button 😡 🖪.

When RETURN TO ORIGIN button presser moves to the origin.

The value which is displayed is the absolute value (thread tension value + thread tension command value).

Input the value you desire with TEN keys and +/- keys  $\bigcirc$ .

**(** is pressed, the data is When ENTER button determined.

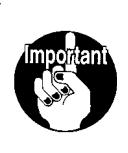

When checking the needle, or performing the feed forward or backward, the machine fails to work unless the presser is lowered. Use the machine after lowering the presser.

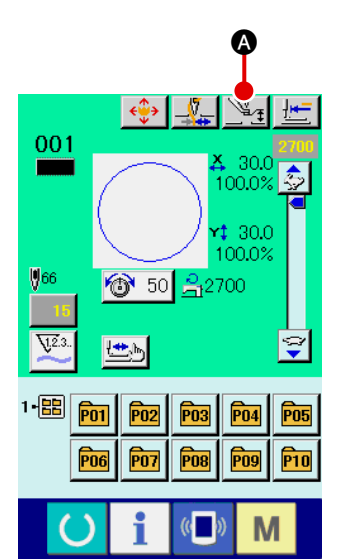

#### 7 8 9 4 5 6 1 2 3 MAR. **‡** ß 0 **T** 6 Μ

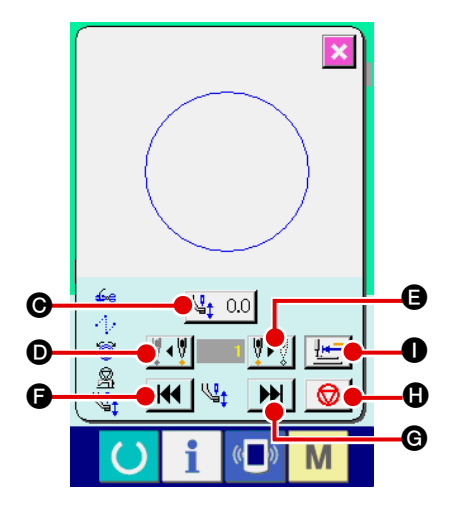

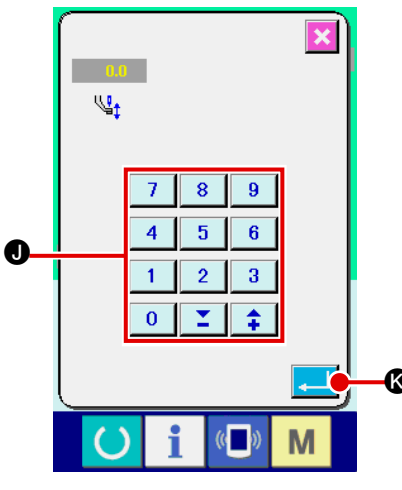

# (2) Changing the intermediate presser height value

Press INTERMEDIATE PRESSER button A in the sewing screen to display the intermediate presser foot height reference value setting screen.

# Press INTERMEDIATE PRESSER SELECTION button

**B** to display the intermediate presser height increase/ decrease value selection screen.

When <u>We out</u> is pressed, the intermediate presser height increase/decrease value selection screen is displayed.

With **viti o** or **viti (b)**, needle moves by one stitch in front or rear in the state that the presser is lowered.

With **H ()** or **() ()**, needle moves to the needle entry point where there is the intermediate presser command in front or rear.

When you desire to stop, press STOP button 😥 (). When RETURN TO ORIGIN button 🔚 () is pressed, the

presser moves to the origin. The value which is displayed is the absolute value (intermediate presser height value + intermediate presser increase/decrease value).

Input the value you desire with TEN keys and +/- keys ().

When ENTER button

- When checking the needle, or performing the feed forward or backward, the machine fails to work unless the presser is lowered. Use the machine after lowering the presser.
- 2. When increasing the height of intermediate presser or making the needle size thicker, confirm the clearance between the wiper and the components. Wiper cannot be used unless the clearance is secured. In this case, turn OFF the wiper switch, or change the set value of memory switch U105.

Caution

# 2-9. How to use temporary stop

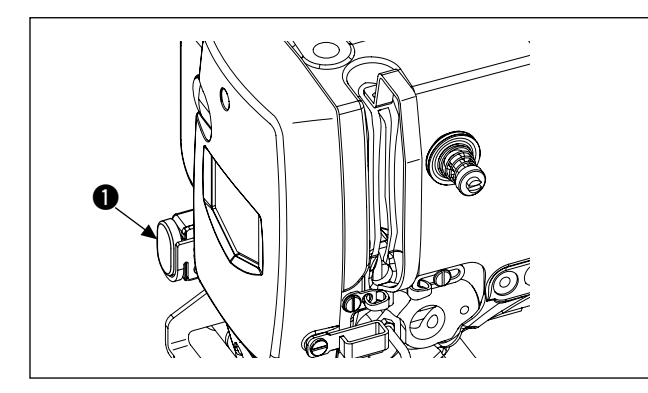

When TEMPORARY STOP switch ① is pressed during sewing, the sewing machine can be stopped. At this time, the error screen is displayed to inform that the stop switch has been pressed.

(1) To continue performing sewing from some point in sewing

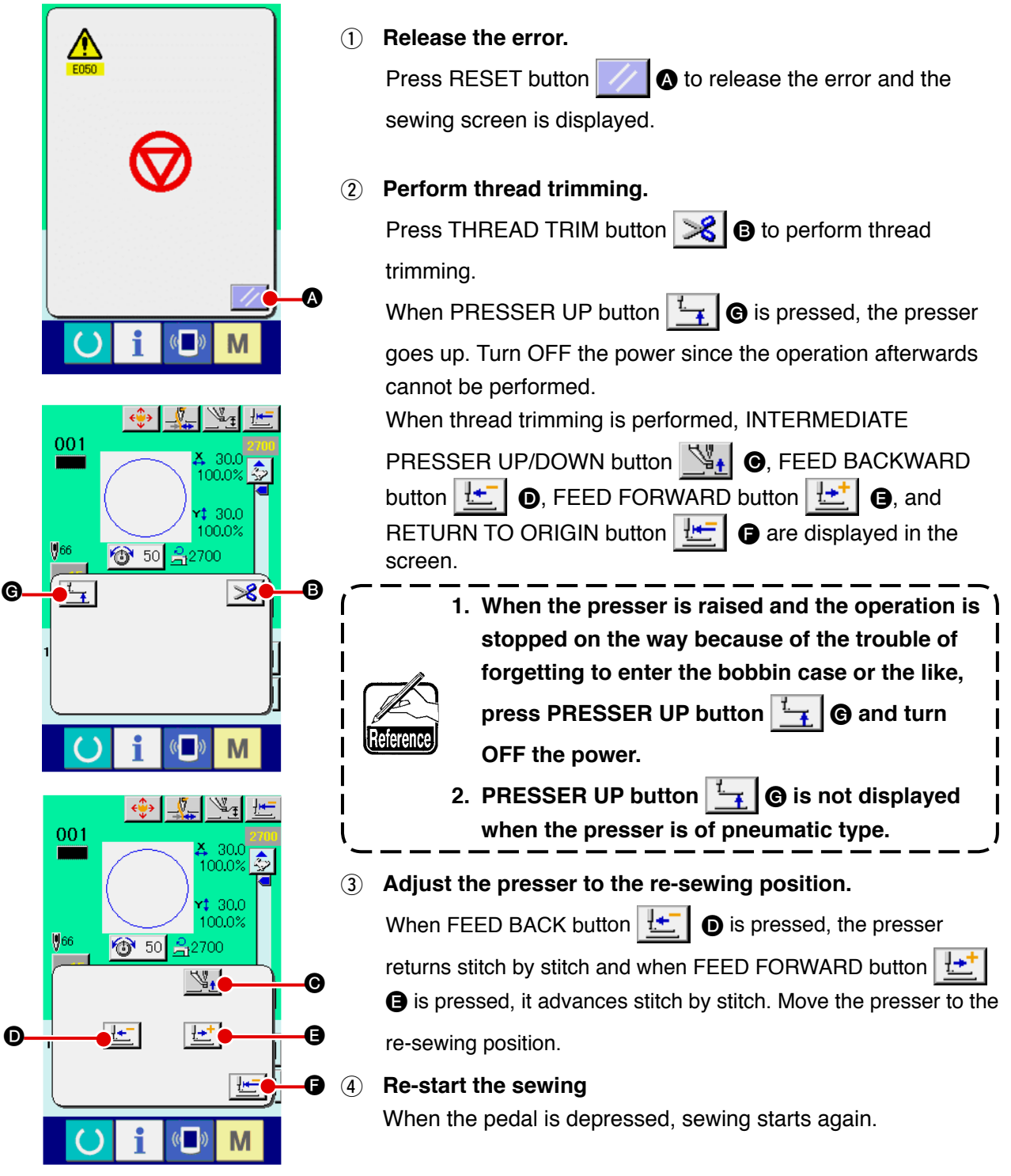

# (2) To perform re-sewing from the start

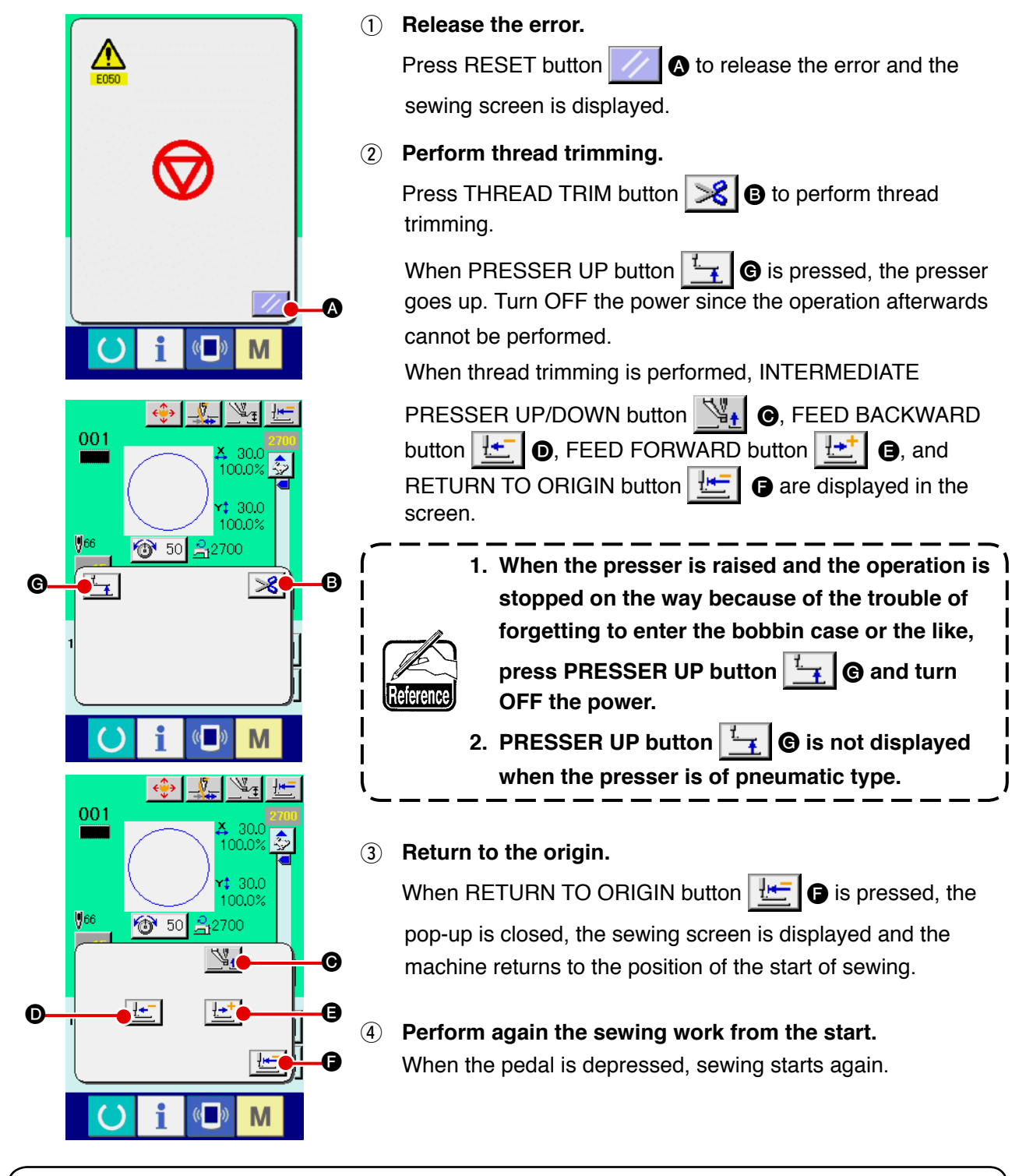

2-10. When setting of sewing product is difficult because of interruption of needle tip

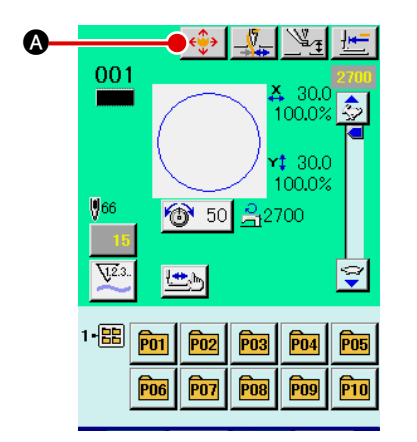

Display the pattern button move screen.
 When PATTERN BUTTON MOVE button is pressed,
 the pattern button move screen is displayed.

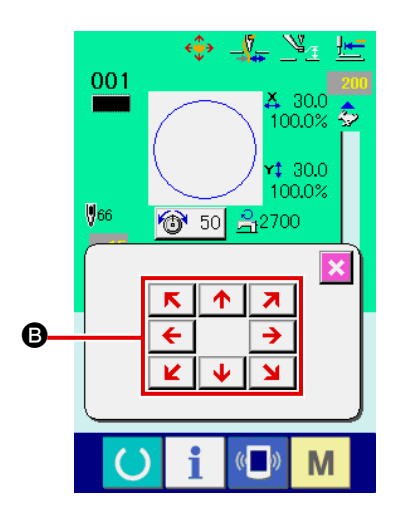

 Move the pattern.
 Lower the presser, and input the move direction with DIRECTION key B.

# 2-11. Winding bobbin thread

# (1) When performing winding bobbin thread while performing sewing

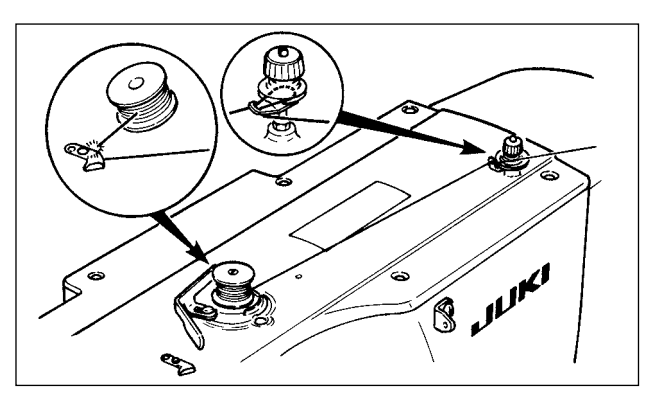

Thread the bobbin winder and wind the bobbin thread onto the bobbin as illustrated in the figure.

# (2) When performing winding bobbin thread only

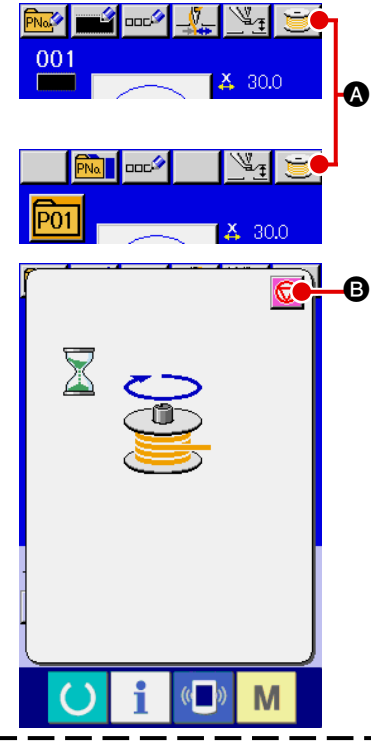

Caution

① Display the bobbin winding screen.

Press BOBBIN WINDER button 📄 🐼 in the data input screen (blue) and the bobbin winding screen is displayed.

# ② Start bobbin winding.

Depress the start pedal, and the sewing machine rotates and starts winding bobbin thread.

#### **3** Stop the sewing machine.

Press STOP button 😥 🕄 and the sewing machine stops and returns to the normal mode. Or, depress the start pedal again during winding bobbin and the sewing machine stops while the bobbin thread winding mode stays as it is. Depress the start pedal again and the bobbin winding starts again. Use this way when winding bobbin thread around plural bobbins.

Bobbin winder does not work immediately after turning ON the power. Perform the bobbin winding after setting pattern No. or the like once, pressing the READY key , and making the sewing LED light up.

- 42 -

# (1) Setting procedure of the counter

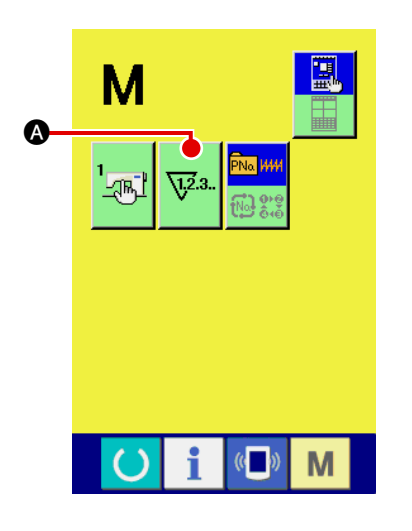

1 Display the counter setting screen.

Press switch and the COUNTER SETTING button

(A) is displayed on the screen. When this button is pressed, the counter setting screen is displayed.

<u> 1.2</u>.3..

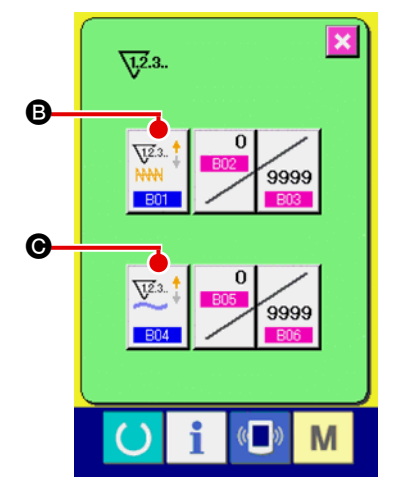

# 2 Selection of kinds of counters

This sewing machine has two kinds of counters, i. e. , sewing counter and No. of pcs. counter. Press SEWING COUNTER

 KIND SELECTION button
 Image: Constraint of the counter kind

 SELECTION button
 Image: Constraint of the counter kind

selection screen. The kinds of the respective counters can be set separately.

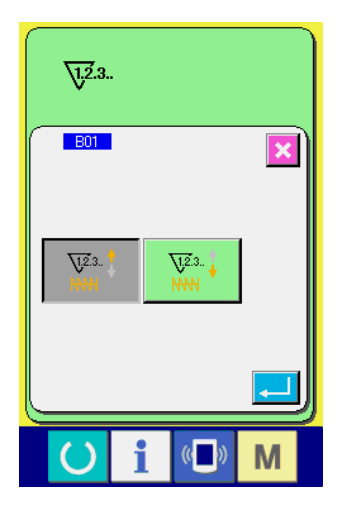

| [ Sewing counter ]     |                                                                                                    |  |
|------------------------|----------------------------------------------------------------------------------------------------|--|
| <u>\</u> 12.3 <b>‡</b> | <b>UP counter :</b><br>Every time the sewing of one shape is performed, the existing value is counted up. When the existing value is equal to the set value, the count-up screen is displayed. |  |
| ₩2.3<br>₩₩₩            | <b>DOWN counter :</b><br>Every time the sewing of one shape is performed, the existing value is counted down. When the existing value is reached to "0", the count-up screen is displayed.     |  |

| [ No. of pcs. Counter ]                                        |  |  |
|----------------------------------------------------------------|--|--|
| counter :                                                      |  |  |
| ery time one combination sewing is performed, the existing     |  |  |
| ue is counted up. When the existing value is equal to the set  |  |  |
| ue, the count-up screen is displayed.                          |  |  |
| WN counter :                                                   |  |  |
| Win counter .                                                  |  |  |
| ery time one combination sewing is performed, the existing     |  |  |
| ue is counted down. When the existing value is reached to "0", |  |  |
| e count-up screen is displayed.                                |  |  |
|                                                                |  |  |

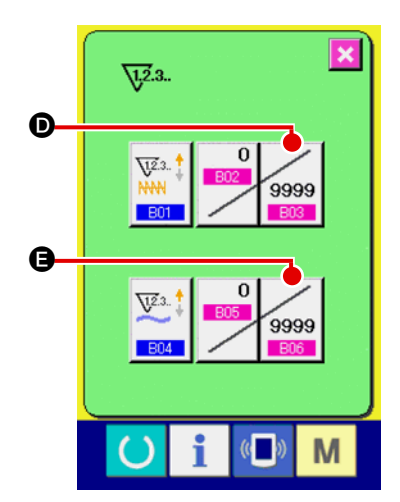

#### 3 Change of counter set value

In case of the sewing counter, press button 99999 and in case of the No. of pcs. counter, press button 99999 and the set value input screen is displayed.

Here, input the set value.

When "0" is inputted in the set value, the display of count-up screen is not performed.

# (4) Change of counter existing value

In case of the sewing counter, press button

case of the No. of pcs. counter, press button

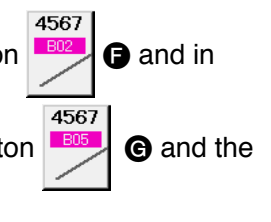

existing value input screen is displayed.

Here, input the existing value.

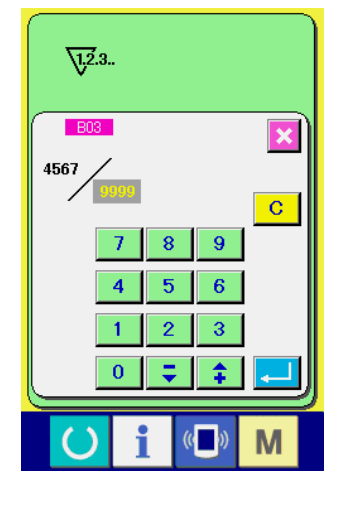

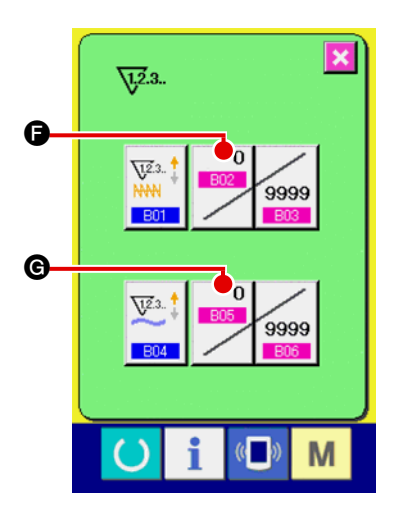

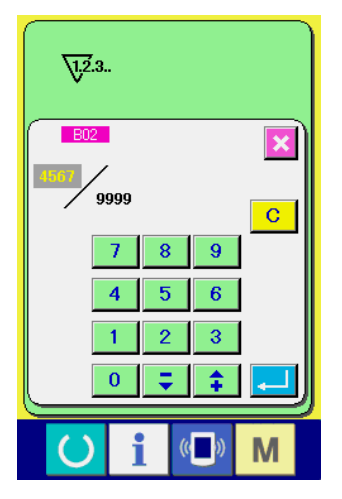

# (2) Count-up releasing procedure

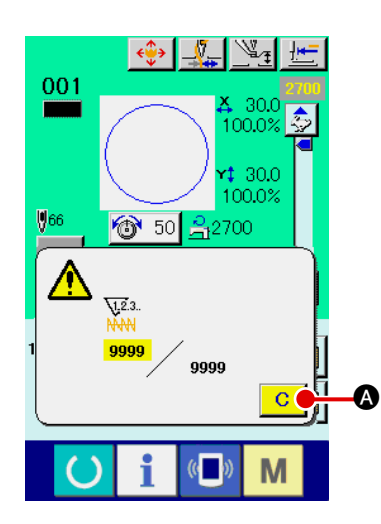

When the count-up condition is reached during sewing work, the count-up screen is displayed and the buzzer beeps. Press CLEAR button C (A) to reset the counter and the screen returns to the sewing screen. Then the counter starts counting again.

# (3) How to change the counter value during sewing

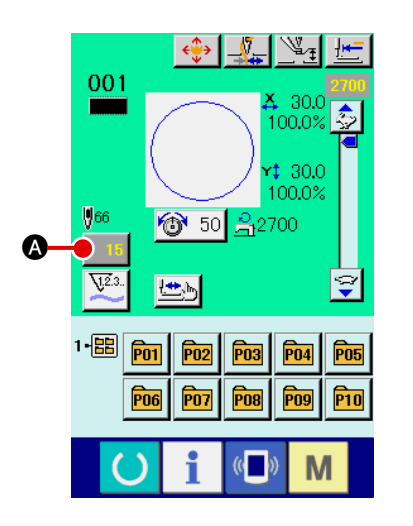

 Display the counter value change screen. When you desire to revise the counter value during sewing work due to the mistake or the like, press COUNTER VALUE CHANGE button
 On the sewing screen. The counter value change screen is displayed.

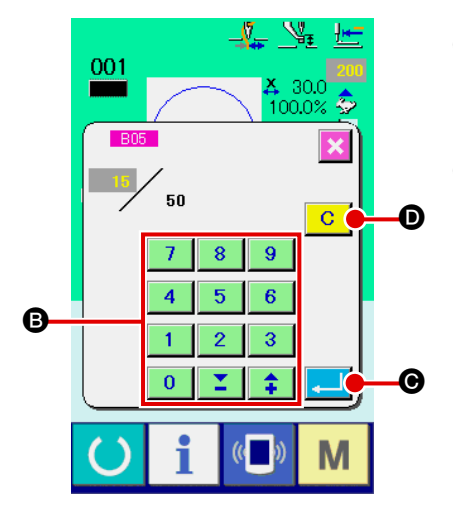

#### 2 Change the counter value.

Input the value you desire with ten keys, or "+" or "-" key B.

#### **3** Determine the counter value.

When ENTER button 🔁 💿 is pressed, the data is determined. When you desire to clear the counter value, press CLEAR button C 💿.

#### 1 Display the data input screen.

Only in case of the data input screen (blue), new register of the pattern can be performed. In case of the sewing screen

(green), press READY switch O and display the data input screen (blue).

#### 2 Call the new register of users' pattern screen.

Press NEW REGISTER button and the new register of users' pattern screen is displayed.

# **③** Input the users' pattern No.

Input the users' pattern No. you desire to newly register with the ten keys **B**. When the users' pattern No. which has been already registered is inputted, the sewing shape which has been registered is displayed in the upper part of the screen. Select the users' pattern No. which is not displayed and has not been registered. It is possible to retrieve the users' pattern

No. which has not been registered with the + or – button

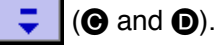

# (4) Determine the users' pattern No.

Press ENTER button NO. to be newly registered and the data input screen at the time of users' pattern selection is displayed.

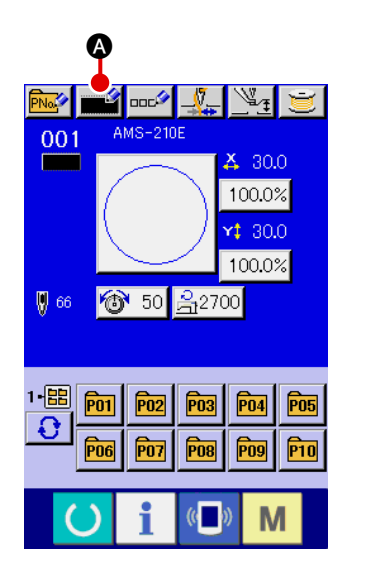

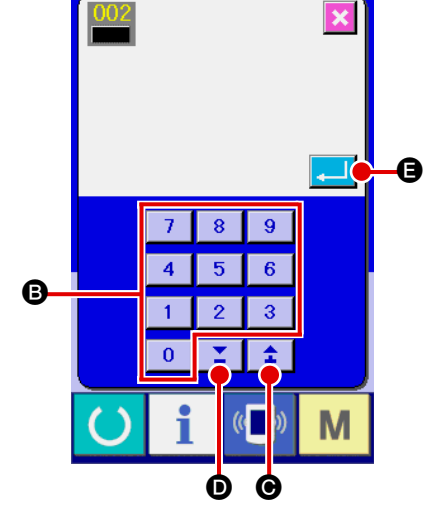

# 2-14. Naming users' pattern

As many as 14 characters can be inputted in each users' pattern.

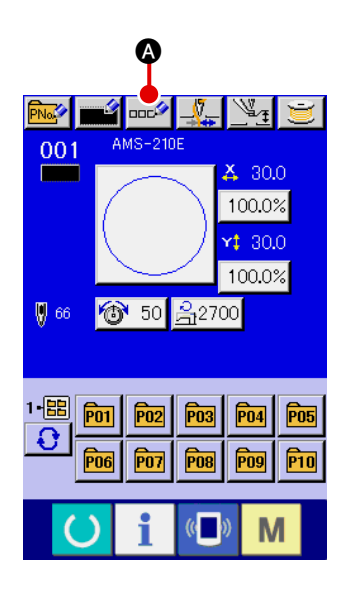

#### 1 Display the data input screen.

Only in case of the data input screen (blue) at the time of pattern button selection, it is possible to input the name of pattern button. In case of the sewing screen (green), press

READY switch () to display the data input screen (blue).

#### 2 Call the character input screen.

When CHARACTER INPUT button • is pressed, the character input screen is displayed.

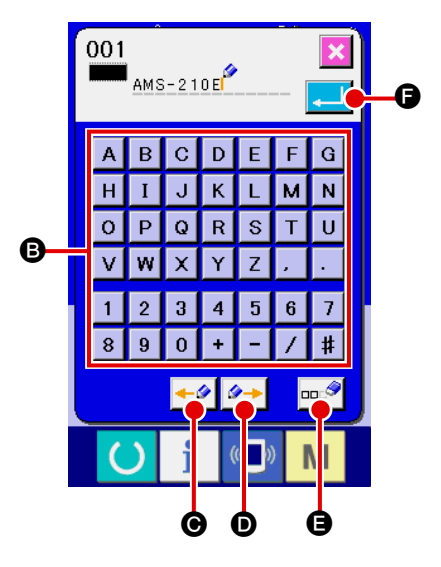

#### **③** Input the character.

Press CHARACTER button **(B)** you desire to input and the input of character can be performed.

As many as 14 characters of characters (  $\blacksquare$  to  $\blacksquare$  and  $\bigcirc$  to  $\blacksquare$ ) and symbols ( + , - ,  $\checkmark$  , # ,  $\cdot$  and  $\cdot$  ) can be

inputted. The cursor can be moved with CURSOR LEFT

TRAVEL button <->> © and CURSOR RIGHT TRAVEL button

D. When you desire to delete the inputted character, adjust the cursor to the position of the character you desire to

# **④** Finish the input of character.

# 2-15. Performing new register of pattern button

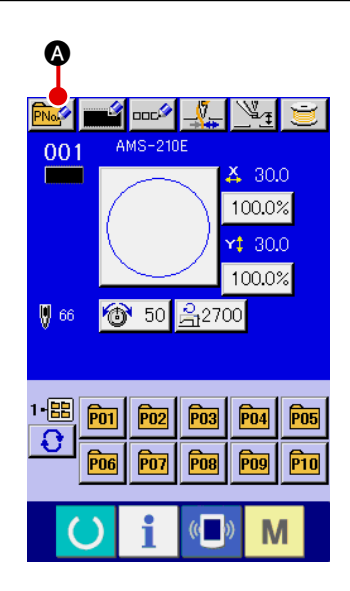

#### 1 Display the data input screen.

Only in case of the data input screen (blue), new register of the pattern button can be performed. In case of the sewing

screen (green), press READY switch O and display the data input screen (blue).

# 2 Call the new register of pattern button screen. Press NEW REGISTER button And the new register of pattern button screen is displayed.

#### **③** Input the pattern button No.

Input the pattern button No. you desire to newly register with the ten keys **③**. When the pattern No. which has been already registered is inputted, the sewing shape which has been already registered is displayed in the upper part of the screen. Select the pattern button No. which is not displayed and has not been registered. New register to the pattern button No. which has been already registered is prohibited.

It is possible to retrieve the pattern button No. which has not

1

( G and

been registered with the "+" or "-" button

#### **D**).

#### (4) Select the folder to be stored.

It is possible for the pattern buttons to be stored in five folders. As many as 10 pattern buttons can be stored for one folder. The folder to store the button can be selected with FOLDER

SELECTION button 😯 🖪.

#### **5** Determine the pattern No.

Press ENTER button [] [] to determine the pattern button

No. to be newly registered and the data input screen at the time of pattern button selection is displayed.

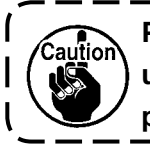

Press P1 to P50 key while the sewing screen is displayed or the sewing LED lights ) up and the presser comes down. Be careful that your fingers are not caught in the presser.

# (1) Pattern button data input screen

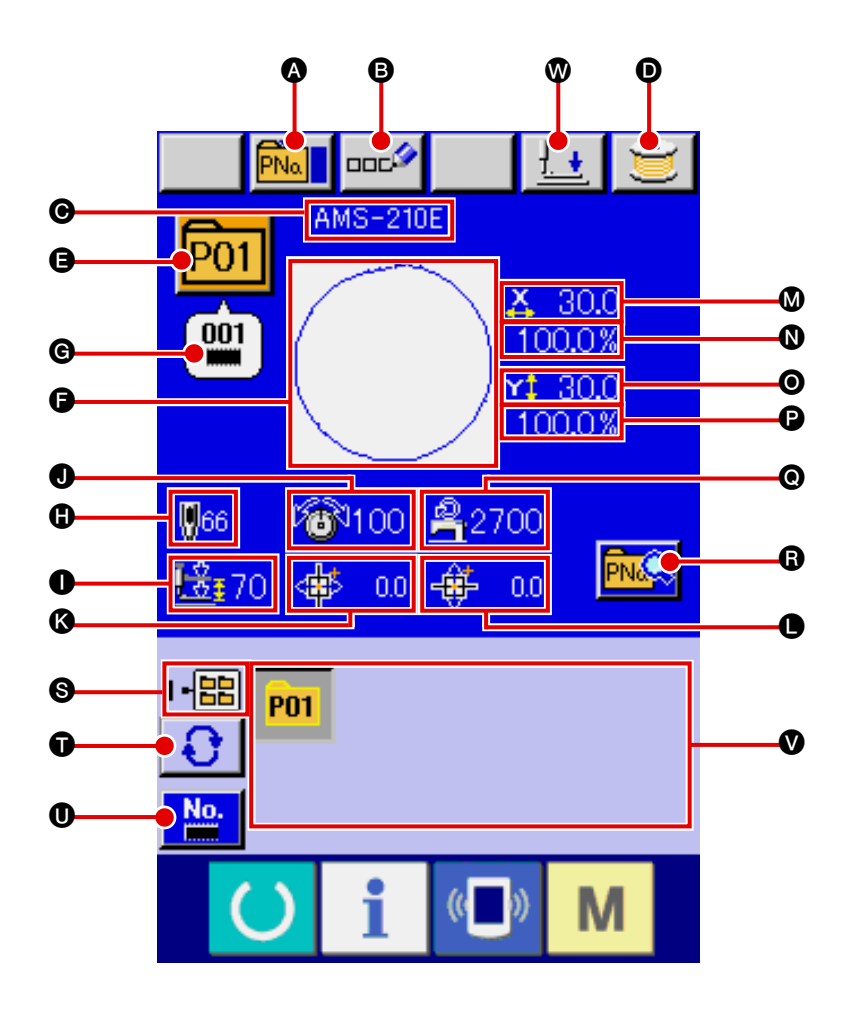

|   | Button and display    | Description                                                                |
|---|-----------------------|----------------------------------------------------------------------------|
| A | PATTERN BUTTON        | Pattern button copy screen is displayed.                                   |
|   | COPY button           | $\rightarrow$ Refer to " <b>I-2-19. Copying pattern button</b> ".          |
| A | PATTERN BUTTON        | Pattern button name input screen is displayed.                             |
|   | NAME SETTING button   | $\rightarrow$ Refer to                                                     |
|   |                       | "I-2-14. Naming users' pattern".                                           |
| Θ | PATTERN BUTTON        | Character which is registered to the pattern button No. being selected is  |
|   | NAME display          | displayed.                                                                 |
| D | WINDING BOBBIN button | Bobbin thread can be wound.                                                |
| _ |                       | $\rightarrow$ Refer to " <b>I</b> -2-11. Winding bobbin thread".           |
| Ø | PATTERN BUTTON        | Pattern button No. being selected at present is displayed on this button   |
|   | NO. display           | and when the button is pressed, the pattern button No. selection screen is |
|   |                       | displayed.                                                                 |
|   |                       | → Refer to " <b>I</b> -2-17. Performing pattern button No. selection".     |
| G | SEWING SHAPE          | Sewing shape which is registered to the pattern button No. being selected  |
|   |                       | is displayed.                                                              |
|   |                       |                                                                            |

|    | Button and display          | Description                                                                  |  |
|----|-----------------------------|------------------------------------------------------------------------------|--|
| G  | SEWING SHAPE NO.            | Sewing shape which is registered to the pattern button No. being selected    |  |
|    |                             | is displayed. There are 4 kinds below of the kinds of sewing shape.          |  |
|    |                             |                                                                              |  |
|    |                             |                                                                              |  |
|    |                             | : Vector format data                                                         |  |
|    |                             | : M3 data                                                                    |  |
|    |                             | M3                                                                           |  |
|    |                             | Sewing standard format                                                       |  |
|    |                             | * Be sure to use the smart media that has been formatted with IP-400.        |  |
|    |                             | For the formatting procedure of the smart media, refter to                   |  |
|    |                             | " I -2-26. Performing formatting of the smart media"                         |  |
|    |                             | Total number of stitches of the pattern which is registered to the pattern   |  |
| U  | TOTAL NO. OF STITCHES       | button No, being selected is displayed.                                      |  |
|    |                             | * This item is displayed only when the sewing shape being selected is the    |  |
|    |                             | standard pattern.                                                            |  |
| 0  | 2-STEP STROKE display       | 2-step stroke value registered to the pattern button No. being selected is   |  |
|    |                             | displayed.                                                                   |  |
|    |                             | Thread tension value which is registered to the pattern button No. being     |  |
|    |                             | selected is displayed.                                                       |  |
|    |                             | Travel amount in X direction which is registered to the pattern button No.   |  |
| K) |                             | have amount in A direction which is registered to the pattern button No.     |  |
|    | DIRECTION display           |                                                                              |  |
| 0  | TRAVEL AMOUNT IN Y          | I ravel amount in Y direction which is registered to the pattern button No.  |  |
|    | DIRECTION display           | being selected is displayed.                                                 |  |
| M  | X ACTUAL SIZE VALUE display | X actual size value which is registered to the pattern button No. being      |  |
|    |                             | selected is displayed.                                                       |  |
| 0  | X SCALE RATE display        | X scale rate which is registered to the pattern button No. being selected is |  |
|    |                             | displayed.                                                                   |  |
| •  |                             | Y actual size value which is registered to the pattern button No. being      |  |
| U  | FACTUAL SIZE VALUE display  | selected is displayed.                                                       |  |
|    |                             |                                                                              |  |
| P  | Y SCALE RATE display        | r scale rate which is registered to the pattern button No. being selected is |  |
|    |                             | displayed.                                                                   |  |
| 0  | MAX. SPEED LIMITATION       | Maximum speed limitation which is registered to the pattern button No.       |  |
|    |                             | being selected is displayed.                                                 |  |
| 6  | PATTERN BUTTON EDIT button  | Pattern button edit screen is displayed.                                     |  |
| 0  | FOLDER NO. display          | Folder No. in which the displayed pattern buttons are stored is displayed.   |  |
| Ũ  | FOLDER SELECTION button     | Folders to display the pattern button are displayed in order.                |  |
| 0  | SEWING SHAPE SELECTION      | Sewing shape data input screen is displayed.                                 |  |
|    | DATA INPUT SCREEN DISPLAY   | → Refer to " <b>II-2-4.(1) Sewing shape data input screen</b> ".             |  |
|    | button                      |                                                                              |  |
|    |                             | Dattarn huttana atarad in 🔿 Falder Na ara diantariad                         |  |
| V  | PATTERN button              | Pattern buttons stored in 🕲 Folder No. are displayed.                        |  |
|    |                             | $\rightarrow$ Refer to "11-2-15. Performing new register of pattern button". |  |
|    |                             |                                                                              |  |
| •  | PRESSER DOWN button         | Presser can be lowered and the presser down screen is displayed.             |  |
|    |                             | To raise the presser, press the presser up button which is displayed in the  |  |
|    |                             | presser down screen.                                                         |  |
|    | <u> </u>                    |                                                                              |  |

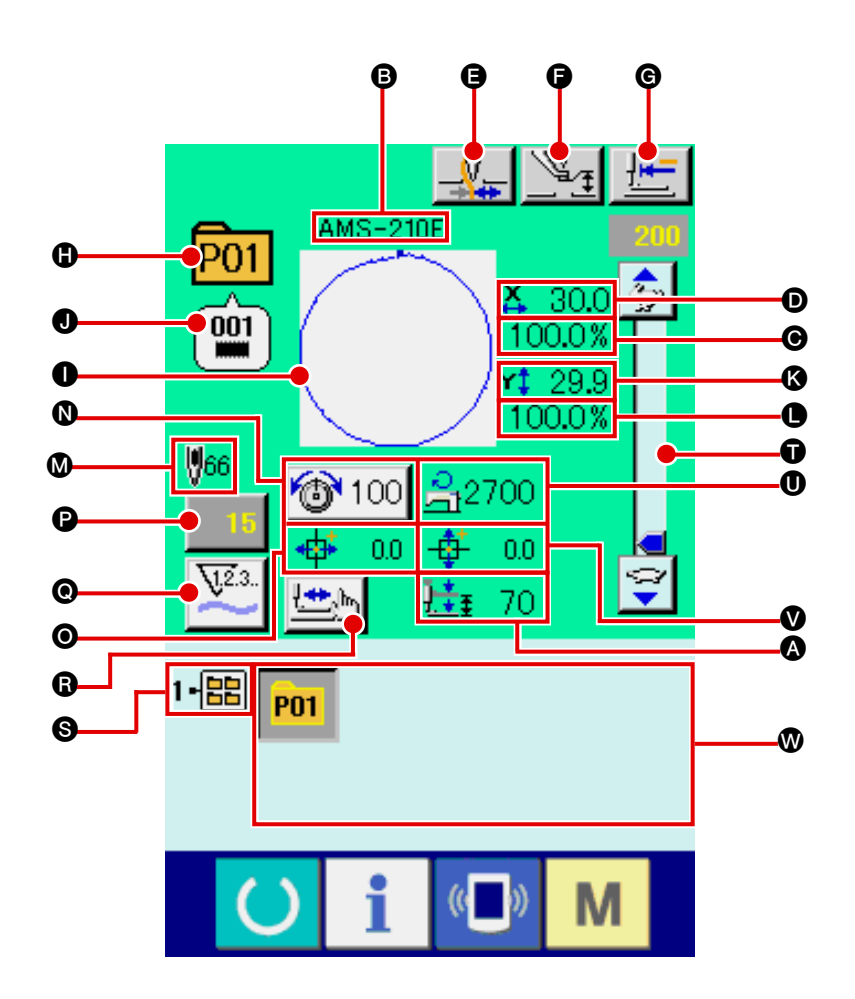

|   | Button and display          | Description                                                                                      |
|---|-----------------------------|--------------------------------------------------------------------------------------------------|
| • | 2-STEP STROKE display       | 2-step stroke value registered to the pattern button No. during sewing is displayed.             |
| B | PATTERN BUTTON NAME         | Character which is registered to the pattern button No.                                          |
|   | display                     | being sewn is displayed.                                                                         |
| Θ | X SCALE RATE display        | Scale rate in X direction which is registered to the pattern button No. being sewn is displayed. |
| D | X ACTUAL SIZE VALUE display | Actual size value in X direction which is registered to the pattern button No.                   |
|   |                             | being sewn is displayed.                                                                         |
| θ | THREAD CLAMP button         | Effective/ineffective of thread clamp is selected.                                               |
|   |                             | : Thread clamp ineffective                                                                       |
|   |                             | : Thread clamp effective                                                                         |

|   | Button and display                              | Description                                                                                                    |
|---|-------------------------------------------------|----------------------------------------------------------------------------------------------------|
| G | PRESSER DOWN button                             | Presser can be lowered and the presser down screen is displayed.                                                                                                    |
|   |                                                 | To raise the presser, press the presser up button displayed in the presser down screen.                                                                                                    |
| 6 |                                                 | Presser is returned to the start of sewing and is raised at the time of                                                                                                    |
|   |                                                 | temporary stop.                                                                                                    |
| 0 | PATTERN NO. display                             | Pattern button No. being sewn is displayed.                                                                                                    |
| 0 | SEWING SHAPE display                            | Sewing shape being sewn is displayed.                                                                                                    |
| 0 | SEWING SHAPE NO. display                        | Kind of sewing and sewing shape No. which are registered to the pattern being sewn are displayed.                                                                                                    |
| ß | Y ACTUAL SIZE VALUE display                     | Actual size value in Y direction which is registered to the pattern button No. being sewn is displayed.                                                                                                    |
| 0 | Y SCALE RATE display                            | Scale rate in Y direction which is registered to the pattern button No. being sewn is displayed.                                                                                                    |
| ۵ | TOTAL NO. OFSTITCHES OF<br>SEWING SHAPE display | Total number of stitches of sewing shape which is registered to the pattern button No. being sewn is displayed.                                                                                                    |
| Ø | NEEDLE THREAD TENSION<br>SETTING button         | Needle thread tension value which is set to the pattern data being selected at present is displayed on this button and when the button is pressed, the item data change screen is displayed.<br>→ Refer to. "II-2-6. Changing item data". |
| 0 | TRAVEL AMOUNT IN X<br>DIRECTION display         | Travel amount in X direction which is registered to the pattern button No. being sewn is displayed.                                                                                                    |
| 6 | COUNTER VALUE CHANGE button                     | Existing counter value is displayed on this button. When the button is pressed, the counter value change screen is displayed.<br>→ Refer to " <b>I</b> -2-12. Using counter".                                                             |
| 0 | COUNTER CHANGEOVER<br>button                    | Display of sewing counter/No. of pcs. counter can be changed over.<br>→ Refer to " <b>I</b> -2-12. Using counter".                                                                                                    |
| 6 | STEP SEWING button                              | The step sewing screen is displayed. Checking the pattern shape can be performed.<br>→ Refer to " <b>I</b> -2-7. Checking pattern shape".                                                                                                 |
| 0 | FOLDER NO. display                              | Folder No. in which the displayed pattern register buttons are stored is displayed.                                                                                                    |
| Ũ | SPEED variable resistor                         | Number of revolutions of the sewing machine can be changed.                                                                                                    |
| 0 | MAX. SPEED LIMITATION display                   | Maximum speed limitation which is registered to the pattern button No. being sewn is displayed.                                                                                                    |
| Ø | TRAVEL AMOUNT IN Y<br>DIRECTION display         | Travel amount in Y direction which is registered to the pattern button No. being sewn is displayed.                                                                                                    |
| 0 | PATTERN REGISTER button                         | Pattern button which is stored in <b>S</b> FOLDER NO. is displayed.<br>→ Refer to " <b>I</b> -2-15. Performing new register of pattern button".                                                                                           |

# 2-17. Performing pattern button No. selection

#### (1) Selection from the data input screen

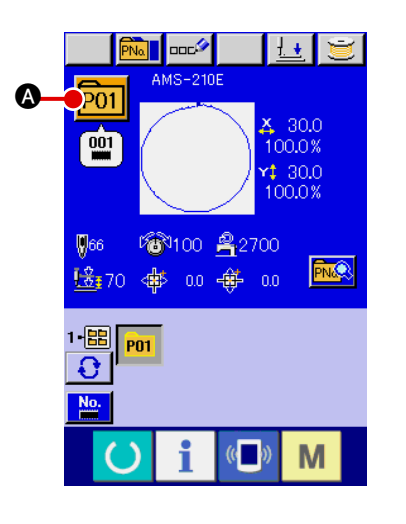

#### 1 Display the data input screen.

In case of the data input screen (blue), it is possible to select the pattern button No. In case of the sewing screen (green),

press READY switch () to display the data input screen.

(2) Call the pattern button No. selection screen.

When PATTERN BUTTON NO. SELECTION button P01 is pressed, the pattern button No. selection screen is displayed. Pattern button No. which is selected at present and the contents are displayed on the upper part of the screen, and the list of the pattern button No. buttons which have been registered is displayed on the lower part of the screen.

#### **3** Select the pattern button No.

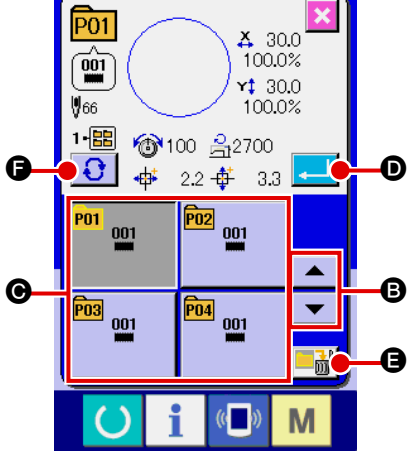

When UP or DOWN SCROLL button **• • • • • •** is pressed, pattern button No. buttons **•** which have been registered are changed over in order. The contents of sewing data which have been inputted in the pattern button No. are displayed in the button. Here, press the pattern button No. button **•** you desire to select.

# (4) Determine the pattern button No.

When ENTER button is pressed, the pattern button No. selection screen is closed and the selection is finished. However, the pattern buttons which are registered to the combination sewing cannot be deleted.

- \* When you desire to delete the pattern button which has been registered, press DELETE button. However, the pattern buttons which are registered to the combination sewing cannot be deleted.
- For the pattern No. to be displayed, press FOLDER
   SELECTION button and pattern button Nos. which have been stored in the specified folder are displayed in the list. When the folder No. is not displayed, all pattern Nos. which have been registered are displayed.

#### (2) Selection by means of the shortcut button

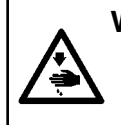

#### WARNING :

Make sure without fail of the contour of the sewing pattern after selection of the sewing pattern. If the sewing pattern extends outside the work clamp feet, the needle will interfere with the work clamp.

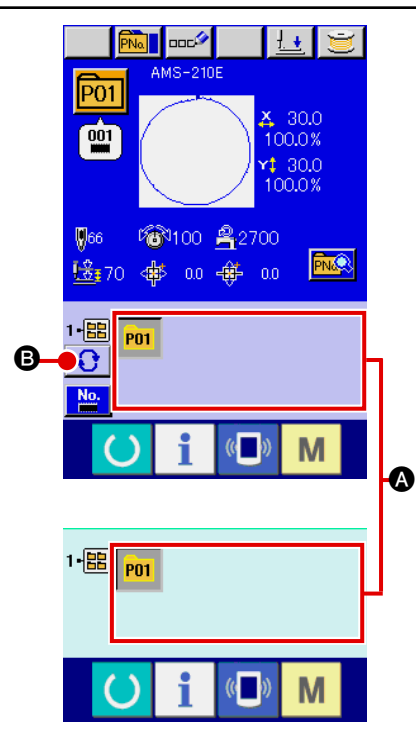

# Display the data input screen or the sewing screen. When the pattern is registered to the folder, pattern buttons are surely displayed on the lower side of the screen of the data input screen or sewing screen.

#### ② Select the pattern No.

Pattern button is displayed with every folder which is specified when the pattern is newly created.

When FOLDER SELECTION button **1** is pressed, the

pattern button to be displayed is changed. Display and press the button of the pattern button No. you desire to sew. When it is pressed, the pattern button No. is selected.

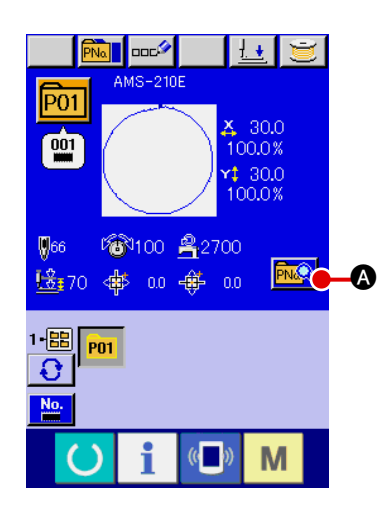

1 Display the data input screen at the time of pattern button selection.

Only in case of the data input screen (blue) at the time of pattern selection, it is possible to change the contents of pattern. In case of the sewing screen (green), press READY

switch O to display the data input screen at the time of pattern button selection.

2 Display the pattern button data change screen.

When PATTERN BUTTON DATA CHANGE button **PARS** (A) is pressed, the pattern button data change screen is displayed.

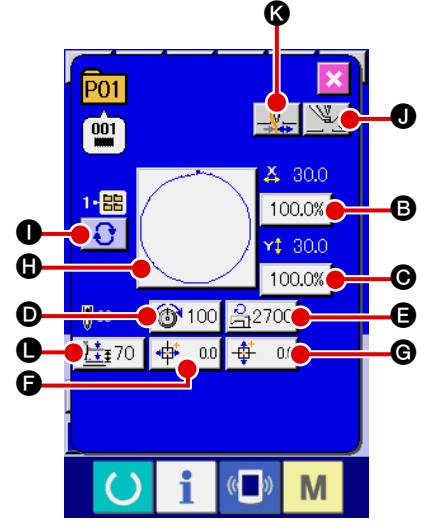

# 3 Display the input screen of the item data you desire to change.

|   | ltem                         | Input range                             | Initial value |
|---|------------------------------|-----------------------------------------|---------------|
| B | Scale rate in X direction    | 1.0 to 400.0(%)                         | 100.0         |
| Θ | Scale rate in Y direction    | 1.0 to 400.0(%)                         | 100.0         |
| Ø | Thread tension               | 0 to 200                                | 50            |
| 9 | Max. speed limitation        | 400 to 2700(rpm)                        | 2700          |
| G | Travel amount in X direction | – 5.0 to 5.0(mm)                        | 0.0           |
| G | Travel amount in Y direction | – 5.0 to 5.0(mm)                        | 0.0           |
| • | Sewing shape                 | -                                       | -             |
| 0 | Folder No.                   | 1 to 5                                  | -             |
| 0 | Intermediate presser         | 0 to 3.5 (mm)<br>(Max. 0.0 to 7.0 (mm)) | 0.0           |
| 8 | Thread clamp                 | With/without                            | With          |
| • | 2-step stroke height         | 50 to 90                                | 70            |

Data that can be changed are 11 items below.

When pressing each button of **B** through **(f)** and **(d)**, the item data input screen is displayed. When the buttons of **(f)** and **(g)** are pressed, Folder Nos. and With/without thread clamp are changed over.

- \* Scale rate in X direction and Scale rate in Y direction can be changed to the actual size value input by selection of memory switch U64.
- \* Max. input range and initial value of max. speed limitation **()** are determined with memory switch **(U01)**.

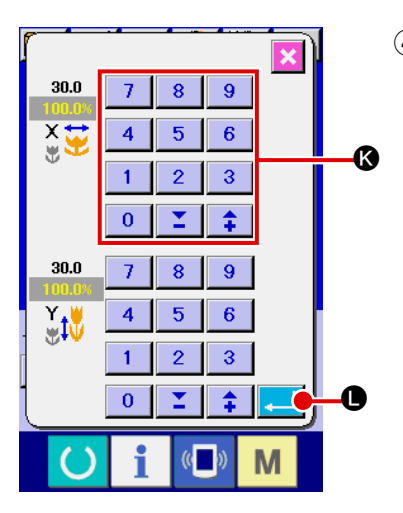

# (4) Determine the change of item data

For example, input X scale rate. Press 100.0% **(B)** to display the item data input screen. Input the value you desire with the ten keys or + or – key **(C)**. When ENTER button **(C)** is pressed, the data is determined.

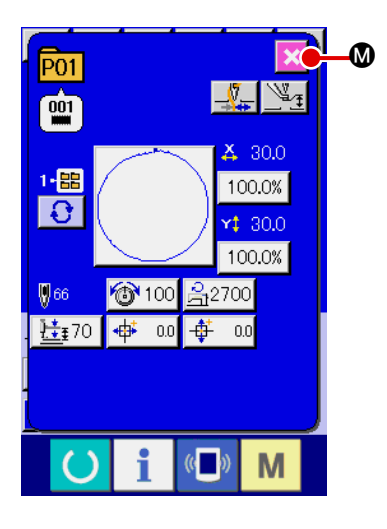

(5) Close the pattern button data change screen.

When the change is over, press CLOSE button 🔀 🐼. The pattern button data change screen is closed and the screen

returns to the data input screen.

\* It can be performed to change the other item data by the same operation.

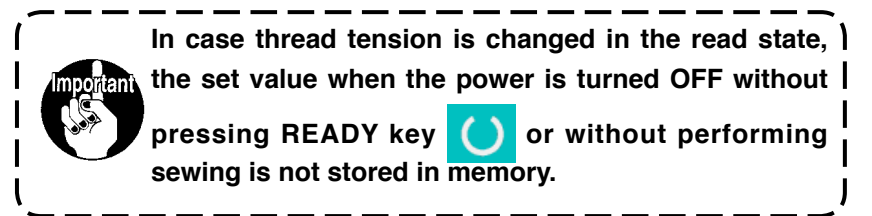

# 2-19. Copying pattern button

The sewing data of the pattern button No. which has already been registered can be copied to the pattern button No. which is not registered. Overwriting copy of the pattern button is prohibited. When you desire to overwrite, perform it after deleting the pattern button once.

# $\rightarrow$ Refer to "I-2-17. Performing pattern button No. selection".

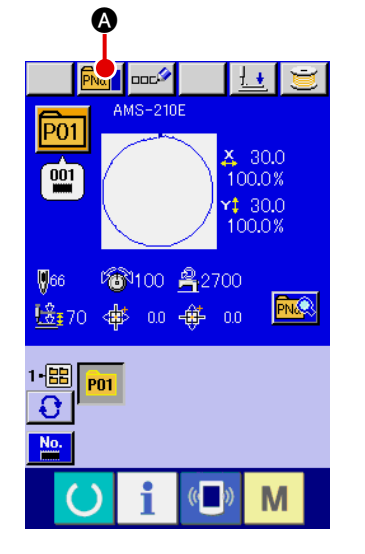

# 1 Display the data input screen.

Only in case of the data input screen (blue) at the time of pattern button selection, it is possible to copy. In case of the sewing screen (green), press READY switch to display the data input screen (blue).

# 2 Call the pattern copy screen.

When PATTERN BUTTON COPY button **A** is pressed, the pattern button copy (copy source selection) screen is displayed.

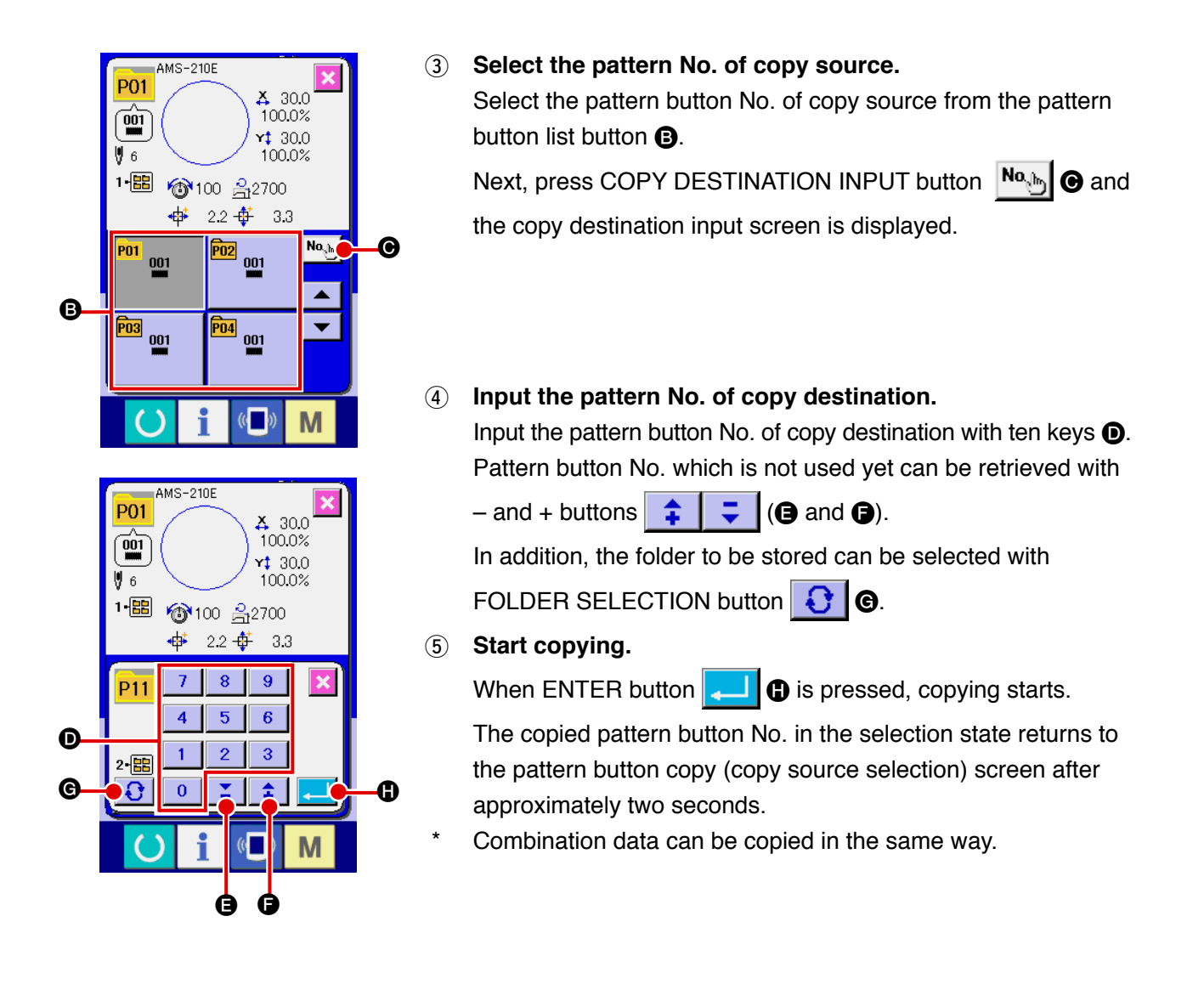

# 2-20. Changing sewing mode

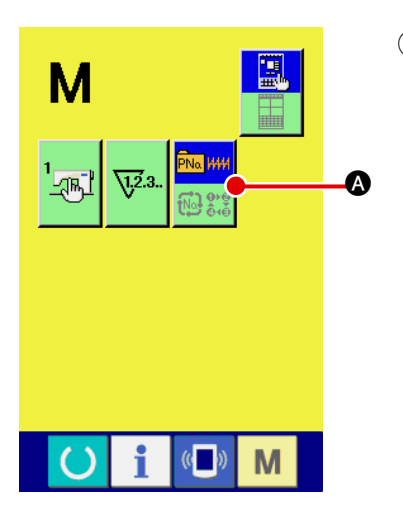

#### 1) Select the sewing mode.

When **M** switch is pressed in the state that the pattern has

been registered, SEWING MODE SELECTION button

PNa ###

▲ is displayed on the screen. When this button is pressed, the sewing mode changes alternately the individual sewing and the combination sewing. (The mode cannot be changed even when the button is pressed unless the pattern button is registered.)

\* The image of the button of sewing mode selection button changes according to the sewing mode which is selected at present.

When individual sewing is selected :

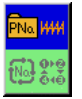

When combination sewing is selected :

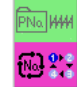

The sewing machine is capable of sewing in order by combining the plural pattern data. As many as 30 patterns can be inputted. Use this function when sewing plural different shapes on the sewing product. In addition, it is possible to register as many as 20 of the combination sewing data. Use this function for new creation and copying in case of need.

```
→ Refer to "I-2-15. Performing new register of pattern button"
and "I-2-19. Copying pattern button".
```

#### (1) Pattern input screen

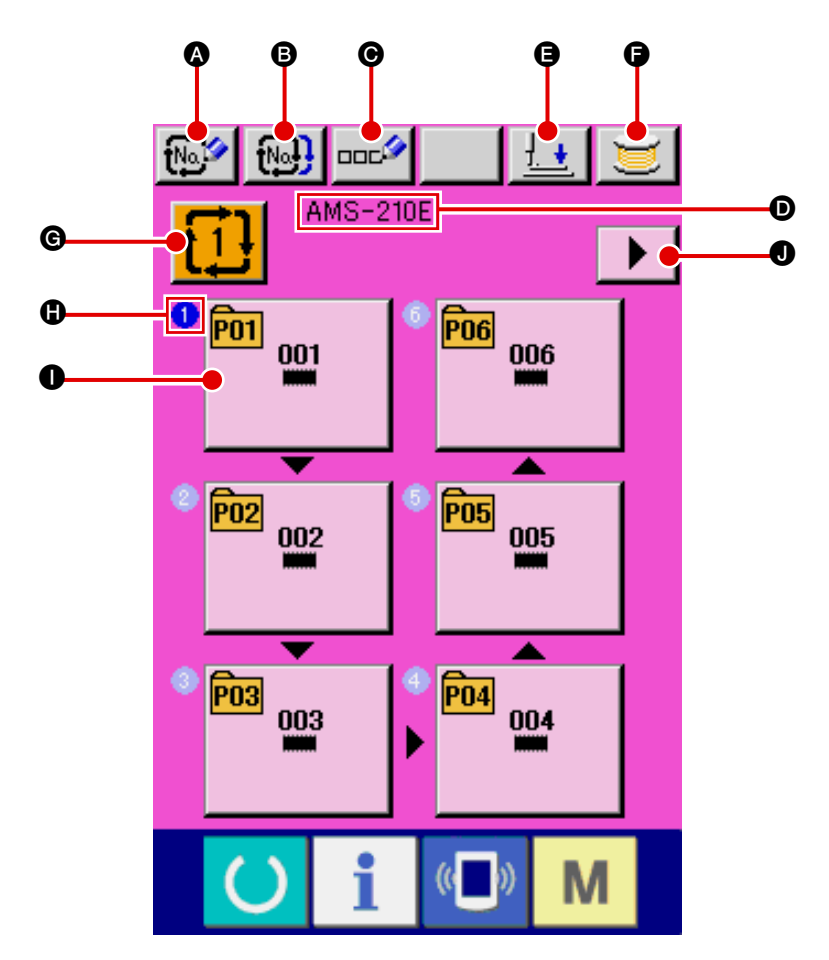

| <b></b> | Button and diaplay    | Description                                                                                                    |
|---------|-----------------------|----------------------------------------------------------------------------------------------------|
|         | Button and display    | Description                                                                                                    |
| A       | COMBINATION DATA      | Combination data No. new register screen is displayed.                                                                                                    |
|         | NEW REGISTER button   | → Refer to " <b>I-2-15. Performing new register of pattern button</b> ".                                                                                       |
|         |                       |                                                                                                    |
| B       | COMBINATION DATA COPY | Combination pattern No. copy screen is displayed.                                                                                                    |
|         | button                | → Refer to " <b>I</b> -2-19. Copying pattern button".                                                                                                    |
| G       | COMBINATION DATA NAME | Combination data name input screen is displayed.                                                                                                    |
|         | INPUT button          | → Refer to " <b>I-2-14. Naming users' pattern</b> "                                                                                                    |
| O       | COMBINATION DATA NAME | Name which is inputted in the combination data being selected is displayed.                                                                                    |
| 9       | PRESSER DOWN button   | Presser can be lowered and the presser down screen is displayed. To raise<br>the presser, press the presser up button displayed in the presser down<br>screen. |
| 9       | BOBBIN WINDING        | Bobbin thread can be wound.<br>→ Refer to " <b>I</b> -2-11. Winding bobbin thread".                                                                            |

|   | Button and display                       | Description                                                                                                    |
|---|------------------------------------------|----------------------------------------------------------------------------------------------------|
| G | COMBINATION DATA NO.<br>SELECTION button | Combination data No. being selected is displayed in the button. When the button is pressed, the combination data No. selection screen is displayed.                                                                                    |
| 0 | SEWING ORDER display                     | Sewing order of the inputted pattern data is displayed. When the screen<br>is changed over to the sewing screen, the pattern which is sewn first is<br>displayed in blue color.                                                        |
| 0 | PATTERN SELECTION button                 | Pattern No., shape, number of stitches, etc. which are registered in  SEWING ORDER are displayed on the button. When the button is pressed, the pattern selection screen is displayed.                                                 |
| 0 | NEXT PAGE DISPLAY button                 | When the patterns which are registered to the combination data become<br>more than 6 pcs. , this button is displayed. It is possible to register the<br>patterns from the 7th to the next page. As many as 5 pages can be<br>displayed |

\* As many as the number of inputted patterns is displayed in 1 and 1, display and button.

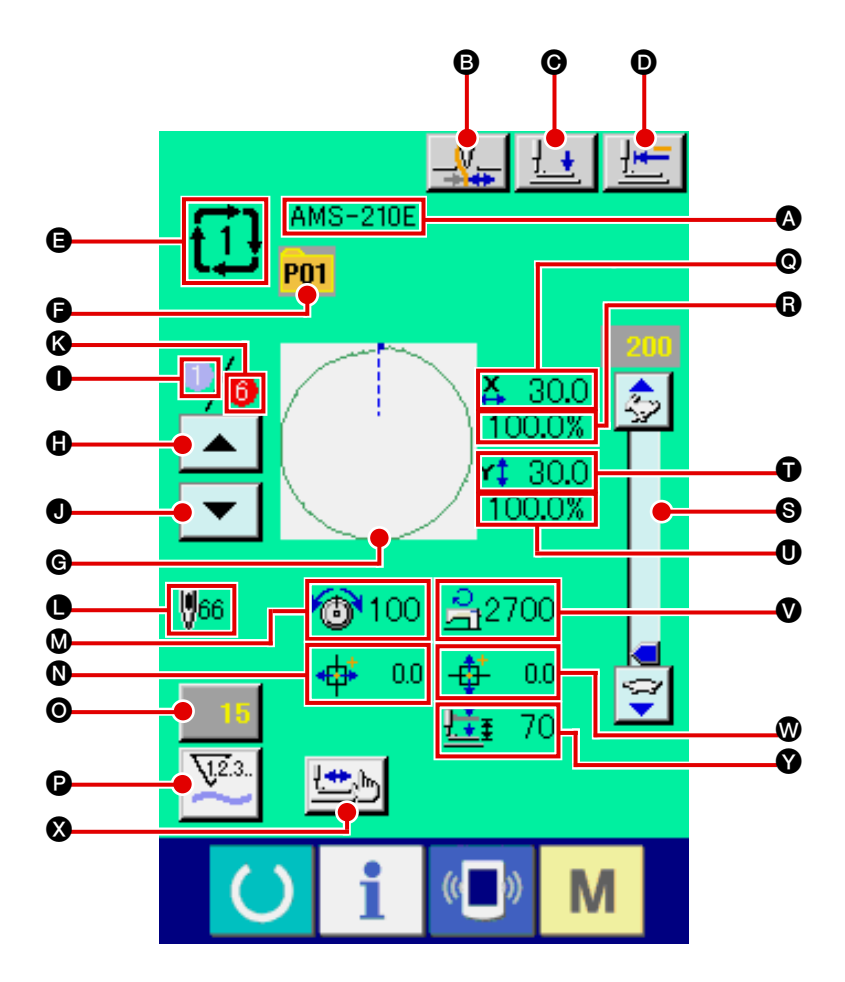

|   | Button and display           | Description                                                                                                    |
|---|------------------------------|----------------------------------------------------------------------------------------------------|
| A | COMBINATION DATA NAME        | Name which is inputted in the combination data being selected is displayed.                                                                                    |
| ₿ | THREAD CLAMP button          | Effective/ineffective of thread clamp is selected.                                                                                                    |
| O | PRESSER DOWN button          | Presser can be lowered and the presser down screen is displayed.<br>To raise the presser, press the presser up button displayed in the presser<br>down screen. |
| Ø | RETURN TO ORIGIN button      | Presser can be returned to the start of sewing and is rasised at the time of temporary stop.                                                                   |
| 9 | COMBINATION DATA NO. display | Combination data No. being selected is displayed.                                                                                                    |
| Ĵ | PATTERN BUTTON NO. display   | Pattern button No. being sewn is displayed.                                                                                                    |
| © | SEWING SHAPE display         | Sewing shape which is registered to pattern button No. being sewn is displayed.                                                                                |
| 0 | SEWING ORDER RETURN button   | Pattern to be sewn can be returned by one.                                                                                                    |
| 0 | SEWING ORDER display         | Sewing order being sewn at present is displayed.                                                                                                    |

|   | Button and display                      | Description                                                                                                    |
|---|-----------------------------------------|----------------------------------------------------------------------------------------------------|
| 0 | SEWING ORDER ADVANCE<br>button          | Pattern to be sewn can be advanced by one.                                                                                                    |
| 6 | TOTAL NUMBER OF<br>REGISTERS display    | Total number of patterns which is registered to combination No. being sewn is displayed.                                                                                      |
| • | TOTAL NUMBER OF STITCHES display        | Total number of stitches of sewing shape being sewn is displayed.                                                                                                    |
| ۵ | THREAD TENSION display                  | Thread tension value which is registered to pattern button No. being sewn is displayed.                                                                                       |
| 0 | TRAVEL AMOUNT IN X<br>DIRECTION display | Travel amount in X direction which is registered to the pattern button No. being sewn is displayed.                                                                           |
| 0 | COUNTER VALUE CHANGE button             | Existing counter value is displayed on this button. When the button is pressed, the counter value change screen is displayed.<br>→ Refer to " <b>I</b> -2-12. Using counter". |
| Ø | COUNTER CHANGEOVER<br>button            | Display of sewing counter/No. of pcs. counter can be changed over.<br>→ Refer to " <b>I</b> -2-12. Using counter".                                                            |
| 0 | X ACTUAL SIZE AMOUNT<br>display         | X actual size value of the sewing shape which is registered to pattern button No. being sewn is displayed.                                                                    |
| ß | X SCALE RATE display                    | X scale rate of the sewing shape which is registered to pattern button No. being sewn is displayed.                                                                           |
| 0 | SPEED variable resistor                 | Number of revolutions of the sewing machine can be changed.                                                                                                    |
| Ũ | Y ACTUAL SIZE VALUE display             | Y actual size value of the sewing shape which is registered to pattern button No. being sewn is displayed.                                                                    |
| 0 | Y SCALE RATE display                    | Y scale rate of the sewing shape which is registered to pattern button No. being sewn is displayed.                                                                           |
| Ø | MAX. SPEED LIMITATION display           | Maximum speed limitation which is registered to pattern button No. being sewn is displayed.                                                                                   |
| 8 | TRAVEL AMOUNT IN Y<br>DIRECTION display | Travel amount in Y direction which is registered to the pattern button No. being sewn is displayed.                                                                           |
| 8 | STEP SEWING button                      | <ul> <li>The step sewing screen is displayed. Checking the pattern shape can be performed.</li> <li>→ Refer to "<b>I</b>-2-7. Checking pattern shape".</li> </ul>             |
| 0 | 2-STEP STROKE display                   | 2-step stroke value registered to the pattern button No. during sewing is displayed.                                                                                          |

First, change the sewing mode to the combination sewing before performing setting. → Refer to "**I**-2-20. Changing sewing mode".

# (1) Selection of combination data

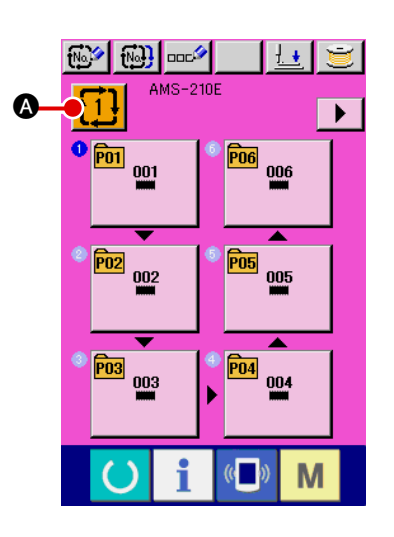

(1)Display the data input screen. Only in case of the data input screen (pink), it is possible to select the combination data No. In case of the sewing screen (green), press READY switch

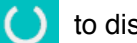

to display the data input screen (pink).

Call the combination data No. screen. (2)

> When COMBINATION DATA NO. button 14 A is pressed.

the combination data No. selection screen is displayed. Combination data No. which is selected at present and the contents are displayed in the upper part of the screen, and other combination data No. buttons which have been registered are displayed in the lower part of the screen.

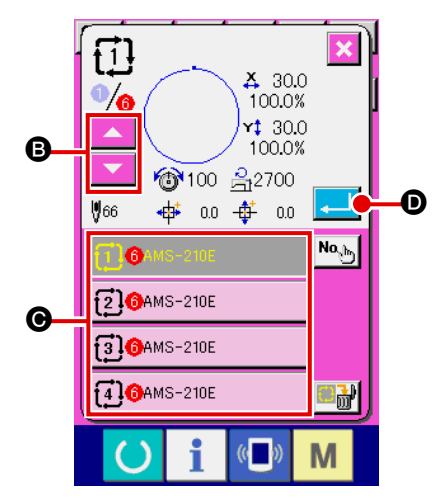

#### **3** Select the combination data No.

When UP/DOWN button  $\mathbf{v}$ **B** is pressed,

combination data No. buttons O which have been registered are changed over in order. The contents of combination data are displayed in the buttons. Here, press the combination data No. buttons **()** you desire to select.

#### Determine the combination data No. **(4**)

When ENTER button **[**] **(**) is pressed, the combination data No. selection screen is closed and the selection is finished.

#### (2) How to edit combination data

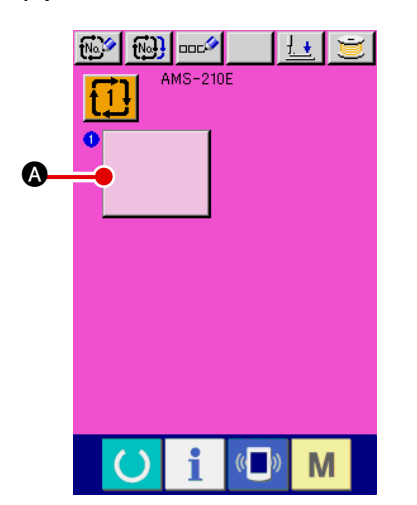

#### Display the data input screen. (1)

Only in case of the data input screen (pink) it is possible to input the combination data. In case of the sewing screen (green), press

to display the data input screen READY switch (pink).

Pattern No. has not been registered in the initial state, and the first pattern selection button is displayed in the blank state.

|            |                       | 2    | Display the pattern No. selection screen.                                                                                                    |
|------------|-----------------------|------|----------------------------------------------------------------------------------------------------|
|            | × 30.0<br>100.0%      |      | When PATTERN SELECTION button                                                                                                    |
|            | ¥ 30.0<br>100.0%      |      | pattern No. selection screen is displayed.                                                                                                    |
|            |                       | 3    | Select the pattern No.                                                                                                    |
|            |                       |      | When UP/DOWN SCROLL button 🔽 🔺 🛚 is pressed,                                                                                                    |
| <b>A</b> _ |                       |      | pattern No. buttons 🕒 which have been registered are                                                                                                    |
| U          |                       |      | changed over in order. The contents of pattern data are                                                                                                    |
|            |                       |      | you desire to select.                                                                                                    |
|            | ○ i (□) M             | 4    | Determine the pattern No.                                                                                                    |
|            |                       |      | When ENTER button $\blacksquare$ is pressed, the pattern No.                                                                                                    |
|            |                       |      | selection screen is closed and the selection is finished.                                                                                                    |
|            |                       | (5)  | Repeat steps (2) through (4) as many as the number of nattern Nos, you desire to register                                                                                                    |
|            |                       |      | When the first register is determined, the second pattern                                                                                                    |
|            |                       |      | selection button 🕒 🖪 is displayed. Repeat steps ②                                                                                                    |
| <b>9</b> - |                       |      | through (4) as many as the number of pattern Nos. you desire                                                                                                    |
|            |                       |      | to register.                                                                                                    |
|            |                       |      |                                                                                                    |
|            |                       |      |                                                                                                    |
|            |                       |      |                                                                                                    |
| (2-2;      | 3. Changing memory sw | itch | data                                                                                                    |
|            | /                     |      |                                                                                                    |
|            |                       | 1    | Display the memory switch data list screen.                                                                                                    |
|            | M                     | 1    | <b>Display the memory switch data list screen.</b><br>When MODE key <b>M</b> is pressed, memory switch button                                                                                                    |
|            |                       | 1    | Display the memory switch data list screen.<br>When MODE key M is pressed, memory switch button                                                                                                    |
| <u>د</u>   |                       | 1    | Display the memory switch data list screen.         When MODE key       M is pressed, memory switch button         Image: Constraint of the screen.         Image: Constraint of the screen.                                                                                                    |
| •          |                       | 1    | Display the memory switch data list screen.         When MODE key       M is pressed, memory switch button         Image: Image: Image |
|            |                       | 1    | Display the memory switch data list screen.         When MODE key       M is pressed, memory switch button         Image: Image: Image |
| <u> </u>   |                       | 1    | Display the memory switch data list screen.         When MODE key       M is pressed, memory switch button         Image: Constraint of the screen is displayed on the screen. When this button is pressed, the memory switch data list screen is displayed.                                                                                                    |
| •          |                       | 1    | Display the memory switch data list screen.         When MODE key       M         is pressed, memory switch button         is displayed on the screen. When this button is         pressed, the memory switch data list screen is displayed.                                                                                                    |
| •          |                       | 1    | Display the memory switch data list screen.         When MODE key       M       is pressed, memory switch button         Image: Comparison of the screen is displayed on the screen. When this button is pressed, the memory switch data list screen is displayed.                                                                                                    |
| <b>@</b>   |                       | 1    | Display the memory switch data list screen.         When MODE key       M       is pressed, memory switch button         Image: Comparison of the screen with the screen with the screen with the screen is displayed.       Image: Comparison of the screen is displayed.         Select the memory switch button you desire to change.                                                                                                    |
| <b>2</b>   |                       | 1    | Display the memory switch data list screen.         When MODE key       M       is pressed, memory switch button         Image: Comparison of the screen is displayed on the screen. When this button is pressed, the memory switch data list screen is displayed.         Select the memory switch button you desire to change.         Press UP/DOWN SCROOL button       Image: Comparison of the screen is displayed                                                                                                    |
| <b>2</b>   |                       | 1    | Display the memory switch data list screen.         When MODE key       M       is pressed, memory switch button         Image: Image: Imag          |
| <u>ج</u>   |                       | 1    | Display the memory switch data list screen.         When MODE key       M is pressed, memory switch button         Image: Image: Image |
| ©          |                       | 1    | Display the memory switch data list screen.         When MODE key       M       is pressed, memory switch button         Image: Image: Imag          |
| ©-         |                       | 1    | Display the memory switch data list screen.         When MODE key       M       is pressed, memory switch button         Image: Image: Imag          |
| <b>6</b>   |                       | 1    | Display the memory switch data list screen.         When MODE key       M is pressed, memory switch button         Image: Image: Imag  |
| 6          |                       | 1    | Display the memory switch data list screen.<br>When MODE key M is pressed, memory switch button<br>is displayed on the screen. When this button is<br>pressed, the memory switch data list screen is displayed.<br>Select the memory switch button you desire to change.<br>Press UP/DOWN SCROOL button A C C and select<br>the data item button I you desire to change.<br>Change the memory switch data.<br>There are data items to change numerals and those to select<br>pictographs in the memory switch data.                                                                                                    |
| 6          |                       | 1    | <ul> <li>Display the memory switch data list screen.</li> <li>When MODE key  is pressed, memory switch button</li> <li>is displayed on the screen. When this button is pressed, the memory switch data list screen is displayed.</li> <li>Select the memory switch button you desire to change.</li> <li>Press UP/DOWN SCROOL button  i</li></ul>                                                                                                    |

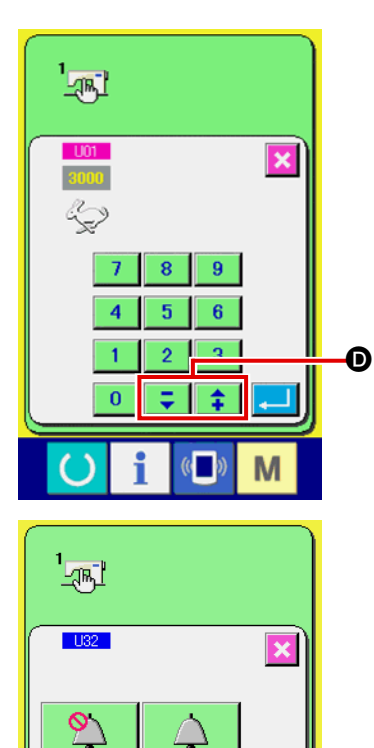

No. in pink color such as **U01** is put on the data items to change numerals and the set value can be changed with **the change** screen.

No. in blue color such as <u>U32</u> is put on the data items to select pictographs and the pictographs displayed in the change screen can be selected.

 For the details of memory switch data, refer to "I-4. MEMORY SWITCH DATA LIST".

# 2-24. Using information

((

Μ

There are three functions below in the information function.

- Oil replacement (grease-up) time, needle replacement time, cleaning time, etc. can be specified and the warning notice can be performed after the lapse of the specified time. Refer to "II-2-24.(1) Observing the maintenance and inspection information".
- Speed can be checked at a glance and the target achieving consciousness as a line or group is increased as well by the function to display the target output and the actual output. Refer to "II-2-24.(3) Observing the production control information" and "II-2-24.(4) Performing setting of the production control information".
- Information on machine working ratio, pitch time, machine time and machine speed can be displayed from the working state of the sewing machine.
   Refer to "II-2-24.(5) Observing the working measurement information".

# (1) Observing the maintenance and inspection information

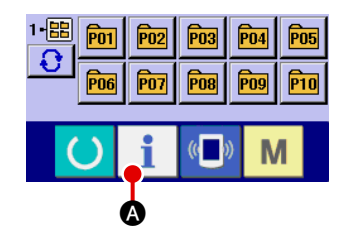

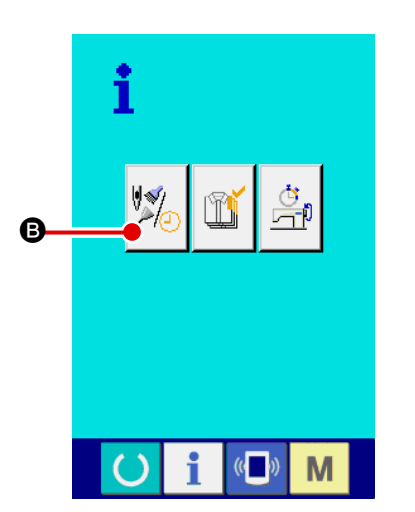

12

16

120 200

30k

Ø

C

×

?∜∕

Μ

Ð

1 Display the information screen.

When information key **i (**) of the switch seat section is pressed in the data input screen, the information screen is displayed.

Display the maintenance and inspection information (2) screen.

Press maintenance and inspection information screen display

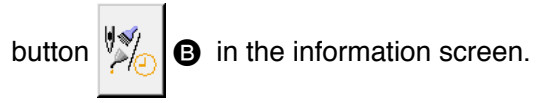

Information on the following three items is displayed in the maintenance and inspection information screen.

- Needle replacement (1,000 stitches)
- Cleaning time (hour)

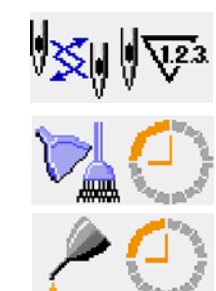

· Oil replacement time (hour)

The interval to inform of the inspection for each item in button **O** is displayed at **D**, and remaining time up to the replacement is displayed at **(B)**. In addition, remaining time up to the replacement can be cleared.

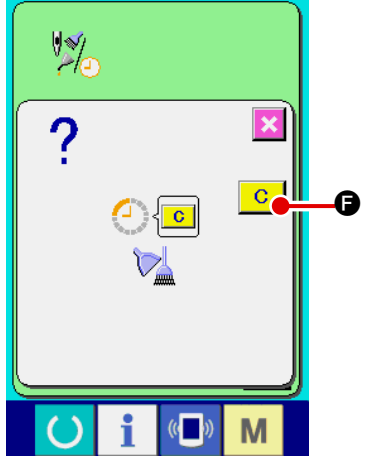

(3) Perform clearing remaining time up to the replacement. When button O of the item you desire to clear is pressed, the time of replacement clear screen is displayed. When CLEAR

button С **(**) is pressed, the remaining time up to the replacement is cleared.

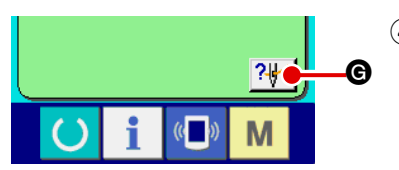

# (4) Display the threading diagram.

When threading button 24 © displayed in the maintenance and inspection screen is pressed, the needle thread threading diagram is displayed. Observe it when performing threading.

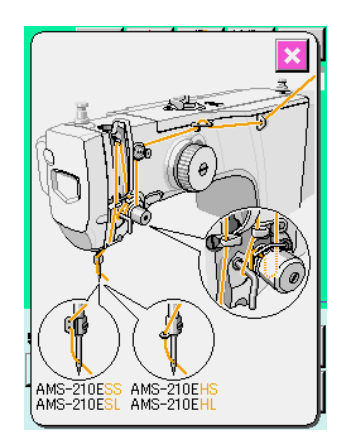

# (2) Releasing procedure of the warning

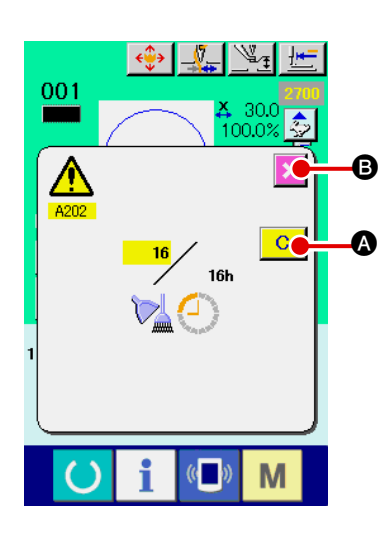

When the designated inspection time is reached, the warning screen is displayed.

In case of clearing the inspection time, press CLEAR button

A. The inspection time is cleared and the pop-up is closed. In case

C

of not clearing the inspection time, press CANCEL button

: A202

and close the pop-up. Every time one sewing is completed, the warning screen is displayed until the inspection time is cleared.
 Warning Nos. of the respective items are as follows.

- Needle replacement : A201
- Cleaning time
- Oil replacement time : A203

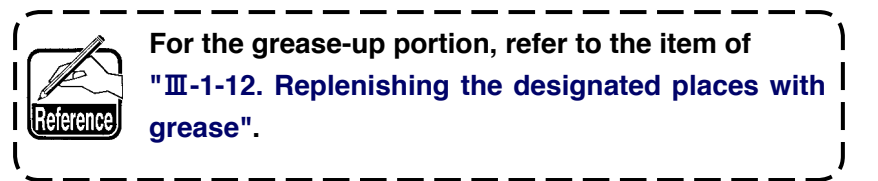

# (3) Observing the production control information

It is possible to designate the start, display the number of pieces of production from the start to the existing time, display the number of pieces of production target, etc. in the production control screen. There are two kinds of display ways for the production control screen.

#### [When displaying from the information screen]

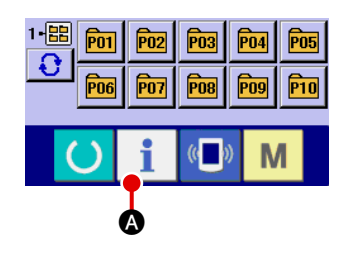

**1** Display the information screen.

When information key **1 (a)** of the switch seat section is pressed in the data input screen, the information screen is displayed.

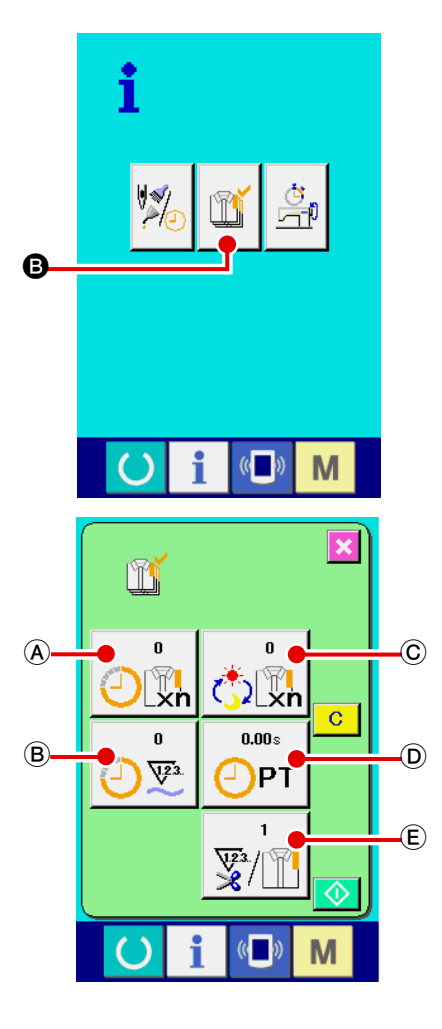

2 Display the production control screen.

Press production control screen display button

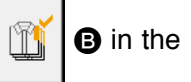

information screen. The production control screen is displayed.

# Information on the following 5 items is displayed in the production control screen.

(A) : Existing target value

Number of pieces of the target of products at the present time is automatically displayed.

- (B) : FActual results value Number of pieces of the sewn products is automatically displayed.
- C : Final target value

Number of pieces of the final target of products is displayed.Input the number of pieces referring to

# " II -2-24.(4) Performing setting of the production control information".

D : Pitch time

Time (second) required for one process is displayed.Input the time (unit : second) referring to

# " II -2-24.(4) Performing setting of the production control information".

 E : Number of times of thread trimming Number of times of thread trimming per process is displayed. Input the number of times referring to
 "I-2-24.(4) Performing setting of the production control information".

# [When displaying from the sewing screen]

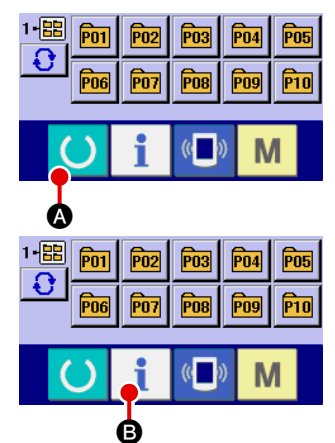

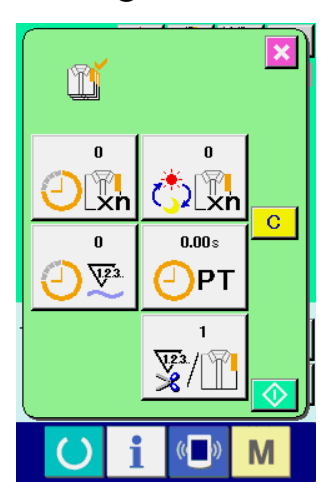

1) Display the sewing screen.

When READY key 🜔 🛿 of the switch seat section is

pressed in the data input screen, the sewing screen is displayed.

# (2) Display the production control screen.

When information key

**B** of the switch seat section is

pressed in the sewing screen, the production control screen is displayed.

The contents of display and the functions are common to "[When displaying from the information screen]".

# (4) Performing setting of the production control information

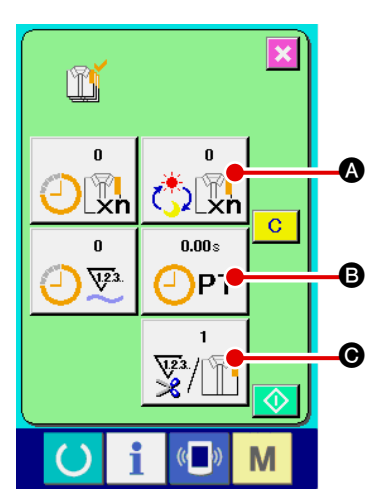

 Display the production control screen.
 Display the production control screen referring to "I-2-24.(3) Observing the production control information".

#### (2) Input the final target value.

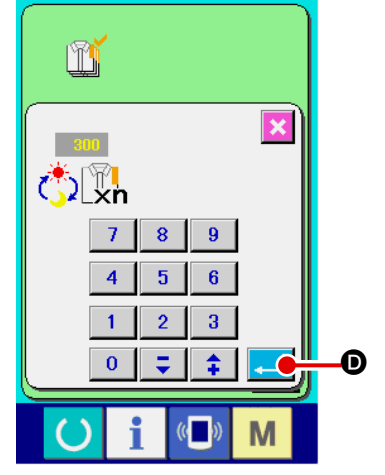

First, input the number of pieces of the target of production in the process to which sewing is performed from now on. When final target value button

value input screen is displayed.

Input the value you desire with ten keys or UP/DOWN buttons.

After the input, press ENTER button 4

#### **③** Input the pitch time.

Next, input the pitch time required for one process. When

PITCH button  $\bigcirc_{PT}$  **(B)** of the aforementioned item 1) is

pressed, the pitch time input screen is displayed. Input the value you desire with ten keys or UP/DOWN buttons.

After the input, press ENTER button

Input the number of times of thread trimming.
 Next, input the number of times of thread trimming per process.

When number of times of thread trimming button win G in

the previous page is pressed, the number of times of thread trimming input screen is displayed.

Input the value you desire with ten keys or UP/DOWN buttons.

After the input, press ENTER button

\* When the input value is "0", count of the number of times of thread trimming is not performed. Use this function by connecting the external switch.

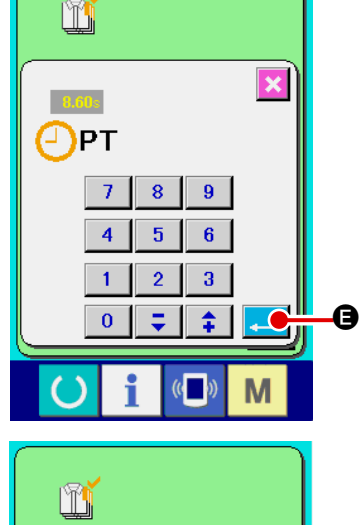

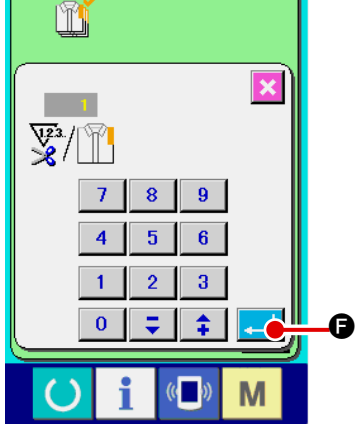
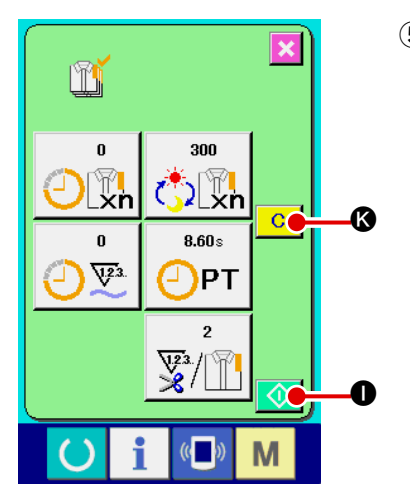

**5** Start the count of number of pieces of production.

When START button is pressed, the count of number of pieces of production is started.

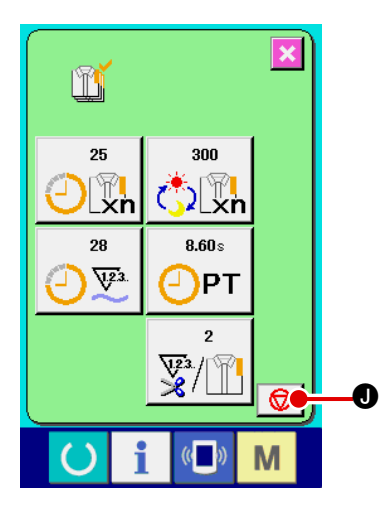

6 Stop the count.

Display the production control screen referring to "II-2-24.(3) Observing the production control information".

When the count is being performed, STOP switch  $\boxed{\bigcirc}$   $\bigcirc$  is

displayed. When STOP button 😡 💿 is pressed, the count is stopped.

After the stop, START button **()** is displayed at the position of STOP button. When continuing the count, press

## **O** Clear the counted value.

When clearing the counted value, set the count to the stop state and press CLEAR button **C**.

The value to be cleared is the present target value  $\mathbf{M}$  and actual results value  $\mathbf{M}$  only.

\* CLEAR button is displayed only in case of stop state.

When CLEAR button C I is pressed, the clear confirmation screen is displayed.

When CLEAR button **C (o)** is pressed in the clear confirmation screen. the counted value is cleared.

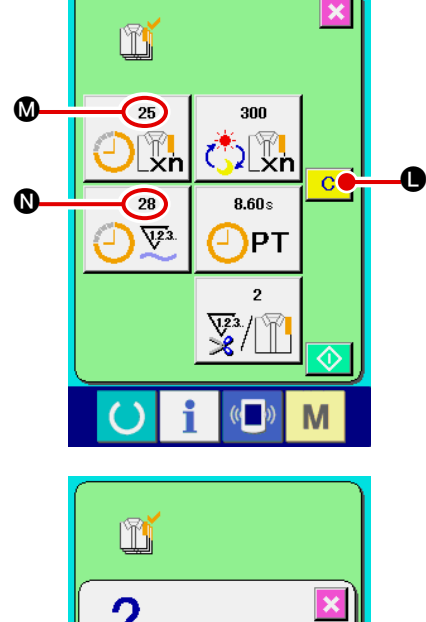

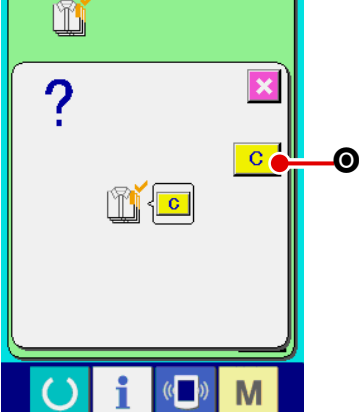

#### (5) Observing the working measurement information

B

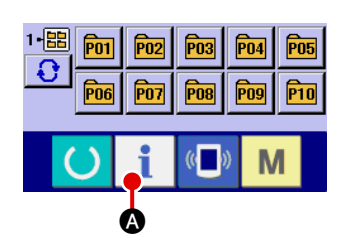

i

1 Display the information screen.

When information key 🕴 👔 🕼 of the switch seat section is

pressed in the data input screen, the information screen is displayed.

2 Display the working measurement screen.

Press working measurement screen display button

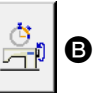

in the information screen. The working measurement screen is displayed.

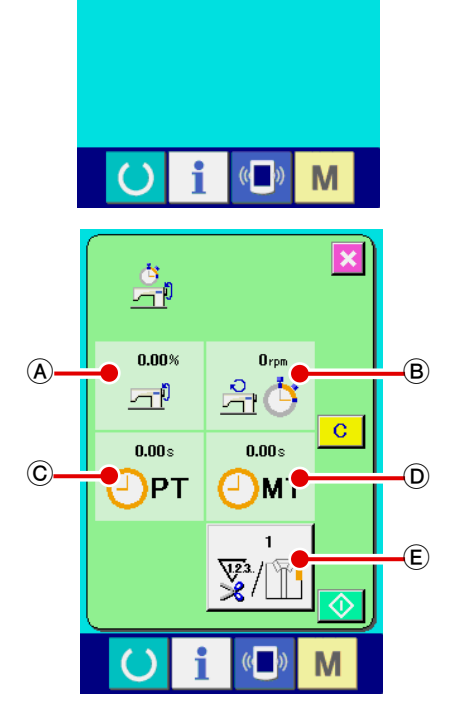

Information on the following 5 items are displayed in the working measurement screen.

- (A) : The information is automatically displayed from the time of start of measuring the working ratio.
- (B) : The information is automatically displayed from the time of start of measuring the machine speed.
- © : The information is automatically displayed from the time of start of measuring the pitch time.
- (D): The information is automatically displayed from the time of start of measuring the machine time.
- (E) : Number of times of thread trimming is Input the number of times referring to item 3) on the next page.

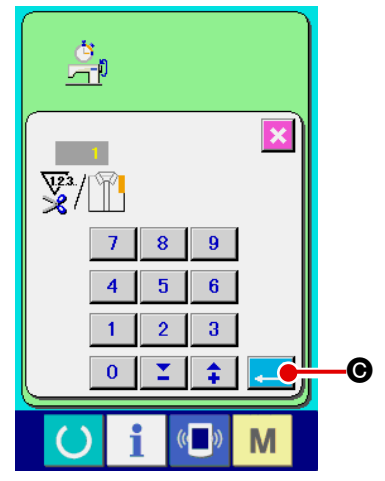

**③** Input the number of times of thread trimming.

Next, input the number of times of thread trimming per process. When NUMBER OF TIMES OF THREAD TRIMMING

button  $\mathbf{F}(\mathbf{E})$  is pressed, the number of times of thread

trimming input screen is displayed.

Input the value you desire with ten keys or UP/DOWN buttons.

After the input, press ENTER button

\* When the input value is 0, count of the number of times of thread trimming is not performed. Use this function by connecting the external switch.

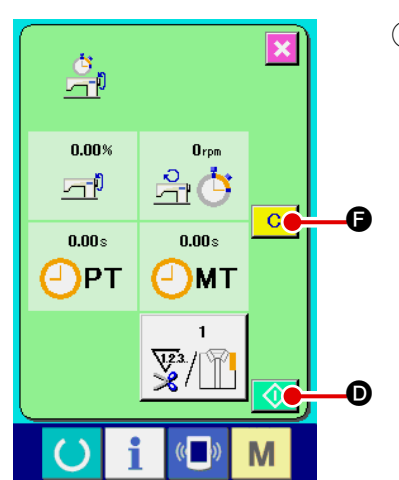

(4) Start the measurement.

When START button is pressed, measurement of each data is started.

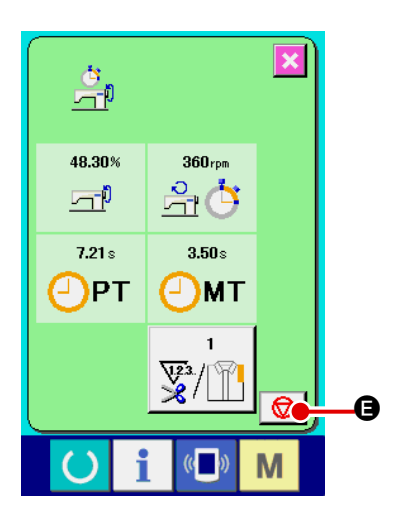

<u>Č</u>

0.00%

<u>r</u>i

**0.00**s

рт

)

×

C

M

G

Orpm

2**00.0** 

₩23 × МΤ

#### 5 Stop the count.

Display the working measurement screen referring to 1) and 2) of "II-2-24.(5) Observing the working measurement information".

STOP switch 😡 🕒 is displayed when the measurement is being performed. When STOP switch 😡 🖨 is pressed, the measurement is stopped.

After the stop, START button 🚺 💿 is displayed at the position of STOP button. To continue measuring, press START

button 🚺 🛈 again. The measured value is not cleared until CLEAR button C 🕞 is pressed.

### 6 Clear the counted value.

When clearing the counted value, set the count to the stop state and press CLEAR button **C**.

\* CLEAR button is displayed in case of the stop state only.

When CLEAR button C G is pressed, the clear confirmation screen is displayed.

When CLEAR button C is pressed in the clear confirmation screen, the counted value is cleared.

## 2-25. Using communication function

Communication function can download the sewing data created with other sewing machine, creation of sewing data and sewing data created by editing device PM-1 to the sewing machine. In addition, the function can upload the aforementioned data to the smart media or personal computer. Smart media and RS-232C port are prepared as the vehicle to communicate.

\* However, SU-1 (data server utility) is necessary to perform download/upload from the personal computer.

#### (1) Handling possible data

Sewing data that can be handled are 4 kinds below, and the respective data formats are as shown below.

| Data name                   |            | Extension   | Description of data                                                                                                    |
|-----------------------------|------------|-------------|----------------------------------------------------------------------------------------------------|
| Vector format data          | \$¢<br>VDT | VD00XXX.VDT | It is the data of needle entry point<br>created with PM-1, and the data format<br>that can be operated in common<br>between JUKI sewing machines. |
| M3 data                     | N<br>M3    | AMS0XXX.M3  | Pattern data of AMS-210D series                                                                                                    |
| Sewing standard format data | DAT        | SD00XXX.DAT | Data of sewing standard format                                                                                                    |
| Simplified program data     | No.<br>PRO | AMS0XXX.PRO | Simplified program data                                                                                                    |

xxx : file No.

\* For the simplified program, see the Engineer's Manual.

#### (2) Performing communication by using the smart media

For handling way of the smart media, read "I-1. PREFACE".

#### (3) Performing communication by using RS-232C

#### [Setting procedure]

It is possible to send and receive the data, by using RS-232C cable, with the personal computer or the like. For the cable to be connected, connect reverse type 9-pin (female) to the operation panel side.

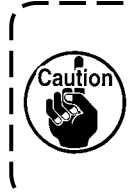

If the contact part becomes dirty, failure of contact will be caused. Do not touch by hand, and control so that dust, oil or other foreign material does not adhere to it. In addition, the inside element is damaged by static electricity or the like. So, be very careful when handling.

\* When the lower part of the cover located on the side of the operation panel is opened, there is the connector of 9-pin for RS-232C. Connect the cable there. When the screw for locking is attached to the connector, tighten the screw to prevent it from falling.

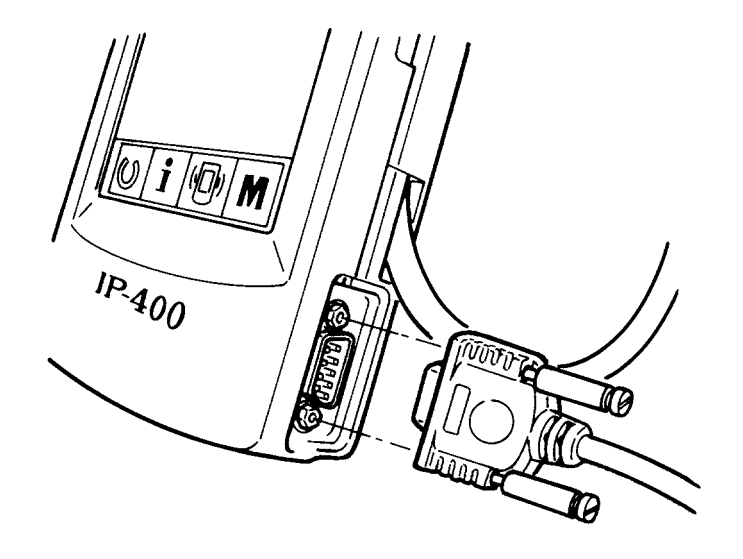

## (4) Take-in of the data

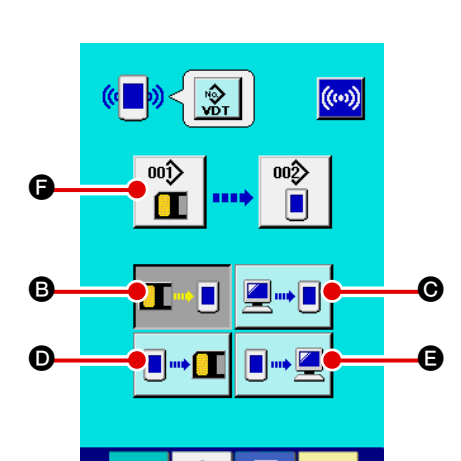

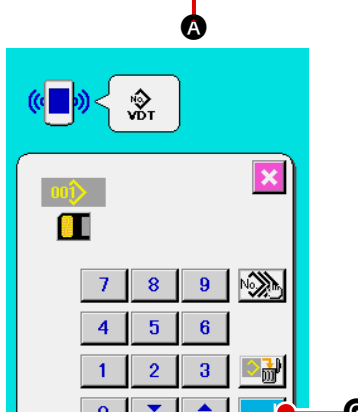

М

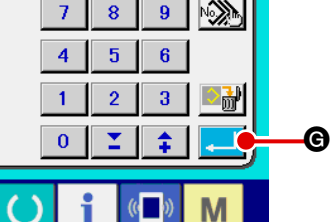

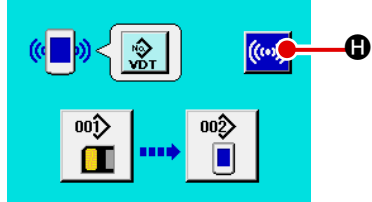

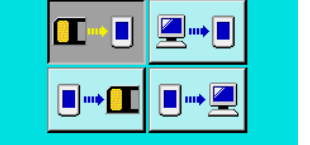

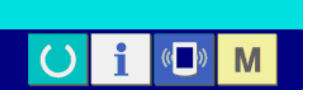

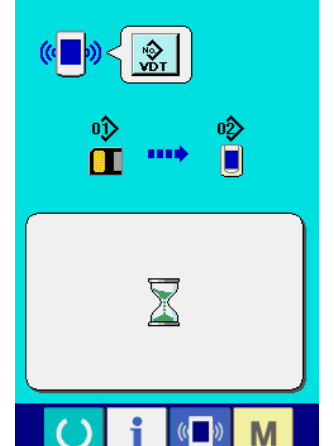

#### Display the communication screen. (1)

When communication switch ( pressed in the data input screen, the communication screen is displayed.

Select the communication procedure. (2)

There are four communication procedures as described below.

- **B** Writing data from smart media to panel
- Writing data from personal computer (server) to panel
- Writing data from panel to smart media

 Writing data from panel to personal computer (server) Select the button of communication procedure you desire.

#### Select the data No. (3)

When **b** is pressed, the writing file selection screen is displayed.

Input the file No. of the data you desire to write. For the file No., input the numerals of the part xxx of VD00xxx .vdt of the file name.

Designation of the pattern No. of writing destination can be performed in the same way. When the writing destination is the panel, pattern Nos. which have not been registered are displayed.

#### Determine the data No. (4)

When ENTER button

G is pressed, the data No.

selection screen is closed and the selection of the data No. has been completed.

#### Start communication. (5)

When COMMUNICATION START button (()) () is pressed,

the data communication starts. The during communication screen is displayed during communication and the screen returns to the communication screen after the end of communication.

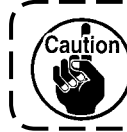

Do not open the cover during reading the data. ) Data may not be read in.

### (5) Taking in plural data together

It is possible for vector data, M3 data and sewing standard format data to select plural writing data and write them together. Pattern No. of writing destination will become the same No. of the selected data No.

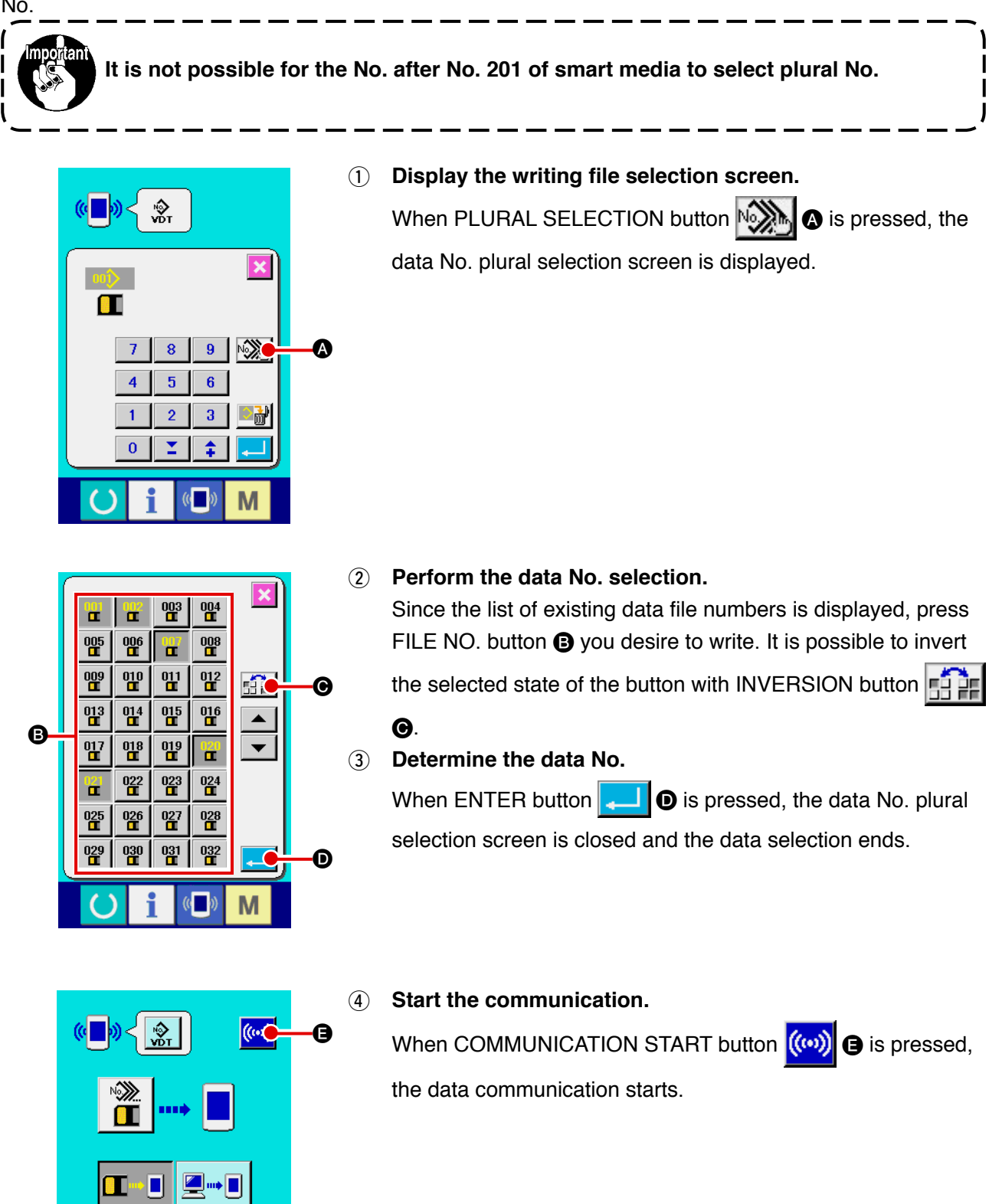

Μ

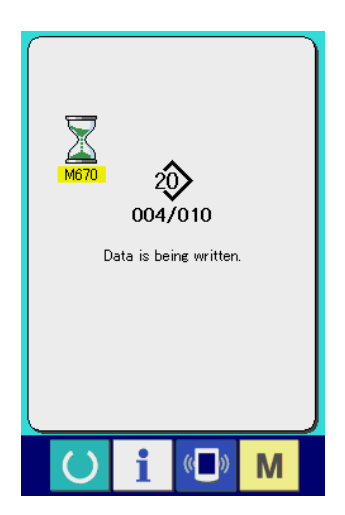

Data No. during communication, total number of writing data and number of data that have ended the data communication are displayed in the during communication screen.

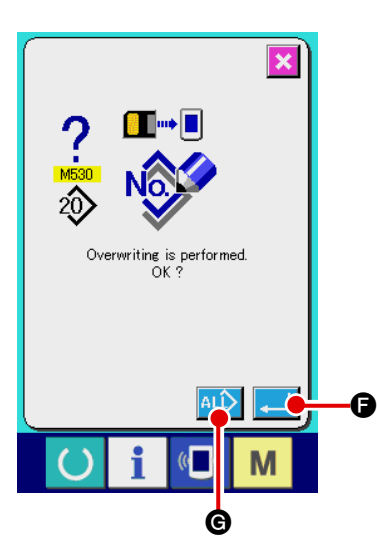

\* When performing writing to the pattern No. which already exists, the overwriting confirmation screen is displayed before writing. When performing overwriting, press ENTER button

**.** 

When performing overwriting all without displaying the overwriting confirmation screen, press OVERWRITING button

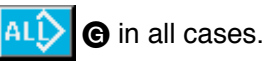

## 2-26. Performing formatting of the smart media

When re-formatting the smart media, be sure to perform it with IP-400. The smart media that is formatted with the personal computer cannot be read with IP-400 and the CP-20.

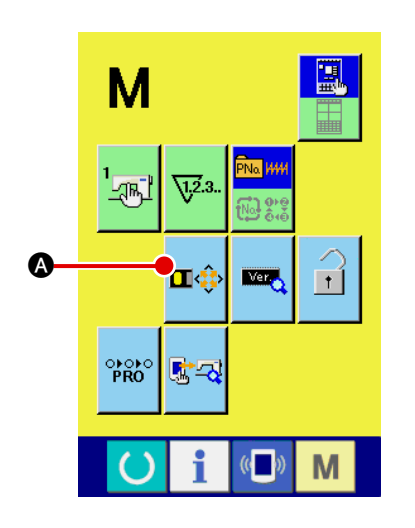

#### **1** Display the smart media format screen.

When MODE key **M** is held pressed for three seconds,

smart media format button  $\square$  is displayed on the screen.

When this button is pressed, the smart media format screen is displayed.

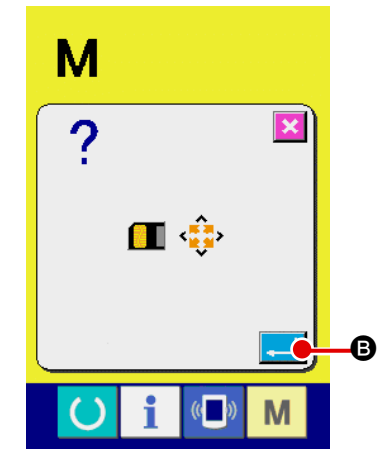

#### 

# 3. WHEN USING CP-20

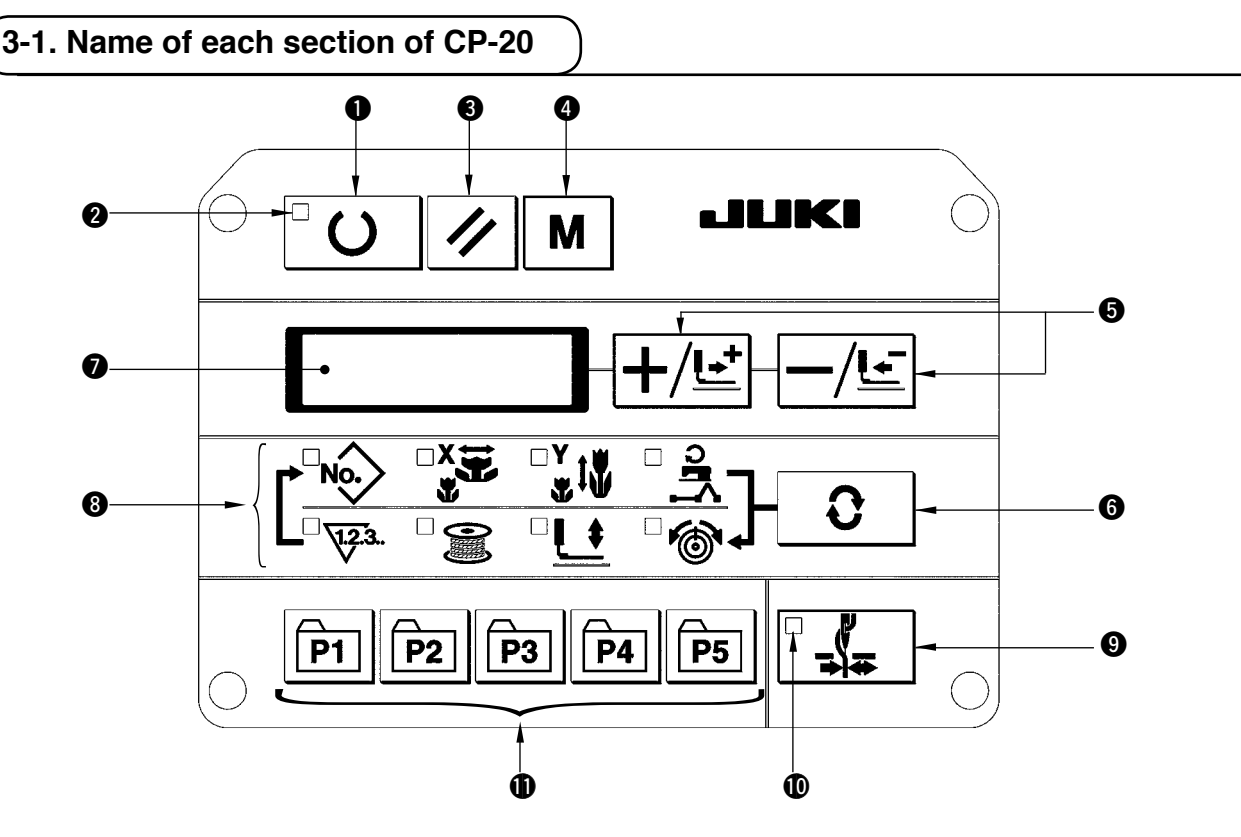

#### "Ready" key

This key changes over the setting state from the panel to the sewing state where the sewing machine actually operates.

#### Sewing LED

This LED goes off at the time of setting state and lights up at the time of sewing state. Changeover can be performed with "Ready" key.

#### "Reset" key

This key is used for canceling error or returning the set value to the initial value.

#### 4 "Mode" key

This key makes the setting mode of the memory switch.

#### "+ / Feed forward" key and "- / Feed backward" key

This key is used for changing pattern No. and X/Y scale, and feed forward/feed backward.

#### **6** "Selection" key

This key selects the item to be set. Item selection LED of the selected item and the set value are displayed.

#### Data indication LED

This LED indicates the set values of the selected items such as pattern No., X/Y scale, etc.

#### Item selection LED

LEDs of the selected items light up.

X scale

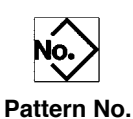

Max. speed

limitation

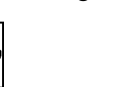

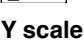

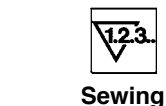

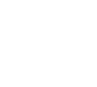

Bobbin winder

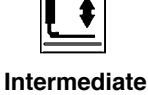

presser

height

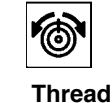

counter

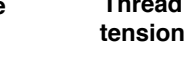

#### Needle thread clamp ON/OFF key This key selects effective/ineffective of needle thread clamp. When it is effective, needle thread clamp display LED lights up.

Needle thread clamp display LED When this LED lights up, needle thread clamp operates.

## Needle thread clamp display LED

This key registers the pattern. When this key is pressed, the pattern registered here can sew immediately.

X/Y scale, sewing position, etc. can be changed and registered.

## 3-2. Operation of CP-20 (Basic)

Store the vector format data to the specified folder referring to "I-1-3) Folder structure of the smart media". Properly insert the smart media and securely close the lid of the cover.

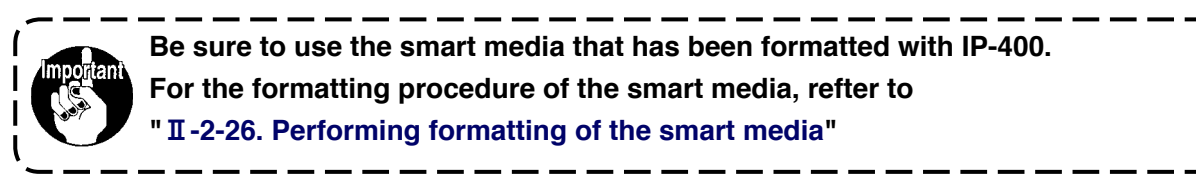

#### (1) Item data setting

Set each item following the procedure described below.

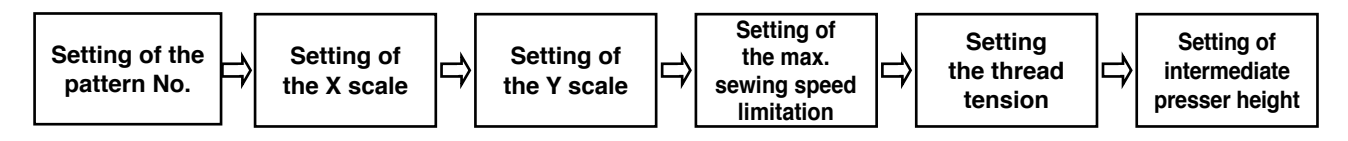

#### 1 Turn ON the power switch.

Pattern No. of the item selection lights up, and the pattern No. is indicated on the data display.

#### (2) Setting of the pattern No. (Example : when setting pattern No. S.61)

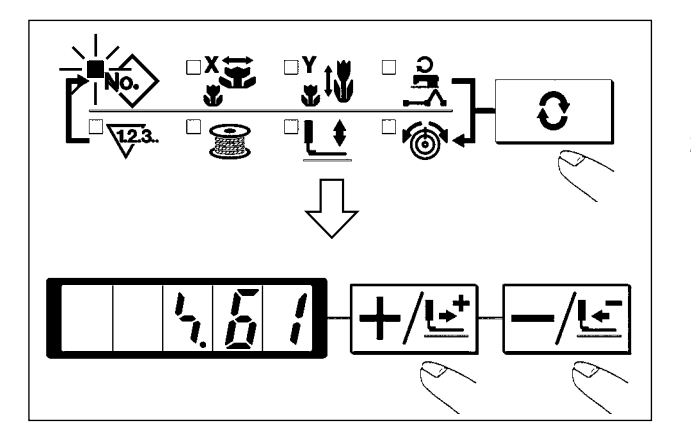

- Press the **C** key to indicate the item
   "Pattern NO" (A).
- Press the +/<sup>⊥</sup>/<sup>⊥</sup> or -/<sup>⊥</sup> key to indicate "S.61 "on the display.

**③** Setting of the X scale (Example : when setting 100.0%)

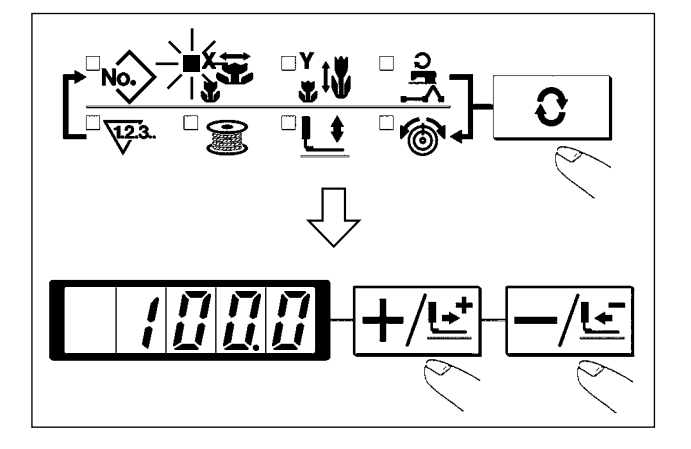

- Press the C key to indicate the item "X Scale" .
- Press +/Ŀ\* or -/Ŀ key, and set the ratio within the range of 1.0% to 400.0%.

#### (4) Setting of the Y scale (Example : when setting 100.0%)

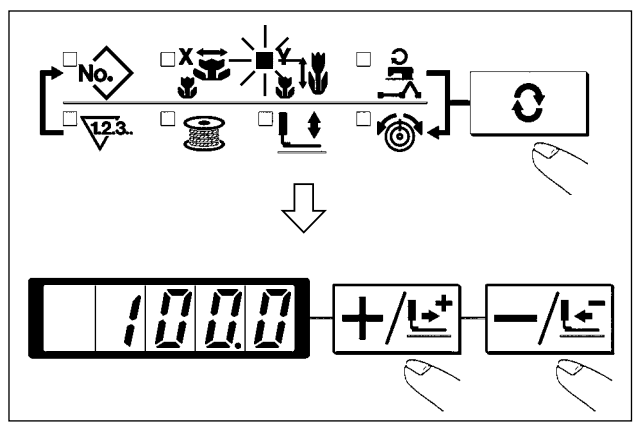

- 1) Press the **O** key to indicate the item "Y Scale"
- 2) Press  $+/\underline{t}$  or  $-/\underline{t}$  key, and set the ratio within the range of 1.0% to 400.0%.

#### (5) Setting of the max. sewing speed limitation (Example : when setting 400 rpm)

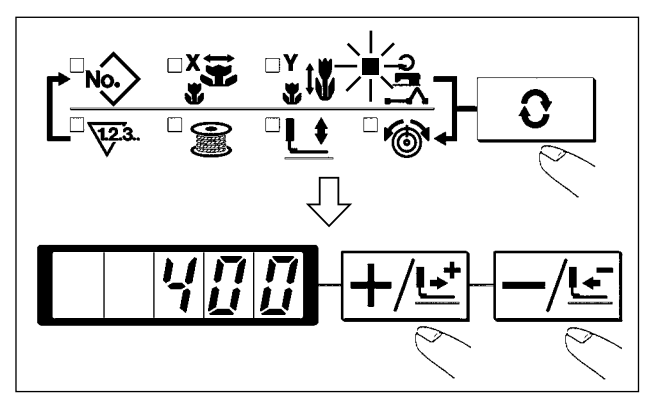

- 1) Press the **C** key to indicate the item "Speed" 🔒
- 2) Press  $+/\underline{\mathbf{t}}$  or  $-/\underline{\mathbf{t}}$  key to indicate "400". (Setting of 400 rpm)

#### 6 Setting the thread tension (Example : when setting thread tension 30)

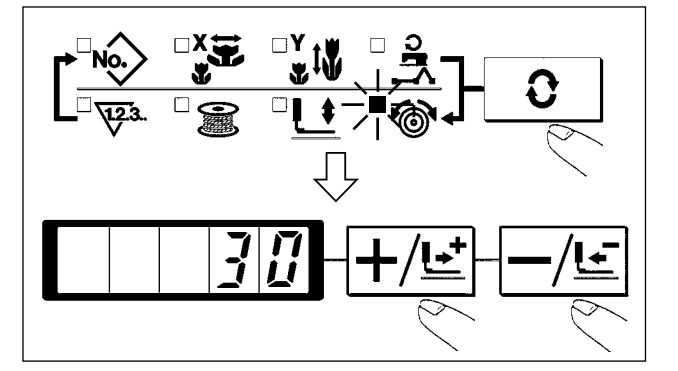

- 1) Press **0** key to indicate the item "THREAD TENSION" 🚳.
- 2) Press  $+/\underline{\mathbf{t}}$  or  $-/\underline{\mathbf{t}}$  key to indicate "30". (0 to 200 can be set.)

#### (7) Setting of the intermediate presser height (Example : when setting intermediate presser height 30)

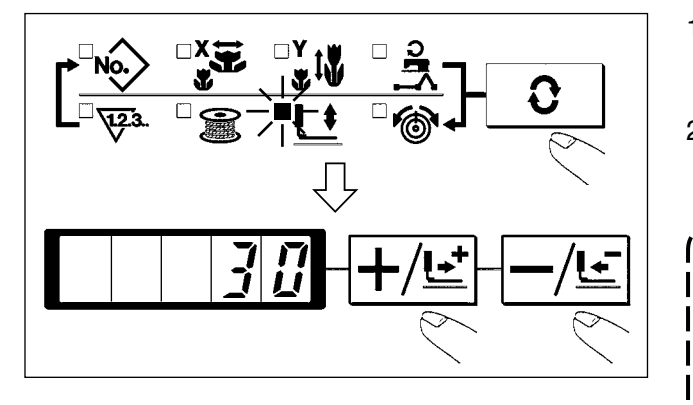

- 1) Press **0** key to indicate the item "INTERMEDIATE PRESSER" 🛃 .
- Press  $+/\underline{\mathbf{t}}$  or  $-/\underline{\mathbf{t}}$  key to display "30" in the 2) screen. (0 to 3.5 (Max 0 to 7.0) can be set.)

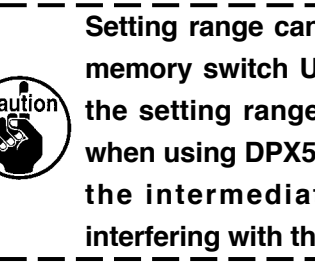

Setting range can be changed with ) memory switch U112. However, set | the setting range to max. 3.5 mm, when using DPX5 needle, to protect the intermediate presser from interfering with the needle bar.

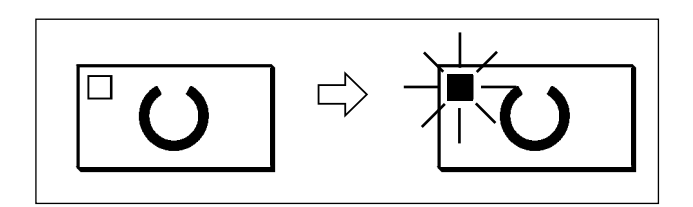

- 1) Press the  $\Box O$  key.
- After the work clamp feet have moved and gone up, the sewing LED lights up, and the sewing is ready.
- 1. When the data is changed, press  $\begin{bmatrix} \Box & O \end{bmatrix}$  to confirm the change.
- 2. When selecting the items of the height of the intermediate presser and the bobbin winder, the machine cannot move to the sewing state. Select other items.
- 3. If C key is pressed, you can make sure of the respective setting items again. However, the items can not be changed in the state that the SEWING LED is lit up.
- 4. When <sup>O</sup> V key is pressed, the READY LED goes off. Set values of the respective items can be changed.
- 5. Thread tension can be changed even when the sewing LED lights up.
- 6. Use the machine after confirming the pattern No. When O key is pressed while pattern No. is indicated "0" (state at the time of delivery), error display E-10 appears. At this time, re-set the pattern No.
- 7. Change of the height of the intermediate presser and the bobbin winder fail to work immediately after turning ON the power. Use the machine after pressing

**READY** key  $\square \bigcirc$  and performing the origin retrieval.

#### (2) Checking the contour of a sewing pattern

#### WARNING :

Make sure without fail of the contour of the sewing pattern after selection of the sewing pattern. If the sewing pattern extends outside the work clamp feet, the needle will interfere with the work clamp feet during sewing, causing dangerous troubles including needle breakage.

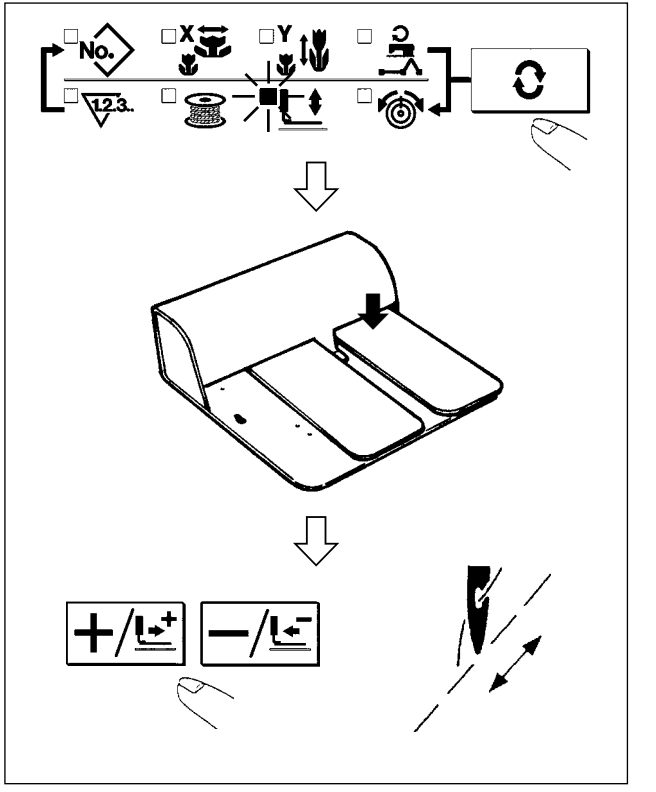

1) Press  $\Box O$  key to make the READY LED

light up.

- 2) Select the "INTERMEDIATE PRESSER"
- 3) Lower the work clamp feet with the foot switch.

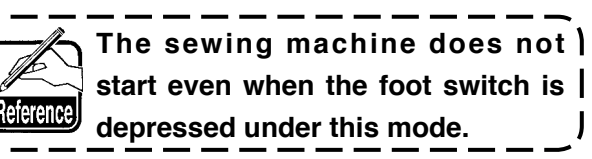

4) Press  $+/\underline{\mathbf{E}}$  key in the state that the work clamp feet are lowered.

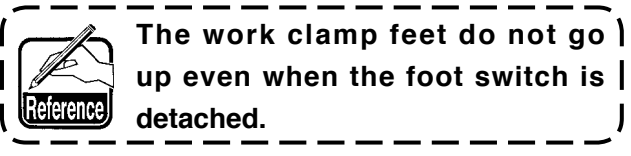

- 5) Confirm the contour of the pattern with  $+/\underline{\checkmark}$  key or  $-/\underline{\checkmark}$  key.
- 6) The work clamp feet will go up when 🖉 key is pressed.

#### (3) Performing modification of the needle entry point

When commands of thread tension or intermediate presser height exist in the needle entry point of the shape confirmation and during temporary stop, those values can be modified.

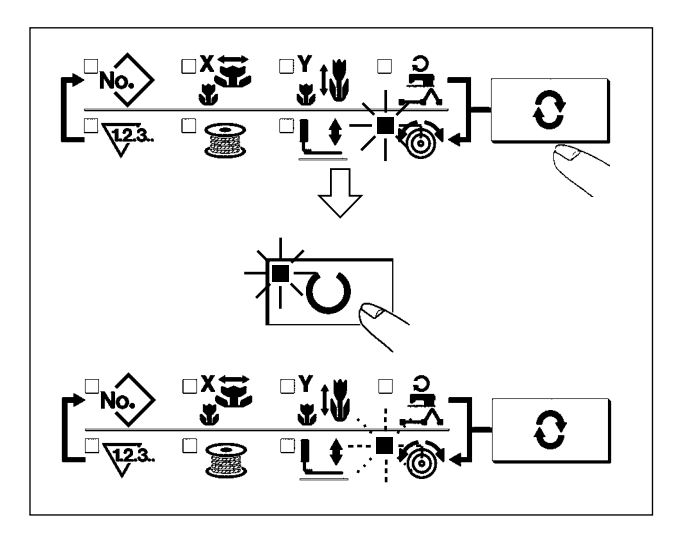

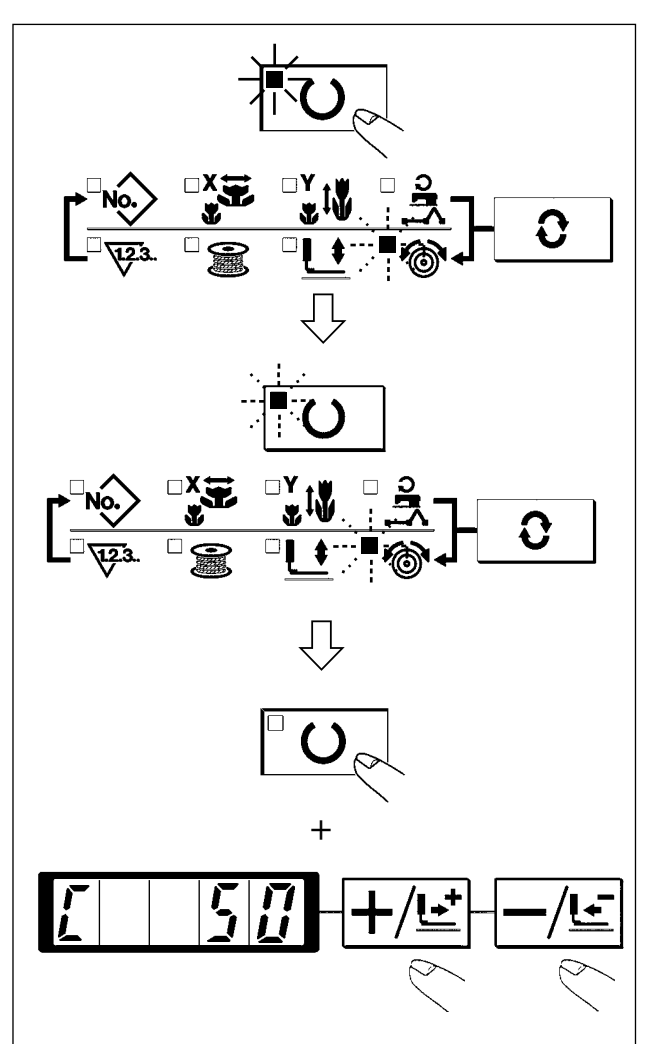

#### Changing the thread tension reference value

- Press **C** key in the ready state to select the thread tension.
- Press <sup>□</sup>O key for 5 seconds or more with the feeding frame lowered.
- 3) The sewing LED lights up and thread tension LED flashes on and off.
- 4) Set the thread tension reference value with  $+/\underline{\underline{}}$  key or  $-/\underline{\underline{}}$  key.
- Changing the thread tension command value
- Press O key in the aforementioned reference value change state.
- 2) Both the sewing LED and the thread tension LED flash on and off.
- 3) Continue stitching with  $+/ \pm$  key or  $-/ \pm$  key.
- 4) "C" is displayed when there is the thread tension command in the current needle entry point.
- 5) Pressing <sup>□</sup> O key, set the thread tension command value with +/⊡ key or -/⊡ key.
- 6) When ending the setting, press 🥢 key.

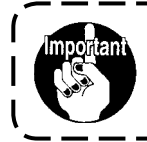

When checking the needle, or performing the feed forward or backward, the machine hails to work unless the presser is lowered. Use the machine after lowering the presser.

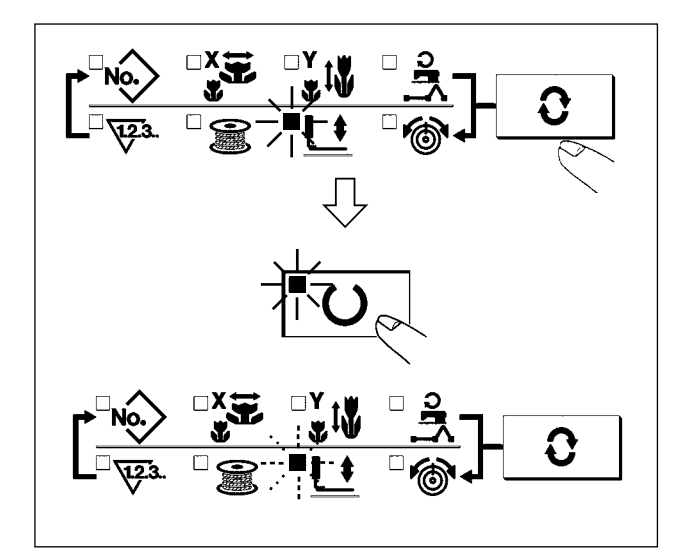

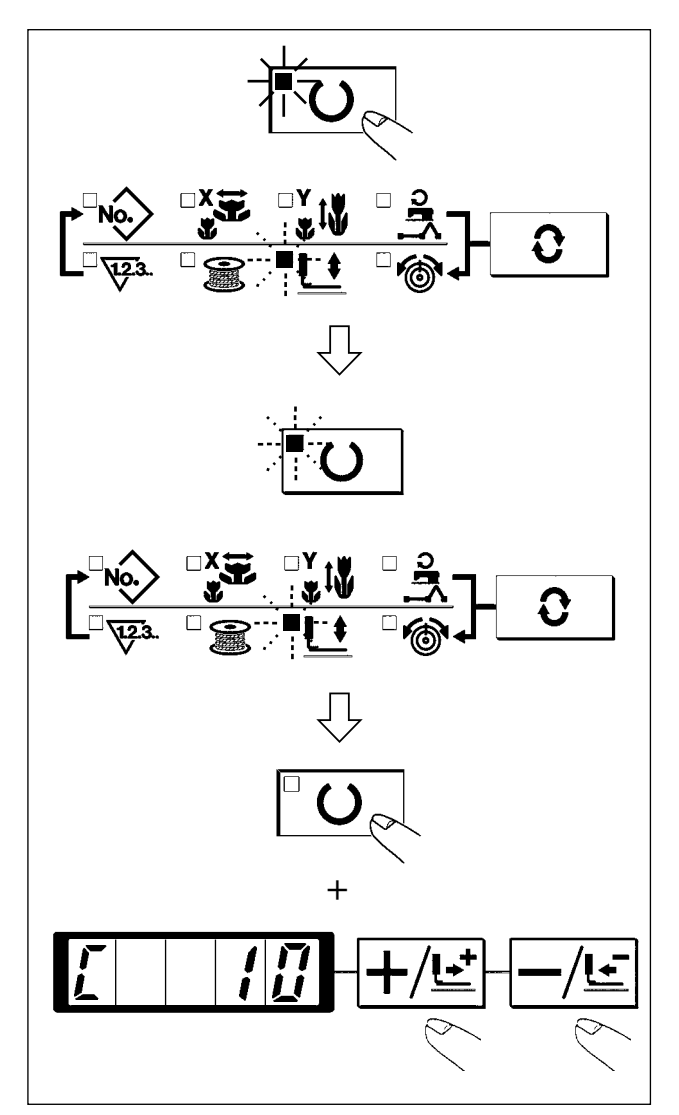

- Changing the intermediate presser reference value
- 1) Press **C** key in the ready state to select the intermediate presser.
- Press <sup>□</sup> O key for 5 seconds or more with the feeding frame lowered.
- The sewing LED lights up and the intermediate presser LED flashes on and off.
- 4) Set the intermediate presser reference value with  $+/\underline{t}$  key or  $-/\underline{t}$  key.
- Changing the intermediate presser command value
- Press O key in the aforementioned reference value change state.
- 2) Both the sewing LED and the intermediate presser LED flash on and off.
- 3) Continue stitching with  $+/ \stackrel{\bullet}{=}$  key or  $-/\stackrel{\bullet}{=}$  key.
- "C" is displayed when there is the intermediate presser command in the current needle entry point.
- Pressing <sup>□</sup> U key, set the intermediate presser command value with +/± key or -/± key.
- 6) When ending the setting, press 4 key.
- 1. When checking the needle, or performing the feed forward or backward, the machine fails to work unless the presser is lowered. Use the machine after lowering the presser.

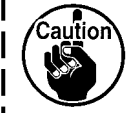

2. When increasing the height of intermediate presser or making the needle size thicker, confirm the clearance between the wiper and the components. Wiper cannot be used unless the clearance is secured. In this case, turn OFF the wiper switch, or change the set value of memory switch U105.

(4) When the pattern is changed

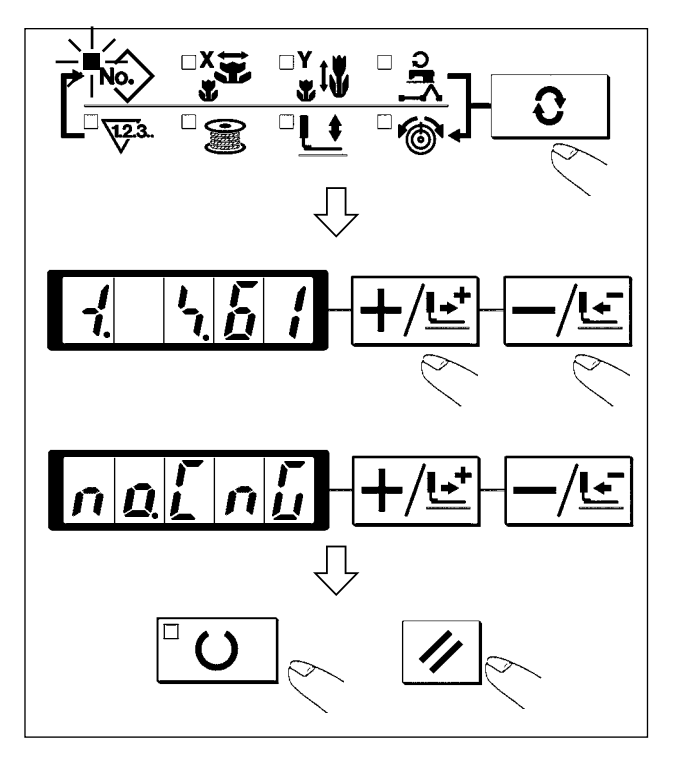

 When X/Y enlargement/reduction ratio, thread tension value, and intermediate presser height of the data of the vector format are changed, and <sup>O</sup>O key is pressed, the display is in the pattern No. selection state as shown in the figure.

When you desire to change the pattern No. in this state, the display becomes the pattern No. change confirmation display.

When destroying the contents of the current pattern and changing the pattern No., press

 $^{\Box}$  **O** key, and when canceling the change

of pattern No., press 🖉 key.

In order to store the changed pattern, see "II-3-3. Performing copying of pattern".

## 3-3. Performing copying of pattern

Copying below can be performed under the pattern copy mode.

- Copying from vector format data to users' pattern
- Copying between vector format data
- Copying from users' pattern to vector format data
- · Copying between users' patterns

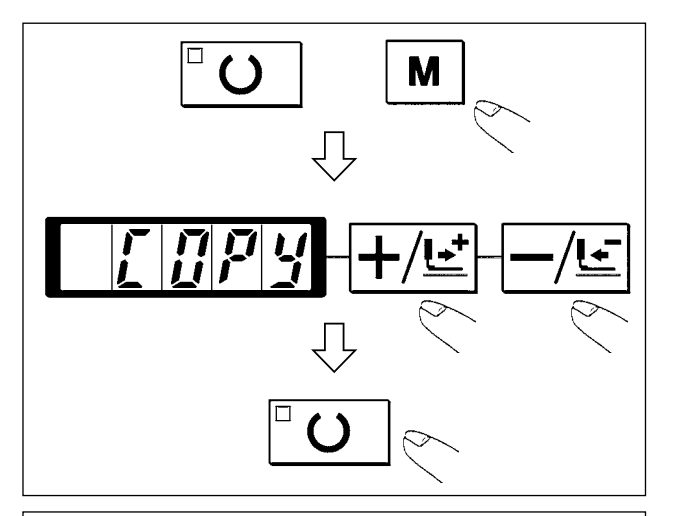

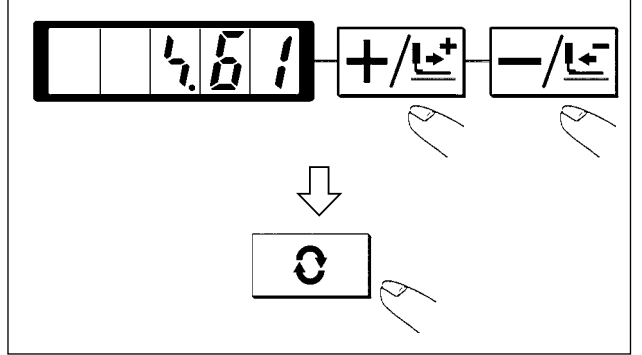

Confirm that sewing LED went out, and press
 M key.

Display the copy mode with  $+/\underline{\mathbf{t}}$  key or  $-/\underline{\mathbf{t}}$  key, and press  $\mathbf{O}$  key.

First set No. of the copy source. Select the pattern No. of copy source with +/<sup>⊥</sup>/<sup>⊥</sup> key or -/<sup>⊥</sup> key.

Here the registered vector format data, users' pattern and the edited vector format data can be selected.

When No. of the copy source is determined,

press **O** key to set No. of the copy destination in the set state.

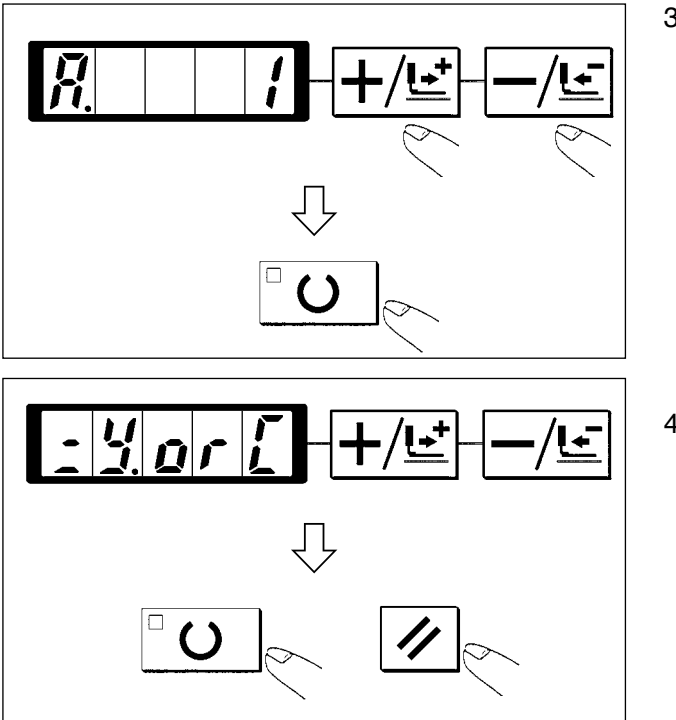

3) Next, set No. of the copy destination. Select pattern No. of the copy destination with +/Ŀ\* key or -/Ŀ key. Here vector format data 1 to 999 and users' pattern 1 to 200 can be selected. A is displayed to the No. which is not registered yet, and 0 is displayed to the No. which has been registered.

When No. can be selected, determine it with  $[]^{\Box} \mathbf{O}$  key.

4) When trying to copy to the registered pattern No., the overwriting confirming state is produced. When performing the overwriting, press 
O key, and when canceling, press
key.

**3-4. Performing deletion of pattern** 

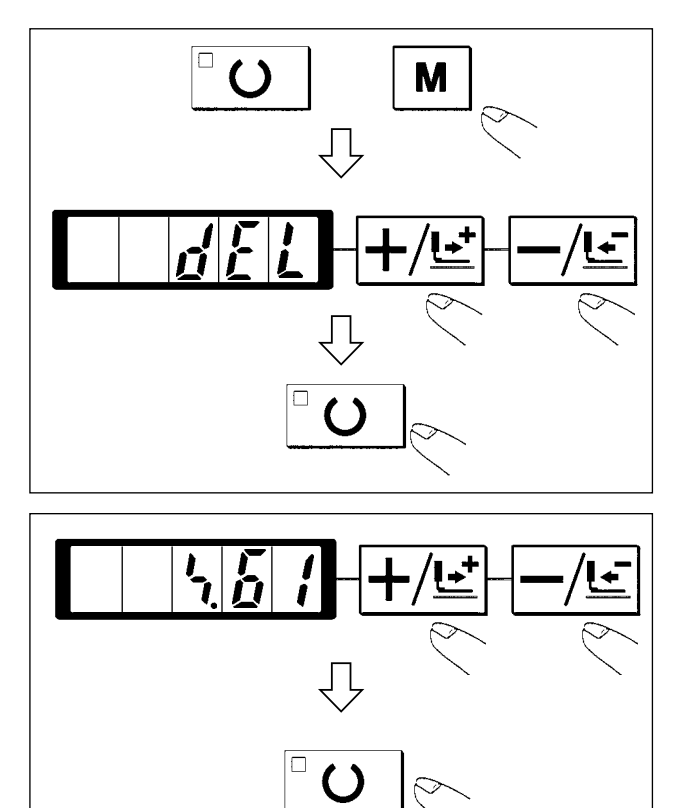

 Confirm that the sewing LED has gone out, and press M key.
 Display the deletion mode, and press O

key with  $+/\underline{\mathbf{t}}$  key or  $-/\underline{\mathbf{t}}$  key.

2) Set the deletion No.
 Select the pattern No. to be deleted with
 +/⊡ key or -/⊡ key, and press O key.

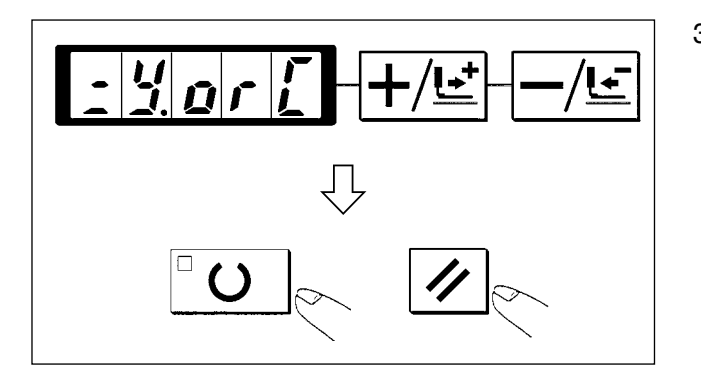

The deletion confirmation state is produced.
 When executing the deletion without change, press U
 D key, and when canceling, press

🖊 key.

## 3-5. Sewing

\* For the sewing procedure, see " I -5-1. Sewing".

#### (1) Change to the other sewing pattern

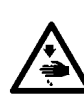

#### WARNING :

Make sure without fail of the contour of the sewing pattern after selection of the sewing pattern. If the sewing pattern extends outside the work clamp feet, the needle will interfere with the work clamp feet during sewing, causing dangerous troubles including needle breakage.

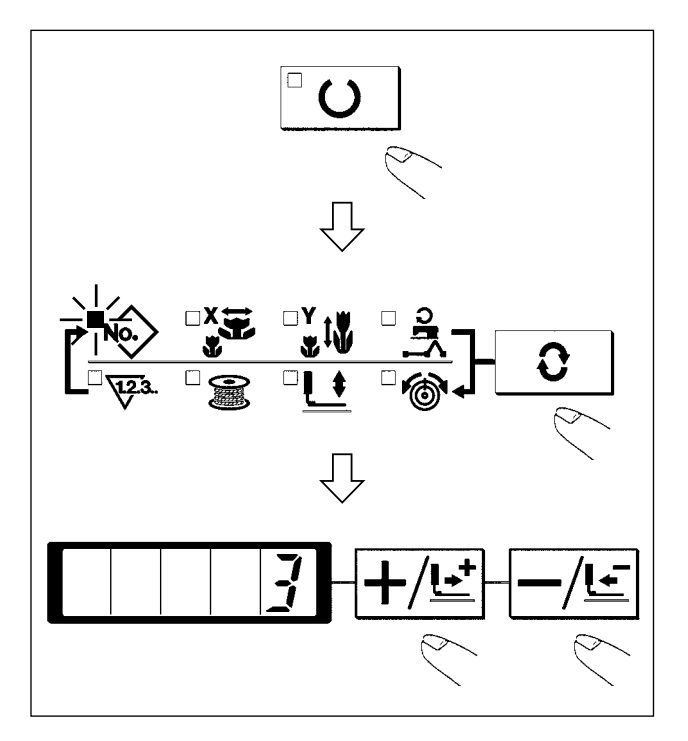

- 1) Make the Sewing LED go off with  $\square O$  key.
- 2) Press **C** key and select the item of pattern
- 3) Set the pattern No. with +/Ŀ key or -/Ŀ key.
- 4) Similarly, setting of X/Y scale, speed, etc. is performed.
- 5) When **O** key is pressed, the Sewing LED lights up and the sewing machine is in the sewing ready state.

3-6. Winding bobbin

#### (1) To wind a bobbin while the sewing machine is performing sewing

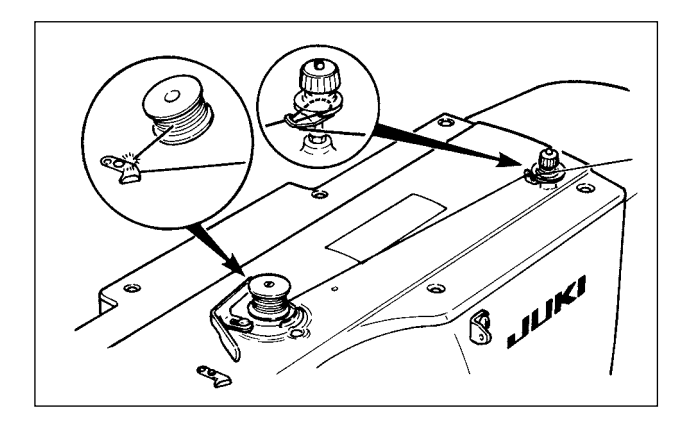

Thread the bobbin winder and wind the bobbin thread onto the bobbin as illustrated in the figure.

#### (2) To wind a bobbin independently

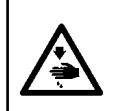

#### WARNING :

Make sure without fail of the contour of the sewing pattern after selection of the sewing pattern. If the sewing pattern extends outside the work clamp feet, the needle will interfere with the work clamp feet during sewing, causing dangerous troubles including needle breakage.

| 2) Select                                                                                                    | the bobbin winding with C key.<br>Selection cannot be performed<br>when the Sewing LED is lit up.                                                                                                    |
|----------------------------------------------------------------------------------------------------|----------------------------------------------------------------------------------------------------|
| 3) Press<br>down a<br>4) When t<br>sewing<br>5) When t<br>key or<br>machin<br>with<br>C<br>comple<br>6) When<br>goes of | <ul> <li>O key. The work clamp feet come and the Sewing LED lights up. the pedal switch is depressed, the machine rotates.</li> <li>the pedal is depressed again, or </li> <li>O key is pressed, the sewing he stops. When winding bobbin ends</li> <li>O key, the winding bobbin mode is eted.</li> <li>O key is pressed, the Sewing LED ff, the work clamp feet go up and </li> </ul> |

## 3-7. Operation of CP-20 (Advanced)

# (1) Performing sewing using the pattern keys ( $\boxed{P1}$ , $\boxed{P2}$ , $\boxed{P3}$ , $\boxed{P4}$ and $\boxed{P5}$ )

When registering the patterns already registered (No. 1 to 200) to P1 to P25, calling of the pattern can be performed with one-touch without selecting by scrolling of pattern No.

It is possible to change and register enlargement/reduction ratio, max. speed limitation, thread tension, and sewing position.

\* When selecting P6 to P25, perform the selection by combination of P1, P2, P3, P4 and **P5** keys as shown in the table below.

| P-No. | Selection key | P-No. | Selection key | P-No. | Selection key | P-No. | Selection key |
|-------|---------------|-------|---------------|-------|---------------|-------|---------------|
| P1    | P1            | P8    | P1+P4         | P15   | P4+P5         | P22   | P2+P3+P4      |
| P2    | P2            | P9    | P1+P5         | P16   | P1+P2+P3      | P23   | P2+P3+P5      |
| P3    | P3            | P10   | P2+P3         | P17   | P1+P2+P4      | P24   | P2+P4+P5      |
| P4    | P4            | P11   | P2+P4         | P18   | P1+P2+P5      | P25   | P3+P4+P5      |
| P5    | P5            | P12   | P2+P5         | P19   | P1+P3+P4      |       |               |
| P6    | P1+P2         | P13   | P3+P4         | P20   | P1+P3+P5      |       |               |
| P7    | P1+P3         | P14   | P3+P5         | P21   | P1+P4+P5      |       |               |

#### (2) Register to the pattern key

Setting example : Register following setting to the P2., Pattern No. 3, X scale rate : 50%, Y Scale rate : 80%, Max. speed limitation : 2,000 rpm, Thread tension : "50", Pattern position : 0.5 mm to the right and 1 mm to the front

J

-/⊡ key.

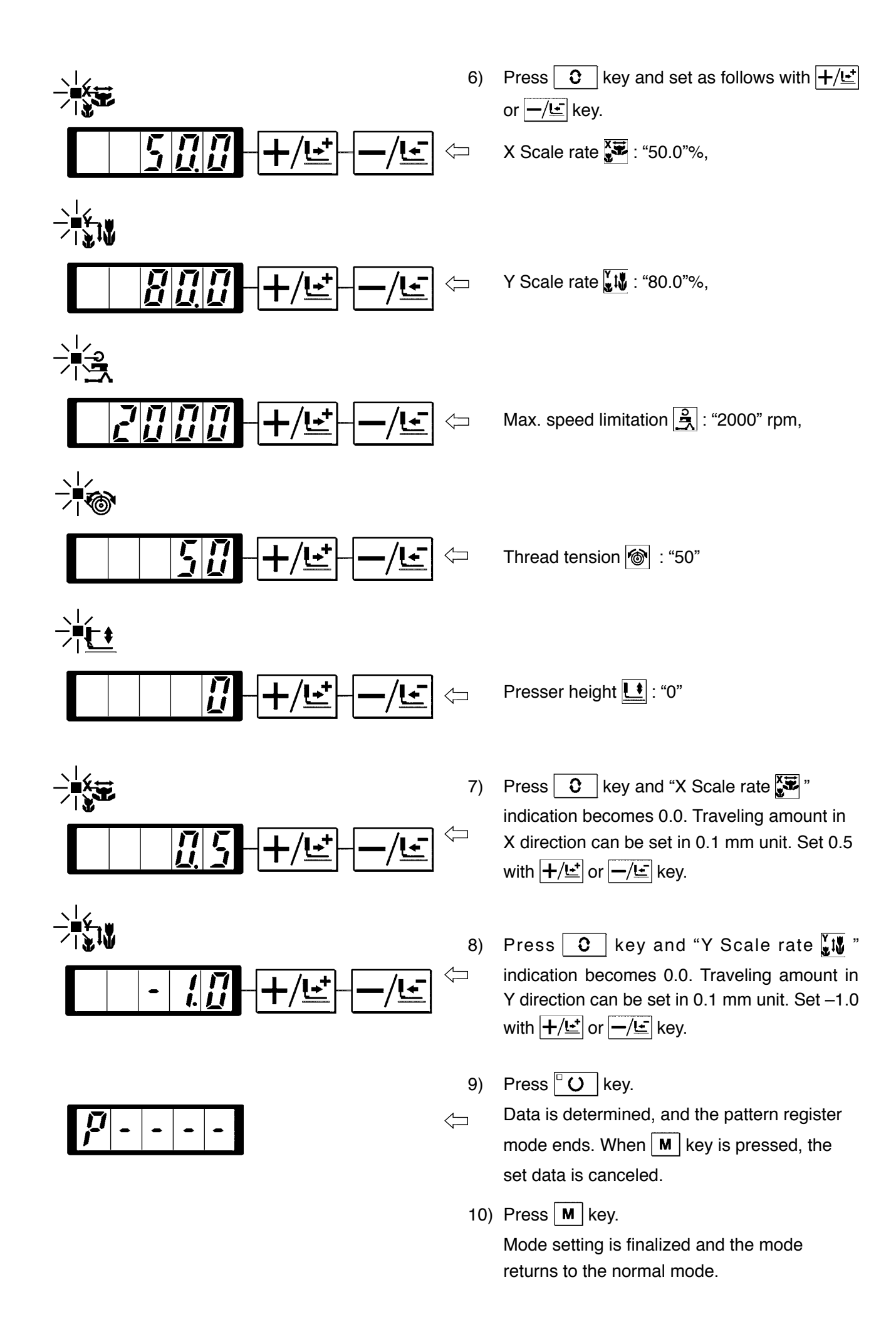

### (3) Sewing operation

Operation example : After performing sewing with the contents of the registered P2, perform sewing with the contents of P3.

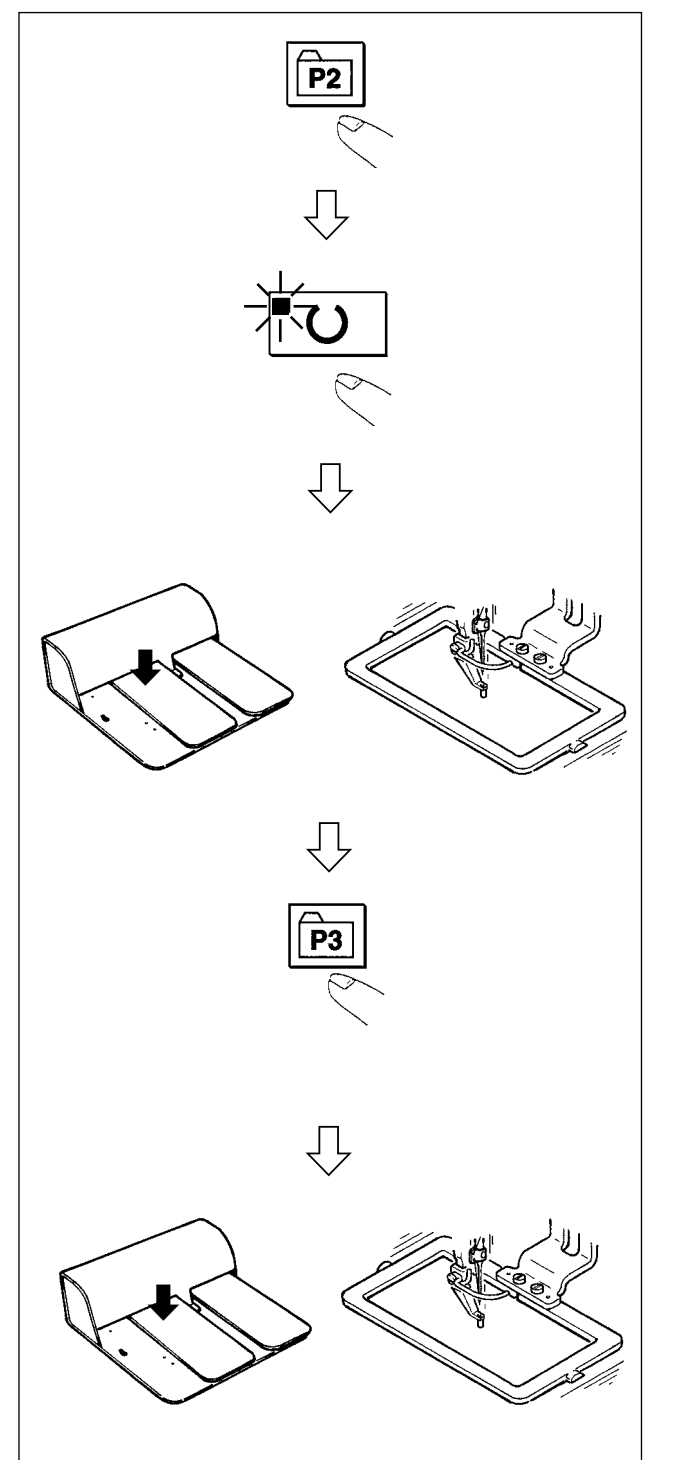

- 1) Turn ON the power switch.
- 2) Press the P2 key.
- Press the O key, and when the sewing LED lights up, the work clamp foot goes up after it has moved.
- 4) Check the contour of the sewing pattern.
   (Refer to the item "II-3-2.(2) Checking the contour of a sewing pattern".)
- 5) If the contour of the sewing pattern is acceptable, the sewing can be made.
- 6) Press **P3** key after completion of sewing and

the presser comes down. The presser moves to the sewing start point after origin retrieval and goes up. (The P keys can operate the pattern change by one-touch even when the sewing LED is lighting up.)

7) Perform the above items 4) and 5).
\* The P1 to P50 can be indicated on the display when selecting the pattern by pressing the +/Ŀ\* or -/Ŀ key.

```
\longrightarrow 0 \rightarrow S1 to S999 \rightarrow 1 to 200 \rightarrow P1 to P50 _{-}
```

P1 to P50 which have not been registered are not indicated.

## 3-8. Performing sewing using the combination function

By arranging in the order of use of the pattern register (P1 to P25) which have been already registered and registering in C1 to C20, the sewing pattern will change in the order every time the sewing machine finishes the sewing.

### (1) Register of the combination

Setting example : Combine in the order of P1, P2 and P3, and register them in the C1.

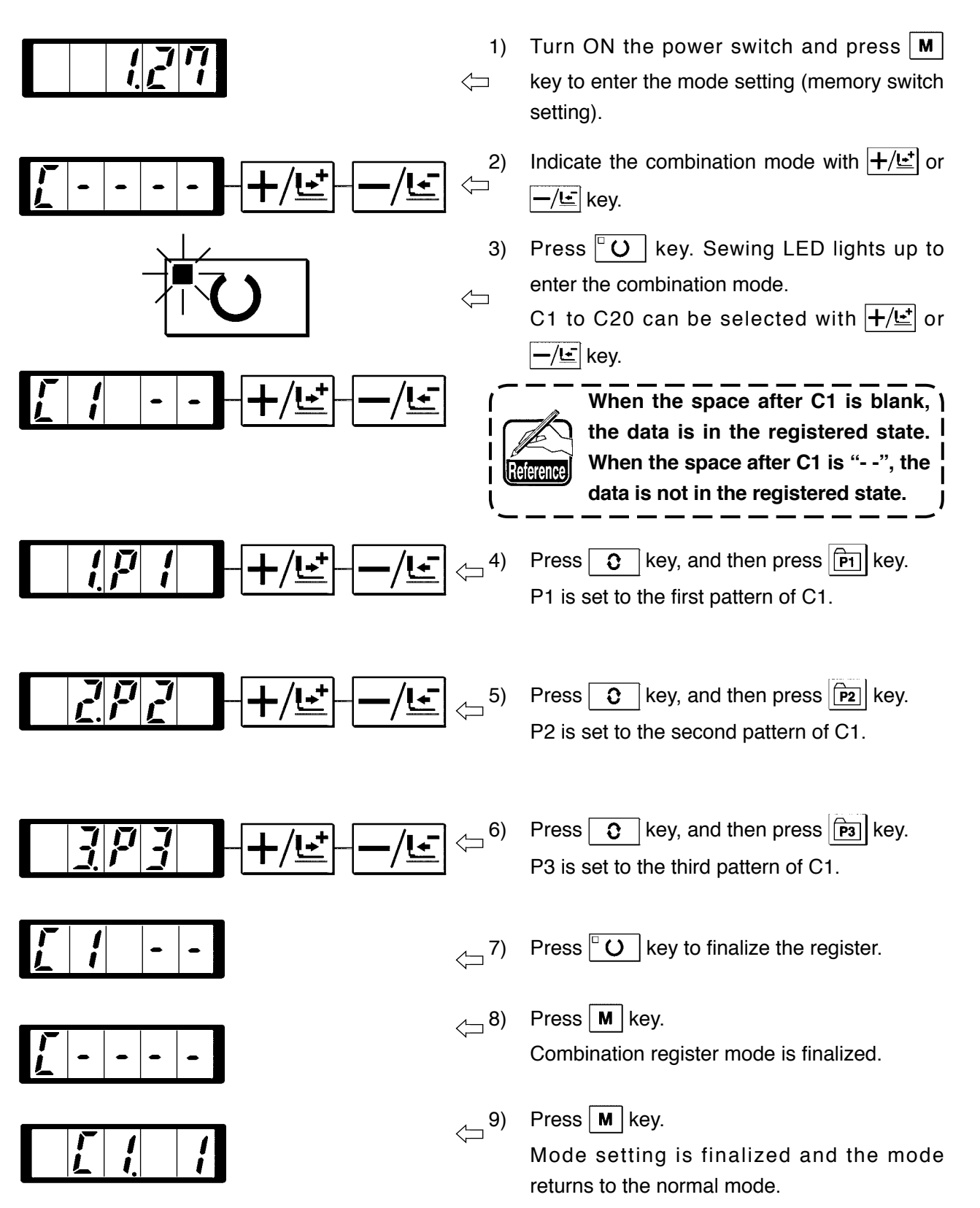

#### (2) Sewing operation

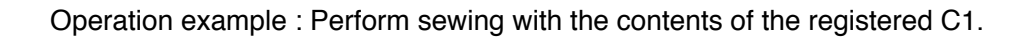

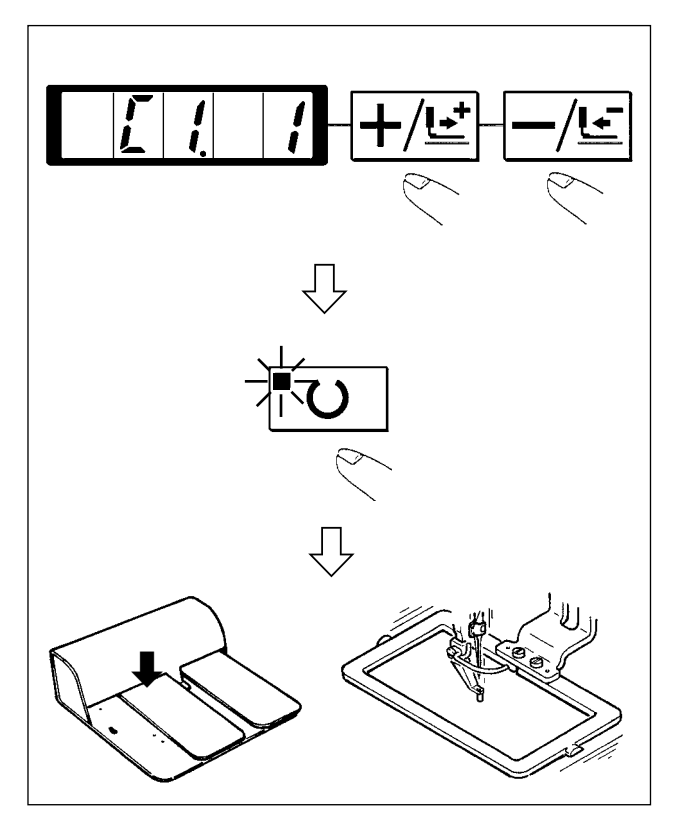

- 1) Turn ON the power switch.
- 2) Set the pattern No. to "C1-1" using the  $+/\underline{\underline{}}$  or  $-/\underline{\underline{}}$  key. Scroll as follows :

- Press the O key. When the sewing LED lights up, the work clamp feet will go up after having moved.
- 4) If the contour of the pattern is acceptable, the sewing can be made.
- 5) Every time the sewing is finished, the step is made in the order of the combination. After completing one cycle of sewing, the step returns to the first step. The sewing can be made repeatedly.
- When you desire to return the pattern to the previous one or skip the next pattern after sewing, press +/! or -/! key in a state that the sewing LED lights up.
   The indication of the pattern will change, and the work clamp feet will move to the sewing start point.
- 2. If the contents of P1 to P25 are changed after registration of C1 to C20, the contents of P1 to P25 used in C1 to C20 will change. So, be careful.
- 3. Make sure of the contour of the pattern for each of the patterns. (Refer to the item "II-3-2.(2) Checking the contour of the sewing pattern".)

## 3-9. When using as "bobbin thread counter"

The production counter can be used as the bobbin thread counter. In case a same sewing pattern is sewn in repetition, the sewing machine will stop sewing when the number of times (the specified number) that can be sewn with a bobbin is reached. The bobbin thread counter is of the subtracting method.

The counter at the time of delivery is set to the production counter (adding method). If it is used as the bobbin thread counter, it is necessary to change over memory switch. (Refer to the item "I-3-10. Start and change of the memory switch".)

1)

2)

3)

4)

5)

6)

7)

pedal.

4) to 6).

Press O key while sewing LED goes off

Then press the  $|+/\underline{\mathbf{t}}|$  or  $|-/\underline{\mathbf{t}}|$  key, and set

the specified number of times that can be

Every time the sewing machine finishes a sewing cycle, counting-down is made by one.

When the sewing machine finishes the

specified number of times, the sewing

Replace the bobbin with a new one, and

press the 🖊 key. The value of the counter

Repeat the steps of procedure from the steps

machine does not start even if depressing the

to indicate COUNTER display 1000.

Then press the 1/2 key.

sewn with a bobbin.

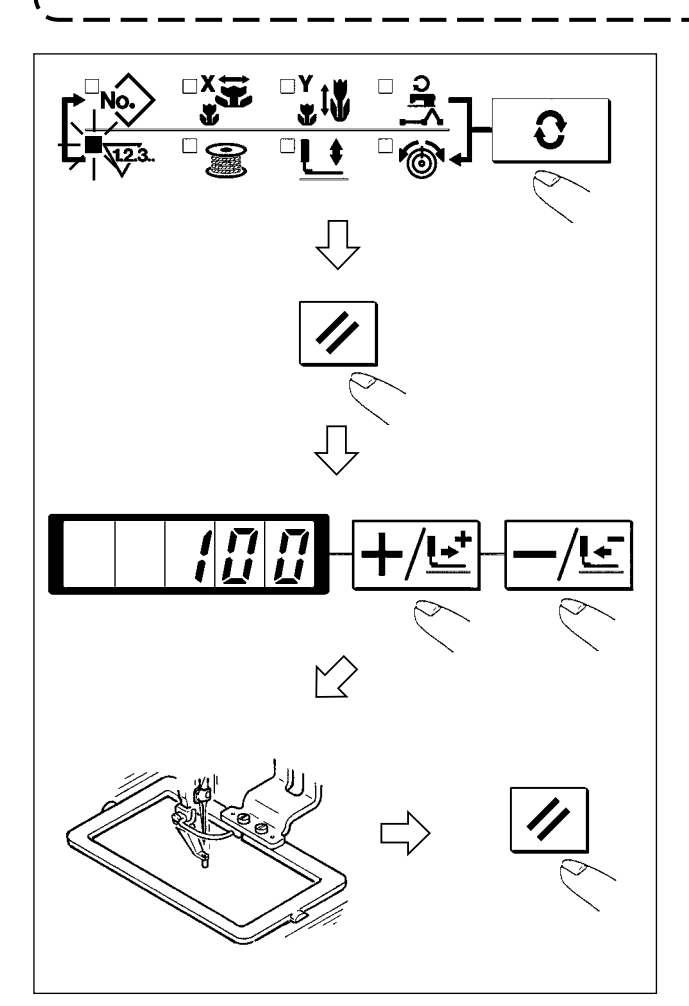

#### (1) How to use the temporary stop

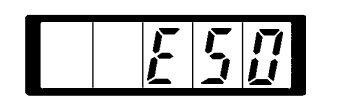

1) Sewing machine stops by TEMPORARY STOP switch of machine head.

returns to the set value.

Error 50 is indicated. Release the error with 🖌 key.

- 2) There are three operations after stop as below.
  - ① Re-start of sewing by means of the start switch.
  - ② Press key to perform thread trimming, perform positioning with +/⊥ or -/⊥ key, and restart by means of the start switch.
  - 3 Press  $\checkmark$  key to perform thread trimming, and press again  $\checkmark$  key to return to the origin.

### 3-10. Start and change of the memory switch

The sewing machine operation can be changed by changing the setting of the memory switch.

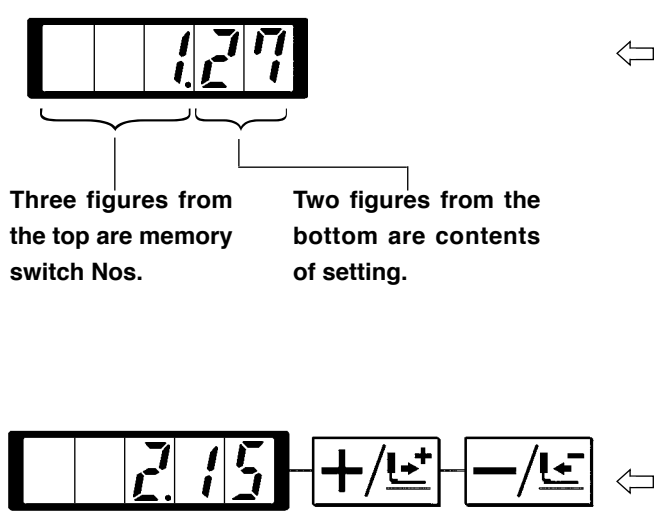

 When M key is pressed in the state that the sewing LED is put out, the memory switch setting mode is obtained.

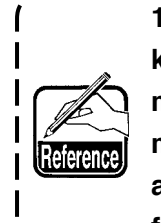

1.27 which is indicated when "M" key is pressed indicates that the max. speed limitation of the first memory switch is 2,700 rpm. (State at the time of delivery from the factory)

2) Change the memory switch No. with  $+/\underline{\underline{}}$  or  $-/\underline{\underline{}}$  key.

- Adjust the memory switch No. to the No. you desire to change, and press O key. The sewing LED lights up.
- 4) Change the contents of the memory switch with  $\left|\frac{1}{2}\right|$  or  $\left|\frac{1}{2}\right|$  key.
- Press O key to register the contents of change. Sewing LED goes off and the mode returns to the selective state of the memory switch No.
- Press M key to finalize the memory switch setting mode and the mode returns to the normal mode.

# 3-11. Correspondence table of LED and 7-segment display

| No. | Lit LED    | 7-segment display | Description                                                                                                  |
|-----|------------|-------------------|----------------------------------------------------------------------------------------------------|
| 1   |            | LoRd              | Data being read is displayed when turning ON the power.                                                      |
| 2   |            |                   | Smart media pattern display<br>Example) Smart media pattern 2                                                |
| 3   |            | 4.3               | Smart media pattern display<br>Example) Smart media pattern 3<br>Pattern in the smart<br>media is indicated. |
| 4   |            | <b>1</b>          | Pattern key display<br>Example) Pattern key 1<br>Pattern key is indicated.                                   |
| 5   |            |                   | Cycle pattern<br>Example) Cycle pattern 1<br>Cycle pattern 1<br>is indicated.                                |
| 6   |            |                   | X enlargement/reduction ratio display<br>Example) 100.0%                                                     |
| 7   |            |                   | Y enlargement/reduction ratio display<br>Example) 100.0%                                                     |
| 8   |            |                   | Max. number of revolutions display<br>Example) 2,700 rpm                                                     |
| 9   |            | 50                | Thread tension display<br>Example) 50                                                                        |
| 10  |            | 4 15              | Intermediate presser height (When presser goes up.)<br>Example) 1.5mm When presser goes up.                  |
| 11  | → <u>+</u> | L 15              | Intermediate presser height (When presser comes down.)<br>Example) 1.5mm<br>When presser comes down.         |

| No. | Lit LED | 7-segment display          | Description                                                                                                    |
|-----|---------|----------------------------|----------------------------------------------------------------------------------------------------|
| 12  |         |                            | Bobbin winder (When presser goes up.)                                                                                                    |
| 13  |         |                            | Bobbin winder (When presser comes down.)                                                                                                    |
| 14  |         |                            | Thread tension command input position<br>Example) 100<br>It is indicated that thread tension command<br>is inputted in the current position.               |
| 15  |         | <u>c</u> 15                | Intermediate presser command input position<br>Example) 1.5mm<br>It is indicated that intermediate presser<br>command is inputted in the current position. |
| 16  |         | <i>-</i> {.   <i>-</i> }]] | Smart media pattern, the contents of which are changed display<br>Example) Smart media pattern 20                                                          |
| 17  |         | nolni                      | Confirmation display when changing No. of smart media pattern, the contents of which are changed                                                           |
| 18  |         | : 4.or [                   | Overwriting confirmation and deletion confirmation display                                                                                                 |
| 19  |         | 1.27                       | Memory switch display<br>Example) Memory switch No. 1, set value : 2700<br>Memory switch No Set value                                                      |
| 20  |         | <i>[</i> 7]                | Direct pattern register and edit display                                                                                                    |
| 21  |         |                            | Cycle pattern register and edit display                                                                                                    |
| 22  |         |                            | Сору                                                                                                    |
| 23  |         | dEL                        | Deletion                                                                                                    |

| No. | Lit LED | 7-segment display | Description                                                                                                    |
|-----|---------|-------------------|----------------------------------------------------------------------------------------------------|
| 24  |         | <u>R</u> . 8      | When copy destination No. is set.<br>Example) Users' pattern 8<br>It is indicated that pattern No. to<br>be copied is being selected.                                                                                                    |
| 25  |         | <u>o.</u> 200     | When copy destination No. which has been set already exists.<br>Example) Users' pattern 200<br>It is indicated when copy<br>destination pattern No. which<br>has been set already exists.                                                                                                    |
| 26  |         | <u>d</u> . /      | Deletion No. selection<br>Example) Users' pattern 1<br>Deletion is indicated.                                                                                                    |
| 27  |         | - 2000            | Number of revolutions in the sewing state display<br>It is possible to change the number of revolutions during sewing<br>with $+/\underline{+}$ key or $-/\underline{+}$ key. (Change is temporary.)<br>Example)<br>Max. number of revolutions : 2,700 rpm<br>State of max. number of<br>revolutions is indicated.<br>Number of revolutions : 2,000 rpm<br>It is indicated that the number of<br>revolutions has been changed from<br>max. number of revolutions. |
| 28  |         | <u>9999</u>       | Counter value display<br>Example) Counter value : 9999                                                                                                    |
| 29  |         | <u> </u>          | Error No. display (Flash)<br>Example) Error No. 50<br>Error display Error No.                                                                                                    |

# 4. MEMORY SWITCH DATA LIST

Memory switch data are the motion data that the sewing machine has in common and the data that operate on all sewing patterns in common.

## 4-1. Data list

| No.  | Item                                                                                                    |                               | Setting range | Edit unit |
|------|----------------------------------------------------------------------------------------------------|-------------------------------|---------------|-----------|
| U01  | Maximum sewing speed                                                                                            | /2                            | 200 to 2700   | 100rpm    |
|      |                                                                                                    | - C                           |               |           |
|      |                                                                                                    | 285                           |               |           |
| 102  | Sewing speed of 1st stitch                                                                                      |                               | 200 to 1500   | 100rpm    |
| 000  | In case of with thread clamp                                                                                    | . V 🚔                         |               |           |
|      |                                                                                                    | 1 •                           |               |           |
| 103  | Sewing speed of 2nd stitch                                                                                      |                               | 200 to 2700   | 100rpm    |
|      | In case of with thread clamp                                                                                    | . V 🚔                         |               |           |
|      |                                                                                                    | 2+ <u>- 11</u>                |               |           |
| 1104 | Sewing speed of 3rd stitch                                                                                      |                               | 200 to 2700   | 100rpm    |
|      | In case of with thread clamp                                                                                    |                               |               |           |
|      |                                                                                                    | 3 • <u>- 11</u>               |               |           |
| 1105 | Sewing speed of 4th stitch                                                                                      | 11 - 2                        | 200 to 2700   | 100rpm    |
|      | In case of with thread clamp                                                                                    | . V 🚔                         |               |           |
|      |                                                                                                    | 4 • <u>- 11</u>               |               |           |
| U06  | Sewing speed of 5th stitch                                                                                      |                               | 200 to 2700   | 100rpm    |
|      | In case of with thread clamp                                                                                    | 5 <sup>1</sup> 5              |               |           |
|      |                                                                                                    |                               |               |           |
| U07  | Thread tension of 1st stitch                                                                                    |                               | 0 to 200      | 1         |
|      | In case of with thread clamp                                                                                    | _ V 🚳                         |               |           |
|      |                                                                                                    | 1.                            |               |           |
| U08  | Thread tension setting at the time                                                                              | - 0 m                         | 0 to 200      | 1         |
|      | of thread trimming                                                                                              | × '@'                         |               |           |
|      |                                                                                                    |                               |               |           |
| U09  | Thread tension changeover                                                                                       | <b>.</b>                      | – 6 to 4      | 1         |
|      | timing at the time of thread trimming                                                                           | <u>₩₩</u> 2                   |               |           |
|      |                                                                                                    |                               | 000 to 1500   | 100       |
| U10  | Sewing speed of 1st stitch                                                                                      | G II 😽                        | 200 10 1500   | 100rpm    |
|      | In case of without thread clamp                                                                                 |                               |               |           |
|      | Ocuring an end of Ord atitals                                                                                   |                               | 200 to 2700   | 100       |
| U11  | Sewing speed of 2nd stitch                                                                                      | <u>G</u>    <del>   O</del> . | 200 10 2700   | TUUrpm    |
|      | In case of without thread clamp                                                                                 | ╶╬╦╴2┊└──╏                    |               |           |
|      | Sowing apod of 3rd stitch                                                                                       |                               | 200 to 2700   | 100mm     |
| U12  | In any of without thread elemp                                                                                  | 🛇 🖞 🛛 🖓                       | 200 10 27 00  | roorpin   |
|      |                                                                                                    | ╶╬╦╶╝┊└──╏                    |               |           |
|      | Sewing speed of 4th stitch                                                                                      |                               | 200 to 2700   | 100rpm    |
| 013  | In case of without thread clamp                                                                                 | 🛇 🖞 🛛 🔁                       | 200 10 2700   | TOOIPIII  |
|      |                                                                                                    | ╶═╬╦╸₄┊╱──╹                   |               |           |
|      | Sewing speed of 5th stitch                                                                                      | -                             | 200 to 2700   | 100rpm    |
| 014  | In case of without thread clamp                                                                                 | <b>\}</b> ″ ∥.⊇_              |               |           |
|      |                                                                                                    | →→→ 5+ ⊻−1                    |               |           |
| 1115 | Thread tension of 1st stitch                                                                                    | ~                             | 0 to 200      | 1         |
| 010  | In case of without thread clamp                                                                                 | V 1600                        |               | -         |
|      |                                                                                                    |                               |               |           |
| 1116 | Thread tension changeover timing                                                                                |                               | – 5 to 2      | 1         |
| 010  | at the time of sewing start                                                                                     | MANA He                       |               |           |
|      | In case of without thread clamp                                                                                 | <b>**</b>                     |               |           |
|      | I Contraction of the second second second second second second second second second second second second second |                               |               |           |

| No.        | ltem                                                  | Setting range | Edit unit |
|------------|-------------------------------------------------------|---------------|-----------|
|            | Operation panel key lock mode (CP-20 only)            |               |           |
|            | 0 : Normal                                            |               |           |
|            | 1 : X enlarging /                                     |               |           |
|            | f enlarging / speed lient skip                        |               |           |
|            |                                                       |               |           |
|            | Counter motion selection (CP-20 only)                 |               |           |
|            | 0 : Sewing UP counter                                 |               |           |
|            | 1 : Bobbin thread DOWN counter                        |               |           |
|            |                                                       |               |           |
| Line       | Height of eight of presser at the time                | 50 to 90      | 1         |
| 020        | of 2 step scrolling                                   |               |           |
|            | · · · · · · · · · · · · · · · · · · ·                 |               |           |
| 132        | Buzzer sound can be prohibited.                       |               |           |
|            | <b>N</b>                                              |               |           |
|            | 0 : Without buzzer sound                              |               |           |
|            | •                                                     |               |           |
|            | 1 : Panel operating sound                             |               |           |
|            |                                                       |               |           |
|            | 2 : Panel operating sound + error                     |               |           |
|            |                                                       |               |           |
| 1100       | Number of stitches                                    | 1 to 7        | 4         |
| 000        | of thread clamp release is set.                       | 1107          | I         |
|            | · · · · · · · · · · · · · · · · · · ·                 |               |           |
| U34        | Clamping timing                                       | – 10 to 0     | 1         |
|            | of thread clamp can be delayed.                       |               |           |
|            |                                                       |               |           |
| <u>U35</u> | Thread clamp control can be prohibited.               |               |           |
|            |                                                       |               |           |
|            |                                                       |               |           |
|            |                                                       |               |           |
|            | 1 : Prohibited                                        |               |           |
|            |                                                       |               |           |
| U36        | Feed motion timing is selected.                       | – 8 to 16     | 1         |
|            | Set the timing in "" direction when                   |               |           |
|            | stitch is not well-tightened.                         |               |           |
|            | State of the process offer and of couring in a last-  |               |           |
| U37        | State of the presser after end of sewing is selected. |               |           |
|            | 0 : Presser goes up after moving at start of          |               |           |
|            | sewing.                                               |               |           |
|            | 1 : Presser goes up immediately afterend of           |               |           |
|            | sewing.                                               |               |           |
|            | • • • • • • • • • • • • • • • • •                     |               |           |
|            | 2. Presser goes up by pedal operation after           |               |           |
|            |                                                       |               |           |

| No. | ltem                                                                      |                             | Setting range | Edit unit |
|-----|---------------------------------------------------------------------------|-----------------------------|---------------|-----------|
| U38 | Presser lifting motion at the end of se                                   | wing can be set.            |               |           |
|     | ₩₩₩ ► L 0 : With presser up                                               |                             |               |           |
|     | 1 : Without presser u                                                     | р                           |               |           |
| U39 | Origin retrieval can be performed ever<br>(other than combination sewing) | ry time after end of sewing |               |           |
|     | 0 : Without origin ret                                                    | rieval                      |               |           |
|     | 1 : With origin retriev                                                   | ral                         |               |           |
| U40 | Origin retrieval in combination sewing                                    | g can be set.               |               |           |
|     | 0 : Without origin ret                                                    | rieval                      |               |           |
|     | 1 : Every time 1 patte                                                    | ern is finished.            |               |           |
|     | 2 : Every time 1 cycl                                                     | e is finished.              |               |           |
| U41 | State of presser when sewing machin command can be selected.              | e stops by temporary stop   |               |           |
|     | 0 : Presser rise.                                                         |                             |               |           |
|     | 1 : Presser rise with                                                     | presser switch.             |               |           |
| U42 | Needle stop position is set.                                              |                             |               |           |
|     | 0 : UP position                                                           |                             |               |           |
|     | 1 : Upper dead point                                                      |                             |               |           |
| U46 | Thread trimming can be prohibited.                                        |                             |               |           |
|     | 0 : Normal                                                                |                             |               |           |
|     | 1 : Thread trimming                                                       | prohibited                  |               |           |
| U48 | Route of return to origin by return selected.                             | to origin button can be     |               |           |
|     | 0 : Linear return                                                         |                             |               |           |
|     | 1 : Reverse return of                                                     | pattern                     |               |           |
|     | 2 : Origin retrieval →                                                    | · Sewing start point        |               |           |

| No.  | Item                                                                                                    | Setting range    | Edit unit |
|------|----------------------------------------------------------------------------------------------------|------------------|-----------|
| U49  | Bobbin winding speed can be set.                                                                                      | 800 to 2000      | 100rpm    |
|      | Motion method of wiper can be selected.                                                                               |                  |           |
|      | 0 : Invalid                                                                                                    |                  |           |
|      | 1 : Magnet type wiper                                                                                                 |                  |           |
| U64  | Unit of sewing shape size change can be selected.<br>Function for IP-400 only                                         |                  |           |
|      | <b>%</b> 0 : %input                                                                                                   |                  |           |
|      | 1 : Actual size input                                                                                                 |                  |           |
| U68  | Thread tension output time when setting thread tension can be set.                                                    | 0 to 20          | 1         |
| 1100 | Bend position of thread clamp is selected.                                                                            |                  |           |
| U69  | 0 : 0 : S type<br>1 : H type thin thread (#50 to #8)<br>2 : H type intermediate<br>3 : H type thick thread (#5 to #2) |                  |           |
| U70  | Thread clamp and thread clamp position selection                                                                      |                  |           |
|      | 0 : Standard (Front position)                                                                                         |                  |           |
|      | 1 : Rear position                                                                                                    |                  |           |
| U71  | Thread breakage detection selection                                                                                   |                  |           |
|      | 0 : Thread breakage detection invalid                                                                                 |                  |           |
|      | 1 : Thread breakage detection valid                                                                                   |                  |           |
| U72  | Number of invalid stitches at the start<br>of sewing of thread breakage detection                                     | 0 to 15 stitches | 1 stitch  |
| U73  | Number of invalid stitches during sewing of thread breakage detection                                                 | 0 to 15 stitches | 1 stitch  |

| No. | Item                                                                                                    | Setting range | Edit unit |
|-----|----------------------------------------------------------------------------------------------------|---------------|-----------|
| U81 | Feeding frame control : pedal open/close<br>(At the time of control by motor)<br>0 : 1-step<br>1 : 2-step stroke (Lowering again with presser switch)<br>2 : 2-step stroke (Starting re-lowering with start switch)<br>3 : 3-step stroke (Intermediate → re-lowering → lifting with<br>presser switch 1)<br>4 to 99 : 1-step<br>(At the time of control by air)<br>0 : Solid presser<br>1 : Right/left separated presser (Without priority of right/left)<br>2 : Right/left separated presser (In the order of right to left)<br>3 : Right/left separated presser (In the order of left to right)<br>4 : Solid stroke<br>5 : Right/left separated left stroke (Without priority of right/left)<br>6 : Right/left separated left stroke (In the order of right to left)<br>7 : Right/left separated left stroke (In the order of left to right)<br>8 to 99 : Solid presser | 0 to 99       | 1         |
| U82 | Feeding frame control<br>: midway stop time open/close<br>(At the time of control by motor)<br>0 : 1-step<br>1 : 2-step stroke (Lowering again with presser switch)<br>2 : 2-step stroke (Starting re-lowering with start switch)<br>3 : 3-step stroke (Intermediate → re-lowering → lifting with<br>presser switch 1)<br>4 to 99 : 1-step<br>(At the time of control by air)<br>0 : Solid presser<br>1 : Right/left separated presser (Without priority of right/left)<br>2 : Right/left separated presser (In the order of right to left)<br>3 : Right/left separated presser (In the order of left to right)<br>4 : Solid stroke<br>5 : Right/left separated left stroke (Without priority of right/left)<br>6 : Right/left separated left stroke (In the order of left to right)<br>8 to 99 : Solid presser                                                           | 0 to 99       | 1         |

| No.   |                                                                                                    | Item                                                           | Setting range | Edit unit |
|-------|----------------------------------------------------------------------------------------------------|----------------------------------------------------------------|---------------|-----------|
| U84   | Pedal SW1 with/                                                                                                    | without latch                                                  |               |           |
|       | 1                                                                                                    | 0 : Without                                                    |               |           |
|       | 1                                                                                                    | 1 : With                                                       |               |           |
| U85   | Pedal SW2 with/                                                                                                    | without latch                                                  |               |           |
|       | 2                                                                                                    | 0 : Without                                                    |               |           |
|       | 2                                                                                                    | 1 : With                                                       |               |           |
| U86   | Pedal SW3 with/                                                                                                    | without latch                                                  |               |           |
|       | 3                                                                                                    | 0 : Without                                                    |               |           |
|       | 3                                                                                                    | 1 : With                                                       |               |           |
| U87   | Pedal SW4 with/                                                                                                    | without latch                                                  |               |           |
|       | 4                                                                                                    | 0 : Without                                                    |               |           |
|       | 4                                                                                                    | 1 : With                                                       |               |           |
| 1 100 | Enlarging/reduc                                                                                                    | ing function mode                                              |               |           |
| 000   | (CP-20 : increas                                                                                                    | ing/decreasing of pitch only)                                  |               |           |
|       |                                                                                                    | 0 : Prohibited                                                 |               |           |
|       | VZ 3. <b>SV</b>                                                                                                    | 1 : Increasing/decreasing number of stitches (Pitch is fixed.) |               |           |
|       | √t∧ <b>€\†</b>                                                                                                    | 2 : Increasing/decreasing pitch (Number of stitches is fixed.) |               |           |
| U89   | Jog move functi                                                                                                    | on mode                                                        |               |           |
|       | at a star                                                                                                    | 0 : Prohibited                                                 |               |           |
|       |                                                                                                    | 1 : Parallel move                                              |               |           |
|       | entre entre | 2 : 2nd origin specified later                                 |               |           |
| U91   | Retainer comper                                                                                                    | nsation motion : selection of motion                           |               |           |
|       | 뵵 🔯                                                                                                    | 0 : Without motion                                             |               |           |
|       | []                                                                                                    | 1 : With motion                                                |               |           |

| No.  | Item                                                                                  | Setting range | Edit unit |
|------|---------------------------------------------------------------------------------------|---------------|-----------|
| U94  | Selection of needle upper dead point at the time of origin retrieval/return to origin |               |           |
|      | 0 : Without                                                                           |               |           |
|      | 1 : With                                                                              |               |           |
| U97  | Temporary stop : thread trimming operation                                            |               |           |
|      | 0 : Automatic thread trimming                                                         |               |           |
|      | 1 : Manual (Thread trimming by turning Stop         SW ON again)                      |               |           |
| U101 | Main motor X/Y feed synchronized control : speed/pitch                                |               |           |
|      | ← ↓ 2700rpm<br>/3.0mm<br>0 : 2700rpm/3. 0mm                                           |               |           |
|      | ← ↓ 2200rpm<br>/3.0mm<br>/ 3.0mm<br>1 : 2200rpm/3. 0mm                                |               |           |
|      | ← ↓ 1800rpm<br>/3.0mm<br>2 : 1800rpm/3. 0mm                                           |               |           |
|      | ← /3.0mm 3 : 1400rpm/3. 0mm                                                           |               |           |
| U103 | Intermediate presser with/without control                                             |               |           |
|      | 0 : Without (Lowering fixed)                                                          |               |           |
|      | 1 : With (Lowering with sewing data at the time<br>of operation)                      |               |           |
|      | 2 : With (Lowering even at the time of feed<br>forward/backward)                      |               |           |
| U104 | Intermediate presser lowering timing                                                  |               |           |
|      | 0 : Immediately before start-up of machine head                                       |               |           |
|      | 1 : Synchronized with the last feeding frame                                          |               |           |
| No.   | Item                                                                                                    | Setting range | Edit unit |
|-------|----------------------------------------------------------------------------------------------------|---------------|-----------|
| 11105 | Intermediate presser : wiper sweeping position                                                                                                    |               |           |
|       | <ul> <li>0 : Sweeping above intermediate presser</li> <li>1 : Sweeping above intermediate presser<br/>(position where intermediate presser lowers<br/>most)</li> <li>2 : Sweeping below intermediate presser</li> </ul> |               |           |
| 11100 | With/without air pressure detection                                                                                                    |               |           |
|       | 0 : Without                                                                                                    |               |           |
| U112  | Intermediate presser DOWN position setting                                                                                                    | 0 to 7.0mm    | 0.1       |
|       | → Refer to " I -4-7. Intermediate presser<br>height".                                                                                                    |               | 0.1       |
| U129  | With/without needle cooler control                                                                                                    |               |           |
|       | 0 : Without                                                                                                    |               |           |
|       | 1 : With                                                                                                    |               |           |
| U245  | Grease-up error<br>Clearing of number of stitches of grease-up is<br>performed.<br>→ Refer to "II-1-12 Grease supplement to<br>the specified place".                                                                    |               |           |
| U500  | Language selection                                                                                                    |               |           |
|       | 日本語 0: Japanese                                                                                                    |               |           |
|       | English 1 : English                                                                                                    |               |           |
|       | 中文 2 : Chinese                                                                                                    |               |           |

### 4-2. Initial value list

| No.  | Item                                                                                                    | SS/HS | Initial<br>SL/HL | value<br>SL/HS | SL/HL |
|------|----------------------------------------------------------------------------------------------------|-------|------------------|----------------|-------|
|      |                                                                                                    | 1306  | 1306             | 1510           | 2206  |
| 001  | Maximum sewing speed                                                                                    |       | 27               | 00             |       |
| U02  | Sewing speed of 1st stitch (In case of with thread clamp)                                               |       | 15               | 00             |       |
| U03  | Sewing speed of 2nd stitch (In case of with thread clamp)                                               |       | 27               | 00             |       |
| U04  | Sewing speed of 3rd stitch (In case of with thread clamp)                                               |       | 27               | 00             |       |
| U05  | Sewing speed of 4th stitch (In case of with thread clamp)                                               |       | 27               | 00             |       |
| U06  | Sewing speed of 5th stitch (In case of with thread clamp)                                               |       | 27               | 00             |       |
| U07  | Thread tension of 1st stitch (In case of with thread clamp)                                             |       | 20               | 00             |       |
| U08  | Thread tension setting at the time of thread trimming                                                   |       | (                | C              |       |
| U09  | Thread tension changeover timing at the time of thread trimming                                         |       | (                | C              |       |
| U10  | Sewing speed of 1st stitch (In case of without thread clamp)                                            |       | 20               | 00             |       |
| U11  | Sewing speed of 2nd stitch (In case of without thread clamp)                                            | 600   |                  |                |       |
| U12  | Sewing speed of 3rd stitch (In case of without thread clamp)                                            | 1000  |                  |                |       |
| U13  | Sewing speed of 4th stitch (In case of without thread clamp)                                            |       | 15               | 00             |       |
| U14  | Sewing speed of 5th stitch (In case of without thread clamp)                                            |       | 20               | 00             |       |
| U15  | Thread tension of 1st stitch (In case of without thread clamp)                                          |       | (                | C              |       |
| U16  | Thread tension changeover timing at the time of sewing start (In case of without thread clamp)          |       | -                | -5             |       |
| [17] | Operation panel key lock mode (CP-20 only)                                                              |       | (                | C              |       |
| 18   | Counter motion selection (CP-20 only)                                                                   |       | (                | C              |       |
| U26  | Height of eight of presser at the time of 2 step scrolling                                              |       | 7                | 0              |       |
| U32  | Buzzer sound can be prohibited.                                                                         |       |                  | 2              |       |
| U33  | Number of stitches of thread clamp release is set.                                                      |       | 2                | 2              |       |
| U34  | Clamping timing of thread clamp can be delayed.                                                         |       | (                | C              |       |
| U35  | Thread clamp control can be prohibited.                                                                 |       | (                | 0              |       |
| U36  | Feed motion timing is selected.                                                                         |       | (                | 3              |       |
| U37  | State of the presser after end of sewing is selected.                                                   |       | (                | D              |       |
| U38  | Presser lifting motion at the end of sewing can be set.                                                 |       | (                | C              |       |
| U39  | Origin retrieval can be performed every time after end of<br>sewing<br>(other than combination sewing). |       | (                | D              |       |
| U40  | Origin retrieval in combination sewing can be set.                                                      |       | (                | 0              |       |
| U41  | State of presser when sewing machine stops by temporary stop command can be selected.                   |       | (                | D              |       |
| U42  | Needle stop position is set.                                                                            |       | (                | C              |       |

|      |                                                                                          |               | Initial       | value         |               |
|------|------------------------------------------------------------------------------------------|---------------|---------------|---------------|---------------|
| No.  | Item                                                                                     | SS/HS<br>1306 | SL/HL<br>1306 | SL/HS<br>1510 | SL/HL<br>2206 |
| U46  | Thread trimming can be prohibited.                                                       |               |               | 0             |               |
| U48  | Route of return to origin by return to origin button can be selected.                    |               |               | 0             |               |
| U49  | Bobbin winding speed can be set.                                                         |               | 16            | 600           |               |
| U51  | Motion method of wiper can be selected.                                                  |               |               | 1             |               |
| U64  | Unit of sewing shape size change can beselected.<br>Function for IP-400 only             |               | I             | 0             |               |
| U68  | Thread tension output time when setting thread tension can be set.                       |               |               | 0             |               |
| U69  | Bend position of thread clamp is selected.                                               |               | S type : 0    | / H type : 1  |               |
| U70  | Thread clamp and thread clamp position selection                                         |               |               | 0             |               |
| U71  | Thread breakage detection selection                                                      |               |               | 1             |               |
| U72  | Number of invalid stitches at the start of sewing of thread breakage detection           | 8             |               |               |               |
| U73  | Number of invalid stitches during sewing of thread breakage detection                    |               |               | 3             |               |
| U81  | Feeding frame control : pedal open/close                                                 | 0             | 1             |               | 0             |
| U82  | Feeding frame control : midway stop time open/close                                      | 0             | 1             |               | 0             |
| U84  | Pedal SW1 with/without latch                                                             |               |               | 1             |               |
| U85  | Pedal SW2 with/without latch                                                             |               |               | 1             |               |
| U86  | Pedal SW3 with/without latch                                                             |               |               | 1             |               |
| U87  | Pedal SW4 with/without latch                                                             |               |               | 1             |               |
| U88  | Enlarging/reducing function mode<br>(CP-20 : increasing/decreasing of pitch only)        |               |               | 1             |               |
| U89  | Jog move function mode                                                                   |               | :             | 2             |               |
| U91  | Retainer compensation motion : selection of motion                                       |               |               | 0             |               |
| U94  | Selection of needle upper dead point at the time<br>of origin retrieval/return to origin |               |               | 0             |               |
| U97  | Temporary stop : thread trimming operation                                               |               |               | 1             |               |
| U101 | Main motor X/Y feed synchronized control : speed/pitch                                   |               |               | 0             |               |
| U103 | Intermediate presser with/without control                                                |               |               | 1             |               |
| U104 | Intermediate presser lowering timing                                                     |               |               | 0             |               |
| U105 | Intermediate presser : wiper sweeping position                                           |               |               | 0             |               |
| U108 | With/without air pressure detection                                                      | 0             |               | 1             |               |
| U112 | Intermediate presser DOWN position setting                                               |               | 3             | .5            |               |
| U129 | With/without needle cooler control                                                       |               |               | 1             |               |
| U245 | Grease-up error                                                                          |               |               | -             |               |
| U500 | Language selection                                                                       |               |               | 1             |               |

# 5. ERROR CODE LIST

| Error code |       | Description of error                                                                                                    | How to recover                          | Place of recovery  |
|------------|-------|----------------------------------------------------------------------------------------------------|-----------------------------------------|--------------------|
| E007       |       | <b>Machine lock</b><br>Main shaft of the sewing machine fails to rotate due<br>to some trouble.                                          | Turn OFF<br>the power                   |                    |
| E008       |       | Head connector abnormality<br>Memory of machine head cannot be read.                                                                     | Turn OFF<br>the power                   |                    |
| E010       | North | Pattern No. error<br>Pattern No. which is backed up is not registered<br>to data ROM, or setting of reading inoperative is<br>performed. | Possible<br>to re-enter<br>after reset. | Previous<br>screen |
| E011       |       | External media not inserted<br>External media is not inserted.                                                                           | Possible<br>to re-enter<br>after reset. | Previous<br>screen |
| E012       |       | <b>Read error</b><br>Data read from external media cannot be performed.                                                                  | Possible<br>to re-start<br>after reset. | Previous<br>screen |
| E013       |       | Write error<br>Data write from external media cannot be performed.                                                                       | Possible<br>to re-start<br>after reset. | Previous<br>screen |
| E014       |       | Write protect<br>External media is in the write prohibition state.                                                                       | Possible<br>to re-start<br>after reset. | Previous<br>screen |
| E015       | ■ॐ    | Format error<br>Format cannot be performed.                                                                                              | Possible<br>to re-start<br>after reset. | Previous<br>screen |
| E016       |       | External media capacity over<br>Capacity of external media is short.                                                                     | Possible<br>to re-start<br>after reset. | Previous<br>screen |
| E017       |       | EEP-ROM capacity over<br>Capacity of EEP-ROM is short.                                                                                   | Possible<br>to re-start<br>after reset. | Previous<br>screen |

| Error code  |                                         | Description of error                             | How to recover | Place of recovery |
|-------------|-----------------------------------------|--------------------------------------------------|----------------|-------------------|
| E018        |                                         | Type of EEP-ROM is different.                    |                | Previous          |
|             | TYPE                                    | When the mounted EEP-ROM is different in type.   |                | screen            |
|             |                                         |                                                  |                |                   |
|             |                                         |                                                  |                |                   |
|             |                                         |                                                  |                |                   |
| E019        |                                         | File size over                                   | Possible       | Previous          |
|             |                                         | File is too large.                               | to re-start    | screen            |
|             |                                         |                                                  | after reset.   |                   |
|             |                                         |                                                  |                |                   |
|             |                                         |                                                  |                |                   |
| E022        | <b>•</b>                                | File No. error                                   | Possible       | Previous          |
|             |                                         | Designated file is not in server or smart media. | to re-start    | screen            |
|             | No.                                     |                                                  | after reset.   |                   |
|             |                                         |                                                  |                |                   |
|             |                                         | <b>-</b>                                         |                |                   |
| E024        |                                         | Pattern data size over                           | Possible       | Data input        |
|             |                                         | Memory size is over.                             | to re-start    | screen            |
|             |                                         |                                                  | after reset.   |                   |
|             |                                         |                                                  |                |                   |
|             |                                         | Pood error                                       | Dogoible       | Draviaua          |
| E027        | 63                                      | Data road from sonver cannot be performed        | FUSSIBle       | Previous          |
|             | - <b>**</b>                             | Data read from server cannot be performed.       | ofter reset    | screen            |
|             |                                         |                                                  | aller reset.   |                   |
|             |                                         |                                                  |                |                   |
| E028        |                                         | Write error                                      | Possible       | Previous          |
| L020        | • • • • • • • • • • • • • • • • • • • • | Data write from server cannot be performed.      | to re-start    | screen            |
|             |                                         |                                                  | after reset.   | 0010011           |
|             |                                         |                                                  |                |                   |
|             |                                         |                                                  |                |                   |
| E029        |                                         | Smart media slot release error                   | Possible       | Previous          |
|             |                                         | Lid of smart media slot is open.                 | to re-start    | screen            |
|             |                                         |                                                  | after reset.   |                   |
|             |                                         |                                                  |                |                   |
|             |                                         |                                                  |                | <b>D</b>          |
| E030        | ini                                     | Needle bar upper position failure                | Turn hand      | Data input        |
|             | ☆ 1 1 1 1 1 1 1 1 1 1 1 1 1 1 1 1 1 1 1 | Needle bar is out of needle UP position.         | to bring       | screen            |
|             | [0].=                                   |                                                  | needle bar     |                   |
|             | v                                       |                                                  | position.      |                   |
| <b>F001</b> |                                         | Air pressure drop                                | Possible       | Data input        |
| E031        |                                         | Air pressure is dropped                          | to re-start    | screen            |
|             | <u>_</u> _                              |                                                  | after reset.   | 0010011           |
|             | MBa 🗙                                   |                                                  |                |                   |
|             |                                         |                                                  |                |                   |
| E032        | •                                       | File interchanging error                         | Possible       | Data input        |
|             | e 🕰 🚬 🛛                                 | File cannot be read.                             | to re-start    | screen            |
|             | No 🔳                                    |                                                  | after reset.   |                   |
|             |                                         |                                                  |                |                   |
|             |                                         |                                                  |                |                   |
| E040        | 1.1                                     | Sewing area over                                 | Possible       | Sewing            |
|             |                                         |                                                  | to re-start    | screen            |
|             | <b>↔</b>                                |                                                  | after reset.   |                   |
|             | LXi                                     |                                                  |                |                   |

| Error code |              | Description of error                                             | How to recover | Place of recovery |
|------------|--------------|------------------------------------------------------------------|----------------|-------------------|
| E043       |              | Enlarging error                                                  | Possible       | Data input        |
|            | լ 👘 միս      | Sewing pitch exceeds Max. pitch.                                 | to re-start    | screen            |
|            | - H H        |                                                                  | after reset.   |                   |
|            |              |                                                                  |                |                   |
|            |              |                                                                  |                |                   |
| E045       |              | Pattern data error                                               | Possible       | Data input        |
|            |              |                                                                  | to re-start    | screen            |
|            |              |                                                                  | after reset.   |                   |
|            | • • •        |                                                                  |                |                   |
|            |              |                                                                  |                |                   |
| E050       |              | Stop switch                                                      | Possible       | Step              |
|            |              | When stop switch is pressed during machine running.              | to re-start    | screen            |
|            |              |                                                                  | after reset.   |                   |
|            |              |                                                                  |                |                   |
| F052       |              | Thread breakage detection error                                  | Possible       | Step              |
|            | 11.1         | When thread breakage is detected                                 | to re-start    | screen            |
|            |              |                                                                  | after reset    | 3010011           |
|            | V            |                                                                  |                |                   |
|            |              |                                                                  |                |                   |
| E061       |              | Memory switch data error                                         | Turn OFF       |                   |
|            |              | Memory switch data is broken or revision is old.                 | the power.     |                   |
|            | <u>-</u> 71m |                                                                  |                |                   |
|            |              |                                                                  |                |                   |
|            |              |                                                                  |                |                   |
| E063       | TYPE         | Head discrimination error                                        | Turn OFF       |                   |
|            |              | Head discrimination and the kind of control box are              | the power.     |                   |
|            |              | different.                                                       |                |                   |
|            | <u> </u>     |                                                                  |                |                   |
| E220       |              | Grease-up warning                                                | Possible       | Data input        |
|            | 10000000     | At the time of operation of 10,000/10,000 stitches               | to re-start    | screen            |
|            | <u></u>      | → Refer to " <b>III-1-12 Grease supplement to the</b>            | after reset.   |                   |
|            | J ₩ 1.23.    | specified place".                                                |                |                   |
|            |              | Grassa-up offer                                                  |                |                   |
|            | 120000000    | At the time of operation of 12 000/10 000 stitches               | Possible       | Data input        |
|            | 12000000     | The sewing machine is nut in the sewing impossible               | to re-start    | screen            |
|            | July         | status It is possible to clear with memoryswitch                 | after reset.   |                   |
|            | J 🖞 123.     |                                                                  |                |                   |
|            |              | $\rightarrow$ Befer to " $\Pi_{-1}$ -12 Grease supplement to the |                |                   |
|            |              | specified place".                                                |                |                   |
|            |              | · · ·                                                            | Possible       | Previous          |
| E302       |              | Head tilt confirmation                                           | to re-start    | screen            |
|            | ~~~(P)       | vvnen nead tilt sensor is OFF.                                   | after reedt    | 3010011           |
|            |              |                                                                  | 4101 10001.    |                   |
|            |              |                                                                  |                |                   |
| E305       |              | Cloth cutting knife position error                               | Turn OFF       | Data input        |
|            | -01          | Cloth cutting knife is in the regular position.                  | the            | screen            |
|            | >5<0         |                                                                  | power.         |                   |
|            |              |                                                                  |                |                   |
|            |              |                                                                  |                |                   |

| Error code |           | Description of error                                                                                                    | How to recover                                                                       | Place of recovery       |
|------------|-----------|----------------------------------------------------------------------------------------------------|--------------------------------------------------------------------------------------|-------------------------|
| E306       |           | Thread clamp position error<br>Thread clamp unit is not in the regular position.                                                                                               | Turn OFF<br>the power.                                                               |                         |
| E307       |           | External input command time out error<br>Input is not performed for a fixed period of time with<br>the external input command of vector data.                                  | Possible<br>to re-start<br>after reset.                                              | Data input<br>screen    |
| E308       |           | <b>Time-out error of wait terminal</b><br>There is no input to wait terminal for a certain period<br>of time.                                                                  | Turn OFF<br>the power.                                                               |                         |
| E703       |           | Panel is connected to the sewing machine which<br>is not supposed. (Machine type error)<br>When the machine type code of system is not proper<br>in the initial communication. | Possible<br>to rewrite<br>program after<br>pressing down<br>communication<br>switch. | Communication<br>screen |
| E704       | R – V – L | <b>Inconsistency of system version</b><br>System software version is inconsistent in the initial<br>communication.                                                             | Possible<br>to rewrite<br>program after<br>pressing down<br>communication<br>switch. | Communication<br>screen |
| E730       |           | Main shaft motor encoder defectiveness<br>When encoder of the sewing machine motor is<br>abnormal.                                                                             | Turn OFF<br>the power.                                                               |                         |
| E731       |           | Main motor hole sensor is defective or position<br>sensor is defective.<br>Hole sensor or position sensor of the sewing machine<br>motor is defective.                         | Turn OFF<br>the power.                                                               |                         |
| E733       |           | <b>Reverse rotation of main shaft motor</b><br>When sewing machine motor rotates in reverse<br>direction.                                                                      | Turn OFF<br>the power.                                                               |                         |
| E802       |           | Power electrical discontinuity detection                                                                                                    | Turn OFF<br>the power.                                                               |                         |
| E811       |           | <b>Overvoltage</b><br>When input power is more than the specified value.                                                                                                    | Turn OFF<br>the power.                                                               |                         |
| E813       |           | <b>Low voltage</b><br>When input power is less than the specified value.                                                                                                    | Turn OFF<br>the power.                                                               |                         |

| Error code |                           | Description of error                                  | How to recover | Place of recovery |
|------------|---------------------------|-------------------------------------------------------|----------------|-------------------|
| E001       |                           | Main shaft motor IPM abnormality                      | Turn OFF       |                   |
| 2901       |                           | When IPM of servo control p.c.b. is abnormal.         | the power.     |                   |
|            | <b>d</b> 1                | ·                                                     |                |                   |
|            |                           |                                                       |                |                   |
|            |                           |                                                       |                |                   |
| E002       |                           | Stepping motor power abnormality                      | Turn OFF       |                   |
| E903       |                           | When stepping motor power of SEBVO CONTROL p.         | the power.     |                   |
|            | d l                       | c. b. fluctuates more than ± 15%.                     |                |                   |
|            |                           |                                                       |                |                   |
|            |                           |                                                       |                |                   |
| E004       |                           | Solenoid power abnormality                            | Turn OFF       |                   |
| 2304       |                           | When solenoid power of SERVO CONTROL p. c. b.         | the power.     |                   |
|            | d l                       | fluctuates more than $\pm$ 15%.                       |                |                   |
|            |                           |                                                       |                |                   |
|            |                           |                                                       |                |                   |
| FOOS       |                           | Heat sink temperature for SERVO CONTROL p. c.         | Turn OFF       |                   |
| 2000       |                           | b. abnormality                                        | the power.     |                   |
|            |                           | Turn ON the power again after taking overheat time    |                |                   |
|            | ······                    | of SERVO CONTROL p. c. b.                             |                |                   |
|            |                           |                                                       |                |                   |
| E007       |                           | X feed motor origin retrieval error                   | Turn OFF       |                   |
| L907       | 2 A . N                   | When origin sensor signal is not inputted at the time | the power.     |                   |
|            | ▓▓                        | of origin retrieval motion.                           |                |                   |
|            |                           |                                                       |                |                   |
|            |                           |                                                       |                |                   |
| F908       |                           | Y feed motor origin retrieval error                   | Turn OFF       |                   |
| Looo       | e. 🕂                      | When origin sensor signal is not inputted at the time | the power.     |                   |
|            | │ <u>│</u> <u></u> ↓<br>↓ | of origin retrieval motion.                           |                |                   |
|            | — •-                      |                                                       |                |                   |
|            |                           |                                                       |                |                   |
| E910       |                           | Presser motor origin retrieval error                  | Turn OFF       |                   |
|            | l 📫                       | When origin sensor signal is not inputted at the time | the power.     |                   |
|            | ─ <del>─</del> <b>┬</b>   | of origin retrieval motion.                           |                |                   |
|            |                           |                                                       |                |                   |
|            |                           |                                                       |                |                   |
| F913       |                           | Thread clamp origin retrieval error                   | Turn OFF       |                   |
| 2010       | Jav 🚓                     | When origin sensor signal is not inputted at the time | the power.     |                   |
|            | ▁▓▁᠊╋╈╋                   | of origin retrieval motion.                           |                |                   |
|            |                           |                                                       |                |                   |
|            |                           | <b>—</b>                                              |                |                   |
| E914       |                           | Feed defective error                                  | Turn OFF       |                   |
|            |                           | liming lag between feed and main shaft occurs.        | the power.     |                   |
|            | ←(±±)→                    |                                                       |                |                   |
|            |                           |                                                       |                |                   |
|            |                           | Communication characteristic batteriors are the       |                |                   |
| E915       |                           | Communication abnormality between operation           | Turn OFF       |                   |
|            | 11. 5                     |                                                       | the power.     |                   |
|            | ((*))                     | vvnen abnormality occurs in data communication.       |                |                   |
|            |                           |                                                       |                |                   |
|            |                           | Communication observation between MAIN ODU            |                |                   |
| E916       |                           | communication abnormality between MAIN CPU            | Turn OFF       |                   |
|            | (1. M                     | and main shaft CPU                                    | the power.     |                   |
|            |                           | when apportantly occurs in data communication.        |                |                   |
|            |                           |                                                       |                |                   |

| Error code |      | Description of error                                                                                                    | How to recover                          | Place of recovery |
|------------|------|----------------------------------------------------------------------------------------------------|-----------------------------------------|-------------------|
| E917       | (()) | Communication failure between operation panel<br>and personal computer<br>When abnormality occurs in data communication.                             | Possible<br>to re-start<br>after reset. |                   |
| E918       |      | <b>MAIN p. c. b. overheat</b><br>Overheat of MAIN p. c. b.<br>Turn ON the power again after taking time.                                             | Turn OFF<br>the power.                  |                   |
| E925       | ᡧᢩᡃᡈ | Intermediate presser motor origin retrieval error<br>Origin sensor of intermediate presser motor does not<br>change at the time of origin retrieval. | Turn OFF<br>the power.                  |                   |
| E943       |      | <b>Defective EEP-ROM of MAIN CONTROL p. c. b.</b><br>When data writing to EEP-ROM cannot be performed.                                               | Turn OFF<br>the power.                  |                   |
| E946       |      | <b>Defective EEP-ROM writing of HEAD RELAY p. c. b.</b><br>When data writing to EEP-ROM cannot be performed.                                         | Turn OFF<br>the power.                  |                   |
| E948       |      | <b>F-ROM abnormality</b><br>When erase or writing of program cannot be<br>performed at the time of downloading program.                              | Turn OFF<br>the power.                  |                   |

# **III. MAINTENANCE OF SAWING MACHINE**

### **1. MAINTENANCE**

### 1-1. Adjusting the height of the needle bar (Changing the length of the needle)

#### WARNING :

Turn OFF the power before starting the work so as to prevent accidents caused by abrupt start of the sewing machine.

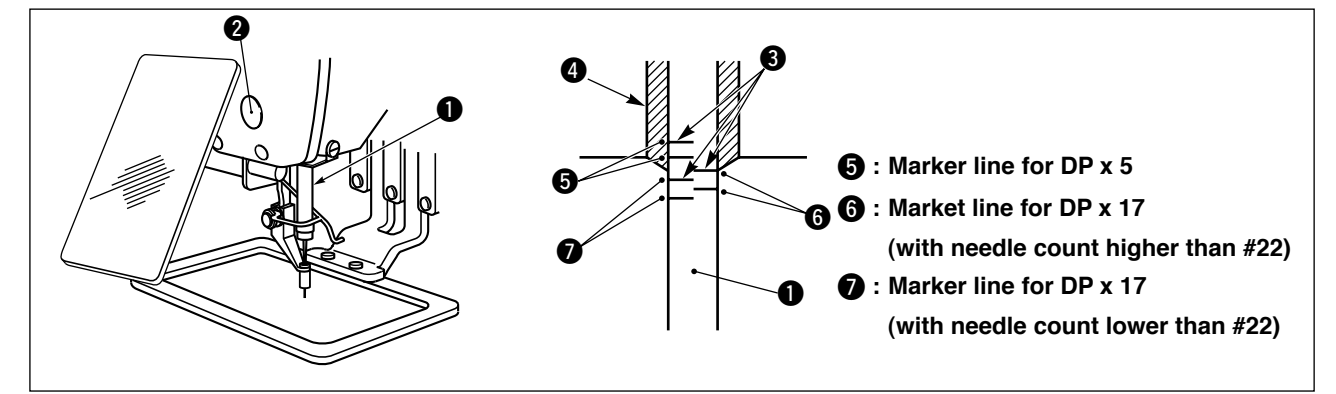

- \* Turn ON the power once, and turn OFF the power again after making the intermediate presser in the lowered state.
- Bring needle bar 1 down to the lowest position of its stroke. Loosen needle bar connection screw 2 and adjust so that the upper marker line 3 engraved on the needle bar aligns with the bottom end of the needle bar bushing lower 4.
- 2) As illustrated in the above figure, change the adjusting position in accordance with the needle count.

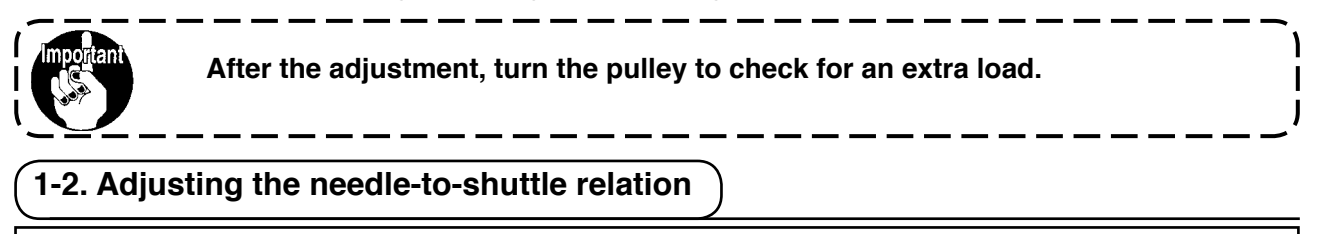

### WARNING :

Turn OFF the power before starting the work so as to prevent accidents caused by abrupt start of the sewing machine.

Relation between the needle and the marker lines on the needle bar

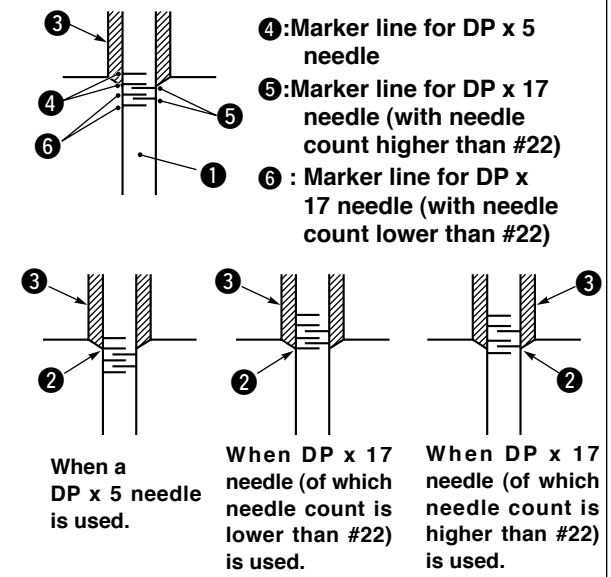

- \* Turn ON the power once, and turn OFF the power again after making the intermediate presser in the lowered state.
- Turn handwheel by hand to ascend the needle bar 1.

Adjust so that lower marker line ② on the ascending needle bar aligns with the bottom end of the needle bar bushing lower.

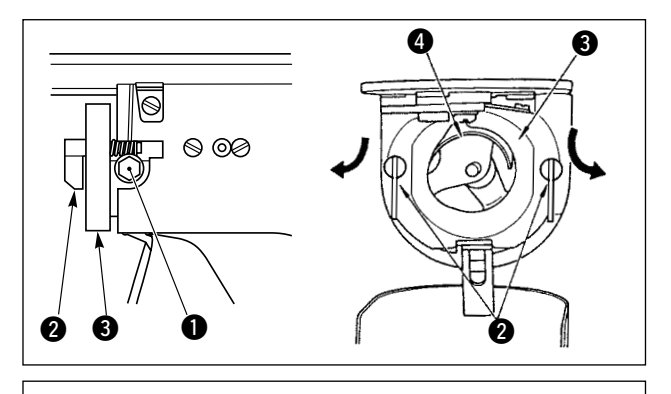

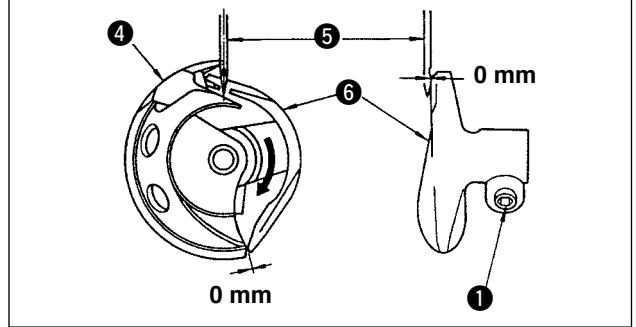

0.05 to 0.1 mm

Caution

2) Loosen setscrew 1 in the driver. Drawing bobbin case opening lever hook 2 toward you, open it to the right and left until bobbin case opening lever 3 comes off.

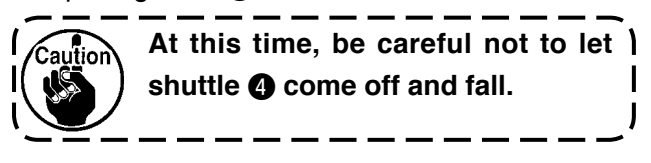

- 3) Adjust so that the point of shuttle ④ meets the center of needle ⑤, and that a clearance of 0 mm is provided between the front end face of driver ⑥ and needle as the front end face of driver receives needle to prevent the needle from being bent. Then tighten setscrew ①.
- 4) Loosen shuttle race screw ⑦, and adjust the longitudinal position of the shuttle race. To do this adjustment, turn shuttle race adjusting shaft ③ clockwise or counterclockwise to provide a 0.05 to 0.1 mm clearance between needle ⑤ and the blade point of shuttle ④.

When making the needle size thicker, confirm the clearance between the needle tip or the intermediate presser and the wiper. Wiper cannot be used unless the clearance is secured. In this case, turn OFF the wiper switch, or change the set value of memory switch U105.

### 1-3. Adjusting the height of the feeding frame

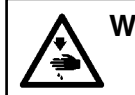

#### WARNING :

Turn OFF the power before starting the work so as to prevent accidents caused by abrupt start of the sewing machine.

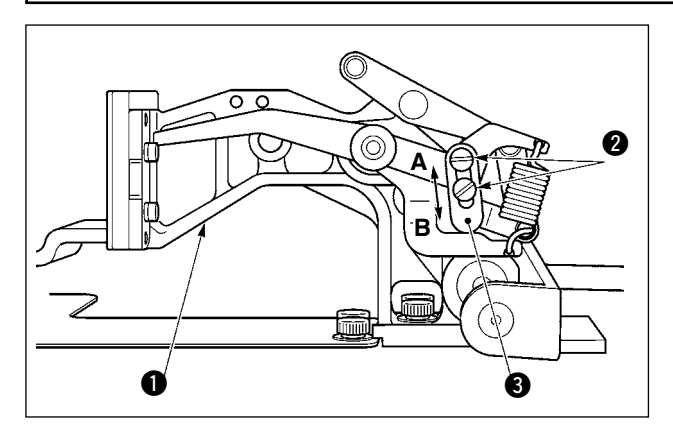

- Loosen screws 2 located on the right and left sides of feed bracket 1. Moving cloth presser stopper 3 to the direction B will increase the height of feeding frame.
- After the adjustment of the height of the feeding frame, securely tighten the screws 2.

#### 1-4. Adjusting the vertical stroke of the intermediate presser

#### WARNING :

Turn OFF the power before starting the work so as to prevent accidents caused by abrupt start of the sewing machine.

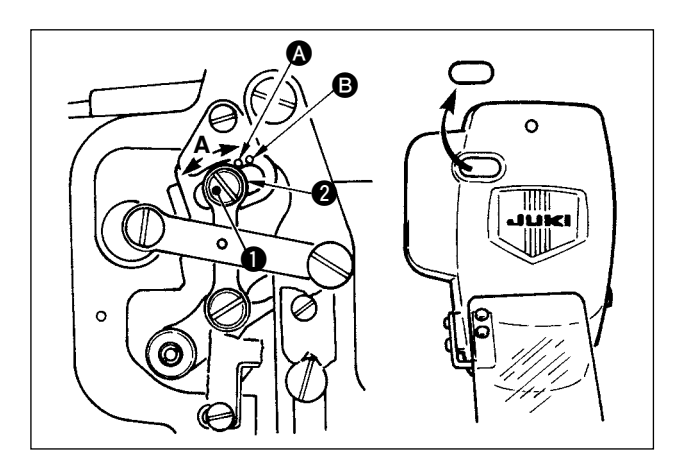

- \* Turn ON the power once, and turn OFF the power again after making the intermediate presser in the lowered state.
- 1) Remove face cover.
- 2) Turn handwheel to make the needle bar come down to its lowest point.
- 3) Loosen hinge screw **①** and move it to the direction **A** to increase the stroke.
- 4) When marker dot (2) is aligned with the right side of the outer periphery of washer (2), the vertical stroke of the intermediate presser becomes 4 mm. And, when marker dot (3) is aligned with the right side of the outer periphery of the washer, it becomes 7 mm. (The vertical stroke of the intermediate presser is factory-set to 4 mm at the time of delivery.)

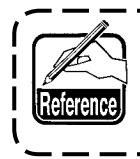

By removing the rubber plug in the face plate cover, adjustment can be performed without removing the face plate cover.

### 1-5. The moving knife and counter knife

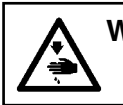

WARNING : Turn OFF the power before starting the work so as to prevent accidents caused by abrupt start of the sewing machine.

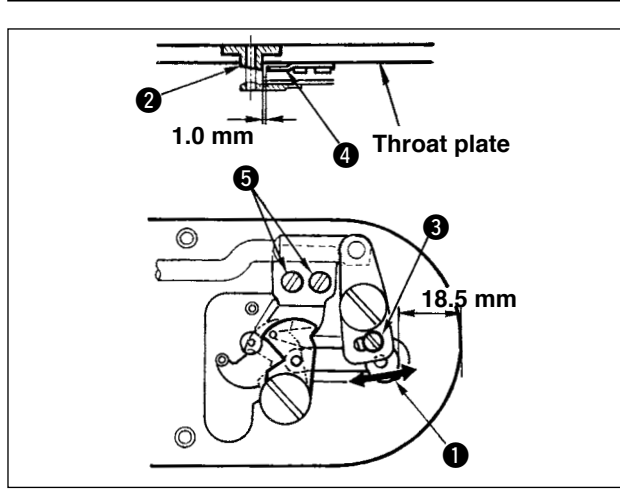

- 1) Loosen adjusting screw 1 so that a clearance of 18.5 mm is provided between the front end of the throat plate and the top end of thread trimmer lever, small 3. To adjust, move the moving knife in the direction of arrow.
- 2) Loosen setscrew **(5)** so that a clearance of 1.0 mm is provided between needle hole guide 2 and counter knife 4. To adjust, move the counter knife.

### 1-6. Needle thread clamp device

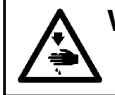

## WARNING :

Turn OFF the power before starting the work so as to prevent accidents caused by abrupt start of the sewing machine.

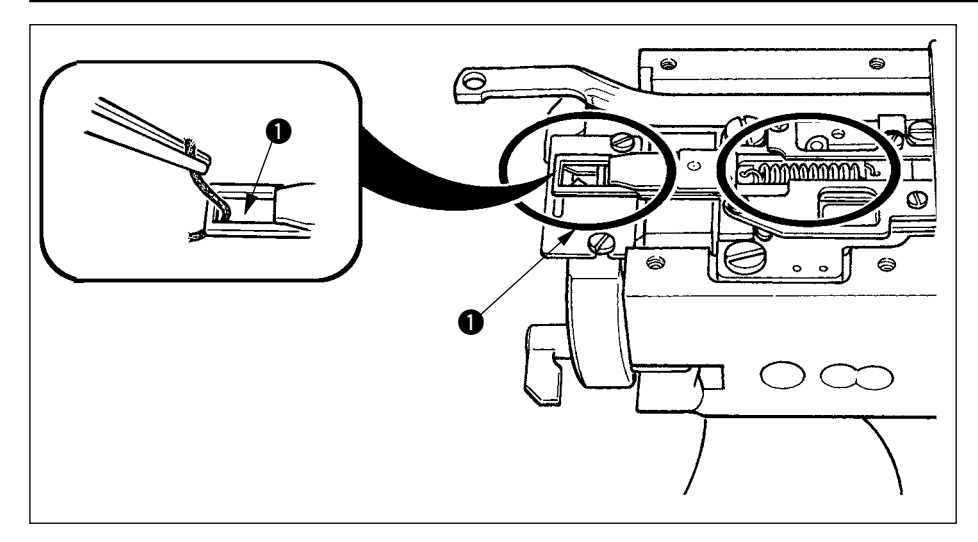

1) When thread is caught at top end ① of the thread clamp, thread clamp becomes incomplete and sewing trouble at the sewing start will be caused. Periodically remove and clean the throat plate since waste thread or thread dust is apt to gather in the places with circle mark.

### 1-7. Thread breakage detector plate

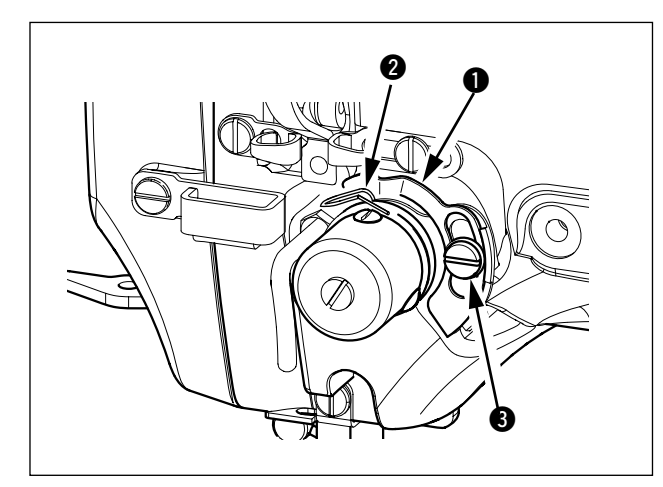

- 1) Adjust so that thread breakage detector plate 1 is always in contact with thread take-up spring 2 in the absence of needle thread. (Slack : approx. 0.5 mm)
- 2) Whenever the stroke of thread take-up spring 2 has been changed, be sure to readjust thread breakage detector plate 1. To make this adjustment, loosen screw 3.

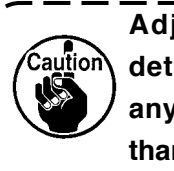

Adjust so that thread breakage ) detector plate () does not touch | any adjacent metallic parts other | than thread take-up spring 2.

| (1-8. Draining waste oil                |                                                                                                    |
|-----------------------------------------|----------------------------------------------------------------------------------------------------|
|                                         | When polyethylene oiler ① becomes filled with oil, remove polyethylene oiler ① and drain the oil.                                                                                                    |
| 1-9. Amount of oil supplied to the hook | <ol> <li>Loosen setscrew ① and remove setscrew ①.</li> <li>When screwing in adjustment screw ②, the</li> </ol>                                                                                                    |
|                                         | <ul> <li>amount of oil of oil pipe, left (4) can be reduced.</li> <li>3) After the adjustment, screw in setscrew (1) and fix it.</li> </ul>                                                                                                    |
|                                         | <ol> <li>The state of standard delivery is the position where ③ is lightly screwed in and returned by 4 turns.</li> <li>When reducing the amount of oil, do not screw in the screw at once. Observe the state for approximately half a day at the position where ④ is screwed in and returned by 2 turns. If reducing is excessive, worn-out of the hook will result.</li> </ol> |

### 1-10. Replacing the fuse

#### WARNING :

- 1. To avoid electrical shock hazards, turn OFF the power and open the control box cover after about five minutes have passed.
- 2. Open the control box cover after turning OFF the power without fail. Then, replace with a new fuse with the specified capacity.

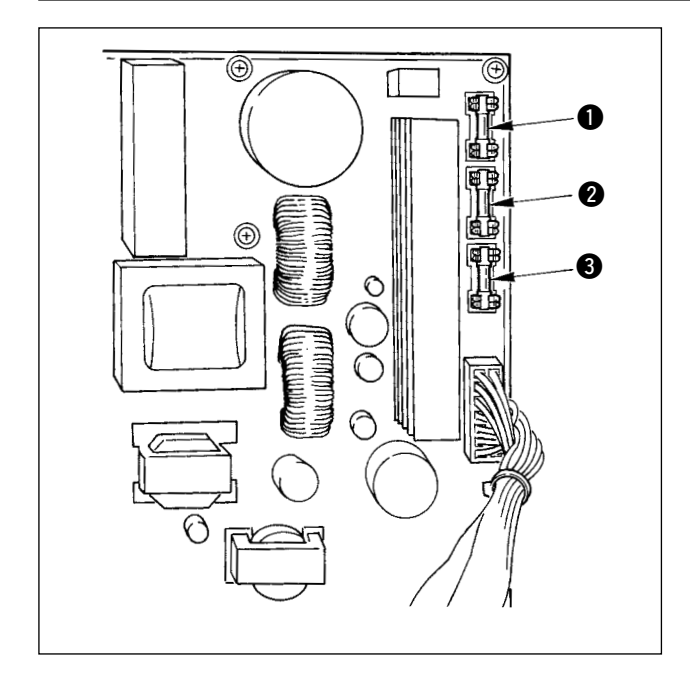

The machine uses the following three fuses :

- For pulse motor power supply protection 15A (time-lag fuse)
- Por solenoid and pulse motor power supply protection

3.15A (time-lag fuse)

 For control power supply protection 2A (fast-blow type fuse)

### 1-11. Changing the voltage of 100 ↔ 200 V

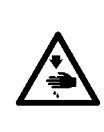

#### WARNING :

To prevent personal injuries caused by electric shock hazards or abrupt start of the sewing machine, carry out the work after turning OFF the power switch and a lapse of 5 minutes or more. To prevent accidents caused by unaccustomed work or electric shock, request the electric expert or engineer of our dealers when adjusting the electrical components.

It is adaptable to the voltage of single phase 100V to 120V/3-phase 200V to 240V by changing the voltage changeover connector mounted on FLT p.c.b.

#### (Caution) When the changing procedure is wrong, the control box will be broken. So, be very careful.

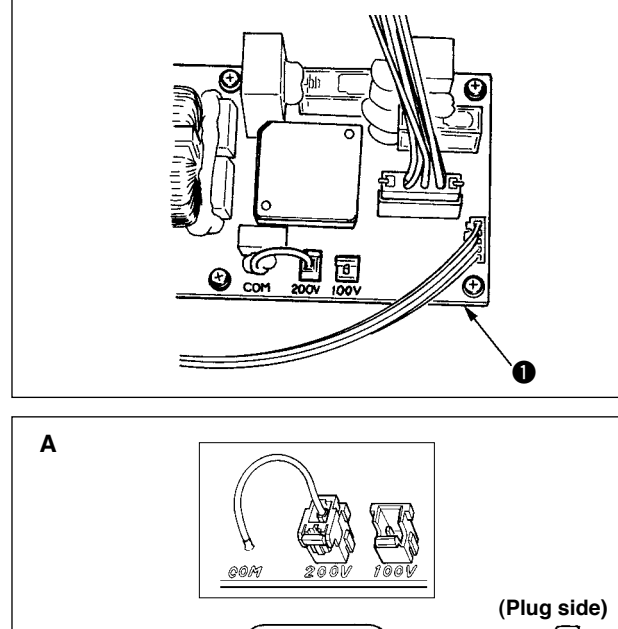

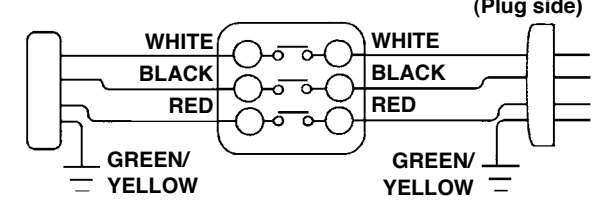

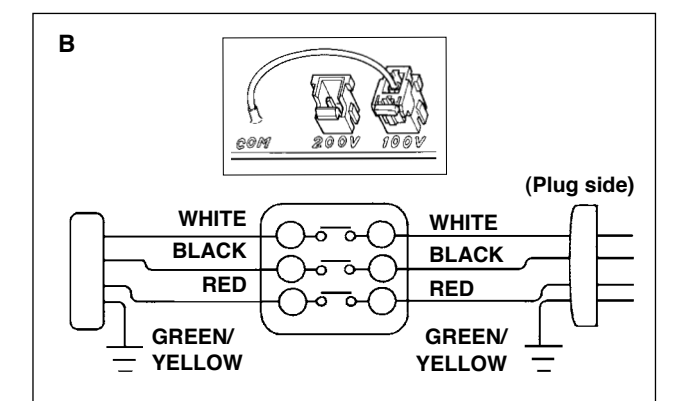

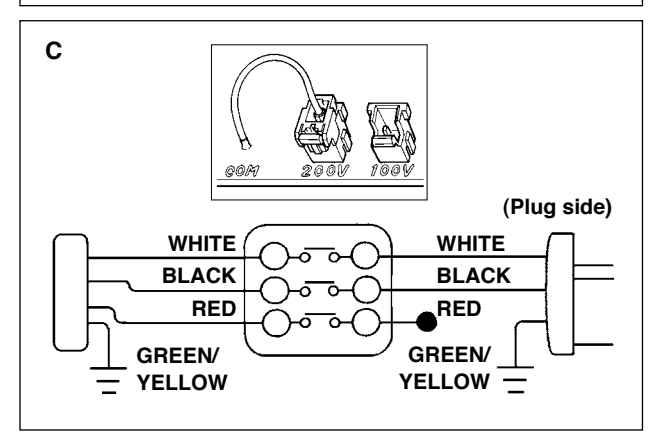

Changing procedure of the changeover connector

- Turn OFF the power source with the power switch after confirming that the sewing machine has stopped.
- 2. Draw out the power cord from the power plug socket after confirming that the power switch is turned OFF. Then wait for five minutes or more.
- 3. Remove the front cover.
- 4. Remove four screws fixing the rear cover of the control box and slowly open the rear cover.

#### A. In case of using with 3-phase 200V to 240V

- Changing the changeover connector Connect to 200V the 100/200V changeover connector of FLT p.c.b. ① located on the side of the Box Side of the control box.
- Connect the crimp style terminal of AC input cord to the power plug as shown in the figure.

#### B. In case of using with single phase 100V to 120V

- Changing the changeover connector Connect to 100V the 100/200V changeover connector of FLT p.c.b. ① located on the side of the Box Side of the control box.
- Connect the crimp style terminal of AC input cord to the power plug as shown in the figure.
- (Caution) Securely perform the insulation treatment to the red terminal which is not used with insulation tape or the like. (When the insulation is insufficient, there is a danger of electric shock or leakage current.)
- C. In case of using with single phase 200V to 240V
- Changing the changeover connector Connect to 200V the 100/200V changeover connector of FLT p.c.b. ① located on the side of the Box Side of the control box.
- Connect the crimp style terminal of AC input cord to the power plug as shown in the figure.
- (Caution) Securely perform the insulation treatment to the red terminal which is not used with insulation tape or the like.
  (When the insulation is insufficient, there is a danger of electric shock or leakage current.)
- 5. Check that the change has been performed without fail before closing the rear cover.
- 6. Be careful that the cord is not pinched between the rear cover and the control box main unit. Close the rear cover while pressing the lower side of rear cover, and tighten four screws.

### 1-12. Replenishing the designated places with grease

\* Perform grease supplement when the errors below are displayed or once a year (either one which is earlier). After performing grease supplement, call memory switch No. 245 and set the value to "0" with the reset key.

When the sewing machine has been used for a certain number of times of sewing, error code No. E220 is displayed on the operation panel at the time of turning ON the power. This display informs the operator of the time of replenishing the designated places with grease. Be sure to replenish the places with the grease below. Then call the memory switch No. 245 and set it to "0" with the RESET key. Even after the display of the error No. E220, when the RESET key is pressed, the error is released, and the sewing machine can be continuously used. Afterwards, however, the error No. E220 is displayed every time the power is turned ON.

In addition, when the sewing machine is used further for a certain period of time after the display of error No. E220, the error No. E221 is displayed and the sewing machine fails to operate since the error cannot be released even when the RESET key is pressed.

When the error No. E221 is displayed, be sure to replenish the designated places below with grease. Then start up the memory switch and set No. 245 to "0" with the RESET key.

1. After replenishing the places with grease, the error No. E220 or No. E221 is displayed again unless the memory switch No. 245 is changed to "0".

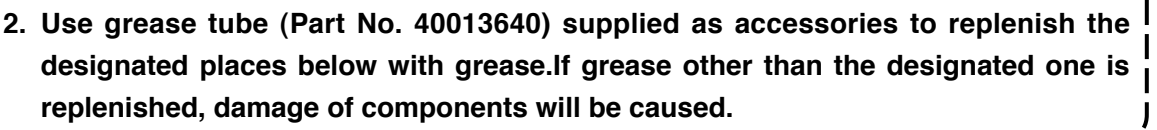

#### WARNING : Turn OFF the p

Caution

Turn OFF the power before starting the work so as to prevent accidents caused by abrupt start of the sewing machine.

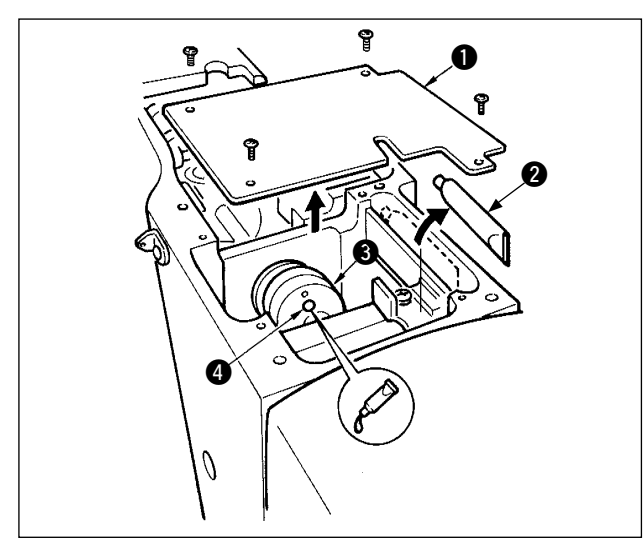

- (1) Replenishing the eccentric cam section with grease
  - Open the upside cover ① and remove the grease ②.
  - Remove rubber cap located on the side of eccentric cam located on the side of grease.

#### (2) Replenishing the oscillator pin section with grease

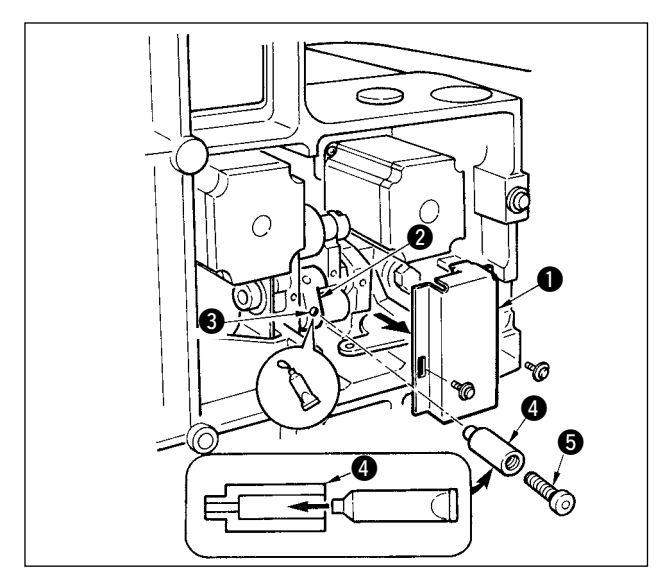

- Tilt the machine head and remove the grease cover ①.
- 2) Fill joint ④ supplied as accessories with grease from the grease tube.
- 3) Remove setscrew (3) in oscillator gear (2) and screw in joint (4) into the screw hole.
- 4) Screw in screw () supplied as accessories to the joint and replenish there with the grease.
- 5) Securely tighten setscrew (3) which has been removed after replenishing with the grease.

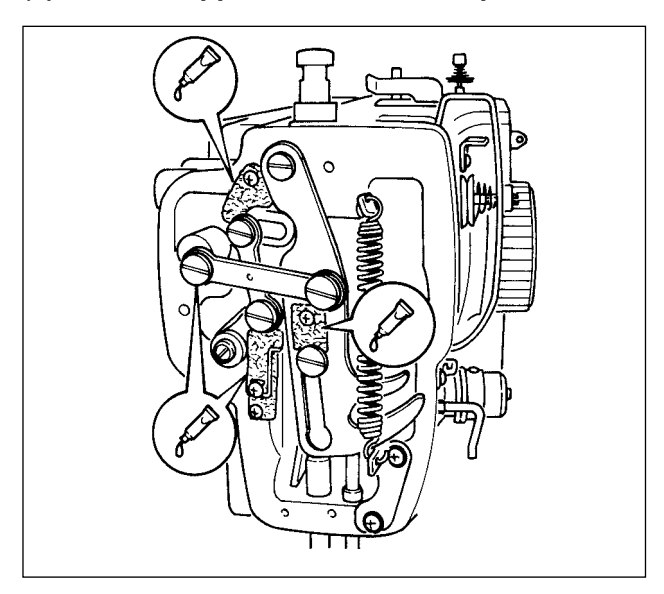

- (3) Grease supplement to the face plate section
- 1) Open the face plate cover.
- Supplement grease to the felt section (3 places) and the hinge screws around them.

#### (4) Grease supplement to X guide shaft bearing

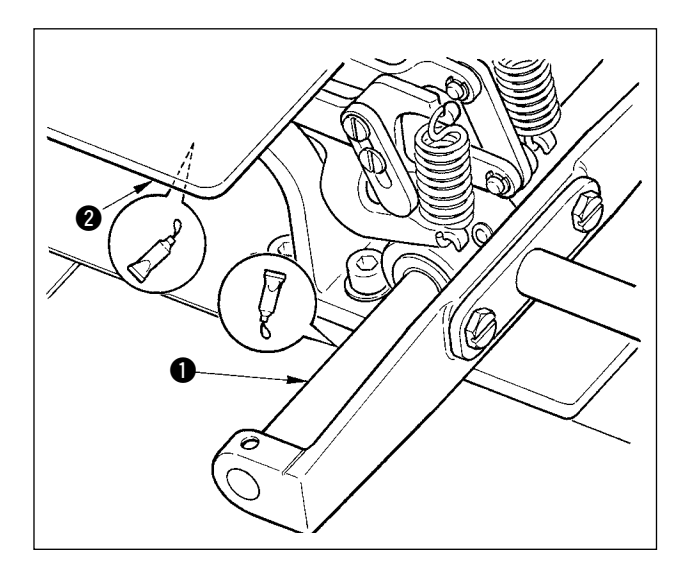

 Apply grease to X guide shaft 1 and the rear of presser plate 2.

### 1-13. Troubles and corrective measures (Sewing conditions)

| Trouble                                        | Cause                                                                                                    | Corrective measures                                                                                                    | Page |
|------------------------------------------------|----------------------------------------------------------------------------------------------------|----------------------------------------------------------------------------------------------------|------|
| 1. The needle<br>thread slips off at           | ① Stitches are slipped at the start.                                                                                                    | <ul> <li>Adjust the clearance between the needle<br/>and the shuttle to 0.05 to 0.1 mm.</li> </ul>                                              | 114  |
| the start of bar-<br>tacking.                  |                                                                                                    | <ul> <li>Set soft-start sewing at the start of<br/>bartacking.</li> </ul>                                                                       | 98   |
|                                                | (2) The needle thread remaining on the needle after thread trimming                                                                                                    | <ul> <li>Correct the thread tension release timing<br/>of the thread tension controller No. 2.</li> </ul>                                       |      |
|                                                | is too short.                                                                                                    | <ul> <li>Increase the tension of the thread take-<br/>up spring, or decrease the tension of the<br/>thread tension controller No. 1.</li> </ul> | 19   |
|                                                | ③ The bobbin thread is too short.                                                                                                    | <ul> <li>Decrease the tension of the bobbin thread.</li> </ul>                                                                                  | 17   |
|                                                |                                                                                                    | <ul> <li>Increase the clearance between the<br/>needle hole guide and the counter knife.</li> </ul>                                             | 116  |
|                                                | ④ Needle thread tension at 1st stitch is too high.                                                                                                    | • Decrease the tension at 1st stitch.                                                                                                    |      |
|                                                | (5) Thread clamp is unstable<br>(material is apt to be expanded,<br>thread is hard to slide, thread is                                                                                                    | <ul> <li>Decrease the number of rotation at 1st<br/>stitch at the sewing start. (Extent of 600<br/>to 1,000 rpm)</li> </ul>                     |      |
|                                                | thick, etc.).                                                                                                    | <ul> <li>Increase the number of stitches of<br/>thread clamp to 3 to 4 stitches.</li> </ul>                                                     |      |
|                                                | 6 Pitch at 1st stitch is too small.                                                                                                    | • Make the pitch at 1st stitch longer.                                                                                                    |      |
|                                                |                                                                                                    | <ul> <li>Decrease the needle thread tension at<br/>1st stitch.</li> </ul>                                                                       |      |
| <ol> <li>Thread often<br/>breaks or</li> </ol> | 1) The shuttle or the driver has scratches.                                                                                                    | • Take it out and remove the scratches using a fine whetstone or buff.                                                                          |      |
| synthetic fiber<br>thread splits               | ② The needle hole guide has scratches.                                                                                                    | <ul> <li>Buff or replace it.</li> </ul>                                                                                                    |      |
| intery.                                        | ③ The needle strikes the work clamp foot.                                                                                                    | <ul> <li>Correct the position of the work clamp foot.</li> </ul>                                                                                | 18   |
|                                                | Fibrous dust is in the groove of the shuttle race                                                                                                    | • Take out the shuttle and remove the fibrous dust from the shuttle race                                                                        |      |
|                                                | <ul><li>(5) The needle thread tension is too high</li></ul>                                                                                                    | <ul> <li>Reduce the needle thread tension.</li> </ul>                                                                                           | 17   |
|                                                | <ul> <li>6 The tension of the thread take-up spring is too high.</li> </ul>                                                                                                    | <ul> <li>Reduce the tension.</li> </ul>                                                                                                    | 19   |
|                                                | <ul> <li>The synthetic fiber thread melts<br/>due to heat generated on the<br/>needle.</li> </ul>                                                                                                    | • Use silicone oil.                                                                                                    | 124  |
|                                                | 8 When taking up thread, thread is pierced with needle tip.                                                                                                    | <ul> <li>Lower the needle bar height from the<br/>engraved marker line by a half of the line<br/>to as much as the line.</li> </ul>             |      |
|                                                |                                                                                                    | • Check the rough state of needle tip.                                                                                                    |      |
| 2 The needle often                             | 1) The people is bent                                                                                                    | Use the ball-pointed needle.     Deplace the bent needle.                                                                                       | 15   |
| breaks.                                        | <ol> <li>The needle is bent.</li> <li>The needle hits the work clamp.</li> </ol>                                                                                                    |                                                                                                    | 10   |
|                                                | foot.                                                                                                    | <ul> <li>Contect the position of the work clamp<br/>foot.</li> <li>Benlace it with a thicker needle according</li> </ul>                        | 10   |
|                                                | <ul> <li>The needle is too thin for the material.</li> <li>The driver every include the second second seco</li></ul> | to the material.                                                                                                    | 114  |
|                                                | (4) The driver excessively bends the needle.                                                                                                    | shuttle.                                                                                                    | 114  |
| 4.Threads are not                              | (1) The counter knife is dull.                                                                                                    | • Replace the counter knife.                                                                                                    |      |
| ummea.                                         | (2) The difference in level between<br>the needle hole guide and the<br>counter knife is not enough.                                                                                                    | <ul> <li>Increase the bend of the counter knife.</li> </ul>                                                                                     |      |
|                                                | (3) The moving knife has been improperly positioned.                                                                                                    | • Correct the position of the moving knife.                                                                                                    | 116  |
| (Bobbin thread only)                           | ④ The last stitch is skipped.                                                                                                    | • Correct the timing between the needle and the shuttle.                                                                                        | 114  |
|                                                | (5) Bobbin thread tension is too low.                                                                                                    | $\circ$ In crease the bobbin thread tension.                                                                                                    |      |
|                                                | (6) Flopping of cloth                                                                                                    | <ul> <li>Lower the intermediate presser height of<br/>the last stitch.</li> </ul>                                                               |      |

| Trouble                         | Cause                                                                     | Corrective measures                                                              | Page |
|---------------------------------|---------------------------------------------------------------------------|----------------------------------------------------------------------------------|------|
| 5. Stitch skipping              | (1) The motions of the needle                                             | <ul> <li>Correct the positions of the needle and</li> </ul>                      | 114  |
| often occurs.                   | and shuttle are not properly synchronized.                                | shuttle.                                                                         |      |
|                                 | ② The clearance between the needle and shuttle is too large.              | • Correct the positions of the needle and shuttle.                               | 114  |
|                                 | 3 The needle is bent.                                                     | <ul> <li>Replace the bent needle.</li> </ul>                                     | 15   |
|                                 | ④ The driver excessively bends the needle.                                | <ul> <li>Correctly position the driver.</li> </ul>                               | 114  |
| 6. The needle thread comes      | <ol> <li>The needle thread tension is not<br/>high enough.</li> </ol>     | <ul> <li>Increase the needle thread tension.</li> </ul>                          | 17   |
| out on the wrong                | ② The tension release mechanism                                           | • Check whether or not the tension disc                                          |      |
| side of the                     | fails to work properly.                                                   | No. 2 is released during bar-tracking.                                           |      |
| material.                       | ③ The needle thread after thread                                          | <ul> <li>Increase the tension of the thread</li> </ul>                           | 17   |
|                                 | trimming is too long.                                                     | tension controller No. 1.                                                        |      |
|                                 |                                                                           | • Correct the position of the moving knife.                                      |      |
|                                 | (4) Number of stitches is too few.                                        | • Turn OFF the thread clamp.                                                     |      |
|                                 | (5) When sewing length is short (End<br>of needle thread protrudes on the | <ul> <li>Turn OFF the thread clamp.</li> </ul>                                   |      |
|                                 | Number of stitches is too few                                             | I lea the lower plate, the hole of which                                         |      |
|                                 |                                                                           | is larger than the presser                                                       |      |
| 7 Thread end of                 | ① Stitch skipping at the 1st stitch                                       | $\bigcirc$ Adjust the book timing faster by a 1/2                                |      |
| the 1st stitch                  |                                                                           | otitab                                                                           |      |
|                                 | <ol> <li>Needle used and thread used</li> </ol>                           | <ul> <li>Increase the inper diameter of</li> </ul>                               |      |
| the right side of               | are thick in terms of the inner                                           |                                                                                  |      |
| the right side of               | diameter of the intermediate                                              | intermediate presser.                                                            |      |
| the material.                   | presser.                                                                  |                                                                                  |      |
|                                 | <ol> <li>Intermediate presser is not</li> </ol>                           | • Adjust the eccentricity between                                                |      |
|                                 | properly positioned in terms of                                           | intermediate presser and needle so                                               |      |
|                                 | the needle.                                                               | that needle enters in the center of                                              |      |
|                                 |                                                                           | intermediate presser.                                                            |      |
| 8. Threads break                | ① The moving knife has been                                               | • Correct the position of the moving                                             | 116  |
| at time of thread               | improperly position.                                                      | knife.                                                                           |      |
| trimming.                       |                                                                           |                                                                                  |      |
| 9. The thread                   | ① The needle thread at the sewing                                         | • Tighten thread tension controller No. 1                                        | 21   |
| clamp is                        | start is too long.                                                        | and make the length of needle thread                                             |      |
| entangled with                  |                                                                           | 40 to 50 mm.                                                                     |      |
| 10 Uneven length                | 1 The tension of thread take-up                                           | Increase the tension of the thread                                               | 10   |
| of the needle                   | spring is too low                                                         | take-up spring                                                                   | 15   |
| thread                          | spring is too low.                                                        |                                                                                  |      |
| 11. The length of needle thread | 1 The tension of thread tension controller No. 1 is too low.              | <ul> <li>Increase the tension of thread tension<br/>controller No. 1.</li> </ul> | 17   |
| does not                        | (2) The tension of thread take-up                                         | • Decrease the tension of thread take-                                           | 19   |
| become short.                   | spring is too high.                                                       | up spring.                                                                       |      |
|                                 | ③ The tension of thread take-up                                           | • Increase the tension of thread take-                                           |      |
|                                 | spring is too low and motion is                                           | up spring and lengthen the stroke as                                             |      |
|                                 | unstable.                                                                 | well.                                                                            |      |
| 12. The knotting                | 1 Idling of bobbin is large.                                              | • A just the position of the moving knife.                                       | 116  |
| bobbin thread                   | (2) The bobbin thread tension is too                                      |                                                                                  | 17   |
| at 2nd stitch at                | The needle thread tension at 1st                                          | <ul> <li>Decrease the needle thread tension at</li> </ul>                        |      |
| the sewing start                | stitch is too high                                                        | 1st stitch                                                                       |      |
| appears on the                  |                                                                           | <ul> <li>Turn OFF the thread clamp.</li> </ul>                                   |      |
| right side.                     |                                                                           |                                                                                  |      |
| 13. Wiper fails to              | 1 Needle entry of the last needle is                                      | <ul> <li>Shift the needle entry point of the last</li> </ul>                     |      |
| work. (Return is                | the same as that of the sewina                                            | needle.                                                                          |      |
| defective.)                     | start, and the resistance of                                              |                                                                                  |      |
|                                 | thread and cloth is large.                                                |                                                                                  |      |
|                                 |                                                                           |                                                                                  |      |

# 2. OPTIONAL

# (2-1. Table of Needle hole guide )

| No | Part No.    | Size (mm)                  | Remarks                                                       |
|----|-------------|----------------------------|---------------------------------------------------------------|
| 1  | B242621000A | ø 1.6                      | Standard for S specification                                  |
| 2  | B242621000B | ø 2.0                      | Standard for H specification                                  |
| 3  | B242621000C | ø 1.6                      | Optional for knits                                            |
| 4  | B242621000D | ø 2.4                      | Optional for heavy-weight materials                           |
| 5  | B242621000F | ø 3.0                      | Optional for heavy-weight materials                           |
| 6  | B242621000G | ø 3.0 (with a counterbore) | Optional for extra heavy-weight materials                     |
| 7  | B242621000H | ø 3.0 (eccentric hole)     | Optional for heavy-weight materials to prevent skip-stitching |

### 2-2. Silicon oil tank

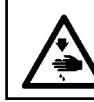

# WARNING :

Turn OFF the power before starting the work so as to prevent accidents caused by abrupt start of the sewing machine.

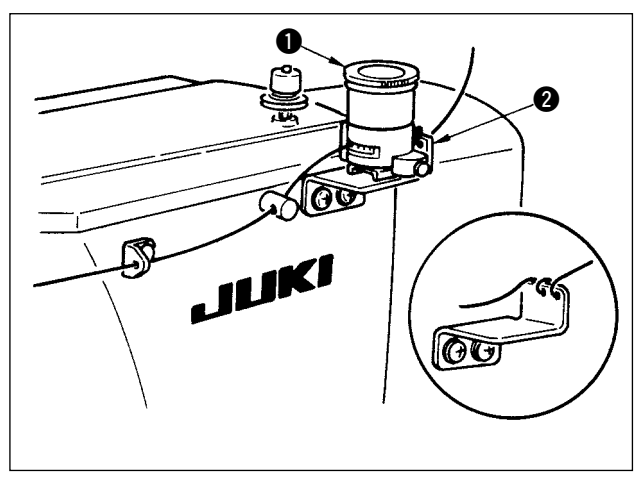

| magnet. |                                                                                                    |
|---------|----------------------------------------------------------------------------------------------------|
|         | <ul> <li>If the thread twists hard<br/>on silicon oil tank base (2)<br/>(B2535210000), reverse the<br/>direction of winding the thread.</li> <li>For fixing the silicon oil tank<br/>base, use two M4 screws.</li> <li>(Part No. of commendable<br/>screw : SM4040855SP)</li> </ul> |

Fix silicon oil tank (MAXAP30EX00) with the

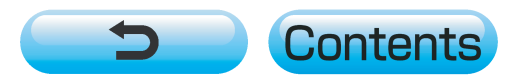